# **Operating Manual**

# IPn4G

IPn4G LTE Ethernet Bridge/Serial Gateway Document: IPn4G Operating Manual.v1.31.pdf FW: v1.1.0-r1060

101

October 2014

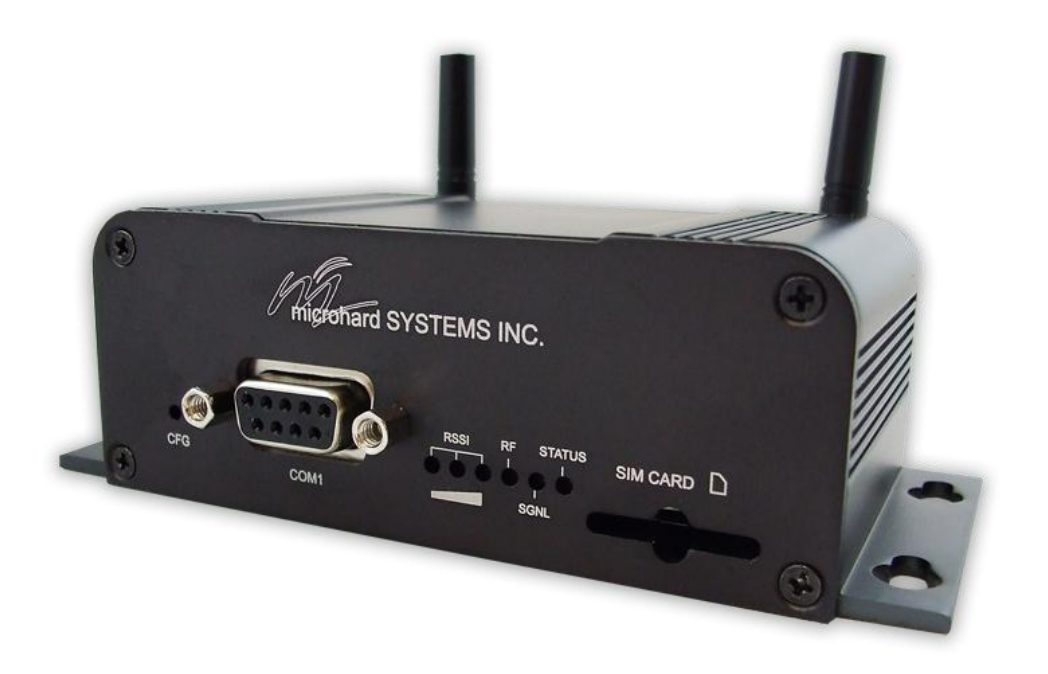

rard systems inc.

150 Country Hills Landing NW Calgary, Alberta Canada T3K 5P3

> Phone: (403) 248-0028 Fax: (403) 248-2762 www.microhardcorp.com

### **Important User Information**

#### Warranty

Microhard Systems Inc. warrants that each product will be free of defects in material and workmanship for a period of one (1) year for its products. The warranty commences on the date the product is shipped by Microhard Systems Inc. Microhard Systems Inc.'s sole liability and responsibility under this warranty is to repair or replace any product which is returned to it by the Buyer and which Microhard Systems Inc. determines does not conform to the warranty. Product returned to Microhard Systems Inc. for warranty service will be shipped to Microhard Systems Inc. at Buyer's expense and will be returned to Buyer at Microhard Systems Inc.'s expense. In no event shall Microhard Systems Inc. be responsible under this warranty for any defect which is caused by negligence, misuse or mistreatment of a product or for any unit which has been altered or modified in any way. The warranty of replacement shall terminate with the warranty of the product.

1101

#### Warranty Disclaims

Microhard Systems Inc. makes no warranties of any nature of kind, expressed or implied, with respect to the hardware, software, and/or products and hereby disclaims any and all such warranties, including but not limited to warranty of non-infringement, implied warranties of merchantability for a particular purpose, any interruption or loss of the hardware, software, and/or product, any delay in providing the hardware, software, and/ or product or correcting any defect in the hardware, software, and/or product, or any other warranty. The Purchaser represents and warrants that Microhard Systems Inc. has not made any such warranties to the Purchaser or its agents MICROHARD SYSTEMS INC. EXPRESS WARRANTY TO BUYER CONSTITUTES MICROHARD SYSTEMS INC. SOLE LIABILITY AND THE BUYER'S SOLE REMEDIES. EXCEPT AS THUS PROVIDED, MICROHARD SYSTEMS INC. DISCLAIMS ALL WARRANTIES, EXPRESS OR IMPLIED, INCLUDING ANY WARRANTY OF MER-CHANTABILITY OR FITNESS FOR A PARTICULAR PROMISE.

MICROHARD SYSTEMS INC. PRODUCTS ARE NOT DESIGNED OR INTENDED TO BE USED IN ANY LIFE SUPPORT RELATED DEVICE OR SYSTEM RELATED FUNCTIONS NOR AS PART OF ANY OTHER CRITICAL SYSTEM AND ARE GRANTED NO FUNCTIONAL WARRANTY.

#### Indemnification

The Purchaser shall indemnify Microhard Systems Inc. and its respective directors, officers, employees, successors and assigns including any subsidiaries, related corporations, or affiliates, shall be released and discharged from any and all manner of action, causes of action, liability, losses, damages, suits, dues, sums of money, expenses (including legal fees), general damages, special damages, including without limitation, claims for personal injuries, death or property damage related to the products sold hereunder, costs and demands of every and any kind and nature whatsoever at law.

IN NO EVENT WILL MICROHARD SYSTEMS INC. BE LIABLE FOR ANY INDIRECT, SPECIAL, CONSEQUENTIAL, INCIDENTAL, BUSINESS INTERRUPTION, CATASTROPHIC, PUNITIVE OR OTHER DAMAGES WHICH MAY BE CLAIMED TO ARISE IN CONNECTION WITH THE HARDWARE, REGARDLESS OF THE LEGAL THEORY BEHIND SUCH CLAIMS, WHETHER IN TORT, CONTRACT OR UNDER ANY APPLICABLE STATUTORY OR REGULATORY LAWS, RULES, REGULATIONS, EXECUTIVE OR ADMINISTRATIVE ORDERS OR DECLARATIONS OR OTHERWISE, EVEN IF MICROHARD SYSTEMS INC. HAS BEEN ADVISED OR OTHERWISE HAS KNOWLEDGE OF THE POSSIBILITY OF SUCH DAMAGES AND TAKES NO ACTION TO PREVENT OR MINIMIZE SUCH DAMAGES. IN THE EVENT THAT REGARDLESS OF THE WARRANTY DISCLAIMERS AND HOLD HARMLESS PROVISIONS INCLUDED ABOVE MICROHARD SYSTEMS INC. IS SOMEHOW HELD LIABLE OR RESPONSIBLE FOR ANY DAMAGE OR INJURY, MICROHARD SYSTEMS INC.'S LIABILITY FOR ANYDAMAGES SHALL NOT EXCEED THE PROFIT REALIZED BY MICROHARD SYSTEMS INC. ON THE SALE OR PROVISION OF THE HARDWARE TO THE CUSTOMER.

#### **Proprietary Rights**

The Buyer hereby acknowledges that Microhard Systems Inc. has a proprietary interest and intellectual property rights in the Hardware, Software and/or Products. The Purchaser shall not (i) remove any copyright, trade secret, trademark or other evidence of Microhard Systems Inc.'s ownership or proprietary interest or confidentiality other proprietary notices contained on, or in, the Hardware, Software or Products, (ii) reproduce or modify any Hardware, Software or Products or make any copies thereof, (iii) reverse assemble, reverse engineer or decompile any Software or copy thereof in whole or in part, (iv) sell, transfer or otherwise make available to others the Hardware, Software, or Products or documentation thereof or any copy thereof, except in accordance with this Agreement.

### **Important User Information (continued)**

### **About This Manual**

It is assumed that users of the products described herein have either system integration or design experience, as well as an understanding of the fundamentals of radio communications.

Throughout this manual you will encounter not only illustrations (that further elaborate on the accompanying text), but also several symbols which you should be attentive to:

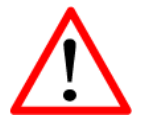

#### Caution or Warning

Usually advises against some action which could result in undesired or detrimental consequences.

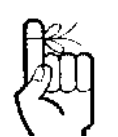

#### **Point to Remember**

Highlights a key feature, point, or step which is noteworthy. Keeping these in mind will simplify or enhance device usage.

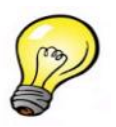

#### Тір

An idea or suggestion to improve efficiency or enhance usefulness.

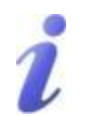

#### Information

Information regarding a particular technology or concept.

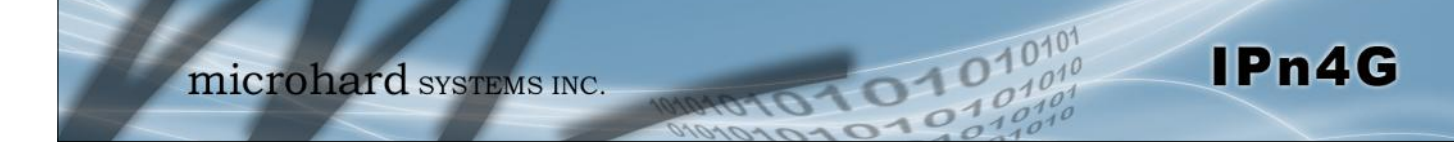

### Important User Information (continued)

### **Regulatory Requirements**

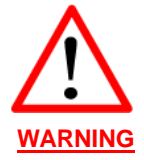

To satisfy FCC RF exposure requirements for mobile transmitting devices, a separation distance of 23cm or greater for the IPn4G utilizing a 3dBi antenna, or 3.5m or greater for the IPn4G utilizing a 34dBi antenna, should be maintained between the antenna of this device and persons during device operation. To ensure compliance, operations at closer than this distance is not recommended. The antenna being used for this transmitter must not be co-located in conjunction with any other antenna or transmitter.

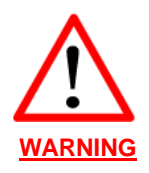

This device can only be used with Antennas approved for this device. Please contact Microhard Systems Inc. if you need more information or would like to order an antenna.

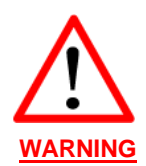

#### MAXIMUM EIRP

FCC Regulations allow up to 36dBm Effective Isotropic Radiated Power (EIRP). Therefore, the sum of the transmitted power (in dBm and not to exceed +30dBm)), the cabling loss, and omnidirectional antenna gain cannot exceed 36dBm.

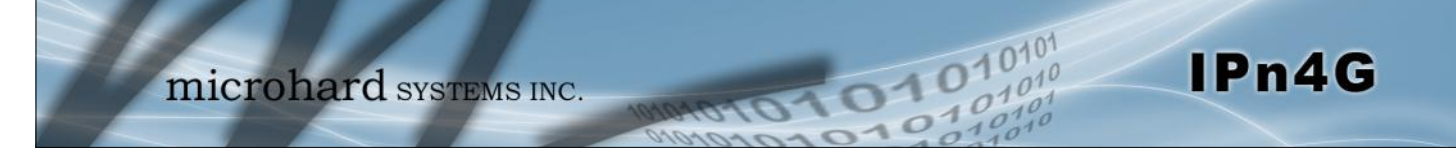

### **CSA Class 1 Division 2 Option**

### CSA Class 1 Division 2 is Available Only on Specifically Marked Units

If marked this for Class 1 Division 2 – then this product is available for use in Class 1, Division 2, in the indicated Groups on the product.

In such a case the following must be met:

The transceiver is not acceptable as a stand-alone unit for use in hazardous locations. The transceiver must be mounted within a separate enclosure, which is suitable for the intended application. Mounting the units within an approved enclosure that is certified for hazardous locations, or is installed within guidelines in accordance with CSA rules and local electrical and fire code, will ensure a safe and compliant installation.

Do not connect or disconnect equipment unless power has been switched off or the area is known to be non-hazardous.

Installation, operation and maintenance of the transceiver should be in accordance with the transceiver's installation manual, and the National Electrical Code.

Tampering or replacement with non-factory components may adversely affect the safe use of the transceiver in hazardous locations, and may void the approval.

The wall adapters supplied with your transceivers are NOT Class 1 Division 2 approved, and therefore, power must be supplied to the units using the screw-type or locking type connectors supplied from Microhard Systems Inc. and a Class 1 Division 2 power source within your panel.

If you are unsure as to the specific wiring and installation guidelines for Class 1 Division 2 codes, contact CSA International.

0101

01010

# **Revision History**

| Revision | Description                                                                                                    | Initials | Date     |
|----------|----------------------------------------------------------------------------------------------------|----------|----------|
| 1.0      | Initial Release based on firmware v1_1_0-r1010.bin                                                                                                    | PEH      | Dec 2012 |
| 1.1      | Updated Network > LAN (Add Interface), Updated SMS Commands,<br>Added SMS Alerts, Updated Wireless Config (Virtual Interfaces), AP<br>Isolation, Updated COM IP Protocol Config (C12.22, GPS), Updated<br>GPS (UDP Report, GpsGate, Recorder, Load Recorder), Updated Fire-<br>wall, Updated VPN (Gateway Type etc), Added Modbus, Updated<br>misc screen shots, misc formatting. Etc. Based on Firmware v1.1.0-<br>r1028.bin | PEH      | Mar 2013 |
| 1.2      | Misc formatting, updates. Updated WiFi antenna to RP-SMA Female.                                                                                                    | PEH      | Mar 2013 |
| 1.21     | Corrected LTE Band Spec                                                                                                    | PEH      | Apr 2013 |
| 1.22     | Added PoE information                                                                                                    | PEH      | Apr 2013 |
| 1.23     | Added/Corrected Digital I/O pins location                                                                                                    | PEH      | Apr 2013 |
| 1.24     | Corrected enclosure drawings                                                                                                    | PEH      | Nov 2013 |
| 1.3      | Firmware v1.1.0-r1060                                                                                                    | PEH      | Dec 2013 |
| 1.31     | Misc Corrections                                                                                                    | PEH      | Oct 2014 |

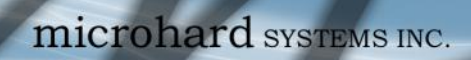

# **Table of Contents**

| 1.0 | Ove | erview                              | 10           |
|-----|-----|-------------------------------------|--------------|
|     | 1.1 | Performance Features                | 10           |
|     | 1.2 | Specifications                      | 11           |
|     |     |                                     |              |
| 2.0 | QU  | ICK START                           | 13           |
|     | 21  | Installing the SIM Card             | 13           |
|     | 2.2 | Getting Started with Cellular       | 13           |
|     | 2.3 | Getting Started with WiFi           | 17           |
|     |     | 2.3.1 Setting up WiFi               | 17           |
|     |     | 2.3.1 Connecting to WiFi            | 18           |
|     |     |                                     |              |
| 30  | Har | dware Features                      | 20           |
| 0.0 | 3 1 | IPn4G                               | 20           |
|     | 5.1 | 3 1 1 IPn/G Mechanical Drawings     | 20           |
|     |     | 3.1.2 IPn4G Connectors & Indicators | 21           |
|     |     | 3121 Front                          | 22           |
|     |     | 3.1.2.7 Poor                        | 22           |
|     |     | J. I.Z.Z Neal                       | 20           |
| 10  |     | nfiguration                         | 21           |
| 4.0 |     | Mah Upar Interface                  | 24           |
|     | 4.0 | 4.0.1 Legen Window                  | 24           |
|     |     | 4.0.1 Logon Window                  | 20           |
|     | 4.1 |                                     | 20           |
|     |     | 4.1.1 Sulfilliary                   | 20           |
|     |     | 4.1.2 Settings                      | 27           |
|     |     | Dete/Time                           | 21           |
|     |     | NTD Son or Sottings                 | 20           |
|     |     | NTP Server Settings                 | 29           |
|     |     | HTTPS Dort Settings                 | 29           |
|     |     | A 1.2 Access Control                | 29           |
|     |     | 4.1.5 Access Control                | 3U<br>20     |
|     |     | Password Onlinge                    | 3U<br>21     |
|     |     |                                     | 22           |
|     |     |                                     | 22           |
|     |     | 994                                 | 32           |
|     |     | Tolnot                              | 32           |
|     |     | 1 1 5 Maintenance                   | 3/           |
|     |     | Version Information                 | 34           |
|     |     | Firmware Ungrade                    | 34           |
|     |     | Reset to Default                    | 35           |
|     |     | Backup & Restore Configurations     | 35           |
|     |     | A 1 6 Logout                        | 36           |
|     |     | 4.1.0 Logout                        | 37           |
|     | 42  | Network                             | 38           |
|     | 7.2 | A 2 1 Status                        | 30           |
|     |     |                                     | 30           |
|     |     |                                     | 11           |
|     |     | MAC Binding                         | -⊤ I<br>// 2 |
|     |     | 123 Routes                          |              |
|     |     | 4.2.4 GRF                           | 44           |
|     |     | 4.2.5 SNMP                          | <u>40</u>    |
|     |     | 4.2.6 scholar                       | 73<br>50     |
|     |     |                                     | 52           |

0101

01010

# **Table of Contents**

| 4.3 | Carrier                      | 54 |
|-----|------------------------------|----|
|     | 4.3.1 Status                 | 54 |
|     | 4.3.2 Settings               | 55 |
|     | IP-Passthrough               | 55 |
|     | APN (Access Point Name)      | 57 |
|     | 4.3.3 Keepalive              | 58 |
|     | 4.3.4 Traffic Watchdog       | 59 |
|     | 4.3.5 Dynamic DNS            | 60 |
|     | 4.3.6 SMS Config/Alerts      | 62 |
|     | 4.3.7 SMS                    | 64 |
|     | 4.3.8 Data Usage             | 65 |
| 4.4 | Wireless                     | 68 |
|     | 4.4.1 Status                 | 68 |
|     | General Status               | 68 |
|     | Traffic Status               | 68 |
|     | 4.4.2 Radio1                 | 70 |
|     | Radio Phy Configuration      | 70 |
|     | 802.11 Mode                  | 70 |
|     | Channel Frequency            | 70 |
|     | Radio Virtual Interface      | 71 |
|     | Operating Mode               | 72 |
|     | TX Rate                      | 72 |
|     | TX Power                     | 73 |
|     | SSID                         | 73 |
|     | AP Isolation                 | 73 |
|     | Encryption Type              | 73 |
| 4.5 | Comport                      | 74 |
|     | 4.5.1 Status                 | 74 |
|     | 4.5.2 COMU/1 Settings        | 15 |
|     | Data Baud Rate               | 76 |
|     | IP Protocol Contig           | 79 |
|     |                              | 79 |
|     |                              | 79 |
|     |                              | 79 |
|     | UDP Point-to-Point.          | 80 |
|     | UDP Point-to-Multipoint (P)  | 80 |
|     | UDP Point-to-Multipoint (MP) | 81 |
|     | ODP Multipoint-to-Multipoint | 01 |
|     |                              | 82 |
|     | CDS Transport Mode           | 00 |
| 46  |                              | 00 |
| 4.0 |                              | 04 |
|     |                              | 04 |
| 47  |                              | 00 |
| 4.7 | GF3                          | 00 |
|     | 4.7.1 LUUduuu1               | 00 |
|     | 4.1.2 JEUNIUS                | 0/ |
|     | 4.7.3 GF3 REPUIL             | 00 |
|     | 4.7.4 UpsUdite               | 90 |
|     | 4.7.3 Record                 | 93 |
|     |                              | 94 |

0101

01010

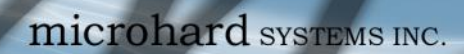

# **Table of Contents**

| 4.8    | Firewall                              | 95  |
|--------|---------------------------------------|-----|
|        | 4.8.1 Status                          | 95  |
|        | 4.8.2 General                         | 96  |
|        | 4.8.3 Rules                           | 97  |
|        | 4.8.4 Port Forwarding                 | 98  |
|        | DMZ                                   | 99  |
|        | 4.8.5 MAC-IP List                     | 101 |
|        | MAC List Configuration                | 101 |
|        | IP List Configuration                 | 102 |
| 4.9    | VPN                                   | 103 |
|        | 4.9.1 Summary                         | 103 |
|        | 4.9.2 Gateway to Gateway              | 104 |
|        | 4.9.3 Client to Gateway (L2TP Client) | 109 |
|        | 4.9.4 VPN Client Access               | 111 |
|        | 4.9.5 Certificate Management          | 112 |
| 4.1    | 0 Tools                               | 113 |
|        | 4.10.1 Discovery                      | 113 |
|        | 4.10.2 Netflow                        | 114 |
|        | 4.10.3 NMS Settings                   | 116 |
|        | 4.10.4 Event Report                   | 120 |
|        | 4.10.4.1 Configuration                | 120 |
|        | 4.10.4.2 Message Structure            | 121 |
|        | 4.10.4.3 Message Payload              | 122 |
|        | 4.10.5 Modbus                         | 123 |
|        | 4.10.5.1 TCP MODDUS                   | 123 |
|        | 4.10.5.2 Serial (COM) Modbus.         | 120 |
|        | 4.10.5.3 Moubus Data Map              | 120 |
|        | 4.10.7 Site Suprov                    | 127 |
|        | 4.10.7 Site Survey                    | 129 |
|        | 4.10.0 Filig                          | 130 |
|        | 4.10.9 TracerCoule                    | 131 |
| 5 0 AT | Command Line Interface                | 132 |
| 5 1    | AT Command Overview                   | 132 |
| 0.1    | 5.1.1 Serial Port                     | 132 |
|        | 512 Telnet                            | 133 |
| 5.2    | AT Command Syntax                     | 134 |
| 5.3    | Supported AT Commands                 | 135 |
|        |                                       |     |
|        |                                       |     |
| Appen  | dices                                 | 152 |
| qA .   | pendix A: Serial Interface            | 152 |
| aA     | , pendix B: IP-Passthrough Example    | 153 |
| qA     | pendix C: Port Forwarding Example     | 155 |
| Ap     | pendix D: VPN (Site to Site) Example  | 157 |
| Ap     | pendix E: Firewall Rules Example      | 159 |
| Ap     | pendix F: Troubleshooting             | 161 |

101

01010

### 1.0 Overview

The IPn4G is a high-performance 4G LTE Cellular Ethernet & Serial Gateway with 802.11 b/g WiFi capability, RJ45 Ethernet Port, Digital I/O, and two serial communication ports, one a fully complimented RS232/485/422 serial port.

010

The IPn4G utilizes the cellular infrastructure to provide network access to wired and wireless devices anywhere cellular coverage is supported by a cellular carrier. The IPn4G supports up to 100Mbps when connected to a LTE enabled carrier, or global fallback to 3G/Edge networks for areas without 4G LTE.

Providing reliable wireless Ethernet bridge functionality as well gateway service for most equipment types which employ an RS232, RS422, or RS485 interface, the IPn4G can be used in a limitless number and types of applications such as:

- High-speed backbone
- IP video surveillance
- Voice over IP (VoIP)
- Ethernet wireless extension
- WiFi Hotspot

- Legacy network/device migration
- SCADA (PLC's, Modbus, Hart)

IPn4G

 Facilitating internetwork wireless communications

#### **1.1 Performance Features**

Key performance features of the IPn4G include:

- Fast 4G LTE Link to Wireless Carrier
- Up to 100Mbps Downlink / 50 Mbps Uplink
- Fast Data Rates to 802.11b/g WiFi Devices
- Digital I/O 1 Input, 1 Output
- DMZ and Port Forwarding
- 10/100 Ethernet Port (WAN/LAN)
- Integrated GPS (TCP Server/UDP Reporting)
- User interface via local console, telnet, web browser
- communicates with virtually all PLCs, RTUs, and serial devices through either RS232, RS422, or RS485 interface
- Local & remote wireless firmware upgradable
- User configurable Firewall with IP/MAC ACL
- IP/Sec secure VPN and GRE Tunneling

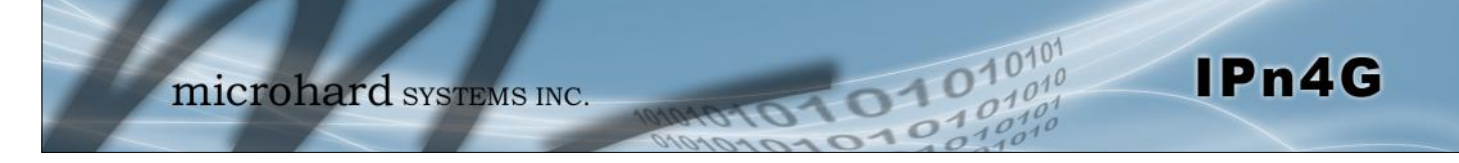

# 1.0 Overview

### **1.2 Specifications**

For detailed specifications, please see the specification sheets available on the Microhard website @ http:///www.microhardcorp.com for your specific model.

### **Electrical/General**

| <u>Cellular:</u>     |                                                                                                    |                                                           |                      |         |  |  |  |  |
|----------------------|----------------------------------------------------------------------------------------------------|-----------------------------------------------------------|----------------------|---------|--|--|--|--|
| Supported Bands:     | 4G LTE B4/B17 (1700/2100/700 MHz)<br>Global Fallback to:<br>HSPA+/UMTS 850/AWS/1900/2100 MHz<br>GPRS 850/900/1800/1900 MHz |                                                           |                      |         |  |  |  |  |
| Data Features:       | 4G LTE<br>Up to 100 Mb<br>Up to 50 Mbp                                                                                     | 4G LTE<br>Up to 100 Mbps downlink<br>Up to 50 Mbps uplink |                      |         |  |  |  |  |
| SIM Card:            | 1.8/3.0 V                                                                                                    |                                                           |                      |         |  |  |  |  |
| <u>WiFi:</u>         |                                                                                                    |                                                           |                      |         |  |  |  |  |
| Frequency:           | <b>: y:</b> 2.4 GHz                                                                                                    |                                                           |                      |         |  |  |  |  |
| Spread Method:       | (CCK) QPSK/BPSK<br>(OFDM) BPSK, QPSK, QAM16, QAM32, QAM64                                                                  |                                                           |                      |         |  |  |  |  |
| Data Rates:          | 802.11b/g                                                                                                    |                                                           |                      |         |  |  |  |  |
| TX Power:            | Adjustable / U                                                                                                    | p to 30dBm                                                |                      |         |  |  |  |  |
| Data Encryption:     | WEP, WPA(P<br>(Subject to Ex                                                                                               | SK), WPA2(P<br>port Restriction                           | SK), WPA+WPA<br>ons) | 2 (PSK) |  |  |  |  |
| <u>General:</u>      |                                                                                                    |                                                           |                      |         |  |  |  |  |
| Input Voltage:       | 9 - 30 VDC                                                                                                    |                                                           |                      |         |  |  |  |  |
| Power over Ethernet: | Passive PoE                                                                                                    | on Ethernet P                                             | ort                  |         |  |  |  |  |
| Current Consumption: | Cellular                                                                                                    | W/iEi                                                     | Idle (mA)            | Typica  |  |  |  |  |

(@12VDC & 20dB WiFi)

| Cellular | WiFi | ldle (mA) | Typical (mA) |  |  |
|----------|------|-----------|--------------|--|--|
| On       | On   | 350       | 390          |  |  |
| On       | Off  | 280       | 320          |  |  |
| Off      | On   | 270       | 320          |  |  |

Table 1-2-1: IPn4G Current Consumption

Serial Baud Rate:

300bps to 921kbps

Ethernet:

10/100 BaseT, Auto - MDI/X, IEEE 802.3

# 1.0 Overview

### 1.2 Specifications (Continued)

| Network Protocols: | TCP, UDP, TCP/IP, TFTP, ARP, ICMP, DHCP, HTTP, HTTPS*, SSH*, SNMP, FTP, DNS, Serial over IP |
|--------------------|---------------------------------------------------------------------------------------------|
| Operating Modes:   | Access Point, Client/Station, Repeater, Mesh Point                                          |
| Management:        | Local Serial Console, Telnet, WebUI, SNMP, FTP & Wireless Upgrade                           |
| Diagnostics:       | Status LED's, RSSI, Ec/No, Temperature, Remote Diagnostics, Watchdog, UDP Reporting         |
| Digital I/O:       | 1 Inputs / 1 Outputs                                                                        |

1010

10101

IPn4G

#### Environmental

| Operation Temperature: | -40°F(-40°C) to 185°F(85°C) |
|------------------------|-----------------------------|
|------------------------|-----------------------------|

| Humidity: | 5% to 95% non-condensing     |
|-----------|------------------------------|
| numuny.   | 5 /0 to 95 /0 hom-condensing |

### Mechanical

#### **Dimensions:**

2.25" (57mm) X 3.85" (98mm) X 1.5" (45mm)

#### Weight:

Approx. 250 grams

#### **Connectors:**

| Antenna:   | Wi-Fi: RP-SMA Female<br>Cellular: 2x SMA Female (Main, DIV)<br>GPS Uses Diversity Antenna |                                                                                                    |  |  |  |  |  |  |
|------------|-------------------------------------------------------------------------------------------|----------------------------------------------------------------------------------------------------|--|--|--|--|--|--|
| Data:      | RS232 COM<br>RS232 Data:<br>RS485:<br>Ethernet :                                          | 1: DB-9 Female (Digital I/O)<br>DB-9 Female<br>SMT: 6-Pin Micro MATE-N-LOK AMP 3-794618-6<br>Mating Connector: 6-Pin Micro MATE-N-LOK AMP 794617-6<br>RJ-45 |  |  |  |  |  |  |
| PWR, Misc: | Power: SM                                                                                 | T: 4-Pin Micro MATE-N-LOK AMP 3-794618-4                                                                                                    |  |  |  |  |  |  |

Mating Connector: 4-Pin Micro MATE-N-LOK AMP 794617-4

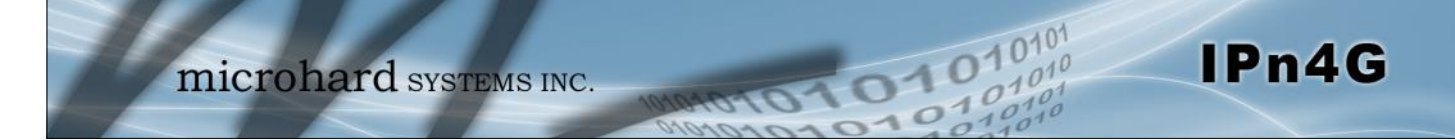

This QUICK START guide will walk you through the setup and process required to access the WebUI configuration window and to establish a basic wireless connection to your carrier.

Note that the units arrive from the factory with the Local Network setting configured as 'Static' (IP Address 192.168.168.1, Subnet Mask 255.255.255.0, and Gateway 192.168.168.1), in DHCP server mode. (This is for the LAN Ethernet Adapter on the back of the IPn4G unit.

### 2.1 Installing the SIM Card

✓ Before the IPn4G can be used on a cellular network a valid *SIM Card* for your Wireless Carrier must be installed. Insert the SIM Card into the slot as shown below.

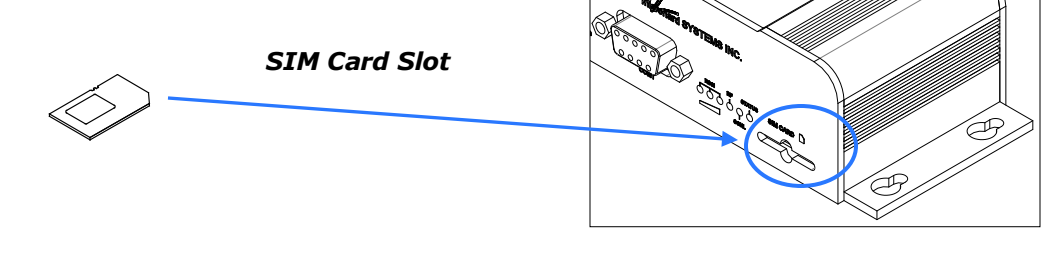

### 2.2 Getting Started with Cellular

✓ Connect the Antenna's to the applicable **ANTENNA** jack's of the IPn4G.

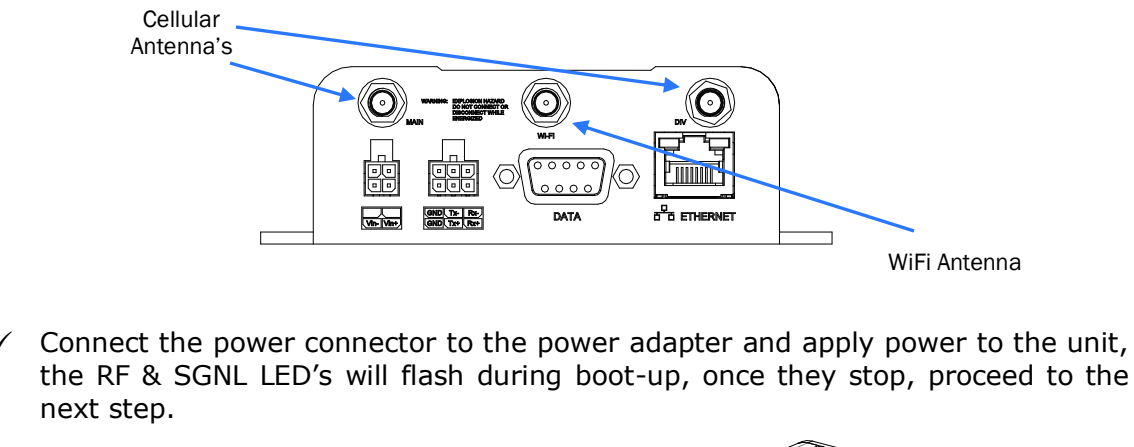

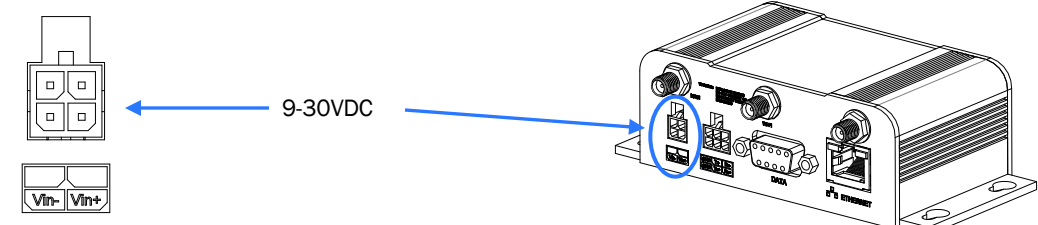

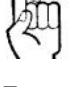

To reset to factory defaults, press and hold the CFG button for 8 seconds with the IPn4G powered up. The LED's will flash quickly and the IP4G will reboot with factory defaults.

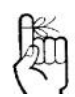

Use the MHS-supplied power adapter or an equivalent power source.

The unit can also be powered via PoE using a MHS PoE injector.

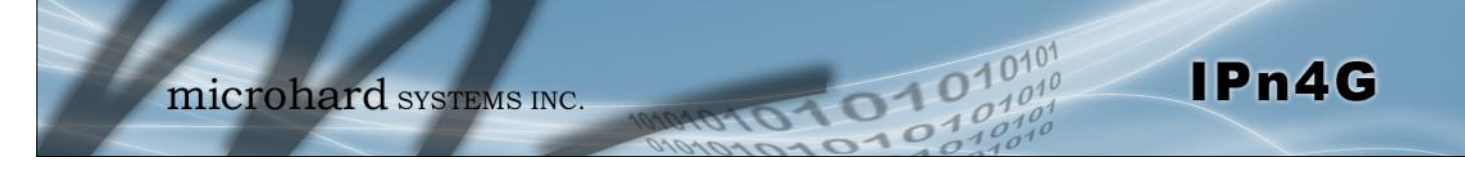

✓ Connect A PC configured for DHCP directly to the **ETHERNET** port of the IPn4G, using an Ethernet Cable. If the PC is configured for DHCP it will automatically acquire a IP Address from the IPn4G.

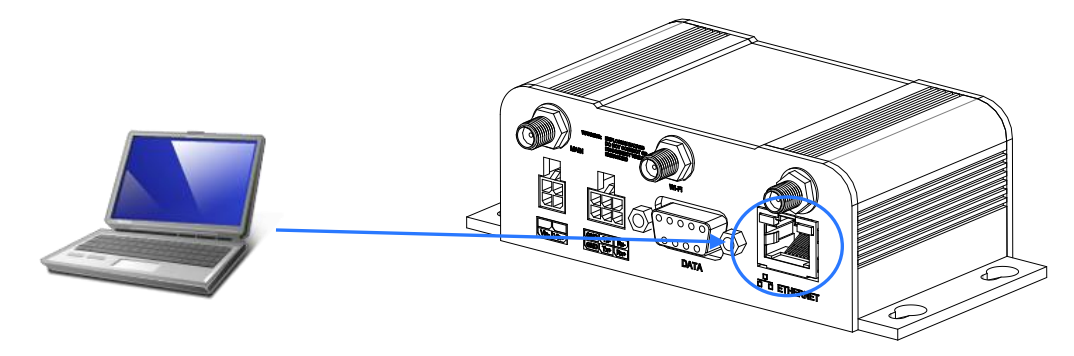

✓ Open a Browser Window and enter the IP address 192.168.168.1 into the address bar.

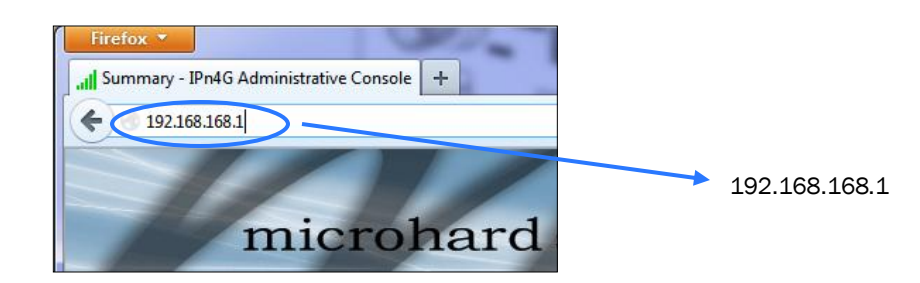

✓ The IPn4G will then ask for a Username and Password. Enter the factory defaults listed below.

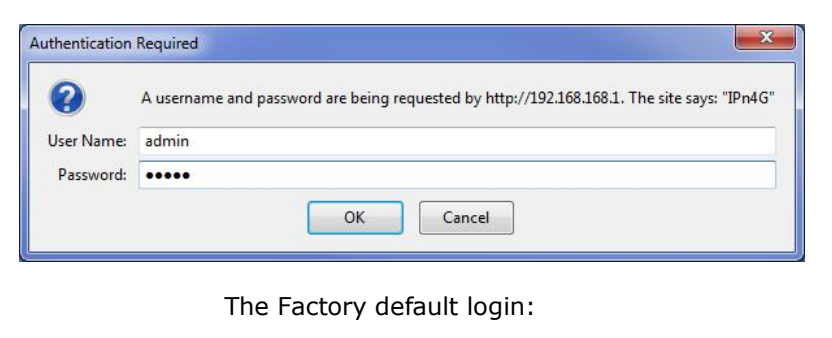

User name: **admin** Password: **admin** 

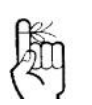

The factory default network settings:

IP: 192.168.168.1 Subnet: 255.255.255.0 Gateway: 192.168.168.1

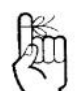

The factory default login:

User name: admin Subnet: admin

It is always a good idea to change the default admin login for future security.

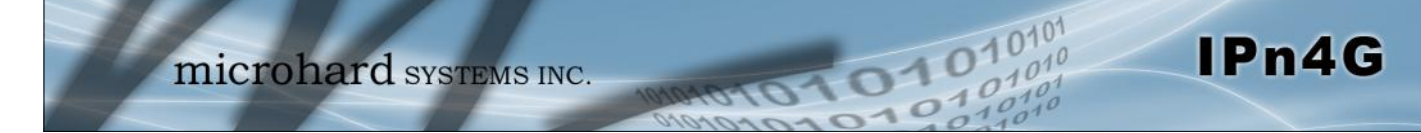

✓ Once successfully logged in, the System Summary page will be displayed.

| System                            | Network        | Carrier              | Wireless   | Comp   | ort I/O     | GPS Firewall VPN     | Tools                |  |  |
|-----------------------------------|----------------|----------------------|------------|--------|-------------|----------------------|----------------------|--|--|
| Summary                           | Settings       | Access Co            | ntrol Se   | rvices | Maintenance | Logout Reboot        |                      |  |  |
| System Information                |                |                      |            |        |             |                      |                      |  |  |
| System Information Carrier Status |                |                      |            |        |             |                      |                      |  |  |
| Syst                              | em:            |                      |            |        |             | Module Status        | Enabled              |  |  |
| Host                              | Name           | IPn4G                |            |        |             | Current APN          | Unknown              |  |  |
| Syste                             | em date        |                      | 2012-12-13 |        |             | Activity Status      | Disconnected         |  |  |
| Syste                             | em time        | 14:05:42             |            |        |             | Network              | Unknown              |  |  |
| Syste                             | em uptime      | 8 min                |            |        |             | Home/Roaming         | Home                 |  |  |
| Vers                              | ion:           |                      |            |        |             | Current Technology   | UMTS                 |  |  |
| Prod                              | uct Name       | Nano_OFDM_4G         |            |        |             | Core Temperature(°C) | 51                   |  |  |
| Firm                              | ware Version   | IPn4G                |            |        |             | IMEI                 | 012773002005526      |  |  |
| Hard                              | lware Type     | v1.0.0               |            |        |             | IMSI                 | 302720406982934      |  |  |
| Build Version                     |                | v1.1.0 build 1005u_3 |            |        |             | SIM Number (ICCID)   | 89302720401025355549 |  |  |
| Built date                        |                | 2012-12-10           |            |        |             | Phone Number         | +15878938641         |  |  |
| Built                             | time           |                      | 17:10:08   |        |             | RSSI (dBm)           | -59 dBm 😂            |  |  |
| NMS                               | status         |                      | Disabled   | 1      | NMS Setting | Connection Duration  | 0                    |  |  |
| Supp                              | oly Voltage(V) |                      | 11.82      |        |             |                      |                      |  |  |

✓ As seen above under Carrier Status, the SIM card is installed, but an APN has not been specified. Setting the APN to auto (default) may provide quick network connectivity, but may not work with some carriers, or with private APN's. To set or change the APN, click on the Carrier > Settings tab and enter the APN supplied by your carrier in the APN field. Some carriers may also require a Username and Password.

| System  | Netwo          | ork    | Carrier | Wire    | eless  | Comp  | ort | I/0   | GPS | Firewall   | VPN | Tools      |  |
|---------|----------------|--------|---------|---------|--------|-------|-----|-------|-----|------------|-----|------------|--|
| Status  | Settings       | Kee    | palive  | Traffic | Wate   | chdog | Dyr | namic | DNS | SMS Config | SMS | Data Usage |  |
| Carrier | Configurat     | ion    |         |         |        |       |     |       |     |            |     |            |  |
| Config  | guration       |        |         |         |        |       |     |       |     |            |     |            |  |
| Car     | rrier status   |        |         | Enable  |        |       |     |       |     |            |     |            |  |
| Car     | rriers         |        |         | Auto    |        |       |     |       |     |            |     |            |  |
| IP-F    | assthrough     |        |         | Disable |        |       |     |       |     |            |     |            |  |
| DN      | S-Passthroug   | h      |         | Disable | •      |       |     |       |     |            |     |            |  |
| API     | N              |        |         | auto    |        |       |     |       |     |            |     |            |  |
| SIM     | 1 Pin          |        |         |         |        |       |     |       |     |            |     |            |  |
| Teo     | chnologies Ty  | pe     |         | ALL     |        |       |     |       |     |            |     |            |  |
| Teo     | chnologies M   | ode    |         | AUTO    |        |       |     |       |     |            |     |            |  |
| Dat     | ta Call Parame | eters  |         |         |        |       |     |       |     |            |     |            |  |
| Prir    | mary DNS Add   | dress  |         |         |        |       |     |       |     |            |     |            |  |
| See     | condary DNS    | Addre  | 55      |         |        |       |     |       |     |            |     |            |  |
| Prir    | nary NetBIOS   | Name   | Server  |         |        |       |     |       |     |            |     |            |  |
| See     | condary NetB   | IOS Se | erver   |         |        |       |     |       |     |            |     |            |  |
| IP A    | Address        |        |         |         |        |       |     |       |     |            |     |            |  |
| Au      | thentication   |        |         | Device  | decide | 100   |     |       |     |            |     |            |  |
| Use     | er Name        |        |         |         |        |       |     |       |     |            |     |            |  |
| Pas     | sword          |        |         |         |        |       |     |       |     |            |     |            |  |

 Once the APN and any other required information is entered to connect to your carrier, click on "Submit". Return to the System > Summary tab.

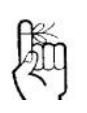

Auto APN: Introduced in firmware version v1.1.0r1038, the IPn4G will attempt to detect the carrier based on the SIM card installed and cycle through a list of commonly used APN's to provide quick network connectivity. ✓ On the Carrier > Status Tab, verify that a WAN IP Address has been assigned by your carrier. It may take a few minutes, so try refreshing the page if the WAN IP Address doesn't show up right away. The Activity Status should also show "Connected".

| System  | Network           | Carrier | Wireless     | Comport      | I/0      | GPS | Firewall       | VPN     | Tools               |
|---------|-------------------|---------|--------------|--------------|----------|-----|----------------|---------|---------------------|
| Status  | Settings Ke       | epalive | Traffic Wate | hdog Dy      | ynamic I | ONS | SMS Config     | SMS     | Data Usage          |
| Carrier | Status            |         |              |              |          |     |                |         |                     |
| Carrie  | er Status         |         |              |              |          |     |                |         |                     |
| C       | urrent APN        | (       | staticip.apn | $\mathbf{>}$ |          |     | Core Temperat  | ure(°C) | 59                  |
| A       | ctivity Status    |         | Connected    |              |          |     | IMEI           |         | 012773002108403     |
| N       | etwork            |         | ROGERS       |              |          |     | SIM PIN        |         | READY               |
| н       | ome/Roaming       |         | Home         |              |          |     | SIM Number (IC | CID)    | 8930272040102535553 |
| Se      | ervice Mode       |         | Automatic    |              |          |     | Phone Number   |         | +15878938645        |
| Se      | ervice State      |         | WCDMA CS a   | and PS       |          |     | RSSI (dBm)     |         | -61II               |
| C       | ell ID            |         | 2745009      |              |          |     | RSRP (dBm)     |         | N/A                 |
| L       | AC                |         | 63333        |              |          |     | RSRQ (dBm)     |         | N/A                 |
| C       | urrent Technolog  | y       | HSPA+        |              |          |     | Connection Du  | ration  | 22 min 5 sec        |
| A       | vailable Technolo | gy      | UMTS, HSDP   | A, HSUPA, HS | PA+      |     | WAN IP Addres  | s       | 74.198.186.197      |
|         |                   |         |              |              |          |     | DNS Server 1   |         | 64.71.255.205       |
|         |                   |         |              |              |          |     | DNS Server 2   |         | 64.71.235.253       |

- ✓ If you have set a static IP on your PC, you may need to add the DNS Servers shown in the Carrier Status Menu to you PC to enable internet access.
- ✓ Congratulations! Your IPn4G is successfully connected to your Cellular Carrier. The next section gives a overview on enabling and setting up the WiFi Wireless features of the modem giving 802.11 devices network access.
- ✓ To access devices connected to IPn4G remotely, one or more of the following must be configured: IP-Passthrough, Port Forwarding, DMZ. Another option would be to set up a VPN.

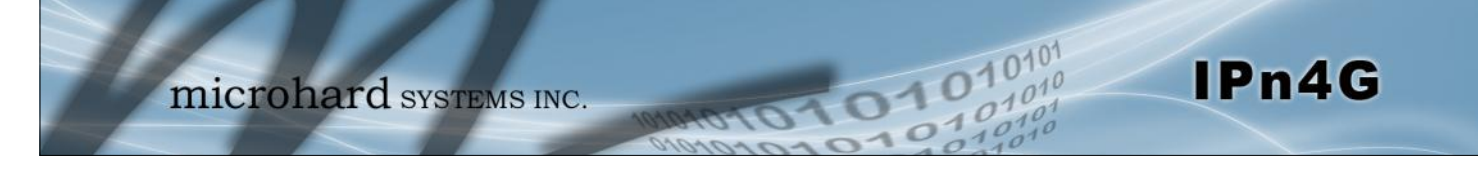

### 2.3 Getting Started with WiFi

This **Quick Start** section walks users through setting up a basic WiFi AP (Access Point). For additional settings and configuration considerations, refer to the appropriate sections in the manual. This walkthrough assumes all setting are in the factory default state.

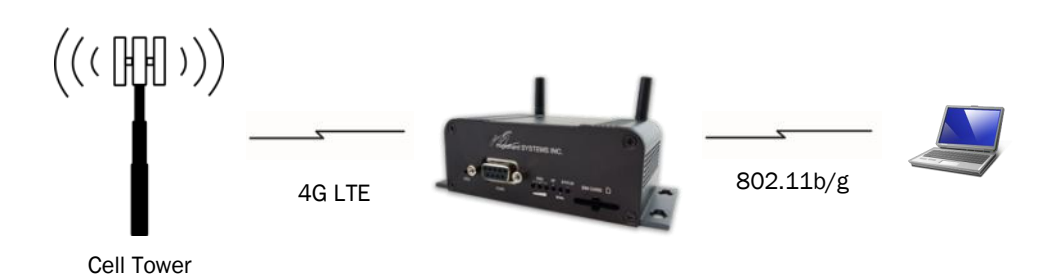

### 2.3.1 Setting up WiFi

- ✓ Use Section 2.2 Getting Started with Cellular to connect, power up and log in and configure the Carrier in a IPn4G.
- $\checkmark$  Click on the Wireless > Radio1 Tab to setup the WiFi portion of the IPn4G.

| Syste                                   | em Network C           | Carrier Wireless Con |                                                                                |
|-----------------------------------------|------------------------|----------------------|--------------------------------------------------------------------------------|
| Statu                                   | s Radio1               |                      |                                                                                |
| Wire                                    | eless Configuration    |                      | In <b>Radio1 Phy Configuration</b> , ensure                                    |
| Rad                                     | dio1 Phy Configuration |                      |                                                                                |
|                                         | Radio                  | On Off               |                                                                                |
|                                         | Mode                   | 802.11BG             |                                                                                |
|                                         | Channel-Freq           | 11 - 2.462 GHz 💌     | In the Radio1 Virtual Interface, en-                                           |
|                                         | Wireless Distance      | 3000                 | sure that the Mode is set for <u>Access</u>                                    |
|                                         | RTS Thr (256~2346)     | OFF                  | <u>Point.</u>                                                                  |
|                                         | Fragment Thr (256~2346 | ) I OFF              |                                                                                |
|                                         | Add Virtual Interface  |                      |                                                                                |
| Rad                                     | dio1 Virtual Interface |                      | Enter a name for the Wireless Network<br>under <b>SSID</b> . This example uses |
|                                         | Network                | LAN 💌                | <u>MyNetwork</u>                                                               |
| 1                                       | Mode                   | Access Point 💌       |                                                                                |
| 8                                       | TX Rate                | Auto 💌               | (Ontional) Sat a passward for the WiFi                                         |
| 1                                       | Tx Power               | 17 dbm 💌             | (Optional) Set a password for the WIFI,                                        |
| 1                                       | WDS                    | 🖲 On 🔘 Off           | this example uses <u>MyPassworu</u>                                            |
|                                         | ESSID Broadcast        | 🖲 On 🔘 Off           | Click Submit                                                                   |
|                                         | AP Isolation           | 🔘 On 🔍 Off           | Click Sublint.                                                                 |
| 3                                       | SSID                   | MyNetwork            |                                                                                |
|                                         | Encryption Type        | WPA+WPA2 (PSK)       |                                                                                |
| 2                                       | WPA PSK                | MyPassword           |                                                                                |
| 1                                       | Show password          |                      |                                                                                |
| 1 I I I I I I I I I I I I I I I I I I I |                        |                      |                                                                                |

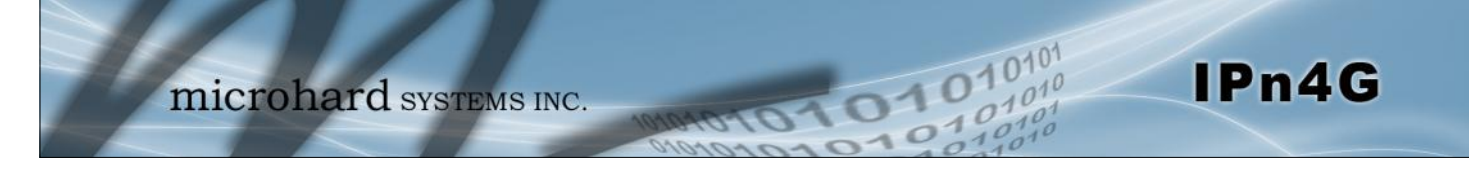

### 2.3.2 Connecting to WiFi

- ✓ Now that the IPn4G has connection to the Cellular Carrier (See Section 2.2) and the WiFI has been set up (See Section 2.3), WiFi devices should be able to detect and connect to the IPn4G.
- ✓ On a WiFi enabled PC/Device, the SSID of <u>MyNetwork</u>, that was created in the last example should be visible. Connect to that SSID and enter the password.

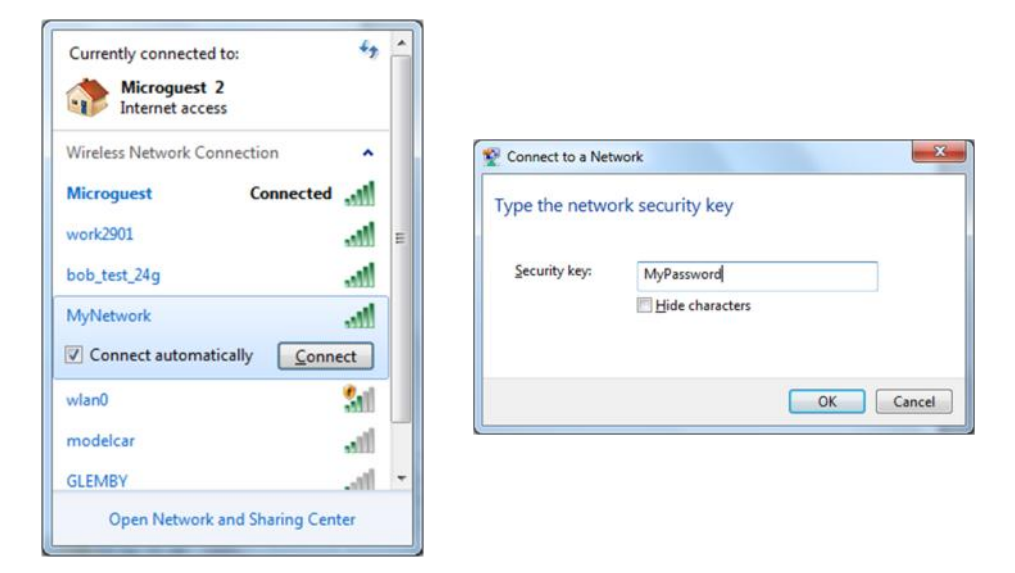

 $\checkmark$  Once connected the status should change to connected, and network access should be enabled.

| MyNetwork<br>Internet acc | k<br>ess  |      |   |
|---------------------------|-----------|------|---|
| Wireless Network C        | onnection | ^    |   |
| MyNetwork                 | Connected |      |   |
| Microguest                |           | .all |   |
| work2901                  |           | .ul  |   |
| bob_test_24g              |           | .ull |   |
| wlan0                     |           | 21   | ł |
| MyWLAN                    |           |      |   |
| TigerClaw                 |           | .11  |   |
| 9F691D                    |           | -all |   |

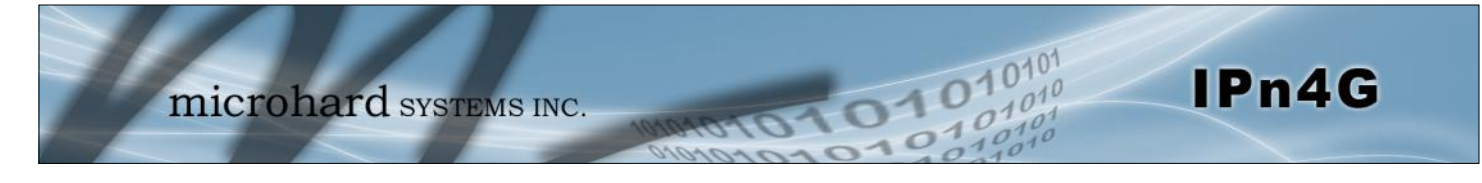

✓ The status of the WiFi connection should also be visible in the Wireless > Status tab in the WebUI as seen below.

| System | Network           | Carrier             | Wireless     | Compor       | t 1/0     | GPS        | Firewall    | VPN          | Tools                               |
|--------|-------------------|---------------------|--------------|--------------|-----------|------------|-------------|--------------|-------------------------------------|
| Status | Radio 1           |                     |              |              |           |            |             |              |                                     |
| Wirele | ss Interfaces     |                     |              |              |           |            |             |              |                                     |
| Radio  | 1 Status          |                     |              |              |           |            |             |              |                                     |
| c      | General Status    |                     |              |              |           |            |             |              |                                     |
| N      | IAC Address       | Mode                | e            |              | SSID      |            | Radio       | Frequency    | Security mode                       |
| 0      | 0:0F:92:FA:01:D6  | Acce                | ss Point     |              | MyNetwork | L.         | 2.462       |              | WPA+WPA2(PSK)                       |
| 1      | raffic Status     |                     |              |              |           |            |             |              |                                     |
| R      | eceive bytes      |                     | Receive p    | ackets       |           | Transmi    | t bytes     |              | Transmit packets                    |
| 2      | 0.291KB           |                     | 220          |              |           | 32.106K    | В           |              | 280                                 |
| c      | Connection Status |                     |              |              |           |            |             |              |                                     |
| N      | IAC Address       | Noise Floo<br>(dBm) | r<br>SNR (dB | ) RSSI (dBm) | TX CCQ (% | RX CCQ (%) | TX Rate     | RX Rate      | Signal Level                        |
| 4      | 8:5d:60:98:8c:94  | -100                | 55           | -40          | 75        | 96         | 36.0 MBit/s | 54.0 MBit/   | s 100%                              |
|        |                   |                     |              |              |           |            |             |              | Stop Refreshing Interval: 20(s)     |
|        |                   |                     |              |              |           |            | Copyrig     | jht © 2012 M | Microhard Systems Inc. Nano_OFDM_40 |

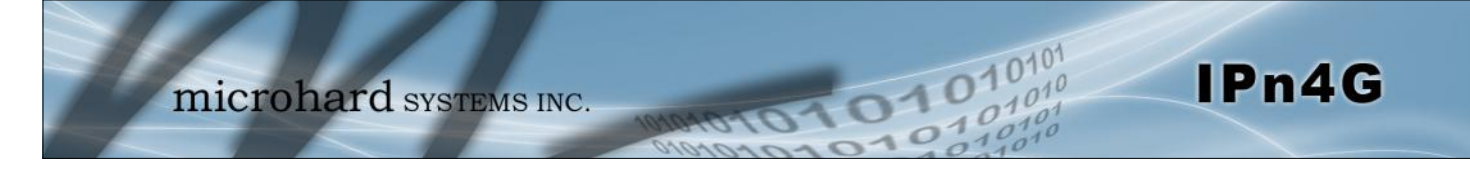

### 3.1 IPn4G

The IPn4G is a fully-enclosed unit ready to be interfaced to external devices.

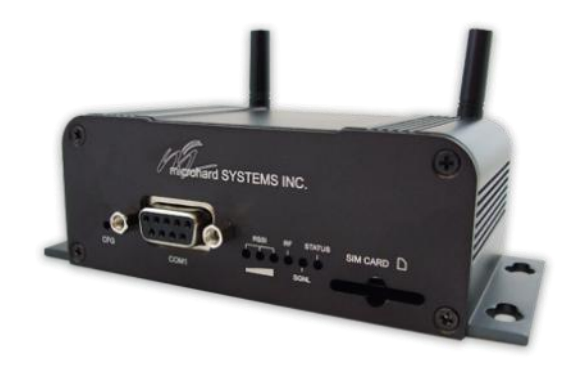

Image 3-1: Front View of IPn4G

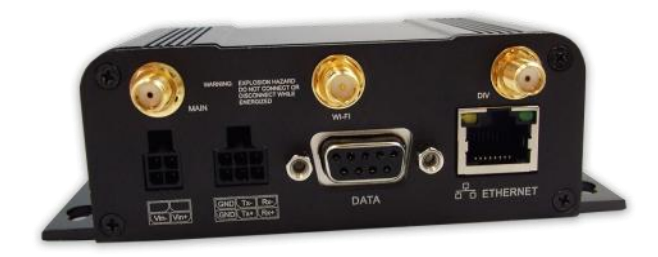

Image 3-2: Rear View of IPn4G

Any IPn4G may be configured as an Access Point, Station/Client, Repeater or Mesh Node. This versatility is very convenient from a 'sparing' perspective, as well for convenience in becoming very familiar and proficient with using the device: if you are familiar with one unit, you will be familiar with all units.

The IPn4G features:

- Standard Connectors for:
  - 1 Ethernet Ports (RJ45)
  - Data Port (RS232/DB9)
  - COM2 Port (RS232)
  - 4-Pin: MATE-N-LOK Type Connector for Power
  - 6-Pin: MATE-N-LOK Type Connector for RS485 Data
  - Cellular Antenna (SMA Female Antenna Connection x2)
  - WiFi Antenna (RP-SMA Female Antenna Connection) (Optional)
- Status/Diagnostic LED's for STATUS, RF, SGNL, RSSI x 3
- CFG Button for factory default / firmware recovery operations
- Mounting Holes

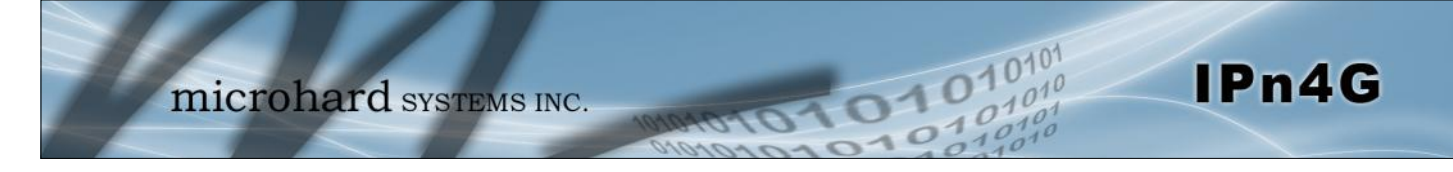

### 3.1.1 Mechanical Drawings

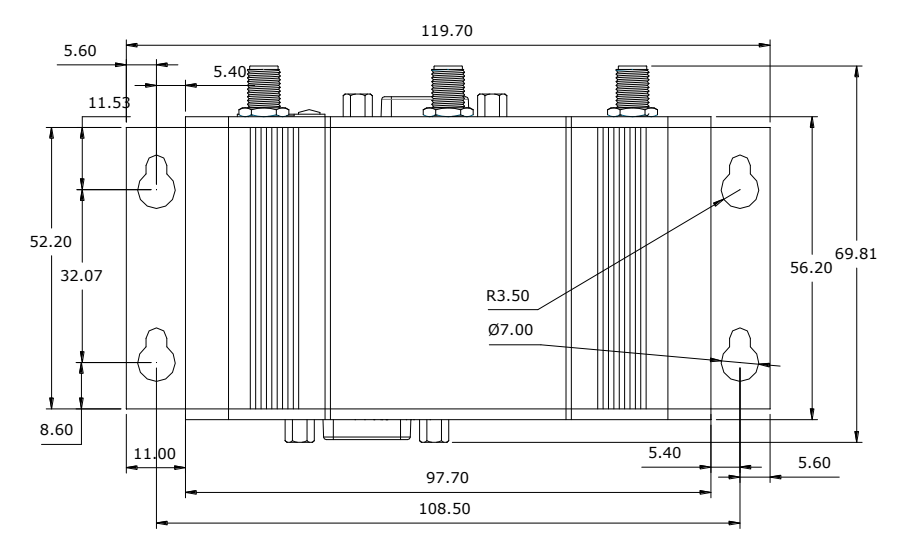

Drawing 3-1: IPn4G Top View Dimensions

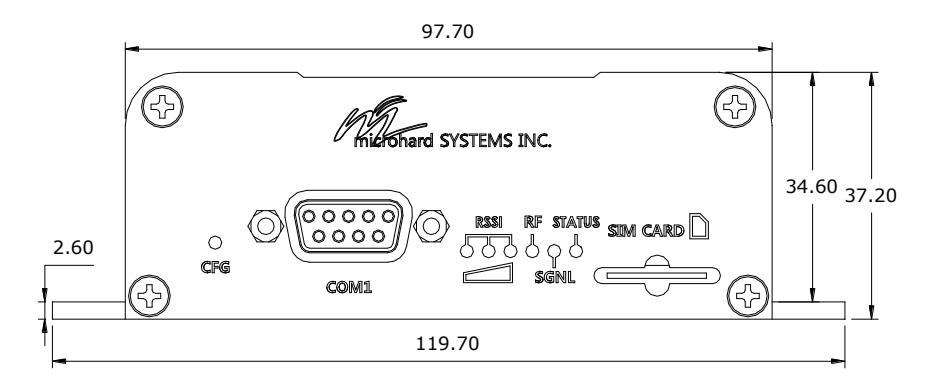

Drawing 3-2: IPn4G Front View Dimensions

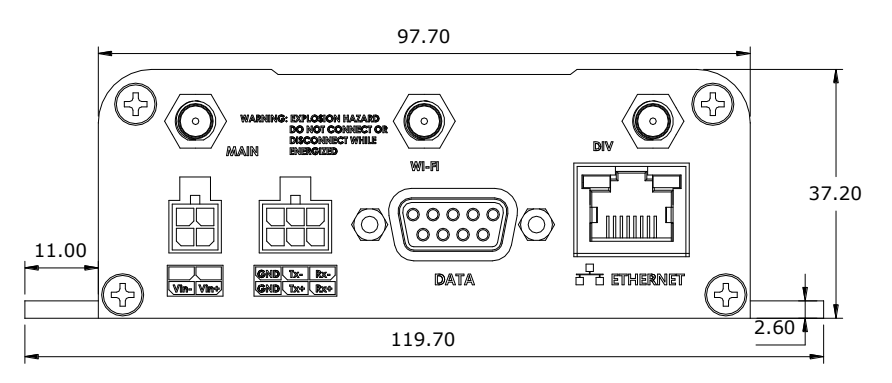

Drawing 3-3: IPn4G Rear View Dimensions

### Note: All dimension units: Millimeter

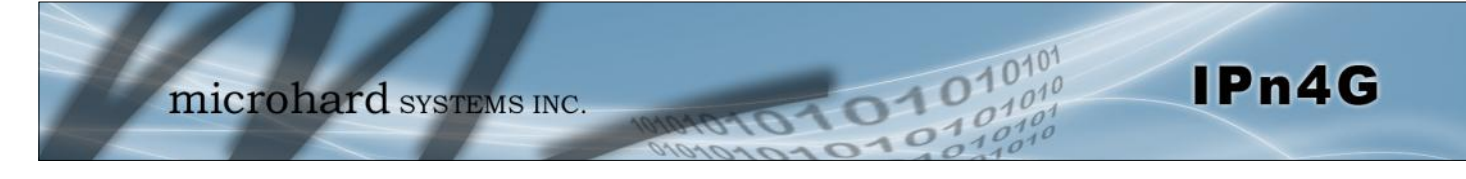

#### 3.1.2 Connectors and Indicators

#### 3.1.2.1 Front

On the front of the IPn4G is the COM1 port, CONFIG Button, RSSI, STATUS, RF and SGNL LED's as described below:

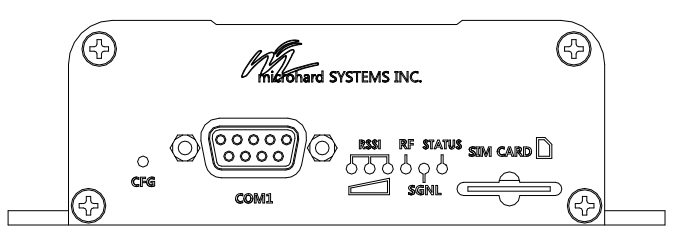

Drawing 3-4: IPn4G Front View

The COM1 port (RS232) is used for:

- AT Command Interface at 115.2kbps and HyperTerminal (or equivalent).
- User data (RS232 RxD, TxD, and SG)

CONFIG (Button) - Holding this button depressed while powering-up the IPn4G will boot the unit into FLASH FILE SYSTEM RECOVERY mode. The default IP address for system recovery (only - not for normal access to the unit) is static: 192.168.1.39.

| Signal<br>Name | PIN<br># | Input or<br>Output |
|----------------|----------|--------------------|
| RXD            | 2        | 0                  |
| TXD            | 3        | Ι                  |
| SG             | 5        |                    |

Table 3-1: COM1 Port RS232 Pin Assignment

If the unit has been powered-up for some time (>1 minute), depressing the CFG Button for 8 seconds will result in FACTORY DEFAULTS being restored, including a static IP address of 192.168.168.1. This IP address is useable in a Web Browser for accessing the Web User Interface.

RF(Red)/SGNL(Green) LED's - When the unit is equipped with WiFi, the RF/SGNL LED's indicate WiFi activity. In units not equipped with WiFi, the RF/SGNL LED's indicate carrier (cellular) traffic. Also, during system bootup, the RF & SGNL LED's will flash.

Receive Signal Strength Indicator (RSSI) (3x Green) - As the received signal strength increases, starting with the furthest left, the number of active RSSI LEDs increases.

STATUS LED (Red) - The Status LED indicates that power has been applied to the module.

SIM Card - This slot is used to install a SIM card provided by the cellular carrier to enable communication to their cellular network. Ensure the SIM card is installed properly by paying attention to the diagram printed above the SIM card slot.

| Signal Level<br>(dBm) | RSSI1<br>(Left) | RSSI2<br>(Mid) | RSSI3<br>(Right) |
|-----------------------|-----------------|----------------|------------------|
| (-85, 0]              | ON              | ON             | ON               |
| (-90, -85]            | ON              | ON             | FLASH            |
| (-95, -90]            | ON              | ON             | OFF              |
| (-100, -95]           | ON              | FLASH          | OFF              |
| (-105, -100]          | ON              | OFF            | OFF              |
| (-109, -105]          | FLASH           | OFF            | OFF              |
| Other                 | SCANNING        | SCANNING       | SCANNING         |

Table 3-2: RSSI LED's

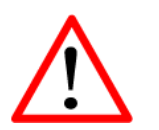

Caution: Using a power supply that does not provide proper voltage may damage the IPn4G

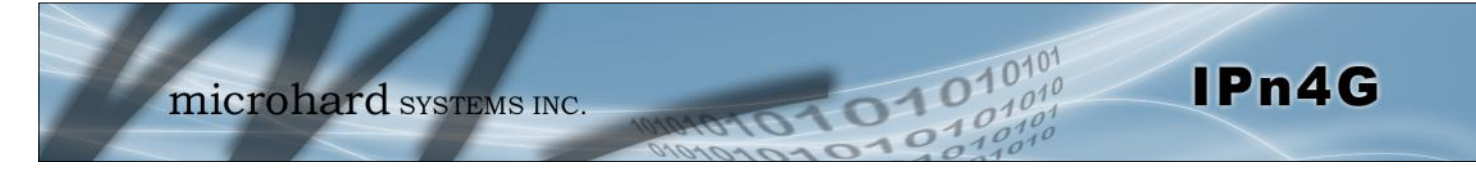

#### 3.1.2 Connectors and Indicators

#### 3.1.2.2 Rear

On the back of the IPn4G is the Data (COM0) port, RS485/422 interface, as well as the power connections. The unit also has the SMA(F) connectors for the Main (TX/RX), the Diversity (RX) antenna's, and a RP-SMA Female connector for the optional WiFi antenna.

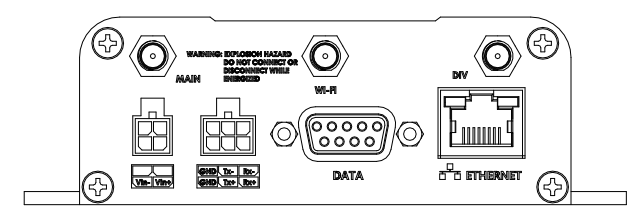

Drawing 3-5: IPn4G Rear View

The DATA (RS232 Port (COM0)) on the rear of the circuit board is used for:

RS232 serial data (300-921kbps)

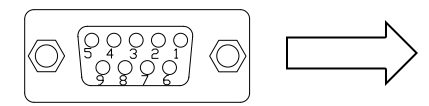

The **RS422/485 Port** is used to interface the IPn4G to a DTE with the same interface type. Either the RS232 or RS422/485 interface can be used for data traffic, not both.

RXD 2 0 TXD 3 L DTR 4 Т SG 5 DSR 0 6 7 RTS T CTS 0 8 RING 9 0

Data Port

1

Name

DCD

**Vin+/Vin-** is used to power the unit. The input Voltage range is 9-30 Vdc.

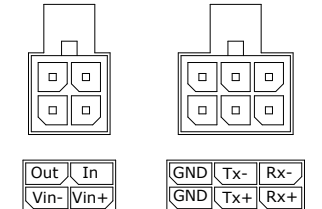

5

DC+

6

Data

7

DC-

8

DC-

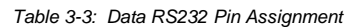

| Name  | Input or<br>Output |
|-------|--------------------|
| Tx+   | 0                  |
| Tx1   | 0                  |
| Rx+   | I                  |
| Rx-   | I                  |
| Vin - |                    |
| Vin + | I                  |
| Out   | 0                  |
| In    | I                  |

Input or

Output

0

Table 3-4: Data RS422/485, Vin, Digital I/O Pin Assignment

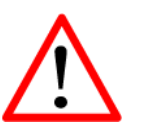

**Caution:** Using a power supply that does not provide proper voltage may damage the modem.

Table 3-5: Ethernet PoE Connections

Ethernet RJ45 Connector Pin Number

4

DC+

**Digital I/O–** The IPn4G has 1 input / 1 output. Inputs have a small wetting current (Vin) used to detect a contact closure, and prevent false readings by any noise or intermittent signals, it has a threshold sensitivity of 1.8V. Maximum recommended load for the output pin is 150mA @ 30 Vdc (Vin).

PoE- The IPn4G can also be powered using Passive PoE on the Ethernet

3

Data

Port, via a PoE injector.

Source

Voltage 9 - 30 Vdc 1

Data

2

Data

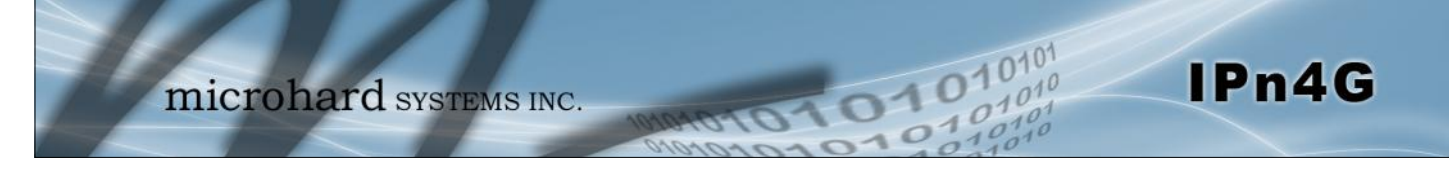

| 102 168 168 1 / cmi hin / webit / partners. in | to sh7cat-Sustam |                      |                                        |                   |                | 14               | - 0 1       | - Gauste      | Q               |        | 171 -       |               |                  |                |    |
|------------------------------------------------|------------------|----------------------|----------------------------------------|-------------------|----------------|------------------|-------------|---------------|-----------------|--------|-------------|---------------|------------------|----------------|----|
| Carabarana gao da edicana menu a Akina a       | wannote ayneth   | _                    |                                        |                   |                | 141              |             | stodys        | ~               | п      | au .        |               |                  |                | _  |
|                                                |                  |                      |                                        | Firefox *         |                |                  | 1.7         |               |                 |        |             |               |                  | because.       | -  |
| and the second                                 | -                |                      |                                        | d Status - IPm    | 4G Administr   | etive Consol     | +           |               |                 |        |             |               |                  | 0.1            |    |
| micro                                          | nara             | SYSTE                | EMS IN                                 | ← (§ 192.1)       | 68.168.1/cgi-t | xin/webil/st     | tus-wlan.sh | 7cate Wireles | -               | _      |             | $M \neq G$    | Google           | P 1            | 2  |
| No. of Contract                                | tert and a sec   |                      | 110                                    |                   | 1.             |                  |             |               |                 |        |             |               |                  | 0101           |    |
| Network Carrie                                 | r Wireless       | Comport              | t 1/0 c                                |                   | T              | nic              | roh         | ard syst      | TEMS ING        |        | -           |               | -010             | 1010           | 1  |
| ummary Settings Access                         | Control Serv     | vices Ma             | aintenance                             | 1                 | -              | me               | - Ori       | al a sisi     | EWIS INC        | 10     | 10101       | 010           | 10:01            | 10100          |    |
| System Information                             |                  |                      |                                        | System            | Net            | work (           | arrier      | Wireless Comp | ort I/O Gi      | PS     | Firewall    | VPN T         | ools             |                |    |
| 3                                              |                  |                      |                                        | Status            | Radio 1        |                  |             |               |                 |        |             |               |                  |                |    |
| System Information                             |                  |                      |                                        | Wireles           | ss Interfac    | es               |             |               |                 |        |             |               |                  |                |    |
| System:                                        |                  |                      |                                        |                   |                |                  |             |               |                 |        |             |               |                  |                |    |
| Host Name                                      | IF distance Fr   | All Administrative D |                                        |                   |                |                  |             |               | 34.00.00 mm.044 |        |             |               |                  |                |    |
| System date                                    | 2 4 @ 192.098.09 | 11/cgi-terciveter/te | ob with white di                       |                   |                |                  | e           | de Dogie      | P # 0-          |        |             |               |                  |                |    |
| System time                                    | 1                |                      |                                        |                   |                |                  |             |               | 101             |        | Radio       | Frequency     | Security mode    |                |    |
| System uptime                                  | 5                | mic                  | rohard                                 | SYSTEMS           | INC            |                  |             | 20101         | 1010 4          | G      | 2.462       |               | None             |                |    |
| Version                                        | Seaters          | Between C            | arrier Wireless                        | Consort 1/        | O EPS          | Firenal          | VPH I       | 1011          | 11.5540         |        |             |               |                  |                |    |
| Product Name                                   | N Discovery      | Site Survey          | Ping Tracelloude                       | n Network Ta      | raffic Excer   | Report 1         | NUS German  |               |                 | Transm | it bytes    |               | Transmit packets |                |    |
| Firmware Version                               | Site Survey      | r                    |                                        |                   |                |                  |             |               |                 | 1.1020 | 1MB         |               | 9013             |                |    |
| Herdenes Trees                                 | Wraless Se       | anny                 |                                        |                   |                |                  |             |               |                 |        |             |               |                  |                |    |
| nardware rype                                  | V Note: Your     | WLAN traffic will    | be interrupted during t                | his brief period, |                |                  |             |               | = x             | CCQ (A | 0 TX Rate   | RX Rate       | Signal Level     |                |    |
| build version                                  | V (Shert)        | IN SCAR ROW          |                                        |                   |                |                  |             |               |                 |        |             |               |                  | _              |    |
| Built date                                     | 2                |                      |                                        |                   |                |                  |             |               | 1               |        | 18.0 MBit/s | s 54.0 MBit/s | 102%             |                |    |
| Built time                                     | 1 Radio1 Sar     | ANY RESULTS          |                                        |                   |                |                  |             |               |                 |        |             |               | Stop Refreshing  | Interval: 20(s | 5) |
|                                                | Chans            | Jel SSID             | MACDOR                                 | Encryption        | Frequency      | -73              | Noise       | Signal Level  | -               |        |             |               |                  |                |    |
|                                                |                  | NEIGENKSP            | 4C #0105 20 14 00                      | - mow/mows/se     | OK CALCONS     | dBre 22          | 18 -88 089  |               |                 |        |             |               |                  |                |    |
|                                                | 3                | Keurtest             | 00-01-92-16-02-69                      | (Folt             | 2.4220Hz       | din 45           | di -88 dike | 135           |                 |        |             |               |                  |                |    |
|                                                |                  | Microguest           | 00:15:60:69:70:88                      | GMPA/WPA2/P       | 5K 2.437CHz    | -66 23<br>dBm 23 | di -50 dile |               |                 |        |             |               |                  |                |    |
|                                                | 0                |                      |                                        |                   |                | -47              |             | 100           |                 |        |             |               |                  |                |    |
|                                                | 6                | work2901             | 00:15:60.68 1D:0C                      | SMPA/WPA2/P       | 5K 2,437G202   | (Ben "P          |             | Leve          |                 |        |             |               |                  |                |    |
|                                                | 6                | work2901             | 00:15:50:68:10:00<br>00:80:48:79:8E:50 | Shipa (MPA2 /P    | 2.4620Hz       | -72 23           | 45 -90 dBr  | 10.           |                 |        |             |               |                  |                |    |

### 4.0 Web User Interface

Image 4-0-1: WebUI

Initial configuration of an IPn4G using the Web User (Browser) Interface (Web UI) method involves the following steps:

- configure a static IP Address on your PC to 192.168.168.10 (or any address on the 192.168.168.X subnet other than the default IP of 192.168.168.1)
- connect the IPn4G ETHERNET port to PC NIC card using an Ethernet cable
- apply power to the IPn4G and wait approximately 60 seconds for the system to load
- open a web browser and enter the factory default IP address of the unit: 192.168.168.1
- logon window appears; log on using default Username: <u>admin</u> Password: <u>admin</u>
- use the web browser based user interface to configure the IPn4G as required.
- refer to Section 2.0: Quick Start for step by step instructions.

In this section, all aspects of the Web Browser Interface, presented menus, and available configuration options will be discussed.

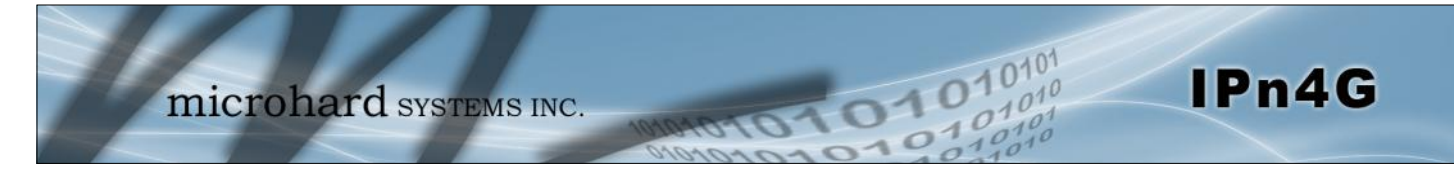

### 4.0.1 Logon Window

Upon successfully accessing the IPn4G using a Web Browser, the Logon window will appear.

| Authenticat | ion Required 🛛 🔀                                                                            |
|-------------|---------------------------------------------------------------------------------------------|
| ?           | A username and password are being requested by http://192.168.1.120. The site says: "webUI" |
| User Name:  | admin                                                                                       |
| Password:   |                                                                                             |
|             | OK Cancel                                                                                   |

Image 4-0-2: Logon Window

The factory default User Name is: admin

The default password is: admin

Note that the password is case sensitive. It may be changed (discussed further along in this section), but once changed, if forgotten, may not be recovered.

When entered, the password appears as 'dots' as shown in the image below. This display format prohibits others from viewing the password.

The 'Remember my password' checkbox may be selected for purposes of convenience, however it is recommended to ensure it is deselected - particularly once the unit is deployed in the field - for one primary reason: security.

| Authenticat | ion Required 🛛 🛛 🔀                                                                          |
|-------------|---------------------------------------------------------------------------------------------|
| ?           | A username and password are being requested by http://192.168.1.120. The site says: "webUI" |
| User Name:  | admin                                                                                       |
| Password:   | •••••                                                                                       |
|             | OK Cancel                                                                                   |

Image 4-0-3: Logon Window : Password Entry

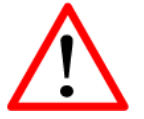

For security, do not allow the web browser to remember the User Name or Password.

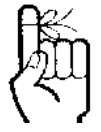

It is advisable to change the login Password. Do not FORGET the new password as it cannot be recovered.

#### 4.1 System

The main category tabs located at the top of the navigation bar separate the configuration of the IPn4G into different groups based on function. The System Tab contains the following sub menu's:

- Status summary of entire radio including network settings, Summary version information, and radio connection status.
  - Host Name, Default System Mode (Bridge or Router), System Time/Date, HTTP Port for the WebUI,
  - Change passwords, create new users -
    - Enable/Disable RSSI LED's, SSH and Telnet services
    - Version information, firmware Upgrades, reset to defaults, configuration backup and restore.

IPn4G

Reboot

Settings

Services Maintenance

Access Control

- Remotely reboot the system.
- Logout
- Logout of the current browser session.

#### 4.1.1 System > Summary

The System Summary screen is displayed immediately after initial login, showing a summary and status of all the functions of the IPn4G in a single display. This information includes System Status, Carrier Status, 4G & LAN network information, version info and WiFi radio status as seen below.

| Firefox T                              |                           |                |                                | -                    | -              | .0    | ×        |            |             |                |                  |          |         |     |
|----------------------------------------|---------------------------|----------------|--------------------------------|----------------------|----------------|-------|----------|------------|-------------|----------------|------------------|----------|---------|-----|
| d Summary - IPn4G Administrative Conso | le +                      |                |                                |                      |                |       |          |            |             |                |                  |          |         |     |
| ♦ 192.168.168.1/cgi-bin/webil/system   | m-info.sh?cat=System      |                | 👷 🕈 😋 🛃 - Gi                   | ogle                 | P              | Ĥ     | 10-      |            |             |                |                  |          |         |     |
| System Network Carr                    | bhard systems             | O GPS Firewa   | Alonon Cools                   | 01                   | 0101           | 01    |          |            |             |                |                  |          |         |     |
| Surtan Information                     |                           |                | ordenhade (h                   |                      |                |       |          |            |             |                |                  |          |         |     |
| system mormation                       |                           |                |                                |                      |                |       |          |            |             |                |                  |          |         |     |
| System Information                     |                           | Carrier Status |                                |                      |                |       |          |            |             |                |                  |          |         |     |
| System:                                |                           | Module Statu   | s Enable                       | ad                   |                |       |          |            |             |                |                  |          |         |     |
| Host Name                              | IPn4G                     | Current APN    | statici                        | p.apn                |                |       |          |            |             |                |                  |          |         |     |
| System date                            | 2012-12-12                | Activity Statu | s Conne                        | ected                |                |       |          |            |             |                |                  |          |         |     |
| System time                            | 16:14:32                  | Network        | Hirefox -                      | E Opera              | rtion .        |       |          |            |             |                |                  | 100      | - 0     | - 2 |
| System uptime                          | 1:42                      | Home/Ro        | Summary - IPn4G Administrative | Console +            |                | _     |          |            |             |                |                  | _        | _       | -   |
| Version:                               |                           | Current T      | 192168.168.1/cgi-bin/web       | ot/system-info.ahi   | Onterval=20    |       |          |            |             | Q = G          | Gangir           | P        | Ĥ       | D-  |
| Product Name                           | Nano_OFDM_4G              | Core Tem       | General Status                 |                      |                |       |          |            |             |                |                  |          |         | -   |
| Firmware Version                       | IPn4G                     | IMEI           | IP Address                     |                      | Connection Typ | e.    |          | Net Mask   |             | м              | AC Address       |          |         |     |
| Hardware Type                          | v1.0.0                    | IMSI           | 192.168.168.1                  |                      | static         |       |          | 255.255.   | 255.0       | 0              | 0:0F:92:00:84:06 |          |         |     |
| Build Version                          | v1.1.0 build 1005u_3      | SIM Numb       | Connection Status              |                      |                |       |          |            |             |                |                  |          |         |     |
| Built date                             | 2012-12-10                | Phone Nu       | IP Address                     |                      | MAC Address    |       |          | Product    | t Name      |                | Expires in       |          |         |     |
| Built time                             | 17:10:08                  | RSSI (dBm      | 192.168.168.110                |                      | 98:03:d8:c5:5  | 2:18  |          | Pauls-i    | Phone-2     |                | 11h 56min 13sec  |          |         |     |
|                                        |                           |                | 192.168.168.231                |                      | 5c:0a:5b:5d:04 | e:0d  |          | android    | J-b26698c4c | b99b106        | 10h 10min 15sec  |          |         |     |
| NMS status                             | Disabled <u>NMS Setti</u> | ng Connectio   | 192.168.168.157                |                      | 48:5d:60:98:8  | c:94  |          | Joh-PC     |             |                | 11h 59min 48sec  |          |         |     |
| Supply Voltage(V)                      | 11.84                     |                | 192.168.168.184                |                      | 00:80:c8:3c:fb | :fb   |          | DMKTO      | 002-2       |                | 11h 42min 10sec  |          |         |     |
| 4G Status                              |                           |                | Radio 1 Status                 |                      |                |       |          |            |             |                |                  |          |         |     |
| General Status                         |                           |                | General Status                 |                      |                |       |          |            |             |                |                  |          |         |     |
| IP Address                             | Connection Type           | Net Mask       | MAC Address                    | Mode                 | SSID           | 6     |          | Frequency  | Band        | Radio Frequeni | cy Security mode |          |         |     |
| 74,198,186,193                         | dhen                      | 255,255,255,25 | 00:0F:92:FA:01:D6              | Access Point         | MHS            | MKT2  |          | 2.4G Mod   |             | 2.462          | WPA+WPA2(PSK)    |          |         |     |
| LAN Status                             |                           |                | Connection Status              |                      |                |       |          |            |             |                |                  |          |         |     |
| General Status                         |                           |                | MAC Address                    | Noise Floor<br>(d8m) | SNR (dB) RSSI  | (dßm) | TX CCQ Ø | ⊜ RX CCQ ₫ | 0 TX Rate   | RX Rate        | Signal Level     |          |         |     |
| IP Address                             | Connection Type           | Net Mask       | 48:5d:60:98:8c:94              | -100                 | 57 -38         |       | 88       | 96         | 24.0 MBit/s | 54.0 MBit/s    | 200%             |          |         |     |
| 192.168.168.1                          | static                    | 255.255.255.0  | 98:03:d8:c5:52:18              | -100                 | 51 -44         |       | 84       | 88         | 11.0 MBit/s | 54.0 MBit/s    | 100N             |          |         |     |
| Connection Status                      |                           |                |                                |                      |                |       |          |            |             |                |                  |          |         |     |
|                                        |                           |                |                                |                      |                |       |          |            |             |                | Stop Refreshing  | Interval | l: 20(s |     |

Image 4-1-1: System Info Window

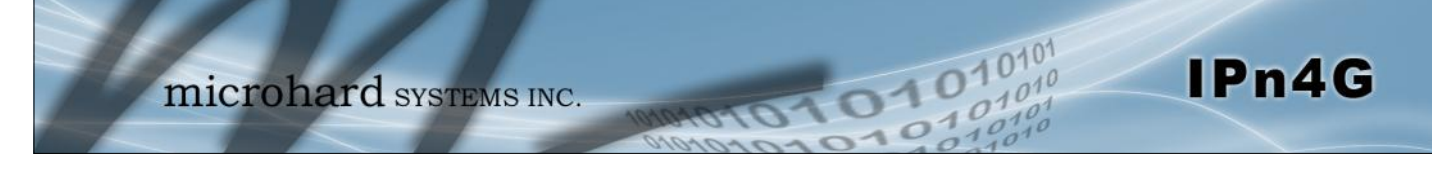

#### 4.1.2 System > Settings

#### System Settings

Options available in the System Settings menu allow for the configuration of the Host Name.

|                                     | ororono.                                    | -   |
|-------------------------------------|---------------------------------------------|-----|
| stem Network Carrie                 | er Wireless Comport I/O GPS Firewall VPN To | ols |
| mmary Settings Access               | Control Services Maintenance Logout Reboot  |     |
| stem Settings                       |                                             |     |
| System Settings                     |                                             |     |
| ystem settings                      |                                             |     |
| Host Name                           | IPn4G                                       |     |
| Time Settings : Current Date(yyyy.n | nm.dd) 2012.12.12 Time(hh:mm:ss): 16:26:20  |     |
| Date and Time Setting Mode          | Synchronize Date And Time Over Network      |     |
| Timezone                            | Mountain Time                               |     |
| POSIX TZ String                     | MST7MDT,M3.2.0,M11.1.0                      |     |
| NTP Server                          | pool.ntp.org                                |     |
| NTP Server Port                     | 123                                         |     |
| Remove NTP Server                   |                                             |     |
| Add NTP Server                      |                                             |     |
| Web Configuration Settings          |                                             |     |
|                                     |                                             |     |
| HTTP Port                           | 80                                          |     |

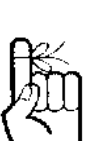

The Host Name must not be confused with the Network Name (SSID) (Wireless Configuration menu). The Network Name MUST be exactly the same on each wireless device within a IPn4G network.

Image 4-1-2: System Settings > System Settings

The Host Name is a convenient identifier for a specific IPn4G

unit. This feature is most used when accessing units remotely:

a convenient cross-reference for the unit's WAN IP address.

This name appears when logged into a telnet session, or when

the unit is reporting into Microhard NMS System.

### Host Name

Values (characters)

IPn4G+wifi (varies)

up to 30 characters

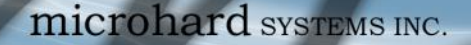

#### Time Settings

The IPn4G can be set to use a local time source, thus keeping time on its own, or it can be configured to synchronize the date and time via a NTP Server. The options and menus available will change depending on the current setting of the Date and Time Setting Mode, as seen below.

| Network Time Protocol<br>(NTP) can be used to<br>synchronize the time and<br>date or computer systems<br>with a centralized,<br>referenced server. This can<br>help ensure all systems on<br>a network have the same<br>time and date. | Setting Mode<br>Date (yyyy.mm.dd) 2<br>Time (hh:mm:ss) 2 | Use Local Time Source<br>2011.04.01<br>21:38:12 | •                             |   |
|----------------------------------------------------------------------------------------------------|----------------------------------------------------------|-------------------------------------------------|-------------------------------|---|
|                                                                                                    | Time Settings : Current                                  | t Date(yyyy.mm.dd) 2011.                        | 04.01 Time(hh:mm:ss): 05:16:3 | 7 |
|                                                                                                    | Date and Time Setting<br>Mode                            | Synchronize Date And Tir                        | e Over Network 👻              |   |
|                                                                                                    | Timezone                                                 | Mountain Time                                   | -                             |   |
|                                                                                                    | POSIX TZ String                                          | MST7MDT,M3.2.0,M11.1.                           |                               |   |
|                                                                                                    | NTP Server                                               | pool.ntp.org                                    |                               |   |
|                                                                                                    | NTD Comune Deat                                          | 100                                             |                               |   |

Image 4-1-3: System Settings > Time Settings

### Date and Time Setting Mode

Values (selection)

IPn4G

Select the Date and Time Setting Mode required. If set for 'Use Local Time' the unit will keep its own time and not attempt to synchronize with a network server. If 'Synchronize Date And Time Over Network' is selected, a NTP server can be defined.

Use Local Time Source Synchronize Date And Time

Synchronize Date And Time Over Network

#### Date

The calendar date may be entered in this field. Note that the entered value is lost should the IPn4G lose power for some reason.

Values (yyyy-mm-dd)

2011.04.01 (varies)

#### Time

The time may be entered in this field. Note that the entered value is lost should the VIP Series lose power for some reason.

Values (hh:mm:ss)

11:27:28 (varies)

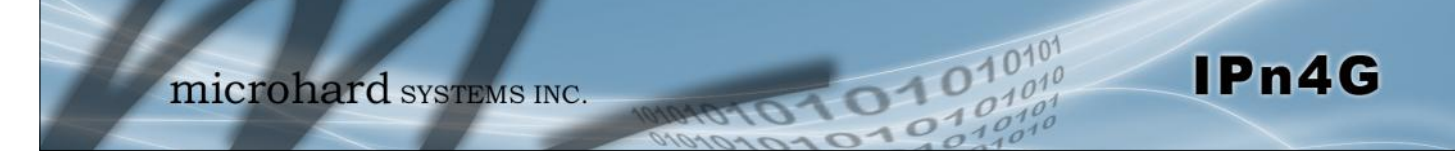

|                                                               | Timezone                      |
|---------------------------------------------------------------|-------------------------------|
| If connecting to a NTP time server, specify the timezone from | Values (selection)            |
| the dropdown list.                                            | User Defined (or out of date) |
|                                                               | POSIX TZ String               |
| This displays the POSIX TZ String used by the unit as         | Values (read only)            |
| determined by the timezone setting.                           | (varies)                      |
|                                                               | NTP Server                    |
| Enter the IP Address or domain name of the desired NTP time   | Values (address)              |
| server.                                                       | pool.ntp.org                  |
|                                                               | NTP Port                      |
| Enter the IP Address or domain name of the desired NTP time   | Values (port#)                |
| server.                                                       | 123                           |

### Web Configuration Settings

The last section of the System Setting menu allows the configuration of the HTTP and HTTPS Ports used for the web server of the WEBUI.

| Web Configuration Settings |      |  |  |  |  |  |  |  |
|----------------------------|------|--|--|--|--|--|--|--|
| HTTP Port                  | 80   |  |  |  |  |  |  |  |
| HTTP SSL                   | On 💌 |  |  |  |  |  |  |  |
| HTTP SSL PORT              | 443  |  |  |  |  |  |  |  |

Image 4-1-4: System Settings > Web Configuration Settings

|                                                                                                    |     | HTTP Por      |
|----------------------------------------------------------------------------------------------------|-----|---------------|
| The default web server port for the web based configuration                                                                                          |     | Values (port# |
| n mind that if a non standard port is used, it must be specified<br>n a internet browser to access the unit. (example:<br>http://192.168.168.1:8080) |     |               |
|                                                                                                    |     | HTTP Po       |
| The secure web port (HTTPS) can be enabled or disabled                                                                                               |     | Values (port# |
| port used can be specified, the default is port 443.                                                                                                 | 443 |               |

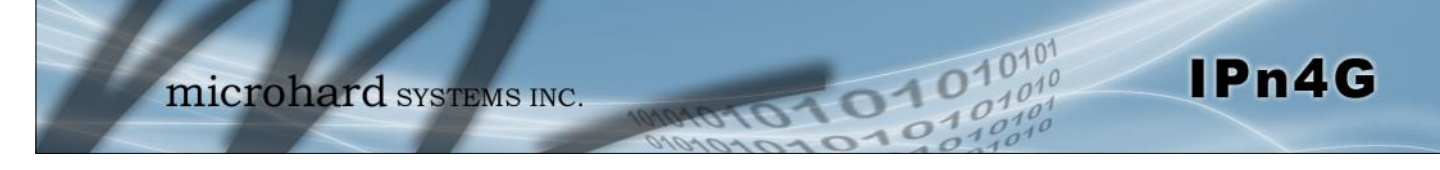

#### 4.1.3 System > Access Control

#### **Password Change**

The Password Change menu allows the password of the user 'admin' to be changed. The 'admin' username cannot be deleted, but additional users can be defined and deleted as required as seen in the Users menu below.

| System   | Network          | Carrier        | Wireles     | s Com        | port      | I/O      | GPS    | Fir  | ewall | VPN | Tools |  |
|----------|------------------|----------------|-------------|--------------|-----------|----------|--------|------|-------|-----|-------|--|
| Summary  | Settings         | Access Co      | ontrol      | Services     | Maint     | tenanc   | e Log  | jout | Rebo  | ot  |       |  |
| Access C | ontrol           |                |             |              |           |          |        |      |       |     |       |  |
| Passwor  | d Change         |                |             |              |           |          |        |      |       |     |       |  |
| User     | Name : admin     |                |             |              |           |          |        |      |       |     |       |  |
| New      | Password :       | [              |             |              | (min      | 5 chara  | cters) |      |       |     |       |  |
| Conf     | rm Password:     | [              |             |              | Cha       | nge Pas  | swd    |      |       |     |       |  |
| Add Uco  | r: ( Note: Chang | os will not ta | ke offect u | ntil the cy  | stom is r | aboota   | - I \  |      |       |     |       |  |
| Add Use  | r: ( Note: Chang | es will not ta | ke effect t | intii the sy | stem is r | ebooled  | u)     |      |       |     |       |  |
| Useri    | name :           |                |             |              | (5-32     | 2 charac | ters)  |      |       |     |       |  |
| Pass     | vord             |                |             |              | (min      | 5 chara  | cters) |      |       |     |       |  |
| Conf     | irm Password     | [              |             |              |           |          |        |      |       |     |       |  |
| Carri    | er               | [              | Hide Subm   | iuenu 💌      |           |          |        |      |       |     |       |  |
| Com      | port             | [              | Hide Subm   | iuenu 💌      |           |          |        |      |       |     |       |  |
| Firew    | all              | [              | Hide Subm   | iuenu 💌      |           |          |        |      |       |     |       |  |
| GPS      |                  | [              | Hide Subm   | iuenu 💌      |           |          |        |      |       |     |       |  |
| I/O      |                  | [              | Hide Subm   | iuenu 💌      |           |          |        |      |       |     |       |  |
| Netw     | ork              | [              | Hide Subm   | iuenu 💌      |           |          |        |      |       |     |       |  |
| Syste    | em               |                | Hide Subm   | iuenu 💌      |           |          |        |      |       |     |       |  |
| Tools    | 3                | [              | Hide Subm   | iuenu 💌      |           |          |        |      |       |     |       |  |
| VPN      |                  |                | Hide Subm   | iuenu 💌      |           |          |        |      |       |     |       |  |
| Wirel    | ess              | [              | Hide Subm   | wenu 🔻       |           |          |        |      |       |     |       |  |

Image 4-1-5: Access Control > Password Change

|                                                                    | New Password        |
|--------------------------------------------------------------------|---------------------|
| Enter a new password for the 'admin' user. It must be at least 5   | Values (characters) |
| characters in length. The default password for 'admin' is 'admin'. | admin               |
|                                                                    | min 5 characters    |
|                                                                    | Confirm Password    |
| The exact password must be entered to confirm the password         | Values (characters) |
| change, if there is a mistake all changes will be discarded.       | admin               |
|                                                                    | min 5 characters    |
|                                                                    |                     |

#### 4.1.3 System > Access Control

#### Users

Different users can be set up with customized access to the WebUI. Each menu or tab of the WebUI can be disabled on a per user basis as seen below.

|                |                 | Carrier         | Show Submuenu |
|----------------|-----------------|-----------------|---------------|
| sername :      | (5-32           | ch. Status      | Disable .     |
| ssword         | (min s          | Settings        | Disable .     |
| nfirm Password |                 | Keepalive       | Disable 💌     |
| ier            | Hide Submuenu 💌 | TrafficWatchdog | Disable 💌     |
| port           | Hide Submuenu   | DynamicDNS      | Disable 💌     |
| all            | Hide Submuenu   | SMSConfig       | Disable 💌     |
|                | Hide Cubmuenu   | SMS             | Disable 💌     |
|                |                 | DataUsage       | Disable 💌     |
| _              | Hide Submuenu 💌 | Comport         | Show Submuenu |
| rk             | Hide Submuenu 💌 | Status          | Disable 💌     |
| m              | Hide Submuenu 💌 | Com0            | Disable 💌     |
|                | Hide Submuenu 💌 | Com1            | Disable 💌     |
|                | Hide Submuenu 💌 | Firewall        | Show Submuenu |
|                | Hide Submuenu 💌 | Status          | Disable 💌     |
| er             | Add User        | General         | Disable 💌     |
|                |                 | Rules           | Disable 💌     |
| mmary          |                 | PortForwarding  | Disable 💌     |
|                |                 | MACIPList       | Disable 💌     |
| s defined.     |                 | CPS             | Hide Submuenu |
|                |                 | 1/0             | Hide Submuenu |
|                |                 | Network         | Hide Submuenu |
|                |                 | System          | Hide Submuenu |
|                |                 | Tools           | Hide Submuenu |
|                |                 | VPN             | Hide Submuenu |

Image 4-1-6: Access Control > Users

#### Username

Enter the desired username. Minimum or 5 character and maximum of 32 character. Changes will not take effect until the system has been restarted.

### Values (characters)

(no default) Min 5 characters Max 32 characters

### **Password / Confirm Password**

Passwords must be a minimum of 5 characters. The Password must be re-entered exactly in the Confirm Password box as well.

#### Values (characters)

(no default) min 5 characters

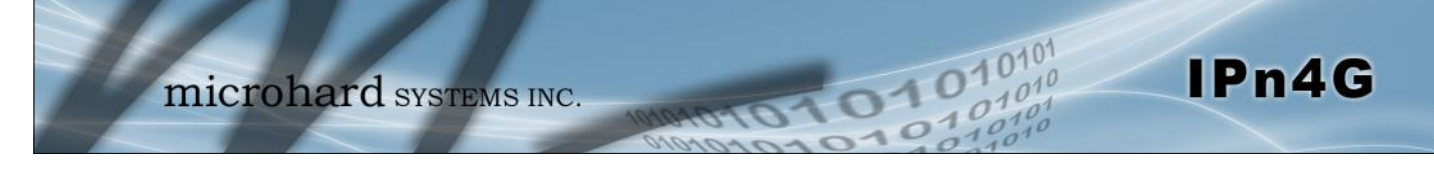

#### 4.1.4 System > Services

#### **Available Services**

Certain services in the IPn4G can be disabled or enabled for either security considerations or resource/power considerations. The Enable/Disable options are applied after a reboot and will take affect after each start up. The Start/Restart/Stop functions only apply to the current session and will not be retained after a power cycle.

| System                | Network Carrie        | er Wireless Co     | omport | t I/O GPS        | Firew      | all VPN | Tools |      |                         |
|-----------------------|-----------------------|--------------------|--------|------------------|------------|---------|-------|------|-------------------------|
| ummary                | Settings Access       | Control Service    | es Ma  | aintenance Lo    | gout Re    | eboot   |       |      |                         |
| Services<br>Available | Services              |                    |        |                  |            |         |       |      |                         |
| 🕑 F                   | RSSI LED              | Auto Start Enable  | Auto   | Start Disable    | Start      | Restart | Stop  | Serv | ice Auto Start Enabled  |
| 🖸 т                   | hroughput Test Server | OAuto Start Enable | Auto   | Start Disable    | Start      | Restart | Stop  | Serv | ice Auto Start Disabled |
| 💙 S                   | SSH Service           | OAuto Start Enable | Auto   | Start Disable    | Start      | Restart | Stop  |      |                         |
| 🖸 т                   | elnet Service         | OAuto Start Enable | Auto   | Start Disable    | O Start    | Restart | Stop  |      |                         |
| 💙 F                   | TP Server             | OAuto Start Enable | Auto   | Start Disable    | Start      | Restart | Stop  |      |                         |
| 🙆 N                   | Aicrohard Sh          | ON/A               | ON/A   |                  | Start      | Restart | Stop  |      |                         |
| Services S            | itatus                |                    |        |                  |            |         |       |      |                         |
| RSSI                  | LED                   |                    | 0      | Service Auto Sta | rt Enabled |         |       | 0    | Started                 |
| Throu                 | ighput Test Server    |                    | 0      | Service Auto Sta | rt Enabled |         |       | 0    | Started                 |
| SSH S                 | ervice                |                    | 0      | Service Auto Sta | rt Enabled |         |       | 0    | Started                 |
| Telne                 | t Service             |                    | 0      | Service Auto Sta | rt Enabled |         |       | 0    | Started                 |
| FTP Se                | erver                 |                    | 0      | Service Auto Sta | rt Enabled |         |       | 0    | Started                 |
| Micro                 | hard Sh               |                    | 0      | N/A              |            |         |       | 0    | Stopped                 |

Image 4-1-7: System > Services

### **RSSI LED**

The IPn4G has the ability to turn off the RSSI LED's. The RSSI value can still be read from the unit, but the status will not be visible on the unit itself . **Values (selection) Start** / Restart / Stop

disable the SSH service (Port 22) from running on the IPn4G.

|                                                                                                    | Throughput Test Server |  |  |
|----------------------------------------------------------------------------------------------------|------------------------|--|--|
| For testing purposes the IPn4G has an internal iperf server that                                      | Values (selection)     |  |  |
| can be used to test unit performance. The user must install a iperf client to use this functionality. | Start / Restart / Stop |  |  |
|                                                                                                    | SSH Service            |  |  |
|                                                                                                    |                        |  |  |

Start / Restart / Stop

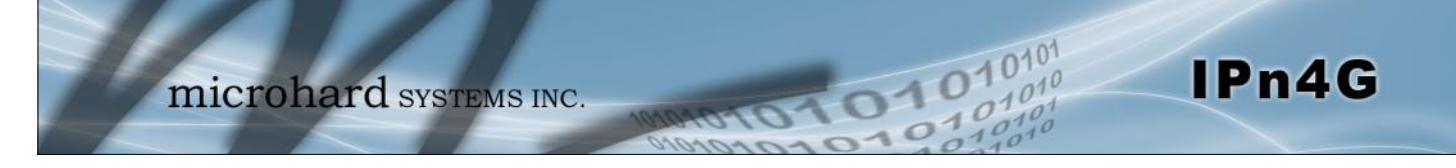

|                                                                 | Telnet Service         |  |  |
|-----------------------------------------------------------------|------------------------|--|--|
| Using the Telnet Service Enable/Disable function, you can       | Values (characters)    |  |  |
| disable the Teinet service (Port 23) from running on the IPn4G. | Start / Restart / Stop |  |  |
|                                                                 | FTP Server             |  |  |
| Using the FTP Service Enable/Disable function, you can          | Values (selection)     |  |  |
| This port is reserved for internal use / future use.            | Start / Restart / Stop |  |  |
|                                                                 | Microhard Sh           |  |  |
| Custom SSH Port. Reserved for internal use.                     | Values (selection)     |  |  |
|                                                                 | Start / Restart / Stop |  |  |

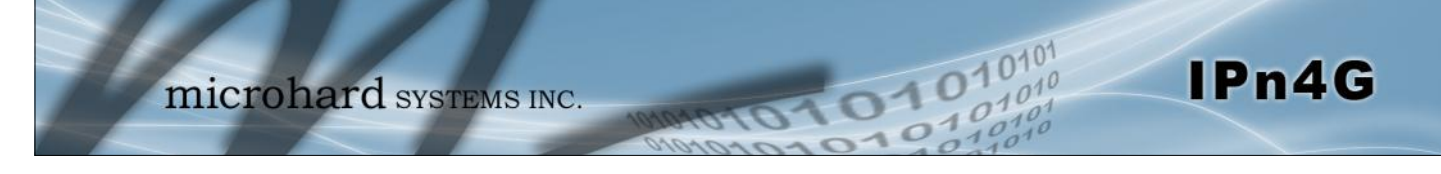

#### 4.1.5 System > Maintenance

#### **Version Information**

Detailed version information can be found on this display. The Product Name, Firmware Version, Hardware Type, Build Version, Build Date and Build Time can all be seen here, and may be requested from Microhard Systems to provide technical support.

| System     | Network        | Carrier Wire   | less Com         | port I/O GPS   | Firewall VPN         | Tools      |          |
|------------|----------------|----------------|------------------|----------------|----------------------|------------|----------|
| Summary    | Settings       | Access Control | Services         | Maintenance Lo | gout Reboot          |            |          |
| System M   | aintenance     |                |                  |                |                      |            |          |
| Version In | nformation     |                |                  |                |                      |            |          |
| Prode      | uct Name       | Part No.       | Serial No.       | Hardware Type  | <b>Build Version</b> | Build Date | Build Ti |
| IPn4G      | +WIFI          | MHS116600      | 1058574          | v1.0.0         | v1.1.0 build 1060    | 2013-11-19 | 11:00:31 |
| Firmware   | Upgrade        |                |                  |                |                      |            |          |
| Erase      | Current Config | uration Keep A | LL Configuration | n 📷            |                      |            |          |
| Firmwa     | are Image      | Choose         | e File No file c | hosen          |                      |            |          |
| Upgrad     | de             | Upgrade        | e Firmware       |                |                      |            |          |

Image 4-1-8: Maintenance > Version Information / Firmware Upgrade

#### Firmware Upgrade

Occasional firmware updates may be released by Microhard Systems which may include fixes and/or new features. The firmware can be updated wirelessly using the WebUI.

| Eras                                                                                                    | e Current Configuration |  |  |
|----------------------------------------------------------------------------------------------------|-------------------------|--|--|
| Check this box to erase the configuration of the IPn4G unit                                                                                                    | Values (check box)      |  |  |
| during the upgrade process. This will upgrade, and return the<br>unit to factory defaults, including the default IP Addresses and<br>passwords. Not checking the box will retain all settings during a<br>firmware upgrade procedure. | unchecked               |  |  |
|                                                                                                    | Firmware Image          |  |  |
| Use the Browse button to find the firmware file supplied by                                                                                                    | Values (file)           |  |  |
| upgrade process. This can take several minutes.                                                                                                    | (no default)            |  |  |

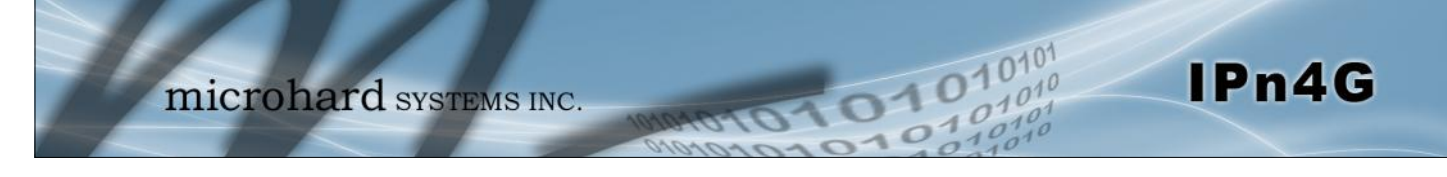

#### 4.1.5 System > Maintenance

#### **Reset to Default**

The IPn4G may be set back to factory defaults by using the Reset to Default option under System > Maintenance > Reset to Default. \*Caution\* - All settings will be lost!!!

Image 4-1-9: Maintenance > Reset to Default / Backup & Restore Configuration

#### **Backup & Restore Configuration**

The configuration of the IPn4G can be backed up to a file at any time using the Backup Configuration feature. The file can the be restored using the Restore Configuration feature. It is always a good idea to backup any configurations in case of unit replacement. The configuration files cannot be edited offline, they are used strictly to backup and restore units.

#### Name this Configuration / Backup Configuration

Use this field to name the configuration file. The .config extension will automatically be added to the configuration file.

#### **Restore Configuration file / Check Restore File / Restore**

Use the 'Browse' button to find the backup file that needs to be restored to the unit. Use the 'Check Restore File' button to verify that the file is valid, and then the option to restore the configuration is displayed, as seen above.

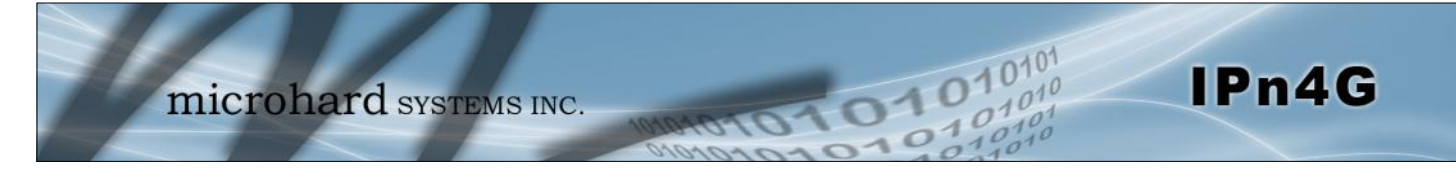

### 4.1.6 System > Logout

The logout function allows a user to end the current configuration session and prompt for a login screen.

|            | mi           | crohard                 | SYSTEMS IN           | C. 10104           | 101                  | 01            | 01            | <b>010</b> 101<br>101010<br>10101 |
|------------|--------------|-------------------------|----------------------|--------------------|----------------------|---------------|---------------|-----------------------------------|
| System     | Network      | Carrier Wireless        | Comport I/O          | PS Firewall        | VPN                  | Tools         |               |                                   |
| Summary    | Settings     | Access Control Se       | rvices Maintenance   | Logout Reb         | oot                  |               |               |                                   |
| Are you su | ire you want | to log out              | n Required           |                    |                      |               |               | ×                                 |
|            |              | User Name:<br>Password: | A username and passw | ord are being requ | ested by P<br>Cancel | http://192.16 | 58.168.1. The | site says: "IPn4G"                |

Image 4-1-10: System > logout
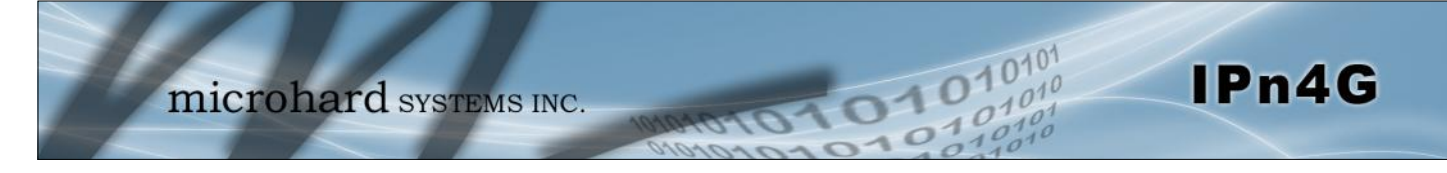

### 4.1.7 System > Reboot

The IPn4G can be remotely rebooted using the System > Reboot menu. As seen below a button 'OK, reboot now' is provided. Once pressed, the unit immediately reboots and starts its boot up procedure.

| microhard systems INC.                                                                        |
|-----------------------------------------------------------------------------------------------|
| System Network Carrier Wireless Comport I/O GPS Firewall VPN Tools                            |
| Summary Settings Access Control Services Maintenance Logout Reboot                            |
| OK, reboot now                                                                                |
| Copyright © 2012 Microhard Systems Inc. Nano_OFDM_4                                           |
| microhard systems INC.<br>System Network Carrier Wireless Comport I/O GPS Firewall VPN Tools  |
| Summary Settings Access Control Services Maintenance Logout Reboot                            |
| Rebooting now<br>Please wait about 60 seconds. The web interface should automatically reload. |
| Copyright © 2012 Microhard Systems Inc. Nano_OFDM_4G                                          |

Image 4-1-11: System > Reboot

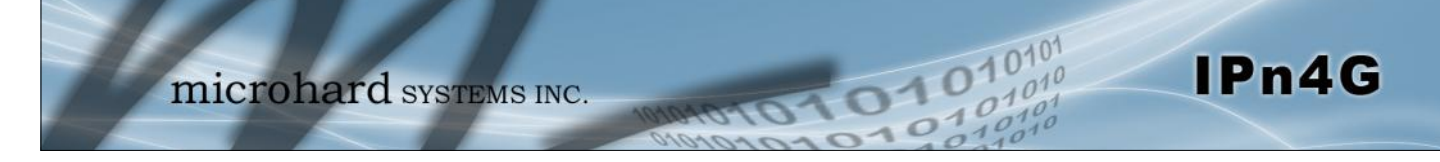

### 4.2 Network

### 4.2.1 Network > Status

The Network Status display gives a overview of the currently configured network interfaces including the Connection Type (Static/DHCP), IP Address, Net Mask, Default Gateway, DNS, and IPv4 Routing Table.

| Systen | n              | Network   | Carrier | Wirele                 | ess Col                        | nport           | I/0            | GPS       | Firewa | all VPI           | N Too            | ols         |        |           |  |
|--------|----------------|-----------|---------|------------------------|--------------------------------|-----------------|----------------|-----------|--------|-------------------|------------------|-------------|--------|-----------|--|
| Status | LA             | N Routes  | GRE     | SNMP                   | sdpServ                        | er Lo           | calMo          | nitor     |        |                   |                  |             |        |           |  |
| Netwo  | ork Sta        | tus<br>us |         |                        |                                |                 |                |           |        |                   |                  |             |        |           |  |
| G      | eneral !       | Status    |         |                        |                                |                 |                |           |        |                   |                  |             |        |           |  |
| IP     | IP Address     |           |         | Connec                 | Connection Type                |                 |                | Net Mask  |        |                   | MAC A            | MAC Address |        |           |  |
| 13     | 192.168.168.1  |           |         | static                 |                                |                 | 2              | 255.255.2 | 55.0   |                   | 00:0F:           | 92:00:      | B5:EE  |           |  |
| т      | Traffic Status |           |         |                        |                                |                 |                |           |        |                   |                  |             |        |           |  |
| R      | eceive         | bytes     |         | Receiv                 | Receive packets Transmit bytes |                 |                |           |        | Trai              | Transmit packets |             |        |           |  |
| 4.     | .059M          | В         |         | 60159                  |                                |                 |                | 107.000   | ОМВ    |                   | 906              | 574         |        |           |  |
| WAN F  | Port Sta       | tus       |         |                        |                                |                 |                |           |        |                   |                  |             |        |           |  |
| G      | eneral !       | Status    |         |                        |                                |                 |                |           |        |                   |                  |             |        |           |  |
| IP     | IP Address     |           |         | Connec                 | Connection Type                |                 |                | Net Mask  |        |                   | MAC A            | MAC Address |        |           |  |
| 7.     | 4.198.         | 186.197   |         | dhcp                   |                                | 255.255.255.252 |                |           |        | 00:A0:C6:00:00:00 |                  |             |        |           |  |
| т      | raffic St      | tatus     |         |                        |                                |                 |                |           |        |                   |                  |             |        |           |  |
| R      | eceive         | bytes     |         | Receiv                 | e packets                      |                 | Transmit bytes |           |        |                   | Trai             | nsmit p     | ackets |           |  |
| 1      | 03.544         | 4MB       |         | 78800                  |                                |                 | 3.085MB        |           |        |                   | 432              | 43205       |        |           |  |
| Defau  | lt Gatev       | vay       |         |                        |                                |                 |                |           |        |                   |                  |             |        |           |  |
| Ga     | iteway         |           | 7       | 74.198.18              | 6.198                          |                 |                |           |        |                   |                  |             |        |           |  |
| DNS    |                |           |         |                        |                                |                 |                |           |        |                   |                  |             |        |           |  |
| DN     | DNS Server(s)  |           | 6       | 54.71.255<br>54.71.255 | .205<br>.253                   |                 |                |           |        |                   |                  |             |        |           |  |
| IPv4 R | outing         | Table     |         |                        |                                |                 |                |           |        |                   |                  |             |        |           |  |
| D      | estina         | tion      | Ga      | teway                  |                                | N               | etmask         |           |        | Flags             | Metric           | Ref         | Use    | Interface |  |
| 7      | 4.198.         | 186.196   | 0.0     | 0.0.0                  |                                | 2               | 55.255.2       | 55.252    |        | U                 | 0                | 0           | 0      | (br-wan)  |  |
| 1      | 92.168         | 3.168.0   | 0.0     | 0.0.0                  |                                | 23              | 55.255.2       | 255.0     |        | U                 | 0                | 0           | 0      | (br-lan)  |  |
| 0.     | 0.0.0.0        |           |         | .198.186.              | 198                            | 0.              | 0.0.0          |           |        | UG                | 0                | 0           | 0      | (br-wan)  |  |

Image 4-2-1: Network > Network Status

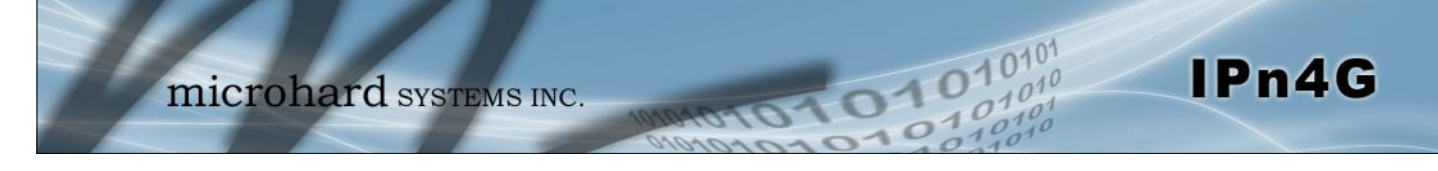

### 4.2.2 Network > LAN

### **Network LAN Configuration**

The Ethernet port (RJ45) on the back of the IPn4G is the LAN port, used for connection of devices on a local network. By default, this port has a static IP Address of 192.168.168.1. It also, by default is running a DHCP server to provide IP Addresses to devices that are connected to the physical port, and devices connected by a WiFi connection (if equipped).

| 0                         |                     |                   | 0!       | Md and a    | 0        |        | 7/0       | 000   | -     | - 11 | MON    | Teele     |                |  |
|---------------------------|---------------------|-------------------|----------|-------------|----------|--------|-----------|-------|-------|------|--------|-----------|----------------|--|
| system                    |                     | етмогк            | Carrier  | wirele      | ss Comp  | ort    | 1/0       | GPS   | Firew | all  | VPN    | 10015     |                |  |
| Status                    | LAN                 | Routes            | GRE      | SNMP S      | dpServer | Loc    | alMor     | nitor |       |      |        |           |                |  |
| Network LAN Configuration |                     |                   |          |             |          |        |           |       |       |      |        |           |                |  |
| LAN Int                   | LAN Interfaces      |                   |          |             |          |        |           |       |       |      |        |           |                |  |
| No.                       | N                   | ame               | IP Addre | 55          |          |        | Prot      | ocol  |       | DHCP |        | Config    |                |  |
| 1                         | la                  | lan 192.168.168.1 |          |             |          | statio | static On |       |       |      | Remove | Edit      | <u>1</u>       |  |
| Ad                        | d                   |                   |          |             |          |        |           |       |       |      |        |           |                |  |
| Static IP                 | addres              | ses (for DHC      | P)       |             |          |        |           |       |       |      |        |           |                |  |
| Nan                       | ne                  |                   |          |             |          |        |           |       |       |      |        |           |                |  |
| MAG                       | C Addre             | ess               |          |             |          |        |           |       |       |      |        |           |                |  |
| IP A                      | ddress              |                   |          |             |          |        |           |       |       |      |        |           |                |  |
| Add                       | static IF           | 9                 |          |             |          |        |           |       |       |      |        |           |                |  |
| Static Add                | Iresses             |                   |          |             |          |        |           |       |       |      |        |           |                |  |
| MAC                       | Address             |                   |          | IP Address  |          |        | Nar       | me    |       |      | N      | letStatus |                |  |
| Active DH                 | CP Leas             | es                |          |             |          |        |           |       |       |      |        |           |                |  |
| MAC                       | Address             |                   |          | IP Address  |          |        | Nan       | ne    |       |      | Ex     | pires in  |                |  |
| 48:5d                     | 1:60:98:80          | ::94              |          | 192.168.168 | .109     |        | Joh-      | PC    |       |      | Ir     | min 54sec | <u>Release</u> |  |
| Re                        | Release All Refresh |                   |          |             |          |        |           |       |       |      |        |           |                |  |

Image 4-2-2: Network > LAN

### LAN Add/Edit Interface

The IPn4G has the capability to have multiple SSID's for the WiFi radio (optional). New Interfaces can be added for additional SSID's, providing, if required, separate subnets for each SSID. By default any additional interfaces added will automatically assign IP addresses to connecting devices via DHCP. Additional interfaces can only be used by additional WIFI SSID's (virtual interfaces).

| Spanning Tree (STP) | On 💌          |  |
|---------------------|---------------|--|
| Connection Type     | Static IP 💌   |  |
| IP Address          | 192.168.168.1 |  |
| Netmask             | 255.255.255.0 |  |
| Default Gateway     |               |  |
| n DNS Servers       |               |  |
| DNS Server 1        |               |  |

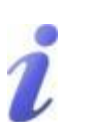

DHCP: Dynamic Host Configuration Protocol may be used by networked devices (Clients) to obtain unique network addresses from a DHCP server.

Advantage:

Ensures unique IP addresses are assigned, from a central point (DHCP server) within a network.

#### Disadvantage:

The address of a particular device is not 'known' and is also subject to change.

STATIC addresses must be tracked (to avoid duplicate use), yet they may be permanently assigned to a device.

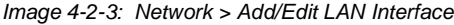

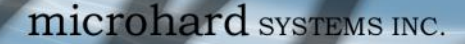

## 4.0 Configuration

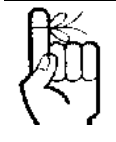

Within any IP network, each device must have its own unique IP address.

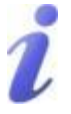

A SUBNET MASK is a bit mask that separates the network and host (device) portions of an IP address.

The 'unmasked' portion leaves available the information required to identify the various devices on the subnet.

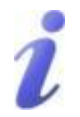

A GATEWAY is a point within a network that acts as an entrance to another network.

In typical networks, a router acts as a gateway.

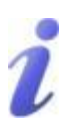

DNS: Domain Name Service is an Internet service that translates easily- remembered domain names into their not-so-easilyremembered IP addresses.

Being that the Internet is based on IP addresses, without DNS. if one entered the domain name www.microhardcorp.com (for example) into the URL line of a web browser, the website 'could not be found').

|                                                                                                    | Spanning Tree (STP)                                           |
|----------------------------------------------------------------------------------------------------|---------------------------------------------------------------|
| Spanning Tree (STP) is used by default to detect and prevent                                                                                                    | Values (selection)                                            |
| any loops from occurring.                                                                                                    | <b>On</b><br>Off                                              |
|                                                                                                    | Connection Type                                               |
| This selection determines if the IPn4G will obtain an IP address from a DHCP conver on the attrached network, or if a static IP                                                                                                    | Values (selection)                                            |
| address will be entered. If a Static IP Address is chosen, the fields that follow must also be populated.                                                                                                    | DHCP<br>Static                                                |
|                                                                                                    | IP Address                                                    |
| If 'Static' Connection Type is selected, a valid IPv4 Address for                                                                                                    | Values (IP Address)                                           |
| the network being used must be entered in the field. If 'DHCP' is chosen this field will not appear and it will be populated automatically from the DHCP server.                                                                                                    | 192.168.168.1                                                 |
|                                                                                                    | Netmask                                                       |
| If 'Static' Connection Type is selected, the Network Mask must                                                                                                    | Values (IP Address)                                           |
| not appear and it will be populated automatically from the DHCP server.                                                                                                    | 255.255.255.0                                                 |
|                                                                                                    | Default Gateway                                               |
| If the IPn4G is integrated into a network which has a defined                                                                                                    | Values (IP Address)                                           |
| gateway, then, as with other hosts on the network, this<br>gateway's IP address will be entered into this field. If there is a<br>DHCP server on the network, and the Connection Type (see<br>previous page) is selected to be DHCP, the DHCP server will<br>populate this field with the appropriate gateway address. | (no default)                                                  |
| A simple way of looking at what the gateway value should be is: I is does not know where to send, send it to the gateway. If nece gateway can forward the packet onwards to another network.                                                                                                    | f a device has a packet of data essary - and applicable - the |
|                                                                                                    |                                                               |

1010

DNS (Domain Name Service) Servers are used to resolve domain names into IP addresses. If the Connection Type is set for DHCP the DHCP server will populate this field and the value set can be viewed on the Network > Status page.

LAN DNS Servers

Values (IP Address)

IPn4G

(no default)

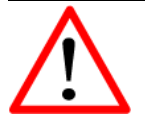

Prior to enabling this service, verify that there are no other devices either wired (e.g. LAN) or wireless (e.g. another VIP Series unit) with an active DHCP SERVER service. (The Server issues IP address information at the request of a DHCP Client, which receives the information.)

### LAN DHCP

A IPn4G may be configured to provide dynamic host control protocol (DHCP) service to all attached (either wired or wireless (WiFi)-connected) devices. By default the DHCP service is enabled, so devices that are connected to the physical Ethernet LAN ports, as well as any devices that are connected by WiFi will be assigned an IP by the IPn4G. The LAN DHCP service is available for each interface, and is located in the add/edit interface menus.

01

IPn4G

| LAN DHCP                |                 |
|-------------------------|-----------------|
| DHCP Server             | Enable          |
| Start                   | 192.168.168.100 |
| Limit                   | 150             |
| Lease Time (in minutes) | 2               |
| Alternate Gateway       |                 |
| Preferred DNS server    |                 |
| Alternate DNS server    |                 |
| Domain Name             | lan             |
| WINS/NBNS Servers       |                 |
| WINS/NBT Node Type      | none 💌          |
|                         |                 |

Image 4-2-4: Network > Add/Edit Interface DHCP

|                                                                                                    | DHCP                |  |  |
|----------------------------------------------------------------------------------------------------|---------------------|--|--|
| The option is used to enable or disable the DHCP service for                                                                                                    | Values (selection)  |  |  |
| through a Wireless connected to the LAN Port and devices connected<br>through a Wireless connection. This includes VIP connected as<br>clients and other wireless devices such as 802.11 connections. | <b>On</b> / Off     |  |  |
|                                                                                                    | Start               |  |  |
| Select the starting address DHCP assignable IP Addresses.                                                                                                    | Values (IP Address) |  |  |
| IP configuration, and can not be changed.                                                                                                    | 192.168.168.100     |  |  |
|                                                                                                    | Limit               |  |  |
| Set the maximum number of IP addresses that can be assigned                                                                                                    | Values (integer)    |  |  |
| by the IPn4G.                                                                                                    | 150                 |  |  |
|                                                                                                    | Lease Time          |  |  |
| The DHCP lease time is the amount of time before a new                                                                                                    | Values (minutes)    |  |  |
| Server.                                                                                                    | (minutes)           |  |  |

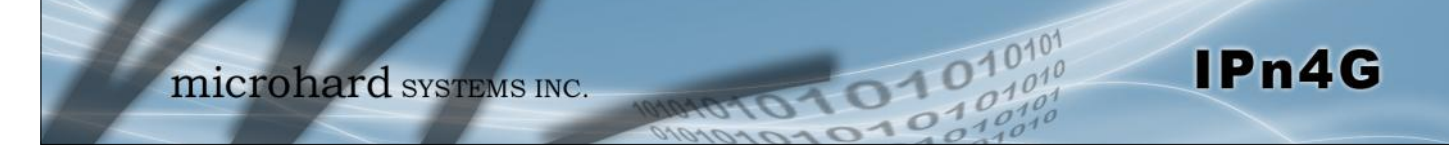

|                                                                                                    | Alternate Gateway                                                                                                    |
|----------------------------------------------------------------------------------------------------|----------------------------------------------------------------------------------------------------|
| Specify an alternate gateway for DHCP assigned devices if the default                                                                                                    | Values (IP Address)                                                                                                    |
| galeway is not to be used.                                                                                                    | (IP Address)                                                                                                    |
|                                                                                                    | Preferred DNS Server                                                                                                    |
| Specify a preferred DNS server address to be assigned to DHCP devices                                                                                                    | Values (IP Address)                                                                                                    |
|                                                                                                    | (IP Address)                                                                                                    |
|                                                                                                    | Alternate DNS Server                                                                                                    |
| Specify the alternate DNS server address to be assigned to DHCP                                                                                                    | Values (IP Address)                                                                                                    |
|                                                                                                    | (IP Address)                                                                                                    |
|                                                                                                    | Domain Name                                                                                                    |
|                                                                                                    |                                                                                                    |
| Enter the Domain Name for the DHCP devices.                                                                                                    | Values (string)                                                                                                    |
| Enter the Domain Name for the DHCP devices.                                                                                                    | Values (string)<br>(IP Address)                                                                                                    |
| Enter the Domain Name for the DHCP devices.                                                                                                    | Values (string)<br>(IP Address)<br>WINS/NBNS Servers                                                                                   |
| Enter the Domain Name for the DHCP devices.                                                                                                    | Values (string)<br>(IP Address)<br>WINS/NBNS Servers<br>Values (IP/Domain)                                                             |
| Enter the Domain Name for the DHCP devices.<br>Enter the address of the WINS/NBNS (NetBIOS) Server. The WINS server will translate computers names into their IP addresses, similar to how a DNS server translates domain names to IP addresses.                                                                      | Values (string)<br>(IP Address)<br>WINS/NBNS Servers<br>Values (IP/Domain)<br>(no default)                                             |
| Enter the Domain Name for the DHCP devices.<br>Enter the address of the WINS/NBNS (NetBIOS) Server. The WINS server will translate computers names into their IP addresses, similar to how a DNS server translates domain names to IP addresses.                                                                      | Values (string)<br>(IP Address)<br>WINS/NBNS Servers<br>Values (IP/Domain)<br>(no default)<br>WINS/NBT Node Type                       |
| Enter the Domain Name for the DHCP devices.<br>Enter the address of the WINS/NBNS (NetBIOS) Server. The WINS server will translate computers names into their IP addresses, similar to how a DNS server translates domain names to IP addresses.<br>Select the method used to resolve computer names to IP addresses. | Values (string)<br>(IP Address)<br>WINS/NBNS Servers<br>Values (IP/Domain)<br>(no default)<br>WINS/NBT Node Type<br>Values (selection) |

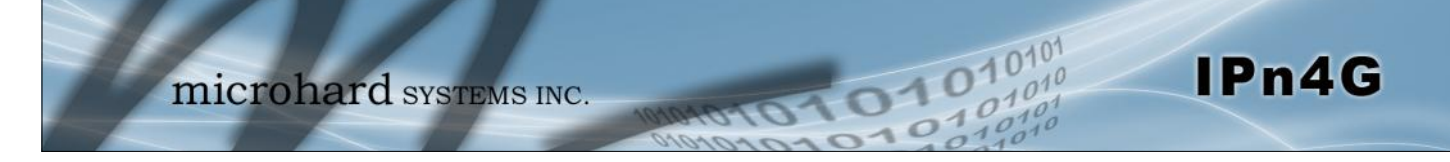

### Static IP Addresses (for DHCP)

In some applications it is important that specific devices always have a predetermined IP address. This section allows for MAC Address binding to a IP Address, so that whenever the device that has the specified MAC address, will always get the selected IP address. In this situation, all attached (wired or wireless) devices can all be configured for DHCP, but still get a known IP address.

| static IP addresses (for DHCP) |  |  |  |  |  |  |  |  |
|--------------------------------|--|--|--|--|--|--|--|--|
| Name                           |  |  |  |  |  |  |  |  |
| MAC Address                    |  |  |  |  |  |  |  |  |
| IP Address                     |  |  |  |  |  |  |  |  |
| Add static IP                  |  |  |  |  |  |  |  |  |

Image 4-2-5: Network > MAC Address Binding

|                                                                                                    | Name                 |  |  |
|----------------------------------------------------------------------------------------------------|----------------------|--|--|
| The name field is used to give the device a easily recognizable                                                                                  | Values (characters)  |  |  |
| name.                                                                                                    | (no default)         |  |  |
|                                                                                                    | MAC Address          |  |  |
| Enter in the MAC address of the device to be bound to a set IP                                                                                   | Values (MAC Address) |  |  |
| address. Set the IP Address in the next field. Must use the format: AB:CD:DF:12:34:D3. It is not case sensitive, but the colons must be present. | (no default)         |  |  |
|                                                                                                    | IP Address           |  |  |
| Enter the IP Address to be assign to the device specified by the                                                                                 | Values (IP Address)  |  |  |
| MAC address above.                                                                                                    | (minutes)            |  |  |

#### Static Addresses

This section displays the IP address and MAC address currently assigned through the DCHP service, that are bound by it's MAC address. Also shown is the Name, and the ability to remove the binding by clicking "Remove \_\_\_\_\_".

#### **Active DHCP Leases**

This section displays the IP Addresses currently assigned through the DCHP service. Also shown is the MAC Address, Name and Expiry time of the lease for reference.

Using the "Release All" button, all DHCP leases are released and any connected devices must request new leases.

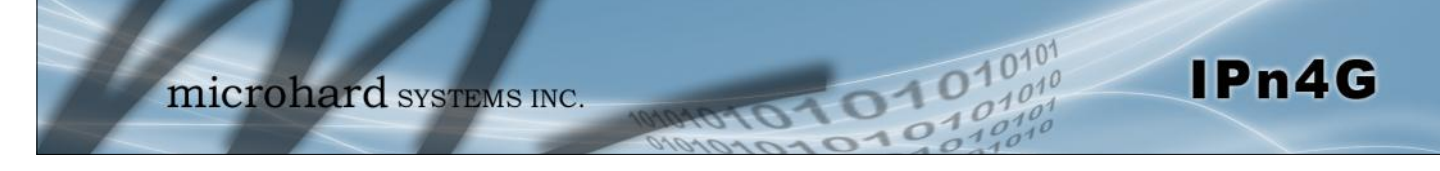

#### 4.2.3 Network > Routes

### **Static Routes Configuration**

It may be desirable to have devices on different subnets to be able to talk to one another. This can be accomplished by specifying a static route, telling the IPn4G where to send data.

| System      | Network        | Carrier | Wireles     | 5 Compor | rt I/O  | GPS    | Firewall | VPN    | Tools     |
|-------------|----------------|---------|-------------|----------|---------|--------|----------|--------|-----------|
| Status LA   | N Routes       | GRE     | SNMP s      | dpServer | LocalMo | nitor  |          |        |           |
| Static Rout | es Configura   | ation   |             |          |         |        |          |        |           |
| Static Rout | e Configuratio | n       |             |          |         |        |          |        |           |
| Name        |                |         | route1      |          |         |        |          |        |           |
| Destina     | tion           |         | 192.168.168 | .0       |         |        |          |        |           |
| Gatewa      | y              |         | 192.168.168 | .1       |         |        |          |        |           |
| Netmas      | k              |         | 255.255.255 | .0       |         |        |          |        |           |
| Metric      |                |         | 0           |          |         |        |          |        |           |
| Interfac    | e              |         | LAN 💌       |          |         |        |          |        |           |
| Add Sta     | tic Route      |         |             |          |         |        |          |        |           |
| Static Rout | e Summary      |         |             |          |         |        |          |        |           |
| Name        | Destir         | nation  |             | Gateway  |         | Netmas | k        | Metric | Interface |

Image 4-2-6: Network > Routes

|                                                                  | Name                |
|------------------------------------------------------------------|---------------------|
| Routes can be names for easy reference, or to describe the route | Values (characters) |
|                                                                  | (no default)        |
|                                                                  | Destination         |
| Enter the network IP address for the destination.                | Values (IP Address) |
|                                                                  | (192.168.168.0)     |
|                                                                  | Gateway             |
| Specify the Gateway used to reach the network specified above.   | Values (IP Address) |
|                                                                  | 192.168.168.1       |
|                                                                  | Netmask             |
| Enter the Netmask for the destination network.                   | Values (IP Address) |
|                                                                  | 255.255.255.0       |

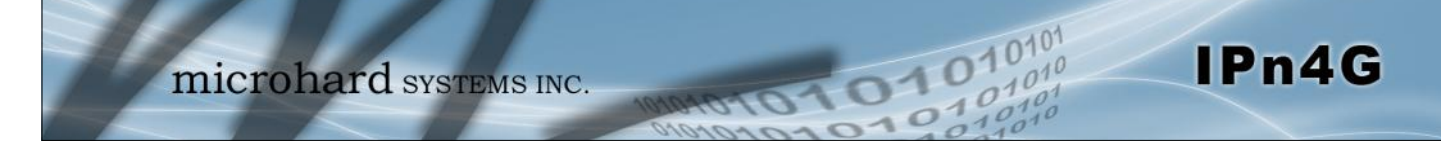

## Metric

In some cases there may be multiple routes to reach a destination. The Metric can be set to give certain routes priority, the lower the metric is, the better the route. The more hops it takes to get to a destination, the higher the metric. Values (Integer)

255.255.255.0

|                                                                                | Interface          |
|--------------------------------------------------------------------------------|--------------------|
| Define the exit interface. Is the destination a device on the LAN, or the WAN2 | Values (Selection) |
|                                                                                | <b>LAN</b><br>WAN  |
|                                                                                | None               |

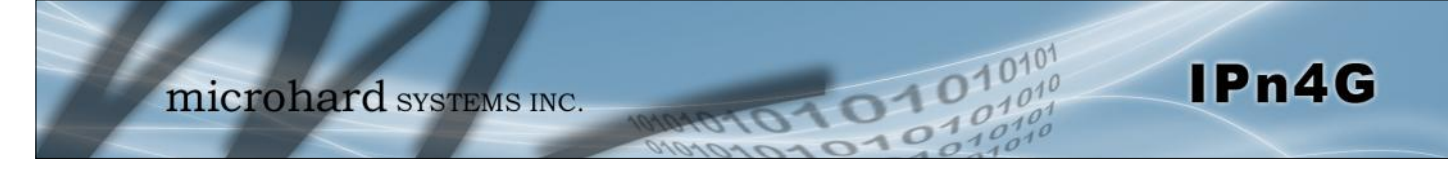

#### 4.2.4 Network > GRE

#### **GRE Configuration**

The IPn4G supports GRE (Generic Routing Encapsulation) Tunneling which can encapsulate a wide variety of network layer protocols not supported by traditional VPN. This allows IP packets to travel from one side of a GRE tunnel to the other without being parsed or treated like IP packets.

| Syste | em   | Ne     | twork     | Car    | rier | Wi      | reless Con                     | nport I/O      | GPS                            | Firewall V     | PN Tool                       | 5           |              |          |      |
|-------|------|--------|-----------|--------|------|---------|--------------------------------|----------------|--------------------------------|----------------|-------------------------------|-------------|--------------|----------|------|
| Statu | s L  | AN     | Routes    | GR     | Ε    | SNM     | o sdpServ                      | er LocalM      | onitor                         |                |                               |             |              |          |      |
| Sum   | mary |        |           |        |      |         |                                |                |                                |                |                               |             |              |          |      |
| No    | Name | Status | Multicast | ARP    | TTL  | IPsec   | Local Tunnel IP                | Local Gateway  | Local Subnet                   | Remote Gateway | Remote Subnet                 | RX/TX Bytes | Tunnel Test  | Config.  |      |
| r.    | gre  | Enable | Enable    | Enable | 255  | Disable | 192.168.168.1<br>255.255.255.0 | 74.198.186.197 | 192.168.168.1<br>255.255.255.0 | 74.198.186.195 | 192.168.20.1<br>255.255.255.0 |             | N/A          | Remove   | Edit |
| A     | bi   |        |           |        |      |         |                                |                |                                |                |                               |             |              |          |      |
|       |      |        |           |        |      |         |                                |                |                                |                | Stor                          | Refreshing  | Interval: 20 | (in seco | nds) |

| System      | Network      | Carrier | Wirel     | ess C  | ompo | t I/0   | GPS    | Firewall | VPN | Tools |  |
|-------------|--------------|---------|-----------|--------|------|---------|--------|----------|-----|-------|--|
| Status LA   | N Routes     | GRE     | SNMP      | sdpSe  | rver | LocalMo | onitor |          |     |       |  |
| Edit a Tuni | nel          |         |           |        |      |         |        |          |     |       |  |
| Name        |              |         | gre       |        |      |         |        |          |     |       |  |
| Enable      |              |         | 7         |        |      |         |        |          |     |       |  |
| Multica     | st           |         |           |        |      |         |        |          |     |       |  |
| TTL         |              |         | 255       |        |      |         |        |          |     |       |  |
| Key         |              |         | password  | l.     |      |         |        |          |     |       |  |
| ARP         |              |         | 1         |        |      |         |        |          |     |       |  |
| Local Setup | 0            |         |           |        |      |         |        |          |     |       |  |
| Catewa      | y IP Address |         | 74.198.18 | 86.197 |      |         |        |          |     |       |  |
| Tunnel      | P Address    |         | 192.168.  | 168.1  |      |         |        |          |     |       |  |
| Netmas      | k            |         | 255.255.2 | 255.0  |      |         |        |          |     |       |  |
| Subnet      | IP Address   |         | 192.168.1 | 168.1  |      |         |        |          |     |       |  |
| Subnet      | Mask         |         | 255.255.2 | 255.0  |      |         |        |          |     |       |  |
| Remote Se   | tup          |         |           |        |      |         |        |          |     |       |  |
| Catewa      | y IP Address |         | 74.198.1  | 86.195 |      |         |        |          |     |       |  |
| Subnet      | IP Address   |         | 192.168.2 | 20.1   |      |         |        |          |     |       |  |
| Subnet      | Mask         |         | 255.255.2 | 255.0  |      |         |        |          |     |       |  |
| IPsec Setup | ,            |         |           |        |      |         |        |          |     |       |  |
| Enable      |              |         | None      |        |      |         |        |          |     |       |  |

Image 4-2-7: Network > GRE Summary

Image 4-2-8: Network > Edit/Add GRE Tunnel

Name

Each GRE tunnel must have a unique name. Up to 10 GRE tunnels are supported by the IPn4G.

Values (Chars(32))

gre

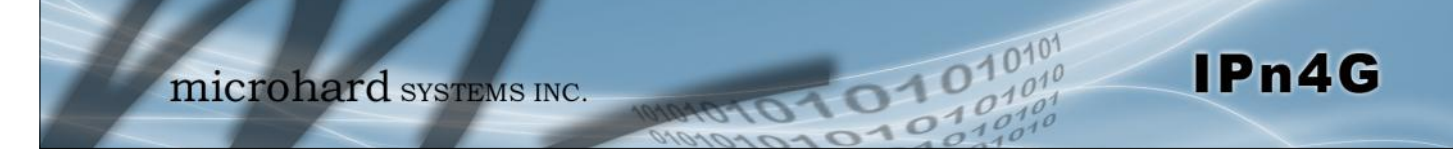

|                                                                                                    | Enable              |
|----------------------------------------------------------------------------------------------------|---------------------|
| Enable / Disable the GRE Tunnel.                                                                        | Values (selection)  |
|                                                                                                    | Disable / Enable    |
|                                                                                                    | Multicast           |
| Enable / Disable Multicast support over the GRE tunnel.                                                 | Values (selection)  |
|                                                                                                    | Disable / Enable    |
|                                                                                                    | TTL                 |
| Set the TTL (Time-to-live) value for packets traveling through the                                      | Values (value)      |
| GRE turinei.                                                                                            | 1 - <b>255</b>      |
|                                                                                                    | Кеу                 |
| Enter a key is required, key must be the same for each end of the GRE tupped                            | Values (chars)      |
|                                                                                                    | (none)              |
|                                                                                                    | ARP                 |
| Enable / Disable ARP (Address Resolution Protocol) support over                                         | Values (selection)  |
|                                                                                                    | Disable / Enable    |
| Local Setup                                                                                             |                     |
| The local setup refers to the local side of the GRE tunnel, as opposed                                  | to the remote end.  |
|                                                                                                    | Gateway IP Address  |
| This is the WAN IP Address of the IPn4G, this field should be populated with the current WAN IP address | Values (IP Address) |
| populated with the current white is address.                                                            | (varies)            |

 Tunnel IP Address

 This is the IP Address of the local tunnel.
 Values (IP Address)

 (varies)
 (varies)

 Enter the subnet mask of the local tunnel IP address.
 Values (IP Address)

(varies)

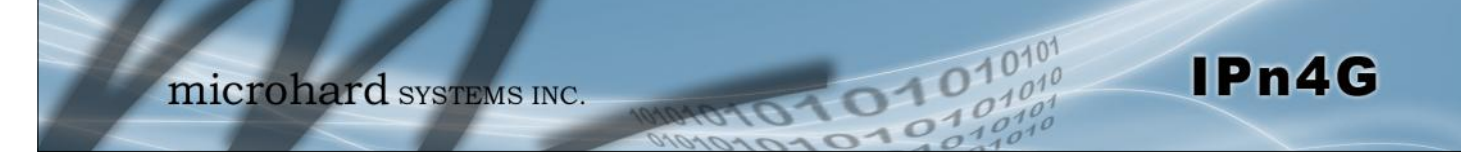

|                                                 | Subnet IP Address   |
|-------------------------------------------------|---------------------|
| Enter the subnet address for the local network. | Values (IP Address) |
|                                                 | (varies)            |
|                                                 | Subnet Mask         |
|                                                 |                     |
| The subnet mask for the local network/subnet.   | Values (IP Address) |

### **Remote Setup**

The remote setup tells the IPn4G about the remote end, the IP address to create the tunnel to, and the subnet that is accessible on the remote side of the tunnel.

|                                                                    | Gateway IP Address  |
|--------------------------------------------------------------------|---------------------|
| Enter the WAN IP Address of the IPn4G or other GRE supported       | Values (IP Address) |
| device in which a tunnel is to be created with at the remote end.  | (varies)            |
|                                                                    | Subnet IP Address   |
| The is the IP Address of the remote network, on the remote side of | Values (IP Address) |
| the GRE Tunnel.                                                    | (varies)            |
|                                                                    | Subnet Mask         |
| The is the subnet mask for the remote network/subnet.              | Values (IP Address) |
|                                                                    | (varies)            |

### **IPsec Setup**

Refer to the IPsec setup in the VPN Site to Site section of the manual for more information.

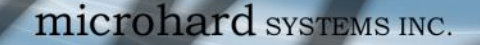

#### 4.2.5 Network > SNMP

The IPn4G may be configured to operate as a Simple Network Management Protocol (SNMP) agent. Network management is most important in larger networks, so as to be able to manage resources and measure performance. SNMP may be used in several ways:

1010

IPn4G

- configure remote devices
- monitor network performance
- detect faults
- audit network usage
- detect authentication failures

A SNMP management system (a PC running SNMP management software) is required for this service to operate. This system must have full access to the IPn4G. Communications is in the form of queries (information requested by the management system) or traps (information initiated at, and provided by, the SNMP agent in response to predefined events).

Objects specific to the IPn4G are hosted under private enterprise number 21703.

An object is a variable in the device and is defined by a Management Information Database (MIB). Both the management system and the device have a copy of the MIB. The MIB in the management system provides for identification and processing of the information sent by a device (either responses to queries or device-sourced traps). The MIB in the device relates subroutine addresses to objects in order to read data from, or write data to, variables in the device.

An SNMPv1 agent accepts commands to retrieve an object, retrieve the next object, set and object to a specified value, send a value in response to a received command, and send a value in response to an event (trap).

SNMPv2c adds to the above the ability to retrieve a large number of objects in response to a single request.

SNMPv3 adds strong security features including encryption; a shared password key is utilized. Secure device monitoring over the Internet is possible. In addition to the commands noted as supported above, there is a command to synchronize with a remote management station.

The pages that follow describe the different fields required to set up SNMP on the IPn4G. MIBS may be requested from Microhard Systems Inc.

The MIB file can be downloaded directly from the unit using the '*Get MIB File*' button on the Network > SNMP menu.

SNMP: Simple Network Management Protocol provides a method of managing network devices from a single PC running network management software.

Managed networked devices are referred to as SNMP agents.

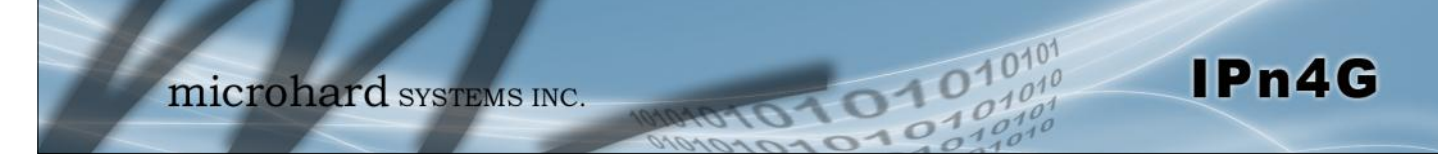

### **SNMP Settings**

|                              | chun        | comport    | 10     | on o  | THETTUN | <br>10015 |
|------------------------------|-------------|------------|--------|-------|---------|-----------|
| tus LAN Routes GRE           | SNMP Sop    | Server L   | ocalMo | nitor |         |           |
| MP Settings                  |             |            |        |       |         |           |
| NMP Settings                 |             |            |        |       |         |           |
| SNMP Operation Mode          | Disable O   | V1&V2c&V3  |        |       |         |           |
| Read Only Community Name     | public      |            |        |       |         |           |
| Read Write Community Name    | private     |            |        |       |         |           |
| SNMP V3 User Name            | V3user      |            |        |       |         |           |
| V3 User Read Write Limit     | Read Only   | Read Write |        |       |         |           |
| V3 User Authentication Level | AuthNoPriv  | •          |        |       |         |           |
| V3 Authentication Password   | 00000000    |            |        |       |         |           |
| V3 Privacy Password          | 00000000    |            |        |       |         |           |
| SNMP Trap Version            | V1 Traps    | •          |        |       |         |           |
| Auth Failure Traps           | 🖲 Disable 🔘 | Enable     |        |       |         |           |
| Trap Community Name          | TrapUser    |            |        |       |         |           |
| Trap Manage Host IP          | 0.0.0.0     |            |        |       |         |           |
| SNMP Listening Protocol      | ● UDP ◎ TCP |            |        |       |         |           |
| SNMP Listening Port          | 161         |            |        |       |         |           |
| Download MIB File            |             |            |        |       |         |           |
|                              |             |            |        |       |         |           |

Image 4-2-9: Network > SNMP

|                                                                                                    | SNMP Operation Mode                                                    |
|----------------------------------------------------------------------------------------------------|------------------------------------------------------------------------|
| If disabled, an SNMP service is not provided from the device.                                                                                                    | Values (selection)                                                     |
| SNMPv1, v2, & v3.                                                                                                    | Disable / V1&V2c&V3                                                    |
| Read                                                                                                    | Only Community Name                                                    |
| Effectively a plain-text password mechanism used to weakly                                                                                                    | Values (string)                                                        |
| allows the SNMP agent to process SNMPv1 and SNMPv2c requests. This community name has only READ priority.                                                                                                    | public                                                                 |
|                                                                                                    |                                                                        |
| Read                                                                                                    | Only Community Name                                                    |
| Read                                                                                                    | Only Community Name<br>Values (string)                                 |
| Read<br>Also a plain-text password mechanism used to weakly<br>authenticate SNMP queries. Being part of the community<br>allows the SNMP agent to process SNMPv1 and SNMPv2c<br>requests. This community name has only READ/WRITE<br>priority. | Only Community Name<br>Values (string)<br>private                      |
| Read<br>Also a plain-text password mechanism used to weakly<br>authenticate SNMP queries. Being part of the community<br>allows the SNMP agent to process SNMPv1 and SNMPv2c<br>requests. This community name has only READ/WRITE<br>priority. | Only Community Name<br>Values (string)<br>private<br>SNMP V3 User Name |

V3user

0101

01010

# 4.0 Configuration

| V                                                                             | /3 User Read Write Limit                                           |
|-------------------------------------------------------------------------------|--------------------------------------------------------------------|
| Defines accessibility of SNMPv3; If Read Only is selected, the                | Values (selection)                                                 |
| selected, the SNMPv3 user may read and write (set) variables.                 | Read Only / Read Write                                             |
| V3 U                                                                          | ser Authentication Level                                           |
| Defines SNMPv3 user's authentication level:                                   | Values (selection)                                                 |
| AuthNoPriv:Authentication, no encryption.AuthPriv:Authentication, encryption. | <b>NoAuthNoPriv</b><br>AuthNoPriv<br>AuthPriv                      |
| V3 User A                                                                     | uthentication Password                                             |
| SNMPv3 user's authentication password. Only valid when V3                     | Values (string)                                                    |
| User Authentication Level set to AuthNoPhy of AuthPhy.                        | 0000000                                                            |
| V3                                                                            | User Privacy Password                                              |
| SNMPv3 user's encryption password. Only valid when V3 User                    | Values (string)                                                    |
| Authentication Level set to AuthPhy (see above).                              | 0000000                                                            |
|                                                                               | SNMP Trap Version                                                  |
| Select which version of trap will be sent should a failure or                 | Values (string)                                                    |
|                                                                               | <b>V1 Traps</b> V2 Traps<br>V3 Traps V1&V2 Traps<br>V1&V2&V3 Traps |
|                                                                               | Auth Failure Traps                                                 |
| If enabled, an authentication failure trap will be generated upon             | Values (selection)                                                 |
|                                                                               | Disable / Enable                                                   |
|                                                                               | Trap Community Name                                                |
| The community name which may receive traps.                                   | Values (string)                                                    |
|                                                                               | TrapUser                                                           |
|                                                                               | Trap Manage Host IP                                                |
| Defines a host IP address where traps will be sent to (e.g.                   | Values (IP Address)                                                |
|                                                                               |                                                                    |

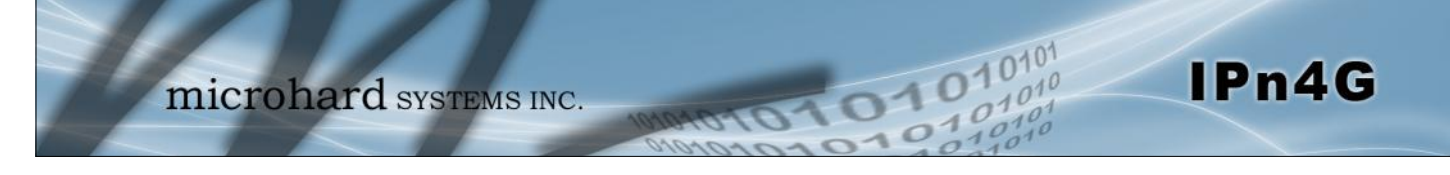

### 4.2.6 Network > sdpServer

#### sdpServer Settings

Microhard Radio employ a discovery service that can be used to detect other Microhard Radio's on a network. This can be done using a stand alone utility from Microhard System's called 'IP Discovery' or from the Tools > Discovery menu. The discovery service will report the MAC Address, IP Address, Description, Product Name, Firmware Version, Operating Mode, and the SSID.

| 1                           | mie                     | croł    | har       | d syst         | EMS I   | NC.   | 10101    | 010 | 010   | 2 |
|-----------------------------|-------------------------|---------|-----------|----------------|---------|-------|----------|-----|-------|---|
| System                      | Network                 | Carrier | Wirele    | ess Compo      | ort I/O | GPS   | Firewall | VPN | Tools |   |
| Status LA                   | N Routes                | GRE     | SNMP      | sdpServer      | LocalMo | nitor |          |     |       |   |
| sdpServer S<br>Server state | ettings<br>Ise Settings |         |           |                |         |       |          |     |       |   |
| Discove                     | ry server stat          | us      | O Disable | e 🖲 Discovable | Changa  | ble   |          |     |       |   |
| Server port                 | Settings                |         |           |                |         |       |          |     |       |   |
| Server F                    | ort                     |         | 20097     |                |         |       |          |     |       |   |

Image 4-2-10: Network > sdpServer Settings

|                                                             | Discovery Service Status                     |
|-------------------------------------------------------------|----------------------------------------------|
| Use this option to disable or enable the discovery service. | Values (selection)                           |
|                                                             | Disable / <b>Discoverable</b> /<br>Changable |
|                                                             | Server Port Settings                         |
| Specify the port running the discovery service on the IPn4G | Values (Port #)                              |
| unit.                                                       | 20097                                        |

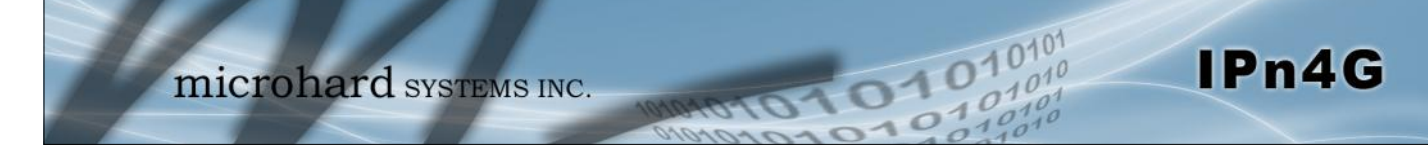

### 4.2.7 Network > Local Monitor

The Local Device Monitor allows the IPn4G to monitor a local device connected locally to the Ethernet port or to the locally attached network. If the IPn4G cannot detect the specified IP or a DHCP assigned IP, the unit will restart the DHCP service, and eventually restart the modem to attempt to recover the connection.

| Wireless Compo            | rt I/O GPS                       | Firewall                                                                                                    | VPN                                                                                                    | Tools                                                                                                    |
|---------------------------|----------------------------------|----------------------------------------------------------------------------------------------------|----------------------------------------------------------------------------------------------------|----------------------------------------------------------------------------------------------------|
| SNMP sdpServer            | LocalMonitor                     |                                                                                                    |                                                                                                    |                                                                                                    |
|                           |                                  |                                                                                                    |                                                                                                    |                                                                                                    |
|                           |                                  |                                                                                                    |                                                                                                    |                                                                                                    |
| Enable Local Device Monit | tor 💌                            |                                                                                                    |                                                                                                    |                                                                                                    |
| Fixed Local IP 💌          |                                  |                                                                                                    |                                                                                                    |                                                                                                    |
| 0.0.0.0                   | [0.0.0.0]                        |                                                                                                    |                                                                                                    |                                                                                                    |
| 10                        | [5~65535](s)                     |                                                                                                    |                                                                                                    |                                                                                                    |
| 60                        | [30~65535](s)                    |                                                                                                    |                                                                                                    |                                                                                                    |
|                           | Wireless Compo<br>SNMP sdpServer | Wireless       Comport       I/O       GPS         SNMP       sdpServer       LocalMonitor         Enable Local Device Monitor          Fixed Local IP          0.0.0.0       [0.0.0.0]         10       [5~65535](s)         60       [30~65535](s) | Wireless       Comport       I/O       GPS       Firewall         SNMP       sdpServer       LocalMonitor         Enable Local Device Monitor       •         Fixed Local IP       •         0.0.0.0       [0.0.0.0]         10       [5~65535](s)         60       [30~65535](s) | Wireless Comport I/O GPS       Firewall VPN         SNMP sdpServer       LocalMonitor         Enable Local Device Monitor       •         Fixed Local IP       •         0.0.0.0       [0.0.0.0]         10       [5~65535](s)         60       [30~65535](s) |

Image 4-2-11: Network Configuration , Local Monitor

|                                                                                                    | Status                             |
|----------------------------------------------------------------------------------------------------|------------------------------------|
| Enable or disable the local device monitoring service.                                               | Values (selection)                 |
|                                                                                                    | Disable / Enable                   |
|                                                                                                    | IP Mode                            |
| Select the IP mode. By selecting a fixed IP address the service will                                 | Values (selection)                 |
| the IPn4G will detect and monitor DHCP assigned IP address.                                          | Fixed local IP<br>Auto Detected IP |
|                                                                                                    | Local IP Setting                   |
| This field is only shown if Fixed Local IP is selected for the IP                                    | Values (IP)                        |
| Mode. Enter the static IP to be monitored in this field.                                             | 0.0.0.0                            |
|                                                                                                    |                                    |
|                                                                                                    | Status Timeout                     |
| The status timeout is the maximum time the IPn4G will wait to                                        | Values (seconds)                   |
| detect the monitored device. At this time the IPn4G will restart the DHCP service. (5-65535 seconds) | 10                                 |
| W                                                                                                    | aiting DHCP Timeout                |
| This field defines the amount of time the IPn4G will wait to detect                                  | Values (seconds)                   |
| the monitored device before it will reboot the modem. (30-65535 seconds)                             | 60                                 |

### 4.3 Carrier

### 4.3.1 Carrier > Status

The Carrier Status window provides complete overview information related to the Cellular Carrier portion of the IPn4G. A variety of information can be found here, such as Activity Status, Network (Name of Wireless Carrier connected), Data Service Type(WCDMA/HSPA/HSPA+/LTE etc), Frequency band, Phone Number etc.

| Systen          | n Networ              | k Carrier | Wireless     | Comport       | I/0      | GPS    | Firewall         | VPN      | Tools                       |                 |
|-----------------|-----------------------|-----------|--------------|---------------|----------|--------|------------------|----------|-----------------------------|-----------------|
| Status          | Settings              | Keepalive | Traffic Wate | hdog Dy       | mamic DN | IS S   | MS Config        | SMS      | Data Usage                  |                 |
| Carrie<br>Carri | r Status<br>er Status |           |              |               |          |        |                  |          |                             |                 |
| c               | urrent APN            |           | Itemobile.ap | n             |          |        | Core Tempera     | ture(°C) | 62                          |                 |
| A               | ctivity Status        |           | Connected    |               |          |        | MEI              |          | 012773002108403             |                 |
| N               | letwork               |           | ROCERS       |               |          |        | SIM PIN          |          | READY                       |                 |
| ŀ               | lome/Roaming          |           | Home         |               |          |        | SIM Number (I    | CCID)    | 8930272040102535553         | 1               |
| s               | ervice Mode           |           | Automatic    |               |          |        | hone Numbe       | r        | +15878938645                |                 |
| 5               | ervice State          |           | WCDMA CS a   | and PS        |          | )      | RSSI (dBm)       |          | -61II                       |                 |
| C               | ell ID                |           | 2745009      |               |          | 1      | RSRP (dBm)       |          | N/A                         |                 |
| L               | AC                    |           | 63333        |               |          |        | RSRQ (dBm)       |          | N/A                         |                 |
| C               | urrent Technol        | logy      | HSPA+        |               |          |        | Connection Du    | iration  | 21 hour 55 min 11 sec       |                 |
| A               | vailable Techn        | ology     | UMTS, HSDP   | A, HSUPA, HSI | PA+      | 1      | WAN IP Addre     | 55       | 25.84.44.84                 |                 |
|                 |                       |           |              |               |          |        | DNS Server 1     |          | 64.71.255.205               |                 |
|                 |                       |           |              |               |          | 1      | ONS Server 2     |          | 64.71.255.253               |                 |
| Recei           | ved Packet Stati      | stics     |              |               | Tra      | insmit | ted Packet Stati | stics    |                             |                 |
| R               | leceive bytes         |           | 970.604KB    |               |          | 1      | Fransmit byte    | s        | 372.214KB                   |                 |
| R               | leceive packets       |           | 3551         |               |          | 1      | Fransmit pack    | ets      | 3802                        |                 |
| R               | leceive errors        |           | 0            |               |          | 1      | Fransmit erro    | rs       | 0                           |                 |
| 0               | )rop packets          |           | 0            |               |          | 1      | Drop packets     |          | 0                           |                 |
|                 |                       |           |              |               |          |        |                  |          | Stop Refreshing Interval: 2 | 20 (in seconds) |

Image 4-3-1: Carrier > Status

Not all statistics parameters displayed are applicable.

The Received and Transmitted bytes and packets indicate the respective amount of data which has been moved through the radio.

The Error counts reflect those having occurred on the wireless link.

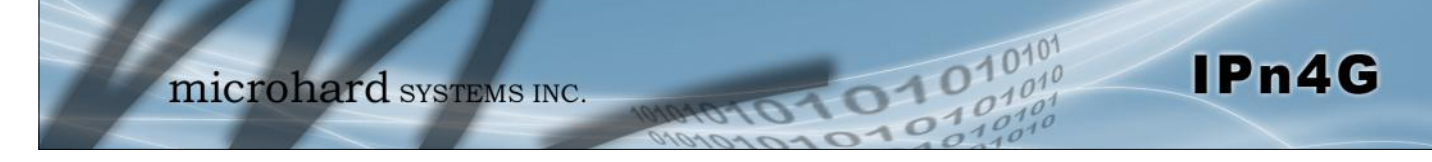

### 4.3 Carrier

### 4.3.2 Carrier > Settings

The parameters within the Carrier Configuration menu must be input properly; they are the most basic requirement required by your cellular provider for network connectivity.

| System                                                                                                    | Netwo                                                                                                    | ork Carrier                                                        | Wireless                                                                  | Comport  | I/0      | GPS   | Firewall | VPN | Tools      |  |
|----------------------------------------------------------------------------------------------------|----------------------------------------------------------------------------------------------------|--------------------------------------------------------------------|---------------------------------------------------------------------------|----------|----------|-------|----------|-----|------------|--|
| Status                                                                                                    | Settings                                                                                                    | Keepalive                                                          | Traffic Wat                                                               | chdog Dy | namic DN | IS SM | S Config | SMS | Data Usage |  |
| Carrier<br>Config                                                                                         | Configuration                                                                                                    | ion                                                                |                                                                           |          |          |       |          |     |            |  |
| Car<br>Car<br>IP-P<br>DN:<br>APM<br>SIM<br>Teo<br>Teo<br>Dat<br>Prin<br>Sec<br>Prin<br>Sec<br>IP A<br>Aut | rier status<br>riers<br>assthrough<br>S-Passthroug<br>N<br>Pin<br>hnologies Ty<br>thnologies M<br>ca Call Parame<br>nary DNS Add<br>condary DNS<br>acordary DNS<br>anary NetBIOS<br>condary NetBIOS<br>condary NetBIOS<br>condary NetBIOS<br>condary NetBIOS<br>condary NetBIOS<br>condary NetBIOS<br>condary NetBIOS<br>condary NetBIOS<br>condary NetBIOS<br>condary NetBIOS<br>condary NetBIOS<br>condary NetBIOS<br>condary NetBIOS | h<br>ode<br>eters<br>dress<br>Address<br>Name Server<br>IOS Server | Enable  Auto Disable Disable Auto Auto Auto ALL AUTO During Device decide |          |          |       |          |     |            |  |
| Pas                                                                                                    | sword                                                                                                    |                                                                    |                                                                           |          |          |       |          |     |            |  |

Image 4-3-2: Carrier > Settings

| Carrier Status is used to Enable or Disable the connection to |
|---------------------------------------------------------------|
| the Cellular Carrier. By default this option is enabled.      |

### **Carrier Status**

Values (Selection)

Enable / Disable

### Carriers

In some cases, a user may want to lock onto certain carrier to avoid data roaming. There were four options presented to a user to choose from, Auto, SIM based, Scan & Select and Fixed.

- Auto will allow the IPn4G to pick the carrier automatically. Data roaming is permitted.
- SIM based will only allow the IPn4G to connect to the network indicated by the SIM card used in the unit.
- Manual will scan for available carriers and allow a user to select from the available carriers. It takes 2 to 3 minutes to complete a scan.
- Fixed allows a user to enter the carrier code (numerical) directly and then the IPn4G will only connect to that carrier.

### Values (Selection)

Auto Based on SIM Manual Fixed

|                                                                                                    | IP-Passthrough                                               |
|----------------------------------------------------------------------------------------------------|--------------------------------------------------------------|
| IP pass-through allows the WAN IP address to be assigned to the device connected to the LAN. In this mode the IPn4G is for the most part transparent and forwards all traffic to the device connected to the Ethernet port except that listed below: | Values (Selection) Disable / Ethernet                        |
| <ul> <li>The WebUI port (<i>Default Port:TCP 80</i>), this port is retained for<br/>remote management of the IPn4G. This port can be changed to a<br/>different port under the System &gt; Settings Menu.</li> </ul>                                 |                                                              |
| • The SNMP Listening Port (Default Port: UDP 161).                                                                                                    |                                                              |
|                                                                                                    | DNS-Passthrough                                              |
| When enabled DNS-Passthrough will pass on the WAN                                                                                                    | Values (Selection)                                           |
| assigned DNS information to the end device.                                                                                                    | Enable / <b>Disable</b>                                      |
| AF                                                                                                    | PN (Access Point Name)                                       |
| The APN is required by every Carrier in order to connect to                                                                                                    | Values (characters)                                          |
| is connected to and the service type. Most Carriers have more<br>than one APN, usually many, dependant on the types of service<br>offered.                                                                                                    | auto                                                         |
| Auto APN (default) may allow the unit to quickly connect to a predetermined list of common APN's. Auto APN will not wor carriers.                                                                                                    | carrier, by cycling through a k for private APN's or for all |
|                                                                                                    | SIM Pin                                                      |
| The SIM Pin is required for some international carriers. If                                                                                                    | Values (characters)                                          |
| here.                                                                                                    | (none)                                                       |
|                                                                                                    | Technologies Type                                            |
| Set to ALL by default, the Technologies field allows the                                                                                                    | Values (Selection)                                           |
| selection of 3GPP technologies (LTE), and or 3GPP2 technology (CDMA).                                                                                                    | ALL / 3GPP / 3GPP2                                           |
|                                                                                                    | Technologies Mode                                            |
| The Technologies Mode option allows a user the ability to                                                                                                    | Values (Selection)                                           |
| specify what type of Cellular networks to connect to.                                                                                                    | AUTO / LTE Only / WCDMA<br>Only / GSM Only                   |
|                                                                                                    | Data Call Parameters                                         |
| Sets the modems connect string if required by the carrier. Not usually required in North America                                                                                                    | Values (string)                                              |
| roganoa in rioran anonoa.                                                                                                    | (none)                                                       |

10101

101010

IPn4G

|                                                                                                    | Primary DNS Address    |
|----------------------------------------------------------------------------------------------------|------------------------|
| If let blank the IPn4G with use the DNS server as specified                                                                                            | Values (IP Address)    |
| automatically by the service provider.                                                                                                    | (none)                 |
|                                                                                                    |                        |
|                                                                                                    | Secondary DNS Address  |
| If let blank the IPn4G with use the DNS server as specified automatically by the service provider.                                                     | Values (IP Address)    |
|                                                                                                    | (none)                 |
| Prima                                                                                                    | ry NetBIOS Name Server |
| Enter the Primary NetBIOS Name Server if required by the carrier.                                                                                      | Values (IP Address)    |
|                                                                                                    | (none)                 |
| Seconda                                                                                                    | rv NetBIOS Name Server |
| Enter the Secondary NetBIOS Name Server if required by the carrier                                                                                     |                        |
|                                                                                                    | values (IP Address)    |
|                                                                                                    | (none)                 |
|                                                                                                    | IP Address             |
| In some cases the Static IP address must be entered in this                                                                                            | Values (IP Address)    |
| field if assigned by a wireless carrier. In most cases the IP will<br>be read from the SIM card and this field should be left at the<br>default value. | (none)                 |
|                                                                                                    | Authentication         |
| Sets the authentication type required to negotiate with peer.                                                                                          | Values (Selection)     |
| PAP - Password Authentication Protocol.                                                                                                    | Device decide (AUTO)   |
| CHAP - Challenge Handshake Authentication Protocol.                                                                                                    | PAP<br>CHAP            |
|                                                                                                    | User Name              |
| A User Name may be required for authentication to a remote                                                                                             | Values (characters)    |
| peer. Although usually not required for dynamically assigned IP<br>addresses from the wireless carrier, but required in most cases                     | Carrier/peer dependant |
| for static IP addresses. Varies by carrier.                                                                                                    |                        |
|                                                                                                    | Password               |
| Enter the password for the user name above. May not be                                                                                                 | Values (characters)    |
| required by some carriers, or APN's                                                                                                    | Carrier/peer dependant |

10101

101010

IPn4G

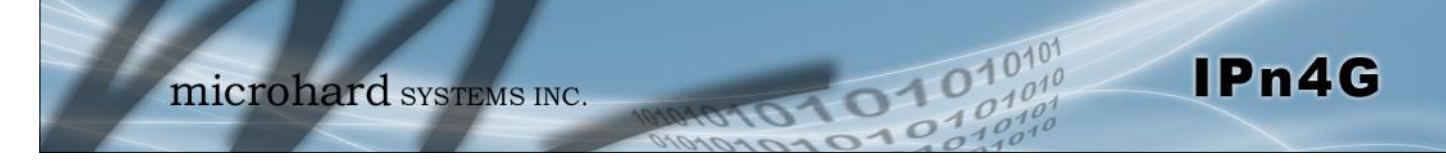

### 4.3 Carrier

### 4.3.3 Carrier > Keepalive

The Keep alive tab allows for the configuration of the keep alive features of the IPn4G. The IPn4G can either do a ICMP or HTTP keep alive by attempting to reach a specified address at a regular interval. If the IPn4G cannot reach the intended destination, it will reset the unit in an attempt to obtain a new connection to the carrier.

| System  | Netwo           | ork    | Carrier | Wireless     | Comport | I/O      | GPS | Firewall   | VPN | Tools      |  |
|---------|-----------------|--------|---------|--------------|---------|----------|-----|------------|-----|------------|--|
| Status  | Settings        | Kee    | palive  | Traffic Wate | hdog Dy | ynamic I | DNS | SMS Config | SMS | Data Usage |  |
| Keepali | ive Configui    | ratior | ı       |              |         |          |     |            |     |            |  |
| Config  | juration        |        |         |              |         |          |     |            |     |            |  |
| Kee     | ep alive status | 5      |         | Enable 💌     |         |          |     |            |     |            |  |
| Тур     | e               |        |         | ICMP -       |         |          |     |            |     |            |  |
| Hos     | st Name         |        |         | 8.8.8        |         |          |     |            |     |            |  |
| Inte    | erval (60 ~ 60  | 000)   |         | 300          | (s      | 5)       |     |            |     |            |  |
| Col     | unt             |        |         | 10           |         |          |     |            |     |            |  |
|         |                 |        |         |              |         |          |     |            |     |            |  |

Image 4-3-3: Carrier > Keepalive

|                                                                                              | Keep Alive Status     |
|----------------------------------------------------------------------------------------------|-----------------------|
| Enable or Disable the keep alive functions in the IPn4G.                                     | Values (Selection)    |
|                                                                                              | Enable / Disable      |
|                                                                                              | Туре                  |
| Select the type of keep alive used. ICMP uses a "ping" to reach                              | Values (Selection)    |
| a select destination.                                                                        | ICMP / HTTP           |
|                                                                                              | Host Name             |
| Specify a IP Address or Domain that is used to test the IPn4G                                | Values (IP or Domain) |
| connection.                                                                                  | 8.8.8.8               |
|                                                                                              | Interval              |
| The Interval value determines the frequency, or how often, the                               | Values (seconds)      |
| IPn4G will send out PING messages to the Host.                                               | 300                   |
|                                                                                              | Count                 |
| The <b>Count</b> field is the maximum number of PING errors such as "Host                    | Values (number)       |
| attempt to correct connection issues. If set to zero (0), the unit will never reboot itself. | 10                    |

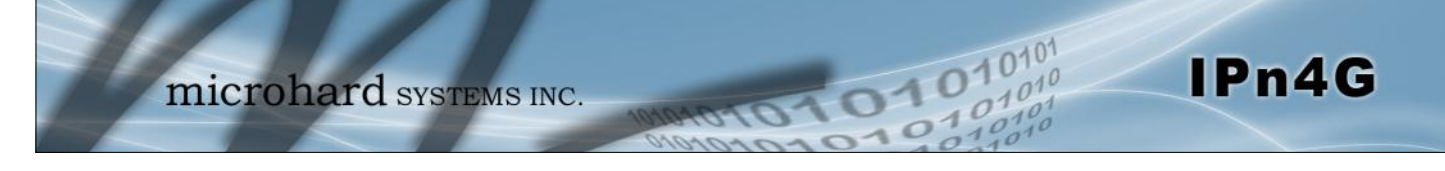

### 4.3 Carrier

### 4.3.4 Carrier > Traffic Watchdog

The Wireless Traffic Watchdog will detect if there has been no wireless traffic, or communication with the Cellular carrier for a configurable amount of time. Once that time has elapsed, the unit will reset, and attempt to re-establish communication with the cellular carrier.

| microl                                          | hard sys         | TEMS INC.    | 10101      | 01010          |
|-------------------------------------------------|------------------|--------------|------------|----------------|
| System Network Carrier                          | Wireless Comp    | oort I/O GPS | Firewall   | VPN Tools      |
| Status Settings Keepalive                       | Traffic Watchdog | Dynamic DNS  | SMS Config | SMS Data Usage |
| Traffic Watchdog Configuration<br>Configuration |                  |              |            |                |
| Traffic Watchdog                                | Enable 💌         |              |            |                |
| Check Interval (1~60000)                        | 1                | (s)          |            |                |
| Reboot Time Limit (300~60000)                   | 600              | (s)          |            |                |

Image 4-3-4: Carrier > Traffic Watchdog

|                                                                       | Traffic Watchdog   |  |  |
|-----------------------------------------------------------------------|--------------------|--|--|
| Enable or Disable the Traffic Watchdog.                               | Values (Selection) |  |  |
|                                                                       | Enable / Disable   |  |  |
|                                                                       | Check Interval     |  |  |
| The Check Interval tells the IPn4G how often (in seconds) to          | Values (seconds)   |  |  |
| check for wireless traffic to the cellular carrier. (1-60000 seconds) | 1                  |  |  |
|                                                                       | Reboot Time Limit  |  |  |
| The Reboot Timer will reset the unit if there has been no             | Values (seconds)   |  |  |
| seconds)                                                              | 600                |  |  |

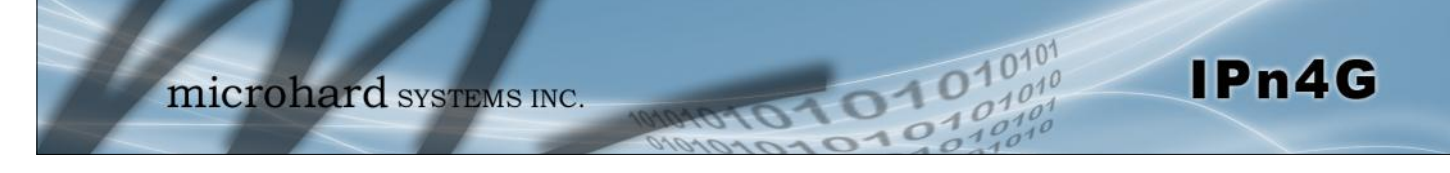

### 4.3 Carrier

### 4.3.5 Carrier > Dynamic DNS

Unless a carrier issues a Static IP address, it may be desirable to use a dynamic DNS service to track dynamic IP changes and automatically update DNS services. This allows the use of a constant resolvable host name for the IPn4G.

| System    | Netwo             | rk          | Carrier   | Wireless     | Compo    | ort I/C | GP GP   | s     | Firewall  | VPN                | Too                        | ols                                    |        |
|-----------|-------------------|-------------|-----------|--------------|----------|---------|---------|-------|-----------|--------------------|----------------------------|----------------------------------------|--------|
| Status S  | Settings          | Kee         | palive    | Traffic Wat  | chdog    | Dynamie | DNS     | SN    | IS Config | SMS                | Data Us                    | sage                                   |        |
| Dynamic.  | DNS Conf          | igura       | ation     |              |          |         |         |       |           |                    |                            |                                        |        |
| Configur  | ation             |             |           |              |          |         |         |       |           |                    |                            |                                        |        |
| DDNS      | S status          |             |           | Enable 💌     |          |         |         |       |           |                    |                            |                                        |        |
| Servio    | ce                |             |           | customized_d | dns 💌    |         |         |       |           |                    |                            |                                        |        |
| User      | Name              |             |           |              |          |         |         |       |           |                    |                            |                                        |        |
| Host      | vora              |             |           |              |          | 1       |         |       |           |                    |                            |                                        |        |
| Url       |                   |             |           |              |          | 1       |         |       |           |                    |                            |                                        |        |
| L         |                   |             |           | Imag         | e 4-3-5: | Carrier | > Traf  | fic И | /atchdog  |                    |                            |                                        |        |
|           |                   |             |           |              |          |         |         |       |           |                    |                            | פאחח                                   | Status |
|           |                   |             |           |              |          |         |         |       |           |                    |                            |                                        | Status |
| This sel  | ection a<br>פאסס) | llow<br>for | s the u   | se of a D    | ynamic   | Doma    | in Na   | me    |           | Valu               | es (Se                     | election)                              |        |
|           | (DDN3),           | 101         |           | 140.         |          |         |         |       |           | Enable / Disable   |                            |                                        |        |
|           |                   |             |           |              |          |         |         |       |           |                    |                            | S                                      | ervice |
| This is a | a list of s       | supp        | oorted [  | Dynamic [    | DNS se   | rvice p | rovid   | ers   | Free      | Values (selection) |                            |                                        |        |
| provider  | rs for mo         | ore i       | informa   | tion.        | Uniaci   | the sp  | pecific |       |           |                    | <b>geip</b><br>is<br>yndns | ods<br>ovh<br>regfish<br>tzo<br>zoneeo | dit    |
|           |                   |             |           |              |          |         |         |       |           |                    |                            | User                                   | Name   |
| Enter a v | alid user         | nar         | ne for th | ne DDNS s    | ervice s | elected | abov    | e.    |           | Valu               | es (ch                     | aracters                               | s)     |
|           |                   |             |           |              |          |         |         |       |           |                    |                            |                                        |        |
|           |                   |             |           |              |          |         |         |       |           | (none              | )                          |                                        |        |
|           |                   |             |           |              |          |         |         |       |           |                    |                            | Pas                                    | sword  |
| Enter a v | alid pass         | swor        | d for the | e user nam   | e of the | DDNS    | servi   | ce    |           | Valu               | es (ch                     | aracters                               | s)     |
| selected  | above.            |             |           |              |          |         |         |       |           |                    |                            |                                        |        |
|           |                   |             |           |              |          |         |         |       |           | (none              | )                          |                                        |        |
|           |                   |             |           |              |          |         |         |       |           |                    |                            |                                        | Host   |
| This is t | he host           | or c        | lomain    | name for     | the IPr  | 14G as  | assio   | ane   | d by      | Valu               | es (do                     | omain na                               | ame)   |
| the DDN   | NS provi          | der         |           |              |          |         |         | -     | ,         |                    |                            |                                        |        |
| •         |                   |             |           |              |          |         |         |       | (none)    |                    |                            |                                        |        |

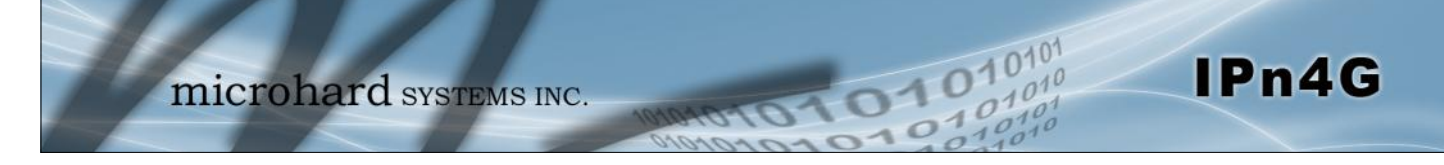

### 4.3 Carrier

#### 4.3.6 Carrier > SMS Config

SMS messages can be used to remotely reboot or trigger events in the IPn4G. SMS alerts can be set up to get SMS messages based on system events such as Roaming status, RSSI, Ethernet Link Status or IO Status.

#### System SMS Command

| System | Netwo        | ork   | Carrier | Wireless     | Comport   | I/0      | GPS  | Firewall   | VPN | Tools      |  |
|--------|--------------|-------|---------|--------------|-----------|----------|------|------------|-----|------------|--|
| Status | Settings     | Кес   | epalive | Traffic Wate | chdog Dy  | ynamic D | NS S | SMS Config | SMS | Data Usage |  |
| SMS Co | nfiguration  |       |         |              |           |          |      |            |     |            |  |
| System | n SMS Comma  | and:  |         |              |           |          |      |            |     |            |  |
| Stat   | tus          |       |         | Enable SMS C | command 💌 |          |      |            |     |            |  |
| Set    | Phone Filter |       |         | Enable Phone | Filter 💌  |          |      |            |     |            |  |
| Vali   | d Phone Nur  | bers: |         |              |           |          |      |            |     |            |  |
| Ph     | one No.1     |       |         |              |           |          |      |            |     |            |  |
| Ph     | one No.2     |       |         |              |           |          |      |            |     |            |  |
| Ph     | one No.3     |       |         |              |           |          |      |            |     |            |  |
| Ph     | one No.4     |       |         |              |           |          |      |            |     |            |  |
| Ph     | one No.5     |       |         |              |           |          |      |            |     |            |  |
| Ph     | ione No.6    |       |         |              |           |          |      |            |     |            |  |

Image 4-3-6: SMS > SMS Configuration

|                                                                                                    |                                                                                                    |                                                                                                    | Status                                                                                         |
|----------------------------------------------------------------------------------------------------|----------------------------------------------------------------------------------------------------|----------------------------------------------------------------------------------------------------|------------------------------------------------------------------------------------------------|
| This option allows a user to enable following SMS commands to reboot                                                                                                    | or disable to u                                                                                                    | se of the                                                                                                    | Values (Selection)                                                                             |
| IPn4G:                                                                                                    | er ingger erer                                                                                                    |                                                                                                    | Enable / Disable                                                                               |
| MSC#REBOOT Reboot system<br>MSC#NMS Send NMS UDP Report<br>MSC#WEB Send web client inquiry<br>MSC#MIOP1 open I/O ouput1<br>MSC#MIOP2 open I/O ouput2<br>MSC#MIOP3 open I/O ouput3<br>MSC#MIOP4 open I/O ouput4<br>MSC#MIOC1 close I/O ouput1<br>MSC#MIOC2 close I/O ouput2<br>MSC#MIOC3 close I/O ouput3<br>MSC#MIOC4 close I/O ouput4 | MSC#EURD0<br>MSC#EURD1<br>MSC#EURD2<br>MSC#EURD3<br>MSC#GPSR0<br>MSC#GPSR1<br>MSC#GPSR2<br>MSC#GPSR3<br>SMS Comman | trigger event<br>trigger event<br>trigger event<br>trigger gps re<br>trigger gps re<br>trigger gps re<br>trigger gps re | report0<br>report1<br>report2<br>report3<br>eport0<br>eport1<br>eport2<br>eport3<br>sensitive. |
|                                                                                                    |                                                                                                    |                                                                                                    | Set Phone Filter                                                                               |
| If enabled, the IPn4G will only accept a                                                                                                    | and execute con                                                                                                    | nmands                                                                                                    | Values (Selection)                                                                             |

If enabled, the IPn4G will only accept and execute commands originating from the phone numbers in the Phone Filter List. Up to 6 numbers can be added.

Enable / **Disable** 

#### © Microhard Systems Inc.

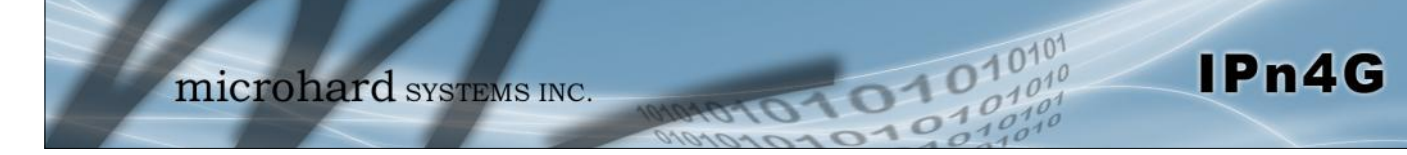

### System SMS Alerts

| System SMS Alert:         |                         |
|---------------------------|-------------------------|
| Status                    | Enable SMS Alert        |
| Received Phone Numbers:   |                         |
| Phone No.1                | 0                       |
| Phone No.2                | 0                       |
| Phone No.3                | 0                       |
| Phone No.4                | 0                       |
| Phone No.5                | 0                       |
| Phone No.6                | 0                       |
| Alert Condition Settings: |                         |
| Time Interval(s)          | 300 [5~65535]           |
| RSSI Check                | Enable RSSI Check       |
| Low Threshold(dBm):       | -99 default: -99        |
| Carrier Network           | Enable Roaming Check    |
| Home/Roaming Status:      | Changed                 |
| Ethernet                  | Enable Ethernet Check 💌 |
| Link Status:              | Changed 💌               |
| IO Status                 | Disable IO Check        |
|                           | View Alert SMS Record   |

Image 4-3-7: SMS > SMS Alerts

|                                                                | Status                  |
|----------------------------------------------------------------|-------------------------|
| Enable SMS Alerts. IF enabled SMS alerts will be send when     | Values (Selection)      |
| conditions are met as configured to the phone numbers listed.  | Enable / <b>Disable</b> |
| R                                                              | eceived Phone Numbers   |
| SMS Alerts can be sent to up to 6 different phone numbers that | Values (Selection)      |
|                                                                | (no default)            |
|                                                                | Time Interval(s)        |
| SMS alerts, when active, will be sent out at the frequency     | Values (Seconds)        |
| defined here.                                                  | 300                     |
|                                                                | RSSI Check              |
| Enable or disable the RSSI alerts.                             | Values (Selection)      |
|                                                                | Disable RSSI check      |

Enable RSSI check

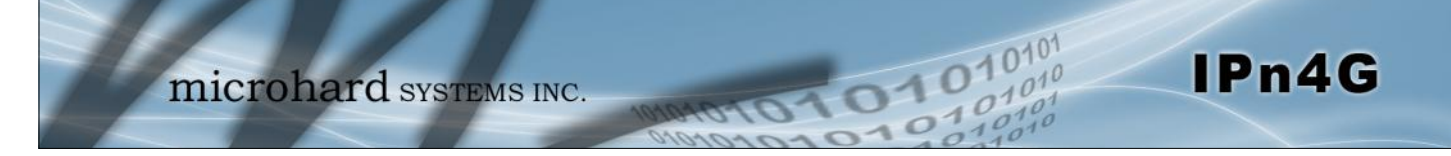

|                                                                  | RSSI Check                                                                                                 |
|------------------------------------------------------------------|----------------------------------------------------------------------------------------------------|
| Set the threshold for RSSI alerts.                               | Values (dBm)                                                                                               |
|                                                                  | -99                                                                                                    |
|                                                                  | Carrier Network                                                                                            |
| Enable or disable SMS Alerts for Roaming Status.                 | Values (Selection)                                                                                         |
|                                                                  | Disable Roaming Check<br>Enable Roaming Check                                                              |
|                                                                  | Home / Roaming Status                                                                                      |
| The IPn4G can send alerts based on the roaming status. Data      | Values (Selection)                                                                                         |
| know when a device has started roaming.                          | In Roaming<br>Changed or In Roaming<br>Changed to Roaming                                                  |
|                                                                  | Ethernet                                                                                                   |
| Enable or disable SMS Alerts for the Ethernet Link status of the | Values (Selection)                                                                                         |
| LAN RJ45 pon.                                                    | Disable Ethernet check<br>Enable Ethernet check                                                            |
|                                                                  | Ethernet Link Status                                                                                       |
| The status of the Ethernet Link of the LAN (RJ45) can be used    | Values (Selection)                                                                                         |
| the connected device.                                            | Changed<br>In no-link<br>Changed or in no-link<br>Changed to no-link                                       |
|                                                                  | I/O Status                                                                                                 |
| SMS Alerts can be sent based on the state changes of the         | Values (Selection)                                                                                         |
|                                                                  | Disable IO Check<br>Enable: INPUT Changed<br>Enable: Output Changed<br>Enable: INPUT or OUTPUT<br>Changed. |

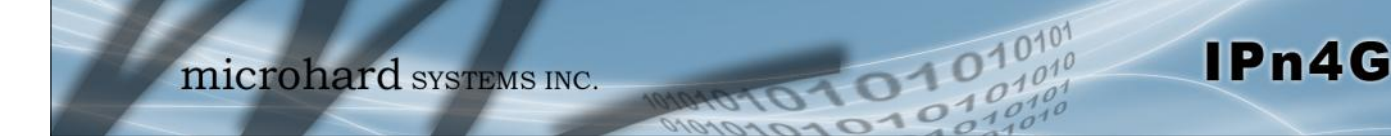

### 4.3 Carrier

### 4.3.7 Carrier > SMS

#### **SMS Command History**

The SMS menu allows a user to view the SMS Command History and view the SMS messages on the SIM Card.

| Syste  | n Netv      | vork   | Carrie  | r Wir     | eless      | Comport     | I/0       | GPS             | Firewall                   | VPN      | Tools        |  |
|--------|-------------|--------|---------|-----------|------------|-------------|-----------|-----------------|----------------------------|----------|--------------|--|
| Status | Settings    | Кее    | palive  | Traffi    | ic Watch   | dog Dyr     | namic D   | NS S            | MS Config                  | SMS      | Data Usage   |  |
| SMS (  | Command H   | istory |         |           |            |             |           |                 |                            |          |              |  |
| Fron   | ı           | Send T | ime     |           |            | Content     |           | Resu            | lt                         |          |              |  |
| +140   | 37103776    | 14/11/ | 2013 16 | :19:10 -0 | 700 (MST)  | MSC#REBC    | от        | Runa            | reboot @Thu N              | ov 14 10 | 6:19:18 2013 |  |
| +140   | 37103776    | 14/11/ | 2013 16 | :27:51 -0 | 700 (MST)  | MSC#REBC    | OT        | Runa            | reboot @Thu N              | ov 14 10 | 6:28:01 2013 |  |
| +140   | 37103776    | 14/11/ | 2013 16 | :40:57 -0 | 700 (MST)  | MSC#REBC    | OT        | Runa            | reboot @Thu N              | ov 14 10 | 6:41:06 2013 |  |
| +140   | 37103776    | 15/11/ | 2013 11 | :06:04 -0 | 700 (MST)  | MSC#REBC    | от        | Run             | reboot @Fri No             | v 15 11: | 06:06 2013   |  |
| SMS    | Untreated I | n SIM  | Card    |           |            |             |           |                 |                            |          |              |  |
| No.    | From        | Tir    | ne      |           |            | Conte       | nt        |                 |                            |          |              |  |
| 1      | +140371037  | 76 04  | /10/201 | 3 11:12:  | 27 -0600 ( | MDT) Test N | lessage   | 1 <u>Delete</u> | <u>Reply</u>               |          |              |  |
| 2      | +140371037  | 76 04  | /10/201 | 3 11:12:  | 53 -0600 ( | MDT) Test M | lessage   | 2 <u>Delete</u> | <u>Reply</u>               |          |              |  |
| 3      | +140371037  | 76 04  | /10/201 | 3 11:13:  | 06 -0600 ( | MDT) Anoth  | er test n | iessage!        | <u>Delete</u> <u>Reply</u> |          |              |  |
|        |             |        |         |           |            | Delete      | All Abov  | e SMS           | Send New SN                | IS       |              |  |

Image 4-3-8: SMS > SMS Command History

### Send SMS Message

The SMS messages can be sent directly from the IPn4G WebUI interface. Also, the SMS message history can be viewed.

| SMS Send         |                          |         |                  |
|------------------|--------------------------|---------|------------------|
| Finished send to | :+4037103776             |         |                  |
| Send text: Test  |                          |         |                  |
| New SMS          |                          |         |                  |
| Send To: +1      |                          |         |                  |
| Text:            |                          |         |                  |
| Si               | ubmit Cancel             |         |                  |
| SMS Send Histo   | ry                       |         |                  |
| Send To          | Send Time                | Content | Result           |
| +4037103776      | Fri Nov 15 11:11:16 2013 | Test    | Succeed to send. |

Image 4-3-9: SMS > SMS Send

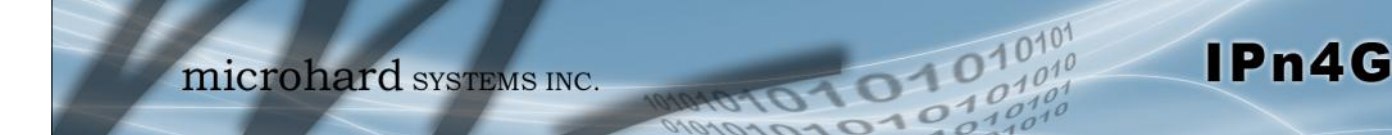

### 4.3.8 Carrier > Data Usage

The Data Usage tool on the IPn4G allows users to monitor the amount of cellular data consumed. Since cellular devices are generally billed based on the amount of data used, alerts can be triggered by setting daily and/or monthly limits. Notifications can be sent using SMS or Email, allowing a early warning if configurable limits are about to be exceeded. The usage data reported by the Data Usage Monitor may not match the data reported by the carrier, but it gives the users an idea of the bandwidth consumed by the IPn4G.

| System Network Carrie            | Wireless Comport I/O GPS Fi                    | rewall VPN | Tools      |
|----------------------------------|------------------------------------------------|------------|------------|
| Status Settings Keepalive        | Traffic Watchdog Dynamic DNS SMS C             | onfig SMS  | Data Usage |
| Data Usage Monitor               |                                                |            |            |
|                                  |                                                |            |            |
| Data Usage Statistic             |                                                |            |            |
| Today's Usage:                   | 40.541 KB                                      |            |            |
| Yesterday's Usage:               | 0 Bytes                                        |            |            |
| Current Monthly Usage:           | 40.541 KB                                      |            |            |
| Last Monthly Usage:              | 0 Bytes                                        |            |            |
| Reset and Clear all Record:      | Reset Record To Zero                           |            |            |
| Attention:Data usage statistic i | not exact same to your carrier's caculation on |            |            |
| your monthly bill with different | ystems.                                        |            |            |
| Data Usage Monitor               |                                                |            |            |
| Status                           | Enable Data Usage Monitor                      |            |            |
| Last Config Time                 | Fri Nov 15 11:13:39 MST 2013                   |            |            |
| Monthly Over Limit               | Send Notice SMS 💌                              |            |            |
| Monthly Data Units               | M Bytes 💌                                      |            |            |
| Data Limit                       | 500 [1~65535]                                  |            |            |
| Period Start Day                 | 1 [1~31](day of month)                         |            |            |
| Phone Number                     | +14037103776                                   |            |            |
| Daily Over Limit                 | Send Notice Email                              |            |            |
| Daily Data Units                 | M Bytes 💌                                      |            |            |
| Data Limit                       | 50 [1~65535]                                   |            |            |
| Mail Subject                     | Monthly Data Usage Notic                       |            |            |
| Mail Server(IP/Name)             | smtp.gmail.com:465 (xxx:port)                  |            |            |
| User Name                        | mhscell@gmail.com                              |            |            |
| Password                         | •••                                            |            |            |
| Mail Recipient                   | host@ (xx@xx.xx)                               |            |            |

Image 4-3-10: Carrier > Data Usage

## Status

If enabled the IPn4G will track the amount of cellular data consumed. If disabled, data is not recorded, even in the Current Data Usage display.

Values (selection)

Disable Enable

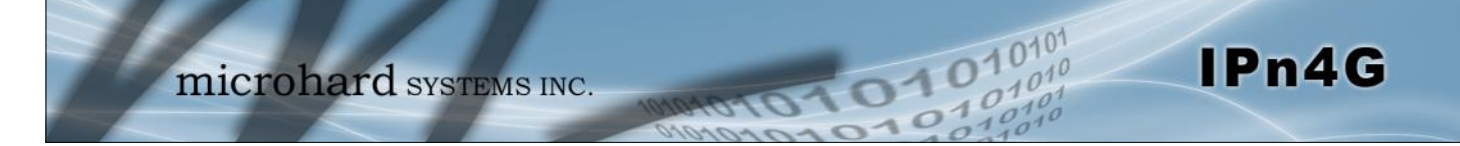

## Monthly/Daily Over Limit

Select the notification method used to send alerts when daily or monthly thresholds are exceeded. If none is selected, notifications will not be sent, but data usage will be recorded for reference purposes.

### Values (selection)

None Send Notice SMS Send Notice Email

| Monthly Over Limit | Send Notice SMS 💌 |                      |
|--------------------|-------------------|----------------------|
| Monthly Data Units | M Bytes 💌         |                      |
| Data Limit         | 500               | [1~65535]            |
| Period Start Day   | 1                 | [1~31](day of month) |
| Phone Number       | +1                |                      |

Image 4-3-11: Data Usage > SMS Config

|                                                                                                    | Мс                                                                                                    | onthly/Daily Data Unit                                      |
|----------------------------------------------------------------------------------------------------|----------------------------------------------------------------------------------------------------|-------------------------------------------------------------|
| Select the data unit to                                                                                                    | o be used for data usage monitoring.                                                                                                    | Values (selection)                                          |
|                                                                                                    |                                                                                                    | Bytes / K Bytes / <b>M Bytes</b><br>G Bytes                 |
|                                                                                                    |                                                                                                    | Data Limit                                                  |
| Select the data limit                                                                                                    | for the day or month, used in connection with                                                                                                    | Values (1-65535)                                            |
| the data unit is the p<br>Mbytes, select M Byt                                                                                                    | 500                                                                                                    |                                                             |
|                                                                                                    |                                                                                                    | Period Start Day                                            |
| For Monthly tracking                                                                                                    | , select the day the billing/data cycles begins.                                                                                                    | Values (1-31)                                               |
| On this day each mo                                                                                                    |                                                                                                    |                                                             |
| numpers.                                                                                                    |                                                                                                    | 1 (Day of Month)                                            |
| numbers.                                                                                                    |                                                                                                    | 1 (Day of Month)<br>Phone Number                            |
| If SMS is selected                                                                                                    | as the notification method, enter the phone                                                                                                    | Phone Number<br>Values (phone)                              |
| If SMS is selected<br>number to send an<br>usage exceeds the c                                                                                                    | as the notification method, enter the phone<br>y SMS messages generated when the data<br>onfigured limits.                                                                                                    | Values (phone)<br>+1403                                     |
| If SMS is selected<br>number to send an<br>usage exceeds the c<br>Daily Over Limit                                                                                                    | as the notification method, enter the phone<br>y SMS messages generated when the data<br>configured limits.                                                                                                    | 1 (Day of Month)<br>Phone Number<br>Values (phone)<br>+1403 |
| If SMS is selected<br>number to send an<br>usage exceeds the c<br>Daily Over Limit<br>Daily Data Units                                                                                | as the notification method, enter the phone<br>y SMS messages generated when the data<br>onfigured limits.                                                                                                    | 1 (Day of Month)<br>Phone Number<br>Values (phone)<br>+1403 |
| If SMS is selected<br>number to send an<br>usage exceeds the c<br>Daily Over Limit<br>Daily Data Units<br>Data Limit                                                                  | as the notification method, enter the phone<br>y SMS messages generated when the data<br>onfigured limits.                                                                                                    | 1 (Day of Month)<br>Phone Number<br>Values (phone)<br>+1403 |
| If SMS is selected<br>number to send an<br>usage exceeds the c<br>Daily Over Limit<br>Daily Data Units<br>Data Limit<br>Mail Subject                                                  | as the notification method, enter the phone<br>y SMS messages generated when the data<br>configured limits.                                                                                                    | 1 (Day of Month)<br>Phone Number<br>Values (phone)<br>+1403 |
| If SMS is selected<br>number to send an<br>usage exceeds the c<br>Daily Over Limit<br>Daily Data Units<br>Data Limit<br>Mail Subject<br>Mail Server(IP/Name)                          | as the notification method, enter the phone<br>y SMS messages generated when the data<br>configured limits.<br>Send Notice Email •<br>M Bytes •<br>50 [1~65535]<br>Monthly Data Usage Notic<br>smtp.gmail.com:465 (xxx:port)                     | 1 (Day of Month)<br>Phone Number<br>Values (phone)<br>+1403 |
| If SMS is selected<br>number to send an<br>usage exceeds the c<br>Daily Over Limit<br>Daily Data Units<br>Data Limit<br>Mail Subject<br>Mail Server(IP/Name)<br>User Name             | as the notification method, enter the phone<br>y SMS messages generated when the data<br>onfigured limits.<br>Send Notice Email •<br>M Bytes •<br>50 [1~65535]<br>Monthly Data Usage Notic<br>smtp.gmail.com:465 (xxx:port)<br>mhscell@gmail.com | 1 (Day of Month)<br>Phone Number<br>Values (phone)<br>+1403 |
| If SMS is selected<br>number to send an<br>usage exceeds the c<br>Daily Over Limit<br>Daily Data Units<br>Data Limit<br>Mail Subject<br>Mail Server(IP/Name)<br>User Name<br>Password | as the notification method, enter the phone<br>y SMS messages generated when the data<br>onfigured limits.<br>Send Notice Email •<br>M Bytes •<br>50 [1~65535]<br>Monthly Data Usage Notic<br>smtp.gmail.com:465 (xxx:port)<br>mhscell@gmail.com | 1 (Day of Month)<br>Phone Number<br>Values (phone)<br>+1403 |

Image 4-3-12: Data Usage > Email Config

|                                                                        | Mail Subject                       |
|------------------------------------------------------------------------|------------------------------------|
| If Email is selected as the notification method, enter the desired     | Values (string)                    |
| monthly usage limits are exceeded.                                     | Daily/Monthly Data Usage<br>Notice |
|                                                                        | Mail Server(IP/Name)               |
| If Email is selected as the notification method, enter the SMTP        | Values (xxx:port)                  |
| Domain or IP address with the associated port as shown.                | smtp.gmail.com:465                 |
|                                                                        | Username                           |
| If Email is selected as the notification method, enter the username    | Values (username)                  |
|                                                                        | @gmail.com                         |
|                                                                        | Password                           |
| If Email is selected as the notification method, enter the password    | Values (string)                    |
| require authentication on outgoing emails.                             | ***                                |
|                                                                        | Mail Recipient                     |
| Enter the email address of the individual or distribution list to send | Values (xx@xx.xx)                  |
|                                                                        | host@                              |

0101

01010

IPn4G

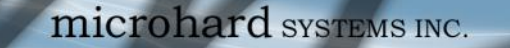

### 4.4 Wireless (WiFi)

#### 4.4.1 Wireless > Status

The Status window gives a summary of all radio or wireless related settings and connections.

The **General Status** section shows the Wireless MAC address of the current radio, the Operating Mode (Access Point, Client, MESH etc), the SSID being used, frequency channel information and the type of security used.

Traffic Status shows statistics about the transmitted and received data.

The IPn4G shows information about all Wireless connections in the **Connection Status** section. The Wireless MAC address, Noise Floor, Signal to Noise ratio (SNR), Signal Strength (RSSI), The transmit and receive Client Connection Quality (CCQ), TX and RX data rates, and a graphical representation of the signal level or quality.

| stem        | Network       | Carrier V            |           | Compor     | rt I/O     | GPS        | Firewall    | VPN T       | ools                         |
|-------------|---------------|----------------------|-----------|------------|------------|------------|-------------|-------------|------------------------------|
| atus R      | adio 1        |                      |           |            |            |            |             |             |                              |
| /ireless li | nterfaces     |                      |           |            |            |            |             |             |                              |
| Radio 1 St  | atus          |                      |           |            |            |            |             |             |                              |
|             |               |                      |           |            |            |            |             |             |                              |
| Gener       | al Status     |                      |           |            |            |            |             |             |                              |
| MAC         | Address       | Mode                 |           |            | SSID       |            | Radio F     | requency    | Security mode                |
| 00:0F       | :92:FA:01:D6  | Access               | Point     |            | MyNetwork  | e a        | 2.462       |             | WPA+WPA2(PSK)                |
| Traffi      | c Status      |                      |           |            |            |            |             |             |                              |
| Receiv      | ve bytes      |                      | Receive p | ackets     |            | Transmi    | t bytes     |             | Transmit packets             |
| 3.971       | KB            |                      | 19        |            |            | 433.282    | KB          |             | 3114                         |
| Conne       | ection Status |                      |           |            |            |            |             |             |                              |
| MAC         | Address       | Noise Floor<br>(dBm) | SNR (dB)  | RSSI (dBm) | TX CCQ (%) | RX CCQ (%  | TX Rate     | RX Rate     | Signal Level                 |
| 98:03       | :d8:c5:52:18  | -98                  | 67        | -28        | 92         | 83         | 1.0 MBit/s  | 54.0 MBit/s | 5 100N                       |
| Radio 1 St  | atus          |                      |           |            |            |            |             |             |                              |
| Gener       | al Status     |                      |           |            |            |            |             |             |                              |
| MAC         | Address       | Mode                 |           |            | SSID       |            | Radio F     | requency    | Security mode                |
| 06:0F       | :92:FA:01:D6  | Access               | Point     |            | MyNetwork  | 2          | N/A         |             | WPA+WPA2(PSK)                |
| Traffi      | c Status      |                      |           |            |            |            |             |             |                              |
| Receiv      | ve bytes      |                      | Receive p | ackets     |            | Transmi    | t bytes     |             | Transmit packets             |
| 43.15       | 7KB           |                      | 489       |            |            | 151.921    | KB          |             | 2396                         |
| Conne       | ection Status |                      |           |            |            |            |             |             |                              |
| MAC         | Address       | Noise Floor<br>(dBm) | SNR (dB)  | RSSI (dBm) | TX CCQ (%) | RX CCQ (%) | TX Rate     | RX Rate     | Signal Level                 |
| 48:5d       | :60:98:8c:94  | -98                  | 58        | -37        | 78         | 90         | 54.0 MBit/s | 54.0 MBit/s | 5 100%                       |
|             |               |                      |           |            |            |            |             |             | Stop Refreshing Interval: 20 |

Image 4-4-1: Wireless > Status

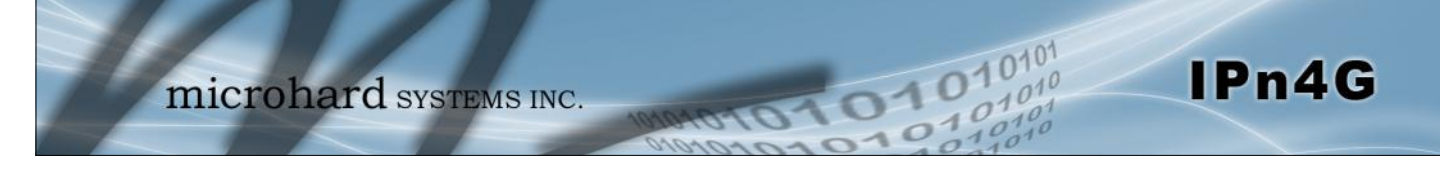

### 4.4.2 Wireless > Radio1

### **Radio1 Phy Configuration**

The top section of the Wireless Configuration allows for the configuration of the physical radio module. You can turn the radio on or off, and select the channel bandwidth and frequency as seen below.

| System   | Netwo           | rk Carrier | Wireless              | Comport | I/0 | GPS | Firewall | VPN | Tools |  |
|----------|-----------------|------------|-----------------------|---------|-----|-----|----------|-----|-------|--|
| Status   | Radio1          |            |                       |         |     |     |          |     |       |  |
| Wireless | s Configurat    | ion        |                       |         |     |     |          |     |       |  |
| Radio1   | Phy Configura   | tion       |                       |         |     |     |          |     |       |  |
| Rad      | io              |            | ◉ On <sup>©</sup> Off |         |     |     |          |     |       |  |
| Mod      | le              |            | 802.11BG              | •       |     |     |          |     |       |  |
| Cha      | nnel-Freq       |            | 11 - 2.462 GHz        | •       |     |     |          |     |       |  |
| Wire     | less Distance   |            | 3000                  | (m)     |     |     |          |     |       |  |
| RTS      | Thr (256~234    | 6)         | OFF                   |         |     |     |          |     |       |  |
| Frag     | ment Thr (25    | 5~2346)    | OFF                   |         |     |     |          |     |       |  |
| Add      | Virtual Interfa | <u>ace</u> |                       |         |     |     |          |     |       |  |

Image 4-4-2: Wireless > Radio Configuration

|                                                                                                    | Radio                                                                                                    |
|----------------------------------------------------------------------------------------------------|----------------------------------------------------------------------------------------------------|
| This option is used to turn the radio module on or off. If turned                                                                                                    | Values (selection)                                                                                                    |
| off Wireless connections can not be made. The default is On.                                                                                                    | <b>On</b> / Off                                                                                                    |
|                                                                                                    | Mode                                                                                                    |
| The Mode defines which wireless standard to use for the wireless network. The IPn4G supports 802.11b/g modes as seen here. Select the appropriate operating mode from the list.                                                     | Values (selection)                                                                                                    |
|                                                                                                    | 802.11B ONLY<br><b>802.11BG</b>                                                                                                    |
|                                                                                                    | Channel-Freq                                                                                                    |
| The Channel-Freq setting allows configuration of which channel<br>to operate on, auto can be chosen where the unit will<br>automatically pick a channel to operate. If a link cannot be<br>established it will try another channel. | 2.4 GHz Channels                                                                                                    |
|                                                                                                    | Auto<br>Channel 01 : 2.412 GHz<br>Channel 02 : 2.417 GHz<br>Channel 03 : 2.422 GHz<br>Channel 04 : 2.427 GHz<br>Channel 05 : 2.432 GHz<br>Channel 06 : 2.437 GHz<br>Channel 07 : 2.442 GHz<br>Channel 08 : 2.447 GHz<br>Channel 09 : 2.452 GHz<br>Channel 10 : 2.457 GHz<br>Channel 11 : 2.462 GHz |

|                                                                                                    | Wireless Distanc        |
|----------------------------------------------------------------------------------------------------|-------------------------|
| The Wireless Distance parameter allows a user to set the expected distance the WiFi signal needs to travel. The default is 3km, so the IPn4G will assume that the signal may need to travel up to 3km so it sets various internal timeouts to account for this travel time. Longer distances will require a higher setting, and shorter distances may perform better if the setting is reduced. | Values (meters)<br>3000 |
|                                                                                                    | RTS Thr (256 ~ 234      |
| Once the RTS Threshold defined packet size is reached, the                                                                                                    | Values (selection)      |
| Threshold will improve bandwidth, while a smaller RTS<br>Threshold will help the system recover from interference or<br>collisions caused by obstructions.                                                                                                    | On / <b>OFF</b>         |
| Fra                                                                                                    | agment Thr (256 ~ 234   |
| The Fragmentation Threshold allows the system to change the maximum RF packet size. Increasing the RF packet size reduces the need to break packets into smaller fragments. Increasing the fragmentation threshold slightly may improve performance if a high packet error rate is experienced.                                                                                                 | Values (selection)      |
|                                                                                                    | On / <b>OFF</b>         |

1010

#### **Radio1 Virtual Interface**

The bottom section of the Wireless Configuration provides for the configuration of the Operating Mode of the Wireless Interface, the TX power, Wireless Network information, and Wireless Encryption. The IPn4G can support multiple virtual interfaces. These interfaces provide different SSID's for different users, and can also be assigned to separate subnets (Network Interfaces) to prevent groups from interacting.

| Radio1 Virtual Interface |                  |
|--------------------------|------------------|
| Network                  | LAN -            |
| Mode                     | Access Point 👻   |
| TX Rate                  | Auto 👻           |
| Tx Power                 | 17 dbm 👻         |
| WDS                      | On Off           |
| ESSID Broadcast          | On Off           |
| AP Isolation             | On      Off      |
| SSID                     | MyNetwork        |
| Encryption Type          | WPA+WPA2 (PSK) - |
| WPA PSK                  | •••••            |
| Show password            |                  |

Image 4-4-3: Wireless > Radio1 Virtual Interface Configuration

IPn4G

### Network

Choose between LAN or WAN for the Virtual Interface. If additional **Network Interfaces** have been defined in the Network > LAN section, the Interface name will also appear here.

**Access Point** - An Access Point may provide a wireless data connection to many clients, such as stations, repeaters, or

If more than 1 Virtual Interface (more than 1 SSID) has been

defined, the IPn4G can ONLY operate as a Access Point, and

other supported wireless devices such as laptops etc.

will be locked into this mode.

### Mode

Values (selection)

(Additional Interfaces...)

Values (selection)

IPn4G

Access Point Client Repeater Mesh Point

LAN

WAN

Station/Client - A Station may sustain one wireless connection, i.e. to an Access Point.

1010

**Repeater** - A Repeater can be connected to an Access Point to extend the range and provide a wireless data connection to many clients, such as stations.

**Mesh Point** - Units can be configured as a Mesh "Node". When multiple units are configured as a Mesh node, they automatically establish a network between each other. SSID for each radio in a Mesh network must be the same.

#### TX Rate

This setting determines the rate at which the data is to be 8 wirelessly transferred.

The default is 'Auto' and, in this configuration, the unit will transfer data at the highest possible rate in consideration of the receive signal strength (RSSI).

Setting a specific value of transmission rate has the benefit of 'predictability' of that rate, but if the RSSI drops below the required minimum level to support that rate, communications will fail.

## 802.11 b/g

#### Auto

1 Mbps (802.11b,g) 2 Mbps (802.11b,g) 5.5 Mbps (802.11b,g) 11 Mbps (802.11b,g) 6 Mbps (802.11g) 9 Mbps (802.11g) 12 Mbps (802.11g) 18 Mbps (802.11g) 24 Mbps (802.11g) 36 Mbps (802.11g) 48 Mbps (802.11g) 54 Mbps (802.11g)

Refer to FCC (or as

(EIRP).

otherwise applicable) regulations to ascertain,

and not operate beyond, the maximum allowable transmitter output power and effective isotropic radiated power

### **TX** Power

| Values (selection) |        |  |
|--------------------|--------|--|
| 11 dBm             | 21 dBm |  |
| 12 dBm             | 22 dBm |  |
| 13 dBm             | 23 dBm |  |
| 14 dBm             | 24 dBm |  |
| 15 dBm             | 25 dBm |  |
| 16 dBm             | 26 dBm |  |
| 17 dBm             | 27 dBm |  |
| 18 dBm             | 28 dBm |  |
| 19 dBm             | 29 dBm |  |
| 20 dBm             | 30 dBm |  |
|                    | 00 02  |  |

Values (selection)

Values (selection)

IPn4G

### WDS

Wireless distribution system (WDS) is a system enabling the wireless interconnection of access points. WDS preserves the MAC addresses of client frames across links between access points

This setting establishes the transmit power level which will be presented to the antenna connectors at the rear of the IPn4G. Unless required, the Tx Power should be set not for maximum,

but rather for the minimum value required to maintain an

adequate system fade margin.

Disabling the SSID broadcast helps secure the wireless network. Enabling the broadcast of the SSID (Network Name) will permit others to 'see' the wireless network and perhaps attempt to 'join' it.

When AP Isolation is enabled wireless devices connected to this SSID will not be able to communicate with each other. In other words if the IPn4G is being used as a Hot Spot for many wireless clients, AP Isolation would provide security for those clients by not allowing access to any other wireless device.

All devices connecting to the IPn4G in a given network must

use the SSID of the IPn4G. This unique network address is not

only a security feature for a particular network, but also allows

other networks - with their own unique network address - to

operate in the same area without the possibility of undesired

data exchange between networks.

AP Isolation

**ESSID Broadcast** 

Values (selection)

On / Off

On / Off

On / Off

## SSID

Values (string)

wlan0

MESH ID

In Mesh Networks, this must be the same for all IPn4G, or VIP Series units participating, similar to the SSID for other wireless networks.

### Values (string)

(no default)

SSID: Service Set Identifier. The 'name' of a wireless network. In an open wireless network, the SSID is broadcast; in

the SSID is broadcast; in a closed system it is not. The SSID must be known by a potential client for it to be able to access the wireless network.

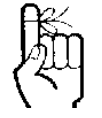

Change the default value for the Network Name to something unique for your network. Do this for an added measure of security and to differentiate your network from others which may be operating nearby.
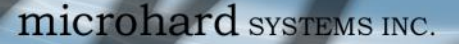

#### Encryption Type

IPn4G

Security options are dependent on the version type. This section describes all available options. Export versions may not have all optional available to meet regulatory requirements set government policies.

Disabled WEP WPA (PSK) WPA2 (PSK) WPA+WPA2 (PSK)

Values (selection)

**WEP:** Wired Equivalency Protocol (WEP) encryption adds some overhead to the data, thereby negatively effecting throughput to some degree.

1010

The image below shows the associated configuration options:

| Encryption Type | WEP                 | *    |
|-----------------|---------------------|------|
| Passphrase      | X58B77p0JsdEx3Ofr   | vfrF |
|                 | Generate 40bit Keys | /s   |
|                 | Generate 104bit Key | зу   |
| WEP Key 1       | 0                   |      |
| WEP Key 2       | 0                   |      |
| WEP Key 3       | 0                   |      |
| WEP Key 4       | 0                   |      |
| MAC Filter      | Disabled -          |      |

Image 4-4-4: Encryption Type > WEP

Key Generation

4 complex WEP keys may be generated based on the supplied Passphrase

<u>Procedure:</u> Input a Key Phrase, select the type of Key to be generated using the Generate Key soft button.

Using the same Passphrase on all IPn4G/VIP Series units within the network will generate the same Keys on all units. All units must operate with the same Key selected.

Alternately, key phrases may be entered manually into each Key field.

**WPA:** Wi-Fi Protected Access (WPA/WPA2). It provides stronger security than WEP does. The configuration is essentially the same as for WEP (described above), without the option for automatic Key generation.

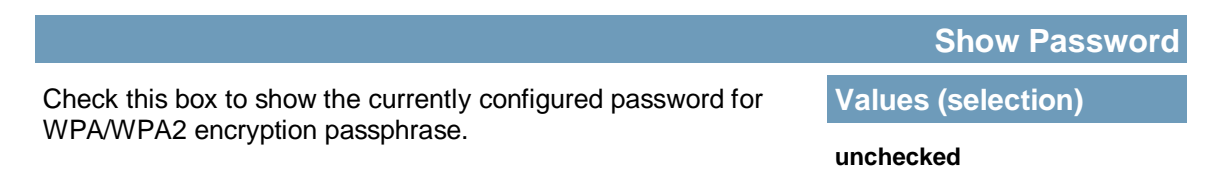

WEP: Wired Equivalency Privacy is a security protocol defined in 802.11b. It is commonly available for Wi-Fi networks and was intended to offer the equivalent security of a wired network, however, it has been found to be not as secure as desired.

Operating at the data link and physical layers, WEP does not provide complete end-to-end security.

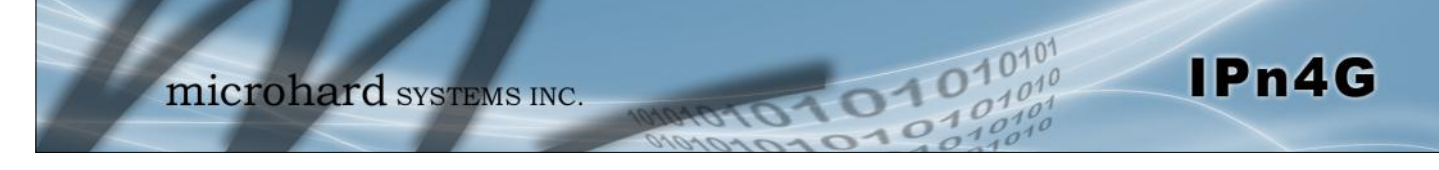

### 4.5 Comport

### 4.5.1 Comport > Status

The Status window gives a summary of the serial ports on the IPn4G. The Status window shows if the com port has been enabled, how it is configured (Connect As), and the connection status.

|             |              |         | 1          |                 |     |        |                  |                  |                  |   |
|-------------|--------------|---------|------------|-----------------|-----|--------|------------------|------------------|------------------|---|
|             | mie          | croh    | ard        | SYSTE           | MSI | NC.    | 101010           | 270              | 1010             | 0 |
| System      | Network      | Carrier | Wireless   | Comport         | I/0 | GPS    | Firewall         | VPN              | Tools            |   |
| Status      | Com0 Com1    | L.      |            |                 |     |        |                  |                  |                  |   |
| Comport     | Status       |         |            |                 |     |        |                  |                  |                  |   |
| COM0 P      | ort Status   |         |            |                 |     |        |                  |                  |                  |   |
| 5           |              |         |            |                 |     |        |                  |                  |                  |   |
| Ger         | ieral Status |         |            |                 |     |        |                  |                  |                  |   |
| Port        | Port Status  |         |            | Baud Rate       |     |        | ect As           | Connect Status   |                  |   |
| Enat        | ole          |         | 9600       | 9600            |     |        | erver            | Active (1)       |                  |   |
| Tra         | ffic Status  |         |            |                 |     |        |                  |                  |                  |   |
| Rece        | eive bytes   |         | Receive pa | Receive packets |     |        | mit bytes        | Transmit packets |                  |   |
| 264         | 0            |         | 44         | 44              |     |        |                  | 357              |                  |   |
| COM1 P      | ort Status   |         |            |                 |     |        |                  |                  |                  |   |
| Ger         | ieral Status |         |            |                 |     |        |                  |                  |                  |   |
| Port Status |              |         | Baud Rate  | Baud Rate       |     |        | ect As           | Connect Status   |                  |   |
| Enat        | ole          |         | 115200     | UDP P           |     |        | oint to Multipoi | nt(MP)           | Not Active       |   |
| Tra         | ffic Status  |         |            |                 |     |        |                  |                  |                  |   |
| Rece        | eive bytes   |         | Receive pa | ackets          |     | Transi | mit bytes        |                  | Transmit packets |   |
| 0           |              |         | 0          |                 |     | 0      |                  |                  | 0                |   |

Image 4-5-1: Comport > Status

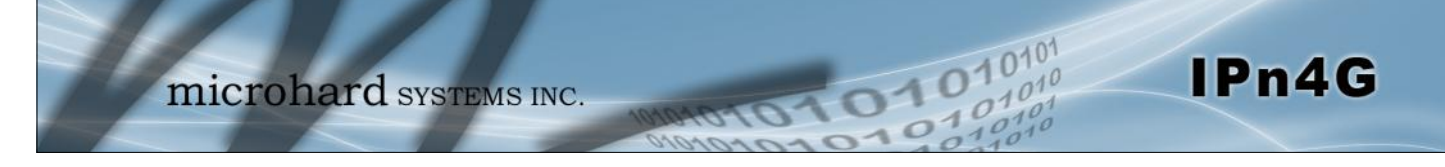

### 4.5.2 Comport > COM0/1

This menu option is used to configure the serial device server for the serial communications port. Serial device data may be brought into the IP network through TCP, UDP, or multicast; it may also exit the IPn4G network on another VIP Series' serial port. The fully-featured RS232 interface supports hardware handshaking.

| micro                       | nard systems inc.                                                                                                    |
|-----------------------------|----------------------------------------------------------------------------------------------------|
| System Network Carrier      | Wireless Comport I/O GPS Firewall VPN Tools                                                                                                    |
| Status Com0 Com1            |                                                                                                    |
| Comport Configuration       |                                                                                                    |
|                             |                                                                                                    |
| COM0 Configuration          |                                                                                                    |
| Com0 Port status            | Enable -                                                                                                    |
| Channel Mode                | RS232 -                                                                                                    |
| Data Baud Rate              | 9600 👻                                                                                                    |
| Data Format                 | 8N1 -                                                                                                    |
| Flow Control                | none 💌                                                                                                    |
| Pre-Data Delay (ms)         | 100                                                                                                    |
| Post-Data Delay (ms)        | 100                                                                                                    |
| Data Mode                   | © Seamless <sup>©</sup> Transparent                                                                                                    |
| Character Timeout           | 0                                                                                                    |
| Maximum Packet Size         | 1024                                                                                                    |
| Priority                    | Normal      Medium     High     High     |
| No-Connection Data          | Disable      Enable     Enable     E |
| MODBUS TCP Status           | Disable      Enable     Enable     E |
| IP Protocol Config          | TCP Server •                                                                                                    |
| TCP Configuration           |                                                                                                    |
| Local Listening port        | 20001                                                                                                    |
| Incoming Connection Timeout | 300                                                                                                    |

Image 4-5-2: Comport > Settings Configuration

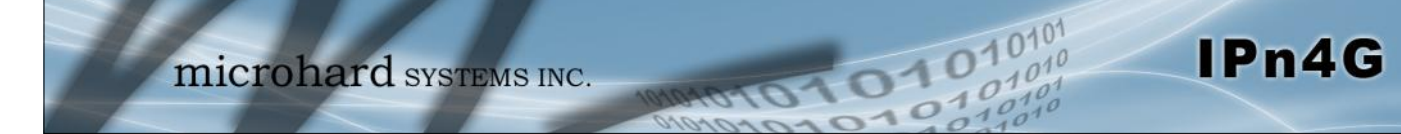

|                                                                    | Com                                                                               | 0/1 Port Status                                                   |  |  |  |
|--------------------------------------------------------------------|-----------------------------------------------------------------------------------|-------------------------------------------------------------------|--|--|--|
| Select operational status of the Com0/1 Serial Port. The port is   | Values (s                                                                         | Values (selection)                                                |  |  |  |
|                                                                    | Disabled /                                                                        | Enable                                                            |  |  |  |
|                                                                    |                                                                                   | Channel Mode                                                      |  |  |  |
| Determines which serial interface shall be used to connect to      | Values (s                                                                         | election)                                                         |  |  |  |
| other than RS232 is selected, the DE9 port will be inactive.       | <b>RS232</b><br>RS485<br>RS422                                                    |                                                                   |  |  |  |
|                                                                    | C                                                                                 | Data Baud Rate                                                    |  |  |  |
| The serial baud rate is the rate at which the modem is to          | Values (bps)                                                                      |                                                                   |  |  |  |
| communicate with the attached local asynchronous device.           | 921600<br>460800<br>230400<br>115200<br>57600<br>38400<br>28800<br>19200<br>14400 | <b>9600</b><br>7200<br>4800<br>3600<br>2400<br>1200<br>600<br>300 |  |  |  |
|                                                                    |                                                                                   | Data Format                                                       |  |  |  |
| This setting determines the format of the data on the serial port. | Values (selection)                                                                |                                                                   |  |  |  |
| The deradit is o data bits, no parity, and T Stop bit.             | <b>8N1</b><br>8N2<br>8E1<br>8O1<br>7N1                                            | 7N2<br>7E1<br>7O1<br>7E2<br>7O2                                   |  |  |  |
|                                                                    |                                                                                   | Flow Control                                                      |  |  |  |

Flow control may be used to enhance the reliability of serial data communications, particularly at higher baud rates. If the attached device does not support hardware handshaking, leave this setting at the default value of 'None'. When CTS Framing is selected, the IPn4G uses the CTS signal to gate the output data on the serial port.

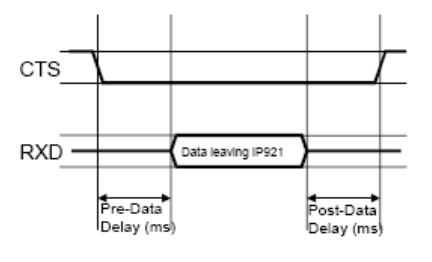

### Values (selection)

None Hardware CTS Framing

Drawing 4A: CTS Output Data Framing

例

Note: Most PCs do not readily support serial communications greater than 115200bps.

例

Software flow control (XON/XOFF) is not supported.

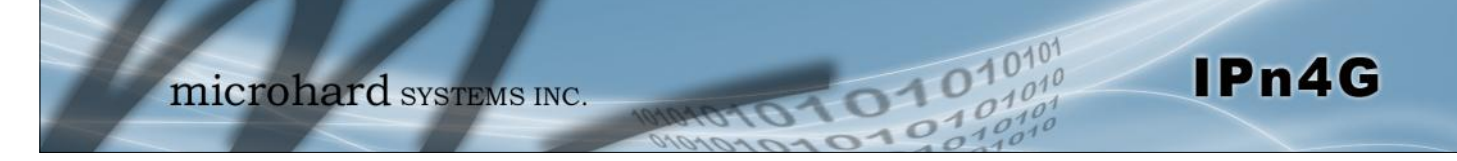

|                                                                                        | Pre-Data Delay         |  |  |
|----------------------------------------------------------------------------------------|------------------------|--|--|
| Refer to Drawing 6A on the preceding page.                                             | Values (time (ms) )    |  |  |
|                                                                                        | 100                    |  |  |
|                                                                                        | Post-Data Delay        |  |  |
| Refer to <b>Drawing 6A</b> on the preceding page.                                      | Values (time (ms) )    |  |  |
|                                                                                        | 100                    |  |  |
|                                                                                        | Date Mode              |  |  |
| This setting defines the serial output data framing. In                                | Values (selection)     |  |  |
| I ransparent mode (default), the received data will be output promptly from the IPn4G. | Seamless / Transparent |  |  |

When set to Seamless, the serial port server will add a gap between data frames to comply with the MODBUS protocol for example. See 'Character Timeout' below for related information.

In Seamless mode (see Data Mode described on the preceding page), this setting determines when the serial server will consider the recently-received incoming data as being ready to transmit. As per the MODBUS standard, frames will be marked as 'bad' if the time gap between frames is greater than 1.5 characters, but less than the Character Timeout value.

The serial server also uses this parameter to determine the time gap inserted between frames. It is measured in 'characters' and related to baud rate.

Example: If the baud rate is 9600bps, it takes approximately 1ms to move one character. With the Character Timeout set to 4, the timeout period is 4ms. When the calculated time is less than 3.5ms, the serial server will set the character timeout to a minimum value of 3.5ms.

If the baud rate is greater than 19200bps, the minimum character timeout is internally set to 750us (microseconds).

|                                                                                                    | Maximum Packet Size    |  |  |
|----------------------------------------------------------------------------------------------------|------------------------|--|--|
| Defines the buffer size that the serial server will use to receive                                                                                                    | Values (bytes)         |  |  |
| data from the serial port. When the server detects that the<br>Character Timeout criteria has been met, or the buffer is full, it<br>packetizes the received frame and transmits it. | 1024                   |  |  |
|                                                                                                    | Priority               |  |  |
| This setting effects the quality of service associated with the                                                                                                    | Values (selection)     |  |  |
| data traffic on the COM port.                                                                                                    | Normal / Medium / High |  |  |

|                                                                                                    | No-Connection Data     |  |  |
|----------------------------------------------------------------------------------------------------|------------------------|--|--|
| When enabled the data will continue to buffer received on the                                                   | Values (selection)     |  |  |
| disabled the IPn4G will disregard any data received on the serial data port when radio synchronization is lost. | Disable / Enable       |  |  |
|                                                                                                    | MODBUS TCP Status      |  |  |
| This option will enable or disable the MODBUS decoding and                                                      | Values (selection)     |  |  |
| encoding features.                                                                                              | Disable / Enable       |  |  |
| N                                                                                                    | IODBUS TCP Protection  |  |  |
| The field allows the MODBUS TCP Protection Status flag to be                                                    | Values (selection)     |  |  |
| enabled or disabled. If enabled the MODBUS data will be encrypted with the MODBUS Protection Key.               | Disable / Enable       |  |  |
| MODE                                                                                                    | BUS TCP Protection Key |  |  |
| MODBUS encryption key used for the MODBUS TCP                                                                   | Values (string)        |  |  |
| Protection Status feature.                                                                                      | 1234                   |  |  |

01010

0101

IPn4G

#### IP Protocol Config

IPn4G

This setting determines which protocol the serial server will use to transmit serial port data over the IPn4G network.

The protocol selected in the IP Protocol Config field will determine which configuration options appear in the remainder of the COM0/COM1 Configuration Menu.

TCP Client TCP Server TCP Client/Server UDP Point-to-Point UDP Point-to-Multipoint (P) **UDP Point-to-Multipoint** MTP Client (COM0) C12.22 GPS Transparent Mode

Values (selection)

**TCP Client:** When TCP Client is selected and data is received on its serial port, the IPn4G takes the initiative to find and connect to a remote TCP server. The TCP session is terminated by this same unit when the data exchange session is completed and the connection timeout has expired. If a TCP connection cannot be established, the serial port data is discarded.

#### Remote Server Address

IP address of a TCP server which is ready to accept serial port data through a TCP connection. For example, this server may reside on a LAN network server. Default: **0.0.0.0** 

#### Remote Server Port

A TCP port which the remote server listens to, awaiting a session connection request from the TCP Client. Once the session is established, the serial port data is communicated from the Client to the Server. Default: **20001** 

#### Outgoing Connection Timeout

This parameter determines when the IPn4G will terminate the TCP connection if the connection is in an idle state (i.e. no data traffic on the serial port). Default: **60** (seconds)

**TCP Server:** In this mode, the IPn4G Series will not INITIATE a session, rather, it will wait for a Client to request a session of it (it's being the Server—it 'serves' a Client). The unit will 'listen' on a specific TCP port. If a session is established, data will flow from the Client to the Server, and, if present, from the Server to the Client. If a session is not established, both Client-side serial data, and Server-side serial data , if present, will be discarded.

#### Local Listening Port

The TCP port which the Server listens to. It allows a TCP connection to be created by a TCP Client to carry serial port data. Default: **20001** 

#### Incoming Connection Timeout

Established when the TCP Server will terminate the TCP connection is the connection is in an idle state. Default: **300** (seconds)

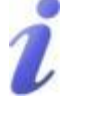

UDP: User Datagram Protocol does not provide sequencing information for the packets sent nor does it establish a 'connection' ('handshakin g') and is therefore most suited to communicating small packets of data.

i

TCP: Transmission Control Protocol in contrast to UDP does provide sequencing information and is connection-oriented; a more reliable protocol, particularly when large amounts of data are being communicated.

Requires more bandwidth than UDP.

### microhard systems inc.

### 4.0 Configuration

### IP Protocol Config (Continued...)

IPn4G

**TCP Client/Server:** In this mode, the IPn4G will be a combined TCP Client and Server, meaning that it can both initiate and serve TCP connection (session) requests. Refer to the TCP Client and TCP Server descriptions and settings described previously as all information, combined, is applicable to this mode.

**UDP Point-to-Point:** In this configuration the IPn4G will send serial data to a specificallydefined point, using UDP packets. This same IPn4G will accept UDP packets from that same point.

#### Remote IP Address

IP address of distant device to which UDP packets are sent when data received at serial port. Default: **0.0.0.0** 

### Remote Port

UDP port of distant device mentioned above. Default: **20001** 

#### Listening Port

UDP port which the IP Series listens to (monitors). UDP packets received on this port are forwarded to the unit's serial port. Default: **20001** 

**UDP Point-to-Multipoint (P):** This mode is configured on an IPn4G which is to send multicast UDP packets; typically, the Access Point in the IPn4G network.

#### Multicast IP Address

A valid multicast address this unit uses to send multicast UDP packets upon receiving data from the serial port. The default value is a good example of a valid multicast address. Default: **224.1.1** 

#### Multicast Port

A UDP port that this IP Series will send UDP packets to. The Multipoint (MP - see the UDP Point-to-Multipoint (MP) description) stations should be configured to listen to this point in order to receive multicast packets from this IPn4G unit. Default: **20001** 

#### • Listening Port

The UDP port that this unit receives incoming data on from multiple remote units. Default: **20011** 

#### Time to Live

Time to live for the multicast packets. Default: **1** (hop)

A UDP or TCP port is an application end-point. The IP address identifies the device and, as an extension of the IP address, the port essentially 'fine tunes' where the data is to go 'within the device'.

Be careful to select a port number that is not predetermined to be associated with another application type, e.g. HTTP uses port 80.

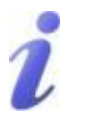

Multicast is a one-tomany transmission of data over an IP network. It is an efficient method of transmitting the same data to many recipients. The recipients must me members of the specific multicast group.

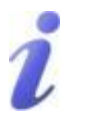

TTL: Time to Live is the number of hops a packet can travel before being discarded.

In the context of multicast, a TTL value of 1 restricts the range of the packet to the same subnet.

### IP Protocol Config (Continued...)

IPn4G

**UDP Point-to-Multipoint (MP):** This protocol is selected on the units which are to receive multicast UDP packets, typically the Remote units. See the previous description of UDP Point-to -Multipoint (P).

#### Remote IP Address

The IP address of a distant device (IPn4G or, for example, a PC) to which the unit sends UDP packets of data received on the serial port. Most often this is the IP address of the Access Point. Default: **0.0.0** 

#### Remote Port

The UDP port associated with the Remote IP Address (above). In the case of this 'Remote' being the VIP Series Station, the value in this field should match the Listening Port of the Access Point (see UDP Point-to-Multipoint (P)). Default: **20011** 

#### Multicast IP Address

A valid MULTICAST address that this unit will use to receive multicast UDP packets sent by a UDP Point-to-Multipoint (P) unit. Note that the default value for this field matches the default Multicast IP Address of the UDP Point-to-Multipoint (P) configuration described on the previous page. Default: **224.1.1** 

### Multicast Port

The UDP port that this unit will use, along with the Multicast IP Address detailed above, to receive the multicast UDP packets sent by the UDP Point-to-Multipoint (P) unit.

Default: 20001

#### **UDP Multipoint-to-Multipoint**

#### Multicast IP Address

A valid multicast address the unit will use to send multicast UDP packets upon receiving them at its serial port. Default: **224.1.1** 

Multicast Port

UDP port that the packets are sent to. Multipoint stations should be configured to listen to this port in order to receive multicast packets. Default: **20011** 

• Time to Live

Time to live for the multicast packets.

- Default: 1 (hop)
- Listening Multicast IP Address

A valid multicast address the unit is to listen to receive multicast UDP packets sent by another UDP Multipoint-to-Multipoint unit. Default: **224.1.1** 

Listening Multicast Port

UDP port that the unit will listen to for multicast UDP packets sent by another UDP Multipoint-to-Multipoint unit. Default: **20011** 

In a Point-to-Multipoint (PMP) network topology which is to utilize UDP multicast, typically the MASTER would be configured as '(P)' (the POINT) and the REMOTES would be configured as '(MP)' (the

MULTIPOINTS).

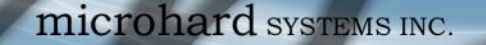

### IP Protocol Config (Continued...)

IPn4G

**SMTP Client:** If the IPn4G has Internet access, this protocol may be used to send the data received on the serial port (COM1), in a selectable format (see Transfer Mode (below)), to an e-mail addressee. Both the SMTP Server and the e-mail addressee must be 'reachable' for his feature to function.

- Mail Subject Enter a suitable 'e-mail subject' (e-mail heading). Default: COM1 Message
  - Mail Server (IP/Name) IP address or 'Name' of SMTP (Mail) Server. Default: **0.0.0.0**
- Mail Recipient A valid e-mail address for the intended addressee, entered in the proper format. Default: **host@**
- Message Max Size
   Maximum size for the e-mail message.
   Default: 1024
- Timeout (s)

How long the unit will wait to gather data from the serial port before sending an e-mail message; data will be sent immediately upon reaching Message Max Size.

Default: 10

Transfer Mode

Select how the data received on COM1 is to be sent to the email addressee. Options are: Text, Attached File, Hex Code. Default: **Text** 

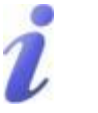

SMTP: Simple Mail Transport Protocol is a protocol used to transfer mail across an IP network.

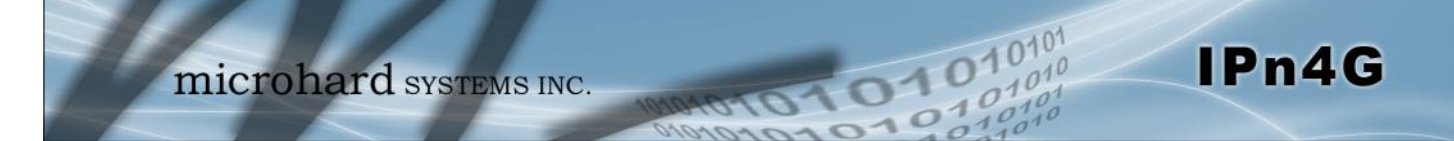

### **IP Protocol Config (Continued...)**

**C12.22:** The C12.22 Protocol is used for electric utility networks & smartgrids. It is used to transport ANSI C12.19 tables used for specific metering data structures.

- Register to Network Disable / Enable
- Log Network Communication Disable / Enable
- Using Different Sockets Disable / Enable
- Reassembly Packet Disable / Enable
- Host Server IP Specify the Host Server IP. This is the IP Address of the where the C12.22 data should be sent. Default: 192.168.2.2
- Host Server Port
   Specify the UDP port used on the Host for C12.22 communication.
   Default: 27016
- Local Server Port
   Specify the Local Server Port for C12.22 communication.
   Default: 27015

**GPS Transparent Mode:** When in GPS Transparent Mode, GPS data is reported out the serial port at 1 second intervals. Sample output is shown below:

| GPS - HyperTermin                                                                                                    | al                                                               |                                               |        |        |        |           |  |      | ×    |
|----------------------------------------------------------------------------------------------------|------------------------------------------------------------------|-----------------------------------------------|--------|--------|--------|-----------|--|------|------|
| <u>Eile Edit View C</u>                                                                                                    | all <u>T</u> ransfer <u>H</u>                                    | elp                                           |        |        |        |           |  |      |      |
| 🗅 🖨 🍘 🕉 🗉                                                                                                    | 3 🗃 🗳                                                            |                                               |        |        |        |           |  |      |      |
| \$GPVTG,.T,<br>\$GPGSV,1,1<br>\$GPGGA,,<br>\$GPRMC,.V,<br>\$GPGSA,A,1<br>\$GPVTG,,T,<br>\$GPGSV,1,1<br>\$GPGSV,1,1<br>\$GPGSV,1,1<br>\$GPGSA,,<br>\$GPRMC,.V,<br>\$GPGSA,A,1 | ,M.,N.,K*4<br>,00*79<br>,0,,,,,,<br>,0,,,,,,,,,,,,,,,,,,,,,,,,,, | iE<br> *53<br>*1E<br>iE<br>*66<br> *53<br>*1E |        |        |        |           |  |      | •    |
|                                                                                                    |                                                                  | 0600.0 N 1                                    | SCROLL | CADS   | antura | Drintecho |  |      | *    |
| Connected 0:08:02                                                                                                    | Auto detect                                                      | 9000 8-IN-1                                   | SCHULL | CAPS P | aprote | PHILECHO  |  | <br> | i di |

Image 4-5-3: Comport > GPS Transparent Mode

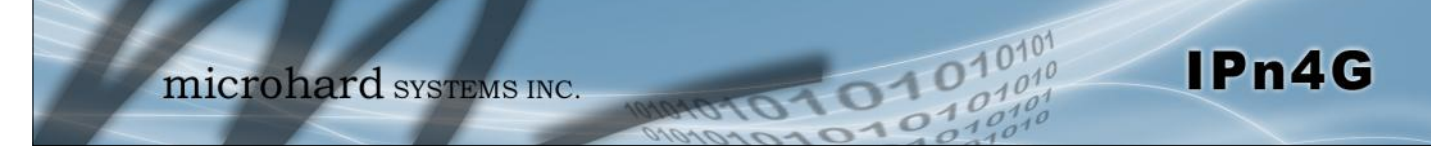

### 4.6 I/O

#### 4.6.1 I/O > Status

The IPn4G has 1 status input, which can be used with various alarms and sensors for monitoring, telling the modem when certain events have occurred, such as an intrusion alarm on a door, a temperature threshold has been exceed, or a generator has failed, out of fuel. Also included is 1 output, that can be used to drive external relays to remotely control equipment and devices. The Digital I/O pins are available on the back connector shared with the input power.

|         | 11        |         | 1        |         |      |     |          |     |       |    |
|---------|-----------|---------|----------|---------|------|-----|----------|-----|-------|----|
|         | mi        | croh    | ard      | SYSTEM  | MS I | NC. | 10101    | 071 | 010   | 21 |
| System  | Network   | Carrier | Wireless | Comport | 1/0  | GPS | Firewall | VPN | Tools |    |
| Status  | OUTPUT    |         |          |         |      | м.  |          |     |       |    |
| I/O Sta | itus      |         |          |         |      |     |          |     |       |    |
| INPUT   | STATUS    |         |          |         |      |     |          |     |       |    |
| INF     | PUT       | 20      | Open     |         |      |     |          |     |       |    |
| OUTPU   | JT STATUS |         |          |         |      |     |          |     |       |    |
| OU      | TPUT      | 3       | Open     |         |      |     |          |     |       |    |

Image 4-6-1: I/O > Status

#### Input Status

The WebUI will display the current state the input. The I/O pins are all normally open so an open status indicates that there is nothing connected to the input pin, or that an event has not occurred to trigger the input. The inputs have a small wetting current (Vin) used to detect a contact closure, and prevent false readings by any noise or intermittent signals, it has a threshold sensitivity of 1.8V.

#### **Output Status**

The WebUI will display the current state of each control output. Using the Output menu discussed in the next section, a user can remotely control the status of the output pins.

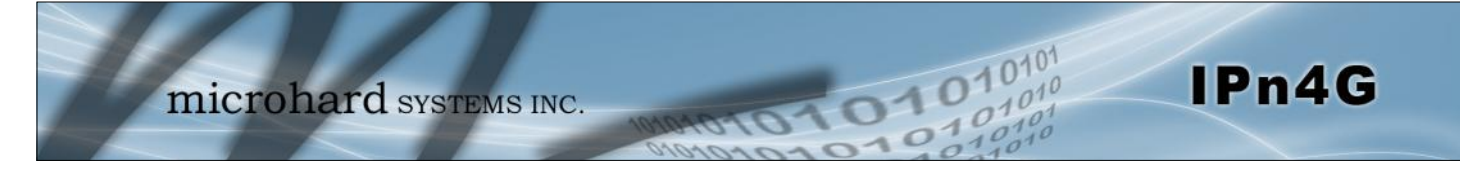

### 4.6.2 I/O > OUTPUT

The Output menu is used to open or close the output pin, allowing a user to remotely trigger an

| 1        | mie                   | croh    | ard      | SYSTEI  | MSI | NC. | 10101    | 010 | 010   | 01 |
|----------|-----------------------|---------|----------|---------|-----|-----|----------|-----|-------|----|
| System   | Network               | Carrier | Wireless | Comport | I/0 | GPS | Firewall | VPN | Tools | ~  |
| OUTPUT C | JTPUT<br>onfiguration |         |          |         |     |     |          |     |       |    |
| OUTPU    | Т                     | (       | Open Clo | ose     |     |     |          |     |       |    |

Image 4-6-2: I/O > OUTPUT

The output pin on the IPn4G can be used to provide output signals, which can be used to drive an external relay to control an external device. Maximum recommended load for the Output Pin is 150mA @ 32 VDC (Vin)

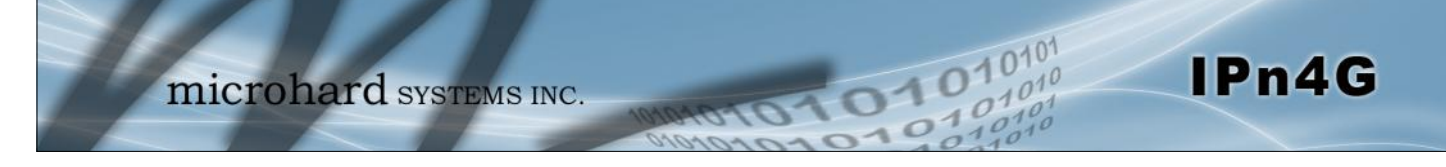

### 4.7 GPS

### 4.7.1 GPS > Location

### Location Map

The location map shows the location on the IPn4G. The unit will attempt to get the GPS coordinates from the built in GPS receiver, and if unsuccessful, will use the Cell ID location reported by the Cellular Carrier.

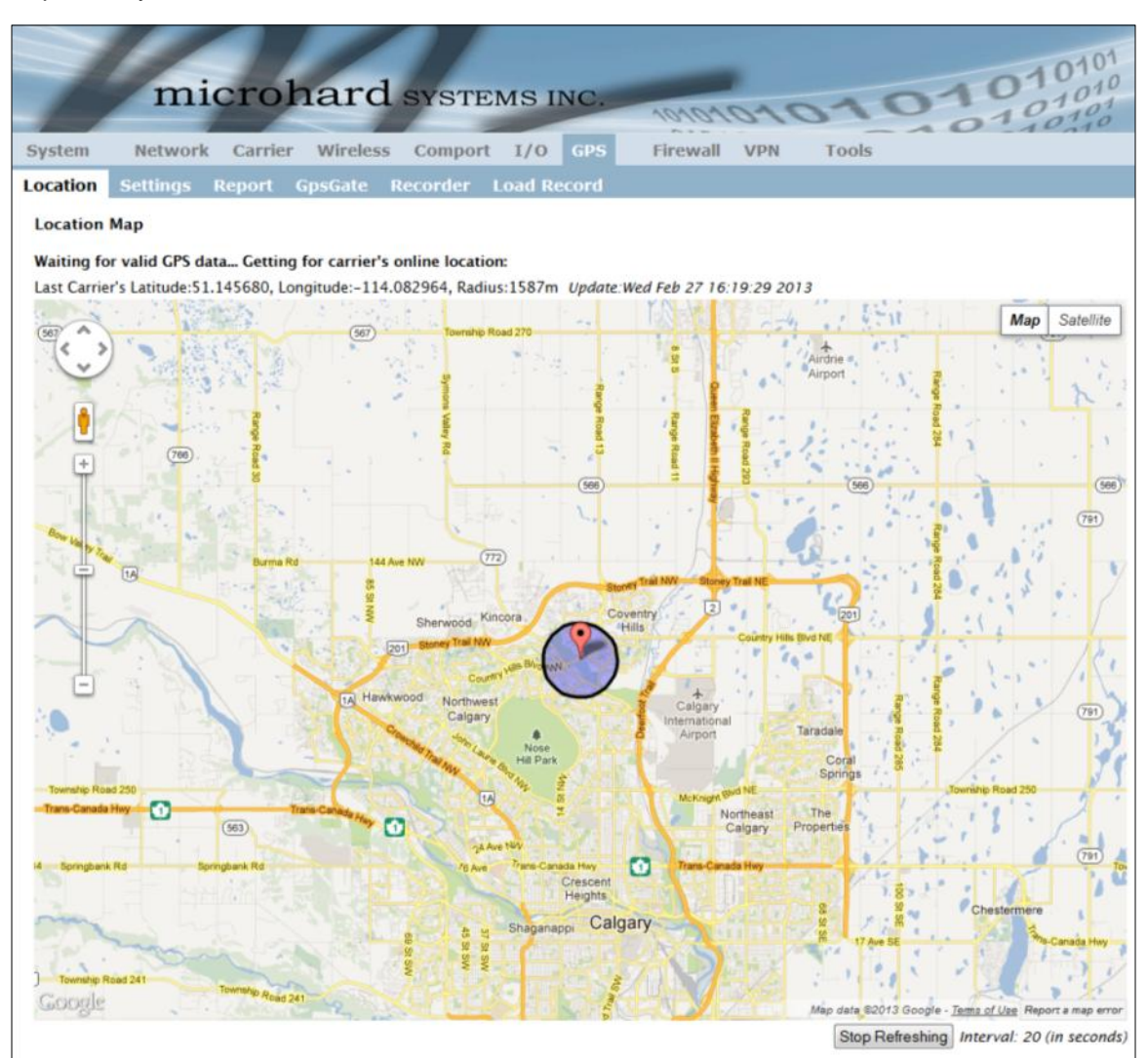

Image 4-7-1: GPS > Location Map

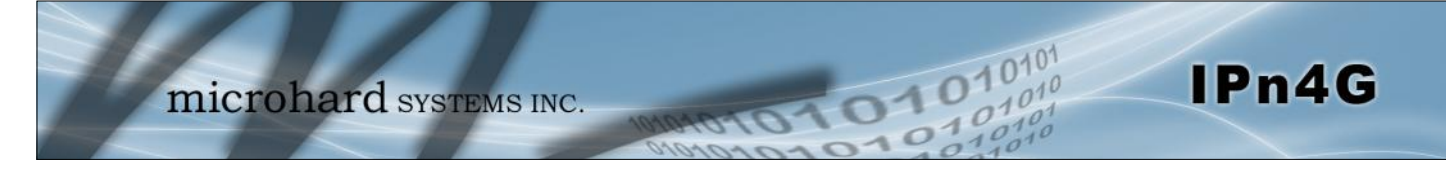

### 4.7.2 GPS > Settings

The IPn4G can be polled for GPS data via GPSD standards and/or provide customizable reporting to up to 4 different hosts using UDP or Email Reporting.

| mic                                                                                                    | rohard                      | SYSTEM      | NS II    | NC.      | 10101             | 010              | 10          |  |
|----------------------------------------------------------------------------------------------------|-----------------------------|-------------|----------|----------|-------------------|------------------|-------------|--|
| System Network                                                                                                   | Carrier Wireless            | Comport     | I/0      | GPS      | Firewall          | VPN              | Tools       |  |
| Location Settings Re                                                                                             | eport GpsGate R             | lecorder L  | oad Re   | cord     |                   |                  |             |  |
| Settings Option:                                                                                                 |                             |             |          |          |                   |                  |             |  |
| GPS Status                                                                                                    | Enable -                    |             |          |          |                   |                  |             |  |
| GPS Source                                                                                                    | Embeded Ca                  | rrier GPS 🔻 |          |          |                   |                  |             |  |
| TCP Port                                                                                                    | 2947                        | 0~655       | 35,defau | ılt:2947 |                   |                  |             |  |
|                                                                                                    | Image 4-7-2: GPS > Settings |             |          |          |                   |                  |             |  |
|                                                                                                    |                             |             |          |          |                   | (                | GPS Status  |  |
| Enable or disable the                                                                                            | GPS polling functi          | on of the I | Pn4G.    |          | Va                | lues             |             |  |
|                                                                                                    |                             |             |          |          | Dis               | able <b>/ En</b> | able        |  |
|                                                                                                    |                             |             |          |          |                   | G                | PS Source   |  |
| The IPn4G contains a                                                                                             | n embedded GPS              | feature in  | the ce   | llular   | Va                | lues             |             |  |
| module. To use the GPS features of the IPn4G a cellular antenna must be connected to the Diversity Antenna Port. |                             |             |          |          |                   | bedded           | Carrier GPS |  |
|                                                                                                    |                             |             |          |          |                   |                  | TCP Port    |  |
| Specify the TCP port of                                                                                          | on the IPn4G whe            | re the GPS  | servi    | ce is    | Va                | lues             |             |  |
| running and remote sy                                                                                            | stems can conne             | ct and poll | TOT GP   | 'SD data | a.<br><b>29</b> 4 | 17               |             |  |

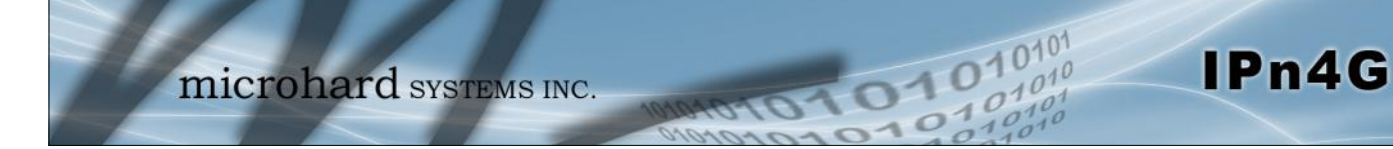

### 4.7.3 GPS > Report

The IPn4G can provide customizable reporting to up to 4 hosts using UDP or Email Reporting.

| System Network Carrie      | er Wireless Comport I/O GPS Firewall VPN Tools |
|----------------------------|------------------------------------------------|
| Location Settings Report   | GpsGate Recorder Load Record                   |
| GPS Report Configuration   |                                                |
| al o hepoirt configuration |                                                |
| GPS Report No.1            |                                                |
| Report Define              | UDP Report 🔻                                   |
| Time Interval              | 600 (s)                                        |
| Message 1                  | ALL NMEA 🔹                                     |
| Message 2                  | None -                                         |
| Message 3                  | None -                                         |
| Message 4                  | None -                                         |
| Trigger Set                | Only Timer -                                   |
| UDP Remote IP              | 0.0.0.0 (x.x.x.x)                              |
| UDP Remote PORT            | 20175 [0~65535]                                |
| GPS Report No.2            |                                                |
| Report Define              | Email Report 🔻                                 |
| Time Interval              | 600 (s)                                        |
| Message 1                  | ALL NMEA 👻                                     |
| Message 2                  | None -                                         |
| Message 3                  | None -                                         |
| Message 4                  | None 👻                                         |
| Trigger Set                | Only Timer 🔹                                   |
| Mail Subject               | GPSReportMessage2                              |
| Mail Server(IP/Name)       | smtp.gmail.com:465 (xxx:port)                  |
| User Name                  | @gmail.com                                     |
| Password                   | •••                                            |
| Mail Recipient             | host@ (xx@xx.xx)                               |
|                            |                                                |

Image 4-7-3: GPS > GPS Report

|                                                                     | Report Define                                |
|---------------------------------------------------------------------|----------------------------------------------|
| Enable UDP and/or Email or disable GPS Reporting. Up to 4           | Values (selection)                           |
| reports can be set up and configured independently.                 | <b>Disable</b><br>UDP Report<br>Email Report |
|                                                                     | Time Interval                                |
| The interval timer specifies the frequency at which the GPS data is | Values (seconds)                             |
| reported in seconds.                                                | 600                                          |

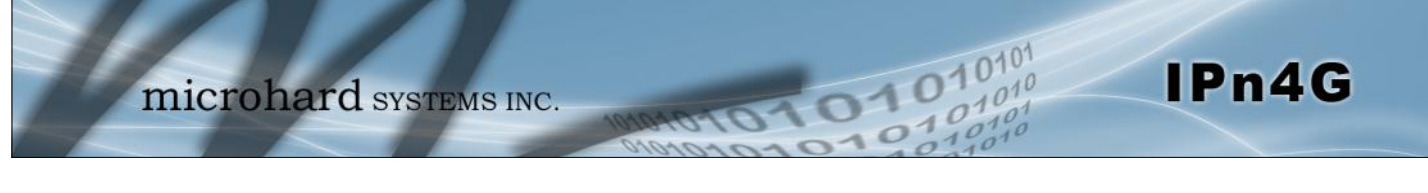

|                                                                                                    | Message 1-4                                                                                       |
|----------------------------------------------------------------------------------------------------|---------------------------------------------------------------------------------------------------|
| The Message field allows customization of up to 4 different GPS messages to be sent to the specified host.                                                                                                    | Values (selection)                                                                                |
| None-Message is not used, no data will be sentALL-Sends all of the belowGGA-GPS Fix DataGSA-Overall Satellite DataGSV-Detailed Satellite DataRMC-Recommended Min Data for GPSVTG-Vector Track & Ground SpeedGPSGate-For use with GPSGate Tracking Software | None<br>ALL NMEA<br>GGA<br>GSA<br>GSV<br>RMC<br>VTG<br>Latitude/Longitude<br>GPSGate UDP Protocol |
|                                                                                                    | Trigger Se                                                                                        |
| The trigger condition defines the conditions that must be met before a GPS                                                                                                    | Values (selection)                                                                                |
| trigger conditions must be met before an update is sent. The AND condition, requires that both the Repeat timer AND the Distance trigger conditions be met before an update is sent.                                                                       | <b>Only Timer</b><br>Timer AND Distance<br>Timer OR Distance                                      |
|                                                                                                    | Distance Se                                                                                       |
| The distance parameter allows the GPS data to only be sent when                                                                                                    | Values (meters)                                                                                   |
| a specified distance has been traveled since the last report.                                                                                                    | 1000                                                                                              |
| Let a let a let a let a let a let a let a let a let a let a let a let a let a let a let a let a let a let a let                                                                                                    | JDP Remote IP / Por                                                                               |
| This is the IP Address and port of the remote host in which the UDP                                                                                                    | Values (Address/Port                                                                              |
|                                                                                                    | 0.0.0.0 / 20175                                                                                   |
|                                                                                                    | Mail Subjec                                                                                       |
| If an Email report is chosen, the subject line of the Email can be                                                                                                    | Values (characters)                                                                               |
|                                                                                                    | 1000                                                                                              |
|                                                                                                    | Mail Serve                                                                                        |
| If an Email report is to be sent, the outgoing mail server must be                                                                                                    | Values (Address:port)                                                                             |
| defined, and the port number.                                                                                                    | smtp.gmail.com:465                                                                                |
| U                                                                                                    | sername / Passwor                                                                                 |
| Some outgoing mail servers required username and password to                                                                                                    | Values (characters)                                                                               |
| prevent an account being used for spam. Enter the login credentials here.                                                                                                    | Username / password                                                                               |
|                                                                                                    | Mail Recipier                                                                                     |
| Some outgoing mail servers require a username and password to                                                                                                    | Values (characters)                                                                               |
| prevent an account being used for spam. Enter the login credentials here.                                                                                                    | host@email.com                                                                                    |

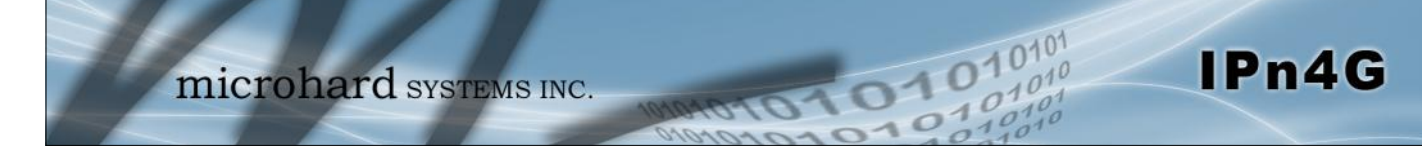

### 4.7.4 GPS > GpsGate

The IPn4G is compatible with *GpsGate - GPS Tracking Software*, which is a 3rd party mapping solution used for various GPS services including vehicle and asset tracking The IPn4G can communicate with GpsGate via Tracker Mode and TCP/IP. (UDP reporting can also send information to GpsGate, see the GPS > Report - UDP Reports)

| System Network Carrie         | r Wireless Comport I/O GPS Firewall VPN Tools |  |  |  |  |  |  |  |  |  |
|-------------------------------|-----------------------------------------------|--|--|--|--|--|--|--|--|--|
| Location Settings Report      | GpsGate Recorder Load Record                  |  |  |  |  |  |  |  |  |  |
| GpsGate TrackerOne Connection |                                               |  |  |  |  |  |  |  |  |  |
| Tracker Device Setting        |                                               |  |  |  |  |  |  |  |  |  |
| Mode Set                      | Enable Tracker Mode 🔹                         |  |  |  |  |  |  |  |  |  |
| Server Command Channel        | TCP and SMS 🔻                                 |  |  |  |  |  |  |  |  |  |
| TCP Alive Mode                | _Ping Command 🔻                               |  |  |  |  |  |  |  |  |  |
| Alive Time Interval           | 150 (s)                                       |  |  |  |  |  |  |  |  |  |
| Setup Phone Filter            | Enable Filter 👻                               |  |  |  |  |  |  |  |  |  |
| Accept Phone No.1             | 0                                             |  |  |  |  |  |  |  |  |  |
| Accept Phone No.2             | 0                                             |  |  |  |  |  |  |  |  |  |
| Accept Phone No.3             | 0                                             |  |  |  |  |  |  |  |  |  |
| Motion Trigger                | Enable Motion Trigger 👻                       |  |  |  |  |  |  |  |  |  |
| Send IO Status                | Disable -                                     |  |  |  |  |  |  |  |  |  |
| When GPS Invalid, Sending D   | ta Not Use Last Valid Position 👻              |  |  |  |  |  |  |  |  |  |

Image 4-7-4: GPS > GpsGate Tracker Mode

#### **GpsGate - Tracker Mode**

|                                                                                                    | Mode Set                                                      |
|----------------------------------------------------------------------------------------------------|---------------------------------------------------------------|
| Enable GpsGate Tracker Mode or TCP modes. In tracker mode                                                                                  | Values (selection)                                            |
| The IPn4G and GpsGate software will communicate via TCP/IP, however if a connection is not available it will attempt to use SMS messaging. | <b>Disable</b><br>Enable Tracker Mode<br>Enable TCP Send Mode |
| Serve                                                                                                    | r Command Channel                                             |
| By default IPn4G and GpsGate will use TCP and SMS to ensure                                                                                | Values (seconds)                                              |
| TCP or SMS communication only. Initial setup in Tracker mode must be via SMS.                                                              | TCP and SMS<br>TCP Only<br>SMS Only                           |
| TCP Alive Mode                                                                                                    | / Alive Time Interval                                         |
| TCP alive mode will keep TCP connection alive if tracker is not                                                                            | Values (seconds)                                              |
| enabled or the tracker interval is too long. The default is 150 seconds.                                                                   | 150                                                           |

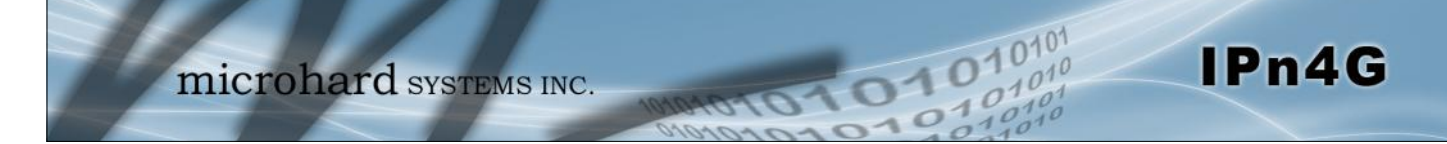

|                                                                     | Setup Phone Filter                                                                    |  |  |  |
|---------------------------------------------------------------------|---------------------------------------------------------------------------------------|--|--|--|
| A phone number filter can be applied to prevent SMS commands        | Values (selection)                                                                    |  |  |  |
| not intended for the IPn4G from being processed.                    | Disable: Accept All<br>Enable Filter                                                  |  |  |  |
|                                                                     | Motion Trigger                                                                        |  |  |  |
| Use this parameter to enable or disable the motion trigger in the   | Values (selection)                                                                    |  |  |  |
| IPn4G.                                                              | <b>Disable</b><br>Enable Motion Trigger                                               |  |  |  |
|                                                                     | Send IO Status                                                                        |  |  |  |
| When enabled, the IPn4G will send the current status of the Digital | Values (selection)                                                                    |  |  |  |
| I/O inputs and/or outputs to the GpsGate Server.                    | <b>Disable</b><br>Send Input Status<br>Send Output Status<br>Send Input&Output Status |  |  |  |
| When GPS                                                            | Invalid, Sending Data                                                                 |  |  |  |
| Specify what happens when the GPS data is invalid, either use the   | Values (selection)                                                                    |  |  |  |
| hast valid position of do not use the last valid position.          |                                                                                       |  |  |  |

Not Use Last Valid Position Use Last Valid Position

### **GpsGate - TCP Mode**

| System               | Network        | Carrier      | Wireles     | s Compo        | rt I/O | GPS   | Firewall | VPN | Tools |
|----------------------|----------------|--------------|-------------|----------------|--------|-------|----------|-----|-------|
| Location             | Settings       | Report       | GpsGate     | Recorder       | Load R | ecord |          |     |       |
| GpsGate <sup>-</sup> | TrackerOne     | Connectior   | 1           |                |        |       |          |     |       |
| Tracker D            | ovico Sotting  |              |             |                |        |       |          |     |       |
| TTACKET L            | evice setting  |              |             |                |        |       |          |     |       |
| Mode                 | Set            |              | Enable TC   | P Send Mode    | -      |       |          |     |       |
| Serve                | er Address/IP  |              | 192.168.168 | .1             |        |       |          |     |       |
| Serve                | er Port        |              | 30175       |                |        |       |          |     |       |
| Serve                | er Interval    |              | 60          | (s)            |        |       |          |     |       |
| Moti                 | on Distance    |              | 100         | (m)            | )      |       |          |     |       |
| Send                 | IO Status      |              | Send Input  | &Output Status | •      |       |          |     |       |
| When                 | n GPS Invalid, | Sending Data | Use Last V  | alid Position  | •      |       |          |     |       |

Image 4-7-5: GPS > GpsGate TCP Mode

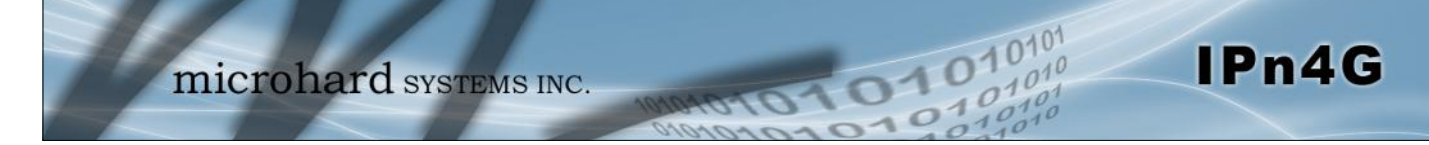

|                                                          |                                                                                                    | Mode S                                                                        |
|----------------------------------------------------------|----------------------------------------------------------------------------------------------------|-------------------------------------------------------------------------------|
| Enable Gps                                               | Gate Tracker Mode or TCP modes. In TCP Mode the                                                      | Values (selection)                                                            |
| IPn4G will e<br>without the<br>available, th<br>seconds. | <b>Disable</b><br>Enable Tracker Mode<br>Enable TCP Send Mode                                        |                                                                               |
|                                                          |                                                                                                    | Server Address /                                                              |
| Enter the IP                                             | Address of the server running the GpsGate application.                                               | Values (IP Address)                                                           |
|                                                          |                                                                                                    | 192.168.168.1                                                                 |
|                                                          |                                                                                                    | Server Po                                                                     |
| Enter the TC                                             | P Port of the server running the GpsGate application.                                                | Values (Port)                                                                 |
|                                                          |                                                                                                    | 30175                                                                         |
|                                                          |                                                                                                    | Server Interv                                                                 |
| Define the                                               | interval at which the IPn4G will send data to the                                                    | Values (seconds)                                                              |
| GpsGate Se                                               | rver.                                                                                                | 60                                                                            |
|                                                          |                                                                                                    | Motion Distan                                                                 |
| Set the mot                                              | ion threshold in which the IPn4G will be triggered to                                                | Values (meters)                                                               |
| send location                                            | n data.                                                                                              | 100                                                                           |
|                                                          |                                                                                                    | Send IO State                                                                 |
| When enable                                              | ed, the IPn4G will send the current status of the Digital                                            | Values (selection)                                                            |
| I/O inputs an                                            | nd/or outputs to the GpsGate Server.                                                                 | Disable<br>Send Input Status<br>Send Output Status<br>Send Input&Output Statu |
|                                                          | When GPS                                                                                             | Invalid, Sending Da                                                           |
| Specify what<br>last valid pos                           | t happens when the GPS data is invalid, either use the sition or do not use the last valid position. | Values (selection)                                                            |

Not Use Last Valid Position Use Last Valid Position

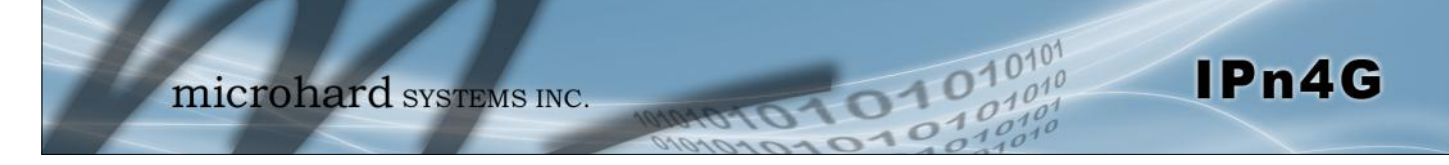

### 4.7.5 GPS > Recorder

The IPn4G can log the last 200 GPS events and store them in non-volatile memory. These events can then be viewed within the WebUI, on a map, or sent to a remote server.

| System    | Network                                  | Carrier | Wireless     | Comport    | I/0       | GPS   | Firewall | VPN | Tools |  |
|-----------|------------------------------------------|---------|--------------|------------|-----------|-------|----------|-----|-------|--|
| Location  | Settings                                 | Report  | GpsGate      | Recorder   | Load Re   | ecord |          |     |       |  |
| GPS Reco  | rder Service                             |         |              |            |           |       |          |     |       |  |
| Current C | PS Infomation                            |         |              |            |           |       |          |     |       |  |
| Local     | Local Time: Thu Feb 28 09:42:04 MST 2013 |         |              |            |           |       |          |     |       |  |
| GPS Reco  | rder Setting                             |         |              |            |           |       |          |     |       |  |
| Statu     | 5                                        |         | Enable GPS   | Recorder - |           |       |          |     |       |  |
| Posit     | tion Items                               |         | Max 2000 Ite | ms 🔻       |           |       |          |     |       |  |
| Reco      | rd Interval                              |         | 300          | [30~       | 55535](s) |       |          |     |       |  |

#### Image 4-7-6: GPS > GPS Recorder Service

|                                                                                                    | Status                                |  |
|----------------------------------------------------------------------------------------------------|---------------------------------------|--|
| Use the Status parameter to enable the GPS recording functionality                                                      | Values (selection)                    |  |
| of the IPh4G.                                                                                                    | <b>Disable</b><br>Enable GPS Recorder |  |
|                                                                                                    | Position Items                        |  |
| Specify the maximum number of events to be recorded by the                                                              | Values (selection)                    |  |
| IPn4G. Currently this is a fixed value at 2000 entries.                                                                 | Max 2000 Items                        |  |
|                                                                                                    |                                       |  |
|                                                                                                    | <b>Record Interval</b>                |  |
| Define the interval at which the IPn4G will record GPS data. If there                                                   | Values (seconds)                      |  |
| is no valid data available at the specified time, the unit will wait until the next time valid information is received. | 300                                   |  |

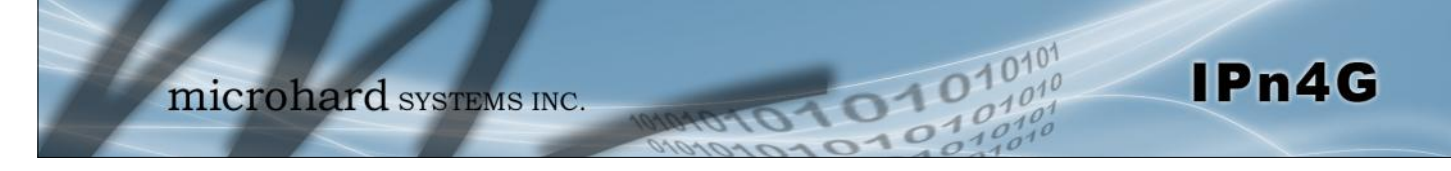

### 4.7.6 GPS > Load Record

Data that has been recorded and saved by the IPn4G can then be viewed or sent to a remote server.

|                                         | mi                                                                | crob                          | nard                 | SYST       | EMS I      | NC.    | 10101    | 045 | 110   | 5 |
|-----------------------------------------|-------------------------------------------------------------------|-------------------------------|----------------------|------------|------------|--------|----------|-----|-------|---|
| System                                  | Network                                                           | Carrier                       | Wireless             | Compo      | ort I/O    | GPS    | Firewall | VPN | Tools | - |
| Location                                | Settings                                                          | Report (                      | GpsGate I            | Recorder   | Load Re    | cord   |          |     |       |   |
| GPS Reco<br>Current F<br>Start<br>There | rd Review an<br>Position Record<br>: Time(UTC)<br>is no record da | d Load Ser<br>End Tir<br>ata. | vice<br>ne(UTC)      | Select     | Review/Ope | ration |          |     |       |   |
| Send Rec                                | ord To Server                                                     |                               |                      |            |            |        |          |     |       |   |
| Reco                                    | ord Time Range                                                    |                               | Please Select        | Above Item | 5          |        |          |     |       |   |
| Send Mode/Protocol                      |                                                                   |                               | Plain Text via UDP 🔹 |            |            |        |          |     |       |   |
| Server Address/IP                       |                                                                   |                               | nms.microhar         |            |            |        |          |     |       |   |
| Serv                                    | er Port                                                           |                               | 30175                |            |            |        |          |     |       |   |

Image 4-7-7: GPS > GPS Load Record

|                                                                                                    | <b>Record Time Range</b>                                                                                              |  |
|----------------------------------------------------------------------------------------------------|----------------------------------------------------------------------------------------------------|--|
| Check the boxes next to the records listed above that are to be sent to the server.                   | Values (selection)<br>(no default)                                                                                    |  |
| S                                                                                                    | Send Mode / Protocol                                                                                                  |  |
| Specify the data format / protocol type for the data to be sent.                                      | Values (selection)                                                                                                    |  |
|                                                                                                    | NMEA via UDP<br>NMEA via TCP<br>GpsGate via UDP<br>GpsGate via TCP<br><b>Plain Text via UDP</b><br>Plain Text via TCP |  |
| Ser                                                                                                   | ver Address/IP / Port                                                                                                 |  |
| Enter the address or IP address and port number of the remote server to which the data is to be sent. | Values (IP/Port)                                                                                                    |  |

nms.microhardcorp.com 30175

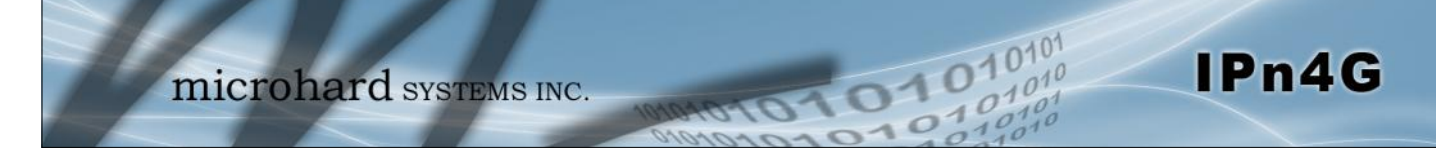

### 4.8 Firewall

### 4.8.1 Firewall > Status

Firewall Status allows a user to see detailed information about how the firewall is operating. The All, Filter, Nat, Raw, and Mangle options can be used to view different aspects of the firewall.

| System               | 1                                              | Netw      | ork Carrier       | Wire     | eless | (   | Compoi | rt I/( | O GPS     | Firewa      | I VPN Tools                |
|----------------------|------------------------------------------------|-----------|-------------------|----------|-------|-----|--------|--------|-----------|-------------|----------------------------|
| Status               | Gen                                            | eral      | Rules Por         | t Forwa  | ardin | g   | MAC-J  | P List |           |             |                            |
| <b>Firewa</b><br>Sta | Status and Rules All - Check                   |           |                   |          |       |     |        |        |           |             |                            |
| Target               | Target Filter                                  |           |                   |          |       |     |        |        |           |             |                            |
| Chain                | Chain INPUT (policy ACCEPT 0 packets, 0 bytes) |           |                   |          |       |     |        |        |           |             |                            |
| num                  | pkts                                           | bytes     | target            |          | prot  | opt | in     | out    | source    | destination | options                    |
| 1                    | 1618                                           | 124K      | ACCEPT            |          | all   |     | •      | •      | 0.0.0.0/0 | 0.0.0/0     | state RELATED, ESTABLISHED |
| 2                    | 2                                              | 134       | ACCEPT            |          | all   |     | lo     | *      | 0.0.0.0/0 | 0.0.0/0     |                            |
| 3                    | 69                                             | 3584      | syn_flood         |          | tcp   |     | •      | •      | 0.0.0.0/0 | 0.0.0.0/0   | tcp flags:0x17/0x02        |
| 4                    | 208                                            | 17479     | input_rule        |          | all   |     | •      | •      | 0.0.0.0/0 | 0.0.0.0/0   |                            |
| 5                    | 208                                            | 17479     | input             |          | all   |     | •      | •      | 0.0.0.0/0 | 0.0.0/0     |                            |
|                      |                                                |           |                   |          |       |     |        |        |           |             |                            |
| Chain                | FORWAR                                         | RD (polic | y DROP 0 packets, | 0 bytes) |       |     |        |        |           |             |                            |
| num                  | pkts                                           | bytes     | target            |          | prot  | opt | in     | out    | source    | destination | options                    |
| 1                    | 4345                                           | 2719K     | zone_wan_MSSFIX   |          | all   |     | •      | •      | 0.0.0.0/0 | 0.0.0.0/0   |                            |
| 2                    | 4181                                           | 2705K     | ACCEPT            |          | all   |     | •      | •      | 0.0.0.0/0 | 0.0.0.0/0   | state RELATED,ESTABLISHED  |
| 3                    | 171                                            | 16281     | forwarding_rule   |          | all   |     | •      | •      | 0.0.0.0/0 | 0.0.0.0/0   |                            |
| 4                    | 171                                            | 16281     | forward           |          | all   |     | •      | ٠      | 0.0.0.0/0 | 0.0.0.0/0   |                            |
| 5                    | 8                                              | 3114      | reject            |          | all   |     | •      | *      | 0.0.0.0/0 | 0.0.0.0/0   |                            |
|                      |                                                |           |                   | <b>.</b> |       |     |        |        |           |             |                            |
| Chain                | OUTPUT                                         | (policy   | ACCEPT 0 packets, | 0 bytes) |       |     |        |        |           | d           |                            |
| num                  | pkts                                           | oytes     | target            |          | prot  | ορτ | in     | out    | source    | destination |                            |
| 2                    | 1291                                           | 134       |                   |          | all   |     |        | -      | 0.0.0.0/0 | 0.0.0.0/0   |                            |
| 2                    | 77                                             | 4984      | output rule       |          | all   |     |        | *      | 0.0.0.0/0 | 0.0.0.0/0   |                            |
| 4                    | 77                                             | 4984      | output            |          | all   |     |        |        | 0.0.0.0/0 | 0.0.0.0/0   |                            |
| 1                    |                                                | 4504      | output            |          |       |     |        |        | 0.0.0.070 | 0.0.0.070   |                            |
| Chain                | Chain forward (1 references)                   |           |                   |          |       |     |        |        |           |             |                            |
| num                  | pkts                                           | bytes     | target            |          | prot  | opt | in     | out    | source    | destination | options                    |
| 1                    | 160                                            | 12606     | zone_lan_forward  |          | all   |     | br-lan | *      | 0.0.0.0/0 | 0.0.0/0     |                            |
| 2                    | 0                                              | 0         | zone_wan_forward  |          | all   |     | br-wan | *      | 0.0.0.0/0 | 0.0.0/0     |                            |
|                      |                                                |           |                   |          |       |     |        |        |           |             |                            |

Image 4-8-1: Firewall > Status

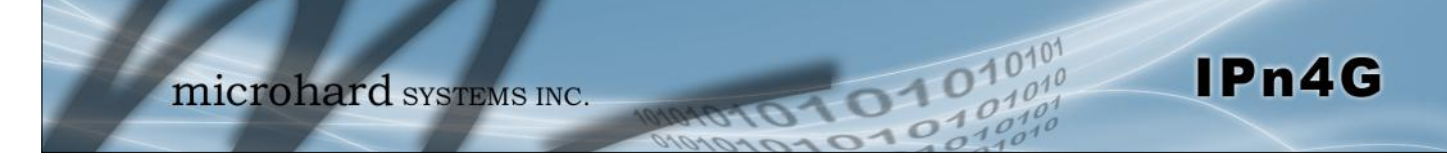

#### 4.8.2 Firewall > General

The General Firewall settings allow users to enable or disable the firewall, and to decide which areas of the modem to protect. The Firewall can also be reset to factory defaults from this area of the WebUI.

| System  | Netw           | ork C       | arrier | Wireless       | Comport | I/0  | GPS | Firewall | VPN | Tools |  |
|---------|----------------|-------------|--------|----------------|---------|------|-----|----------|-----|-------|--|
| Status  | General        | Rules       | Port F | orwarding      | MAC-IP  | List |     |          |     |       |  |
| Firewal | l General      |             |        |                |         |      |     |          |     |       |  |
| Firewa  | II Mode Con    | figuration  | 1      |                |         |      |     |          |     |       |  |
| Fire    | wall Status    |             |        | Enable 💌       |         |      |     |          |     |       |  |
| Firewa  | II General C   | onfiguratio | on     |                |         |      |     |          |     |       |  |
| Ren     | note Manag     | ement       |        | 🖲 Enable 🔘 Di  | isable  |      |     |          |     |       |  |
| WAI     | N Request      |             | 6      | 🖲 Block 🔘 Alle | ow      |      |     |          |     |       |  |
| LAN     | to WAN Ac      | cess Cont   | trol 🤇 | 🖲 Block 🖲 Alle | w       |      |     |          |     |       |  |
| Ant     | i-Spoof        |             | (      | 🖲 Enable 🍭 Di  | isable  |      |     |          |     |       |  |
| Firewa  | Il reset Con   | figuration  |        |                |         |      |     |          |     |       |  |
| Res     | set Firewall T | o Default N | low    |                |         |      |     |          |     |       |  |

Image 4-8-2: Firewall > General

|                                                                                   | Firewall Status    |
|-----------------------------------------------------------------------------------|--------------------|
| When enabled, the firewall settings are in effect. When disabled,                 | Values             |
| the modem is "open".                                                              | Disable / Enable   |
|                                                                                   | Remote Management  |
| Allow remote management of the IPn4G on the WAN/4G side using                     | Values             |
| configuration can only be accessed from the LAN                                   | Disable / Enable   |
|                                                                                   |                    |
|                                                                                   | WAN Request        |
| When Blocked the IPn4G will block all requests from the WAN/4G                    | Values             |
| configurations. Access to ports 80 (HTTP) and 443 (HTTPS-if                       | Block / Allow      |
| enabled), is still available unless disabled in the WAN Remote Management option. |                    |
|                                                                                   |                    |
| LAN to                                                                            | WAN Access Control |
| Allows or Blocks traffic from the LAN accessing the WAN unless                    | Values             |
| configuration.                                                                    | Block / Allow      |

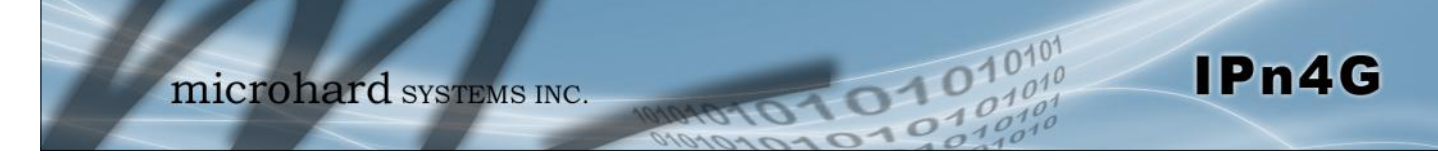

#### 4.8.3 Firewall > Rules

Once the firewall is turned on, rules configuration can be used to define specific rules on how local and remote devices access different ports and services. MAC List and IP List are used for general access, and are applied before rules are processed.

| System Netwo        | ork C     | arrier      | Wireless   | Con  | port   | <b>I/O</b> | GPS    | Firewall   | VPN | Tools          |    |
|---------------------|-----------|-------------|------------|------|--------|------------|--------|------------|-----|----------------|----|
| Status General      | Rules     | Port        | Forwarding | j M/ | C-IP I | ist        |        |            |     |                |    |
| Firewall Rules      |           |             |            |      |        |            |        |            |     |                |    |
| Firewall Rules Conf | iguration |             |            |      |        |            |        |            |     |                |    |
| Rule Name           | rule      | 1           |            |      |        |            |        |            |     |                |    |
| ACTION              | Ac        | cept 💌      |            |      |        |            |        |            |     |                |    |
| Source              | No        | ne 💌        | ]          |      |        |            |        |            |     |                |    |
| Source IPs          | 192       | .168.0.0    |            | То   | 192.   | 168.0.0    |        |            |     |                |    |
| Destination         | No        | ne 🔻        | ]          |      |        |            |        |            |     |                |    |
| Destination IPs     | 192       | .168.0.0    |            | То   | 192.   | 168.0.0    |        |            |     |                |    |
| Destination Por     | t 0       |             |            |      |        |            |        |            |     |                |    |
| Protocol            | TC        | Ρ 💌         |            |      |        |            |        |            |     |                |    |
| Add Rule            |           |             |            |      |        |            |        |            |     |                |    |
| Firewall Rules Sum  | mary      |             |            |      |        |            |        |            |     |                |    |
| Name Action         | Src       | Src IP Fror | n Src I    | РТо  | Dest   | Dest IF    | ' From | Dest IP To | De  | stination Port | Pr |

Image 4-8-3: Firewall > Rules

|                                                                                                    | Rule Name                                               |
|----------------------------------------------------------------------------------------------------|---------------------------------------------------------|
| The rule name is used to identify the created rule. Each rule must                                                                            | Values (10 Chars)                                       |
| have a unique name and up to 10 characters can be used.                                                                                       | characters                                              |
|                                                                                                    | Actio                                                   |
| The Action is used to define how the rule handles the connection                                                                              | Values (selection)                                      |
| ACCEPT will allow a connection, while REJECT (error) and DROP (quietly dropped), will refuse connections.                                     | ACCEPT<br>DROP<br>REJECT                                |
| This is configured based on how the <b>WAN/4G Request</b> and <b>LAN</b><br>to WAN/4G Access Control are configured in the previous<br>menus. |                                                         |
|                                                                                                    | Source                                                  |
| Select the zone which is to be the source of the data traffic. WAN                                                                            | Values                                                  |
| applies to the connection to the cellular carrier. The LAN refers to local connections on the IPn4G (Ethernet/WiFi).                          | LAN<br>WAN<br>(Additional LAN Interfaces<br><b>None</b> |

|                                                                                             | Source IPs                                        |
|---------------------------------------------------------------------------------------------|---------------------------------------------------|
| If a valid IP/Network address is specified, the action will apply                           | Values (IP Address)                               |
| the value must be set to 0.0.0.0 to 255.255.255.255 in the Source to and from respectively. | 192.168.0.0                                       |
|                                                                                             | Destination                                       |
| Select the zone which is the intended destination of the data traffic.                      | Values (selection)                                |
| the LAN refers to local connections on the IPn4G (Ethernet/WiFi)                            | LAN<br>WAN<br>(Additional LAN Interfaces)<br>None |
|                                                                                             | <b>Destination IPs</b>                            |
| If a valid IP/Network address is specified, the action will apply                           | Values (IP Address)                               |
| 255.255.255.255 in this field results in the action applying to all source IP addresses.    | 192.168.0.0                                       |
|                                                                                             | <b>Destination Port</b>                           |
| This field is used to define a port or service used in the rule (i.e.                       | Values (port)                                     |
| Folt of = FITTF which is generally a web server)                                            | 0                                                 |
|                                                                                             | Protocol                                          |
| The protocol field defines the transport protocol type controlled by                        | Values                                            |
| the rule.                                                                                   |                                                   |
|                                                                                             | Both<br>ICMP                                      |

0101

01010

IPn4G

#### 4.8.4 Firewall > Port Forwarding

The IPn4G can be used to provide remote access to connected devices. To access these devices a user must define how incoming traffic is handled by the IPn4G. If all incoming traffic is intended for a specific connected device, DMZ could be used to simplify the process, as all incoming traffic can be directed towards a specific IP address.

In the case where there is multiple devices, or only specific ports need to be passed, Port forwarding is used to forward traffic coming in from the WAN (Cellular) to specific IP Addresses and Ports on the LAN. Port forwarding can be used in combination with other firewall features, but the Firewall must be enabled for Port forwarding to be in effect. If the WAN Request is blocked on the General Tab, additional rules and/or IP Lists must be set up to allow the port forwarding traffic to pass through the firewall.

IP-Passthrough (Carrier > Settings) is another option for passing traffic through the IPn4G, in this case all traffic is passed to a single device connected to the RJ45 port of the IPn4G. The device must be set for DHCP, as the IPn4G assigns the WAN IP to the device, and the modem enters into a transparent mode, routing all traffic to the RJ45 port. This option bypasses all firewall features of the IPn4G, as well as all other features of the IPn4G such as COM, VPN, GPS etc.

| System  | Netw          | ork C       | arrier    | Wireless        | Comport    | I/O  | GPS | Firewall | VPN | Tools       |
|---------|---------------|-------------|-----------|-----------------|------------|------|-----|----------|-----|-------------|
| Status  | General       | Rules       | Port      | Forwarding      | MAC-IP     | List |     |          |     |             |
| Firewal | l Port Forw   | arding      |           |                 |            |      |     |          |     |             |
|         |               |             |           |                 |            |      |     |          |     |             |
| Firewal | I DMZ Config  | juration    |           |                 |            |      |     |          |     |             |
| DM      | Z Mode        |             |           | Disable 🔻       |            |      |     |          |     |             |
| DM      | Z Server IP   |             |           | 192.168.100.100 |            |      |     |          |     |             |
| Exc     | eption Port   |             |           | 0               |            |      |     |          |     |             |
| Firewa  | I Port Forwar | ding Con    | figuratio | n               |            |      |     |          |     |             |
| Nan     | ne            |             |           | forward1        |            |      |     |          |     |             |
| Inte    | rnal Server I | Р           |           | 192.168.2.1     |            |      |     |          |     |             |
| Inte    | rnal Port     |             |           | 3000            |            |      |     |          |     |             |
| Prot    | tocol         |             |           | TCP 👻           |            |      |     |          |     |             |
| Exte    | ernal Port    |             |           | 2000            |            |      |     |          |     |             |
| Ad      | d Port Forwa  | rding       |           |                 |            |      |     |          |     |             |
| Firewal | I Port Forwar | rding Sum   | mary      |                 |            |      |     |          |     |             |
| Na      | me            | Internal II | P         | Inte            | ernal Port |      | P   | rotocol  | Ext | ternal Port |
|         |               |             |           |                 |            |      |     |          |     |             |

Image 4-8-4: Firewall > Port Forwarding

DMZ Mode

Enable or disable DMZ Mode. DMZ can be used to forward all traffic to the DMZ Server IP listed below.

Disable / Enable

Values (selection)

IPn4G

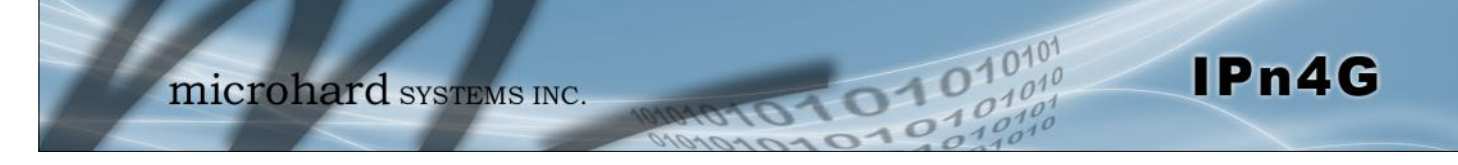

|                                                                                                    | DMZ Server IP       |
|----------------------------------------------------------------------------------------------------|---------------------|
| Enter the IP address of the DMZ server on the LAN side of the                                                                                                    | Values (IP Address) |
| IPn4G.                                                                                                    | 192.168.100.100     |
|                                                                                                    | Exception Port      |
| Enter a exception port number that will NOT be forwarded to the DMZ server IP. Usually a configuration or remote management port that is excluded to retain external control of the IPn4C | Values (Port #)     |
| Firewall Port Forwarding Configuration                                                                                                    | ·                   |
|                                                                                                    | Name                |
| This is simply a field where a convenient reference or description is                                                                                                    | Values (10 chars)   |
| added to the rule. Each Forward must have a unique rule name and can use up to 10 characters.                                                                                             | Forward             |
|                                                                                                    | Internal Server IP  |
| Enter the IP address of the intended internal (i.e. on LAN side of                                                                                                    | Values (IP Address) |
| IPn4G) server. This is the IP address of the device you are forwarding traffic to.                                                                                                    | 192.168.2.1         |
|                                                                                                    | Internal Port       |
| Target port number of internal server on the LAN IP entered above.                                                                                                    | Values (Port #)     |
|                                                                                                    | 3000                |
|                                                                                                    | Protocol            |
| Select the type of transport protocol used. For example Telnet uses                                                                                                    | Values (selection)  |
| TCP, SNMP uses UDP, etc.                                                                                                    | TCP / UDP / Both    |
|                                                                                                    | External Port       |
| Port number of incoming request (from 4G/WAN-side).                                                                                                    | Values (Port #)     |
|                                                                                                    | 2000                |

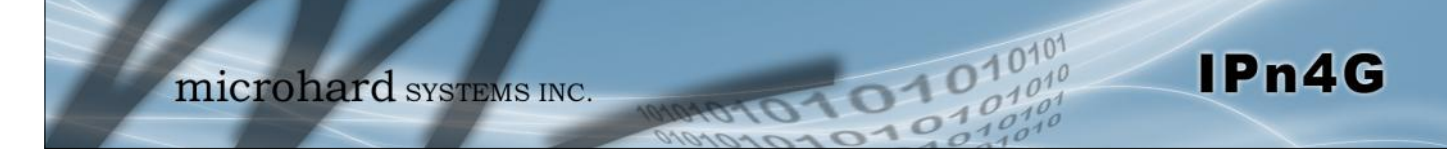

#### 4.8.5 Firewall > MAC-IP List

MAC List configuration can be used to control which physical LAN devices can access the ports on the IPn4G, by restricting or allowing connections based on the MAC address. IP List configuration can be used to define who or what can access the IPn4G, by restricting or allowing connections based on the IP Address/Subnet.

MAC-IP List can be used alone or in combination with LAN to WAN/4G Access Control to provide secure access to the physical ports of the IPn4G.

| System  | Netw           | ork      | Carrier   | Wireless        | Comport | <b>I/O</b> | GPS | Firewall     | VPN | Tools      |
|---------|----------------|----------|-----------|-----------------|---------|------------|-----|--------------|-----|------------|
| Status  | General        | Rules    | Port      | Forwarding      | MAC-IP  | List       |     |              |     |            |
| Firewal | I MAC/IP L     | ist      |           |                 |         |            |     |              |     |            |
| Firewa  | II MAC List (  | Configur | ation     |                 |         |            |     |              |     |            |
| Nan     | me             |          |           | mac1            |         |            |     |              |     |            |
| Act     | ion            |          |           | Accept 💌        |         |            |     |              |     |            |
| Mad     | c Address      |          |           | 00:00:00:00:00: | :00     |            |     |              |     |            |
| Add     | d Mac List     |          |           |                 |         |            |     |              |     |            |
| Firewa  | II IP List Cor | figurati | on        |                 |         |            |     |              |     |            |
| Nan     | ne             | ip       | 1         |                 |         |            |     |              |     |            |
| Act     | ion            | A        | ccept 💌   |                 |         |            |     |              |     |            |
| Sou     | urce           | N        | one 💌     |                 |         |            |     |              |     |            |
| Sou     | urce IPs       | 19       | 2.168.0.0 | Т               | то 19   | 2.168.0.0  |     | ]            |     |            |
| Des     | stination IPs  | 19       | 2.168.0.0 | Т               | °o 19   | 2.168.0.0  |     |              |     |            |
| Add     | d IP List      |          |           |                 |         |            |     |              |     |            |
| Firewa  | II MAC List S  | Summary  | <i>,</i>  |                 |         |            |     |              |     |            |
| Na      | me A           | Action   | Mac A     | Address         |         |            |     |              |     |            |
| Firewa  | II IP List Sun | nmary    |           |                 |         |            |     |              |     |            |
| Na      | me A           | ction    | Src       | Src IP From     |         | Src IP T   | 0   | Dest IP From |     | Dest IP To |

Image 4-8-5: Firewall > MAC-IP List

### **Firewall MAC List Configuration**

|                                                                                  | Rule Name            |  |  |
|----------------------------------------------------------------------------------|----------------------|--|--|
| The Rule Name field is required to give the rule a convenient name               | Values (10 chars)    |  |  |
| for reference. Each rule must have a unique name, up to 10 characters in length. | MAC_List             |  |  |
|                                                                                  | MAC Address          |  |  |
| Specify the MAC Address to be added to the list. Must be entered                 | Values (MAC Address) |  |  |
| in the correct format as seen above. Not case sensitive.                         | 00:00:00:00:00       |  |  |

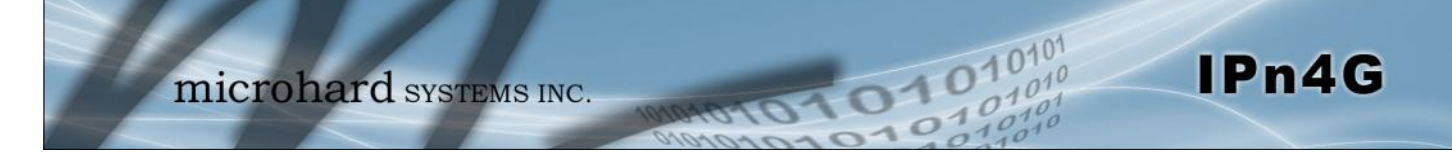

| Firewall MAC List Configuration (Continued)                                                                                   |                            |  |  |  |
|----------------------------------------------------------------------------------------------------|----------------------------|--|--|--|
|                                                                                                    | Action                     |  |  |  |
| The Action is used to define how the rule handles the connection request.                                                     | Values (selection)         |  |  |  |
| ACCEPT will allow a connection, while REJECT (error) and DROP (quietly dropped), will refuse connections.                     | ACCEPT<br>DROP<br>REJECT   |  |  |  |
| Firewall IP List Configuration                                                                                                |                            |  |  |  |
|                                                                                                    | Rule Name                  |  |  |  |
| The Rule Name field is required to give the rule a convenient name for reference. Each rule must have a unique name, up to 10 | Values (10 chars)          |  |  |  |
| characters in length.                                                                                                    | IP_List                    |  |  |  |
|                                                                                                    | Action                     |  |  |  |
| The Action is used to define how the rule handles the connection                                                              | Values (selection)         |  |  |  |
| and DROP (quietly dropped), will refuse connections.                                                                          | ACCEPT / DROP / REJECT     |  |  |  |
|                                                                                                    | Source                     |  |  |  |
| Enter the specific zone that the IP List will apply to, 4G/WAN                                                                | Values (Selection)         |  |  |  |
| (Cellular), LAN (Ethernet, WIFI) or None (both).                                                                              | LAN / WAN/ NONE            |  |  |  |
|                                                                                                    | Source IP Address          |  |  |  |
| Specify the specific IP or range. A range of 0.0.0.0 to                                                                       | Values (IP Address)        |  |  |  |
| 255.255.255.255 WIII allow/diock all source IP's                                                                              | 192.168.0.0                |  |  |  |
|                                                                                                    | <b>Destination Address</b> |  |  |  |
| Optional, enter destination IP address(s) to make the IP list more                                                            | Values (IP Address)        |  |  |  |
| specific. Set to 0.0.0.0 to 255.255.255.255 to cover the entire IP range if not being used.                                   | 192.168.0.0                |  |  |  |

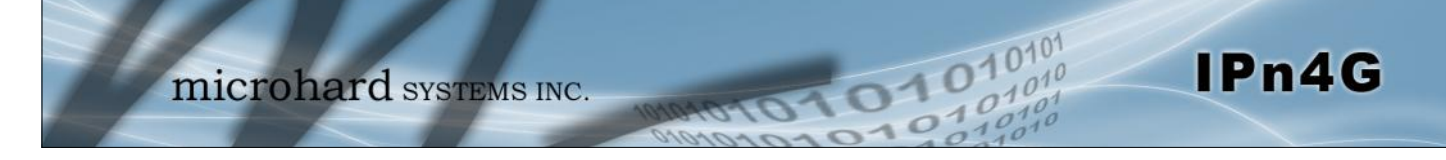

### 4.9 VPN

#### 4.9.1 VPN > Summary

A Virtual Private Network (VPN) may be configured to enable a tunnel between the IPn4G and a remote network.. The IPn4G supports VPN IPsec Gateway to Gateway (site-to-site) tunneling, meaning you are using the IPn4G to create a tunnel to a network with VPN capabilities (Another IPn4G or VPN capable device). The IPn4G can also operate as a L2TP Server, allowing users to VPN into the unit from a remote PC, and a L2TP Client.

| -                         |                       | 0.1             |                  |             | 710        | 000      | -              |            |            |             |          |
|---------------------------|-----------------------|-----------------|------------------|-------------|------------|----------|----------------|------------|------------|-------------|----------|
| System                    | Network               | Carrier         | Wireless         | Comport     | 1/0        | GPS      | Firewa         |            | 100        | 5           |          |
| Summary                   | Gateway               | To Gateway      | / Client T       | ro Gateway  | VPN C      | lient /  | Access C       | ertificate | Managen    | nent        |          |
| Summary<br>Gateway        | To Gateway            |                 |                  |             |            |          |                |            |            |             |          |
| No. No. No. Add           | ame Status<br>Gateway | Phase2 Enc/Auth | n/Grp            | Local Group | Remote Gro | pup      | Remote Gatev   | vay RX     | (/TX Bytes | Tunnel Test | Config.  |
| No. N<br>Add<br>L2TP Serv | ame Status<br>er      | Local/Remote IP | Address          | Server Ga   | ateway     | Start T  | ime Dura       | tion RX/   | TX Bytes   | Tunnel Test | Config.  |
| Status                    | Loca                  | IIP C           | lient IP Range S | itart       |            |          | Client IP Rang | e End      |            | Config      | <b>.</b> |
| disable                   |                       |                 |                  |             |            |          |                |            |            | Edit        |          |
| L2TP Con                  | nection List          | 5               | L2TP IP Ad       | Idress      | si         | art Time | D              | uration    | RX Bives   | TX Btv      | es       |
| VPN Clien                 | t Access              |                 | Cell II Au       |             | 31         | art rine | 0              |            | nd blyes   | TA BLY      |          |
| No.<br>Add                |                       | Username        |                  |             |            |          |                | Config.    |            |             |          |

Image 4-9-1: VPN > Summary

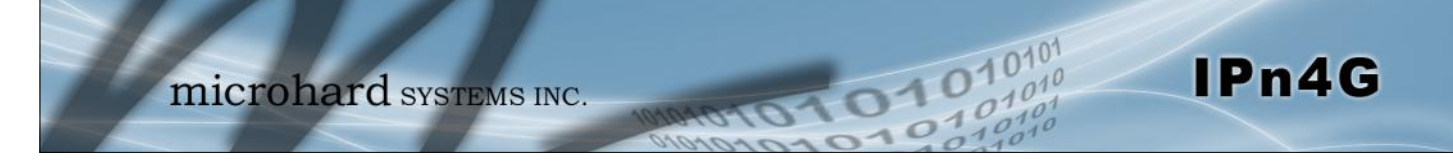

### 4.9.2 VPN > Gateway To Gateway (Site-to-Site)

A Gateway to Gateway connection is used to create a tunnel between two VPN devices such as an IPn4G and another device (another IPn4G or Cisco VPN Router or another vendor...). The local and remote group settings will need to be configured below to mirror those set on the other VPN device.

| System Network Carri             | ier Wireless Comport I/O GPS Firewall VPN Tools                 |
|----------------------------------|-----------------------------------------------------------------|
| Summary Gateway To Gate          | eway Client To Gateway VPN Client Access Certificate Management |
| Gateway To Gateway               |                                                                 |
| Add a New Tunnel                 |                                                                 |
| Add a New Tunner                 |                                                                 |
| Tunnel Name                      |                                                                 |
| Enable                           |                                                                 |
| Authentication                   | Presnared Key                                                   |
| Local Group Setup                |                                                                 |
| Local Security Gateway Type      | IP + Server ID                                                  |
| Interface IP Address             | 25.84.44.84                                                     |
| Server ID                        |                                                                 |
| Next-hop Gateway IP              |                                                                 |
| Group Subnet IP                  |                                                                 |
| Group Subnet Mask                | 255,255,0                                                       |
| Group Subher Galeway             |                                                                 |
| Remote Group Setup               |                                                                 |
| Remote Security Gateway          | IP + Server ID                                                  |
| Туре                             |                                                                 |
| Gateway IP Address               |                                                                 |
| Server ID<br>Next-box Cateway IP |                                                                 |
| Group Subnet IP                  |                                                                 |
| Group Subnet Mask                | 255.255.255.0                                                   |
| IPSec Setup                      |                                                                 |
| Aggressive Mode                  |                                                                 |
| Phase 1 DH Group                 | mode1024                                                        |
| Phase 1 Encryption               | 3des                                                            |
| Phase 1 Authentication           | md5                                                             |
| Phase 1 SA Life Time(s)          | 28800                                                           |
| Perfect Forward Secrecy          |                                                                 |
| Phase 2 SA Type                  | ESP 💌                                                           |
| Phase 2 DH Group                 | modp1024 🗨                                                      |
| Phase 2 Encryption               | 3des 💌                                                          |
| Phase 2 Authentication           | md5 💌                                                           |
| Phase 2 SA Life Time(s)          | 3800                                                            |
| Preshared Key                    |                                                                 |
| DPD Delay(s)                     | 32                                                              |
| DPD Timeout(s)                   | 122                                                             |
| DPD Action                       | hold 💌                                                          |

Image 4-9-2: VPN > Gateway to Gateway

Values (chars) Enter a name for the VPN Tunnel. Up to 16 different tunnels can be created, each requiring a unique name.

**Tunnel Name** 

tunnel1

© Microhard Systems Inc.

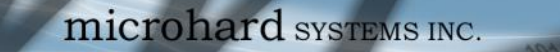

#### Enable

Used to enable (checked) is disable (unchecked) the VPN tunnel.

### Values (checkbox)

IPn4G

Enable (Checked)

#### Local Group Setup

### Local Security Gateway Type

Specify the method for identifying the router to establish the VPN tunnel. The Local Security Gateway is on this router; the Remote Security Gateway is on the other router. At least one of the routers must have either a static IP address or a dynamic IP with server id to make a connection.

Values (selection)

IP Only IP + Server ID Dynamic IP + Server ID

IP Only: Choose this option if this router has a static WAN IP address. The WAN IP address appears automatically. For the Remote Security Gateway Type, an extra field appears. If you know the IP address of the remote VPN router, choose IP Address, and then enter the address.

010

IP + Server ID: Choose this option if this router has a static WAN IP address and a server id. The WAN IP address appears automatically. For the Remote Security Gateway Type, an extra field appears. If you know the IP address of the remote VPN router, choose IP Address, and then enter the address.

Dynamic IP + Server ID: Choose this option if this router has a dynamic IP address and a server id (available such as @microhard.vpn). Enter the server id to use for authentication. The server id can be used only for one tunnel connection.

|                                                                                                    | Interface IP Address |
|----------------------------------------------------------------------------------------------------|----------------------|
| Displays the IP address of the IPn4G, which is the local VPN                                                                                                    | Values (IP Address)  |
| Galeway.                                                                                                    | Current IP Address   |
|                                                                                                    | Server ID            |
| This option appears when the Local Security Gateway Type specifies that the Server ID is required for the connection. The Server ID must be in the format @ <u>name</u> , where name can be anything. Both routers must know each others names to establish a connection. | Values (characters)  |
|                                                                                                    | (no default)         |
|                                                                                                    | Next-hop Gateway IP  |
| ext-hop Gateway means the next-hop gateway IP address for the                                                                                                    | Values (IP Address)  |
| network.                                                                                                    | (no default)         |
|                                                                                                    | Group Subnet IP      |
| Define the local network by specifying the local subnet. The local                                                                                                    | Values (IP Address)  |
| and remote routers must use different subnets.                                                                                                    | (no default)         |

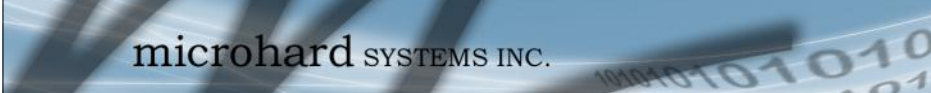

|                                                       | Group Subnet Mask            |
|-------------------------------------------------------|------------------------------|
| Specify the subnet mask of the local network address. | Values (IP Address)          |
|                                                       | 255.255.255.0                |
|                                                       | Group Subnet Gateway         |
| Enter the Gateway for the local group network.        | Values (IP Address)          |
|                                                       | (no default)                 |
| Remote Group Setup                                    |                              |
|                                                       | Remote Security Gateway Type |
|                                                       |                              |

IPn4G

Specify the method for identifying the router to establish the VPN Values (selection) tunnel. The Local Security Gateway is on this router; the Remote Security Gateway is on the other router. At least one of the routers IP Only **IP + Server ID** must have either a static IP address or a dynamic IP with server id to make a connection. (See Local Group Setup for details) Dynamic IP + Server ID **Gateway IP Address** Values (IP Address) If the remote VPN router has a static IP address, enter the IP address of the remote VPN Gateway here. (no default) Server ID This option appears when the Remote Security Gateway Type Values (IP Address) specifies that the Server ID is required for the connection. The (no default) Server ID must be in the format @name, where name can be anything. Both routers must know each others names to establish a connection. **Next-hop Gateway IP** Next-hop Gateway means the next-hop gateway IP address for the Values (IP Address) local or remote gateway participant's connection to the public

 Intervention of remote gateway participant's connection to the public (no default)

 Subnet IP Address

 Define the remote network by specifying the local subnet.

 Values (IP Address)

|                                                        | 255.255.255.0       |
|--------------------------------------------------------|---------------------|
| Specify the subnet mask of the remote network address. | Values (IP Address) |
|                                                        | Subnet Mask         |
|                                                        |                     |

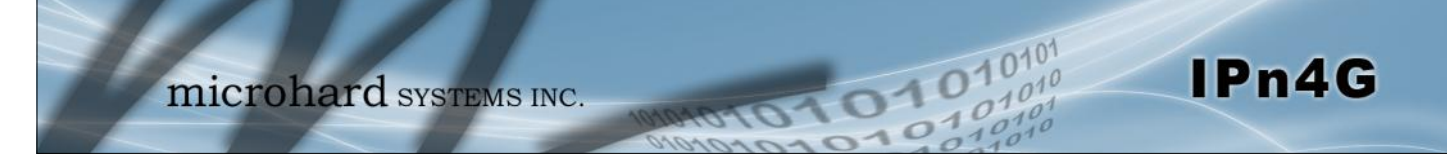

| IPsec Setup                                                                      |                                  |
|----------------------------------------------------------------------------------|----------------------------------|
|                                                                                  | Phase 1 DH Group                 |
| Select value to match the values required by the remote VPN router.              | Values (selection)               |
|                                                                                  | modp1024<br>modp1536<br>modp2048 |
|                                                                                  | Phase 1 Encryption               |
| Select value to match the Phase 1 Encryption type used by the remote VPN router  | Values (selection)               |
|                                                                                  | 3des<br>aes<br>aes128<br>aes256  |
| Ph                                                                               | ase 1 Authentication             |
| Select value to match the Phase 1 Authentication used by the remote VPN          | Values (selection)               |
|                                                                                  | md5<br>sha1                      |
|                                                                                  | Phase 1 SA Life Time             |
| Select value to match the values required by the remote VPN router.              | Values                           |
|                                                                                  | 28800                            |
| Perfect F                                                                        | orward Secrecy (pfs)             |
| Select value to match the values required by the remote VPN router.              | Values (selection)               |
|                                                                                  | Disable / Enable                 |
|                                                                                  | Phase 2 DH Group                 |
| Select value to match the values required by the remote VPN router.              | Values (selection)               |
|                                                                                  | modp1024<br>modp1536<br>modp2048 |
|                                                                                  | Phase 2 Encryption               |
| Select value to match the Phase 1 Encryption type used by the remote VPN router. | Values (selection)               |
|                                                                                  | 3des<br>aes                      |
|                                                                                  | aes128                           |

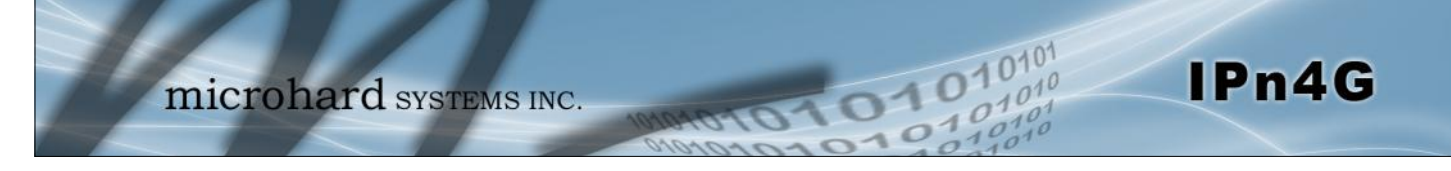

| selection)          |
|---------------------|
|                     |
| SA Life Ti          |
|                     |
|                     |
| eshared I           |
| character           |
|                     |
| PD Delay            |
| seconds)            |
|                     |
| D Timeou            |
| seconds)            |
|                     |
|                     |
| DPD Act             |
| DPD Act<br>seconds) |
|                     |
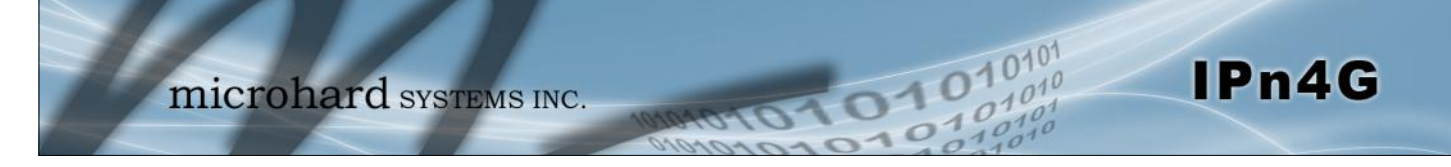

### 4.9.3 VPN > Client To Gateway (L2TP Client)

The IPn4G can operate as a L2TP Client, allowing a VPN connection to be made with a L2TP Server.

| stem Network Carr                                                                                                    | ier Wireless Comport I/O GPS Firewall VPN Tools                 |
|----------------------------------------------------------------------------------------------------|-----------------------------------------------------------------|
| nmary Gateway To Gat                                                                                                    | eway Client To Gateway VPN Client Access Certificate Management |
| tn Client                                                                                                    |                                                                 |
| tp cheft                                                                                                    |                                                                 |
| Add a New Tunnel                                                                                                    |                                                                 |
| Tunnel Name                                                                                                    |                                                                 |
| Enable                                                                                                    | 8                                                               |
| IPsec                                                                                                    |                                                                 |
| ocal Group Setup                                                                                                    |                                                                 |
| Local Security Gateway Type                                                                                                    |                                                                 |
| Interface IP Address                                                                                                    | 25.84.44.84                                                     |
|                                                                                                    |                                                                 |
| Remote Group Setup                                                                                                    |                                                                 |
| Remote Security Gateway                                                                                                    |                                                                 |
| Туре                                                                                                    | IP + Server ID                                                  |
| Gateway IP Address                                                                                                    |                                                                 |
| Server ID                                                                                                    |                                                                 |
| Group Subnet IP                                                                                                    |                                                                 |
| Group Subnet Mask                                                                                                    | 255.255.255.0                                                   |
| PPP Setup                                                                                                    |                                                                 |
| Idle time before hanging up                                                                                                    | 0 seconds [065535]                                              |
| PAP                                                                                                    | Unencrypted Password                                            |
| СНАР                                                                                                    | Challenge Handshake Authentication                              |
| CHA                                                                                                    | Protocol                                                        |
| User Name                                                                                                    |                                                                 |
| Redial                                                                                                    | 8                                                               |
| Redial attempts                                                                                                    |                                                                 |
| i ime between redial attempts                                                                                                    | 10                                                              |
| PSec Setup                                                                                                    |                                                                 |
| Authentication                                                                                                    | Preshared Key 💌                                                 |
|                                                                                                    | 22800                                                           |
| Phase 1 SA Life Time(s)                                                                                                    | 2000                                                            |
| Phase 1 SA Life Time(s)<br>Perfect Forward Secrecy                                                                                             |                                                                 |
| Phase 1 SA Life Time(s)<br>Perfect Forward Secrecy<br>Phase 2 SA Life Time(s)                                                                  | 3600                                                            |
| Phase 1 SA Life Time(s)<br>Perfect Forward Secrecy<br>Phase 2 SA Life Time(s)<br>Preshared Key                                                 |                                                                 |
| Phase 1 SA Life Time(s)<br>Perfect Forward Secrecy<br>Phase 2 SA Life Time(s)<br>Preshared Key<br>DPD Delay(s)                                 | 2600<br>22                                                      |
| Phase 1 SA Life Time(s)<br>Perfect Forward Secrecy<br>Phase 2 SA Life Time(s)<br>Preshared Key<br>DPD Delay(s)<br>DPD Timeout(s)               | 2800<br>2800<br>122                                             |
| Phase 1 SA Life Time(s)<br>Perfect Forward Secrecy<br>Phase 2 SA Life Time(s)<br>Preshared Key<br>DPD Delay(s)<br>DPD Timeout(s)<br>DPD Action | 2600<br>2600<br>32<br>122<br>clear                              |

Image 4-9-3: VPN > Client to Gateway

|                                                                    | Tunnel Name       |
|--------------------------------------------------------------------|-------------------|
| Enter a name for the VPN Tunnel. Up to 16 different tunnels can be | Values (chars)    |
| created, each requiring a unique name.                             | tunnel1           |
|                                                                    | Enable            |
| Used to enable (checked) is disable (unchecked) the VPN tunnel.    | Values (checkbox) |
|                                                                    | Enable (Checked)  |

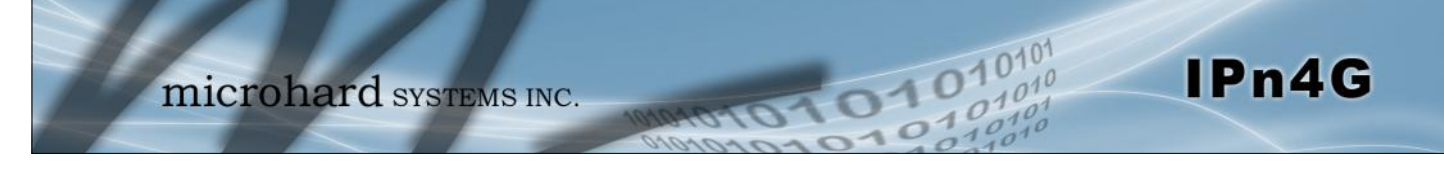

| Local                                                                     | Interface IP Addres |
|---------------------------------------------------------------------------|---------------------|
| This will display the current IPn4G WAN (4G/Cellular) IP Address.         | Values (IP Address) |
|                                                                           | Current IP          |
| Remote                                                                    | Gateway IP Addres   |
| Enter the IP Address of the Remote Gateway that you wish to establish a   | Values (IP Address) |
| connection with.                                                          | none                |
|                                                                           | Remote Server I     |
| Some servers require that you know the Server ID as well as the IP        | Values              |
| address. Enter the Server ID of the remote fouter here.                   | none                |
|                                                                           | Remote Subnet       |
| In order to communicate with the devices on the other side of the tunnel, | Values (IP Address) |
| enter the Remote Subnet network IP address here.                          | none                |
| I                                                                         | Remote Subnet Mas   |
| Enter the Remote Subnet Mask                                              | Values (IP Address) |
|                                                                           | none                |
| Idle tin                                                                  | ne before hanging ι |
| Enter the Idle time (in seconds) to wait before giving up the PPP         | Values (seconds)    |
| connection. The default is 0, which means the time is infinite. (0-65535) | 0                   |
|                                                                           | Usernam             |
| Enter the Username                                                        | Values (chars)      |
|                                                                           | 0                   |
|                                                                           | Preshared Ke        |
| The preshared key is required to connect to the L2TP Server.              | Values (chars)      |
|                                                                           | 0                   |
|                                                                           |                     |

IPSec Setup - See previous sections for additional info.

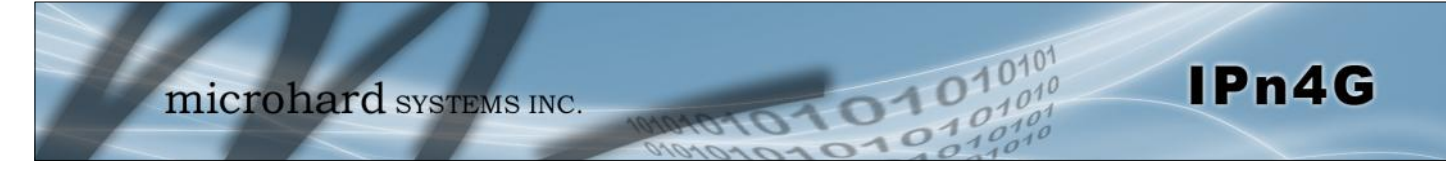

### 4.9.4 VPN > VPN Client Access

For VPN L2TP operation, users will be required to provide a username and password. Use VPN Client Access to set up the required users.

|                                          | mie                                         | croh      | ard        | SYSTE     | MS I | NC.      | 10*   | 1010 | 015      | 51    | 01 |
|------------------------------------------|---------------------------------------------|-----------|------------|-----------|------|----------|-------|------|----------|-------|----|
| System                                   | Network                                     | Carrier   | Wireless   | Comport   | I/0  | GPS      | Fire  | wall | VPN      | Tools |    |
| Summary                                  | Gateway T                                   | o Gateway | / Client T | o Gateway | VPN  | Client A | ccess | L2TF | 9 Servei |       |    |
| VPN Clien<br>Userna<br>New Pa<br>Confire | t Access<br>ume<br>assword<br>m New Passwor | d         |            |           |      |          |       |      |          |       |    |

Image 4-9-4: VPN > VPN Client Access

Enter a username for the user being set up.

Enter a password for the use.

Username

Values (characters)

**New Password** 

Values (characters)

**Confirm New Password** 

Enter the password again, the IPn4G will ensure that the password match. Values (IP Address)

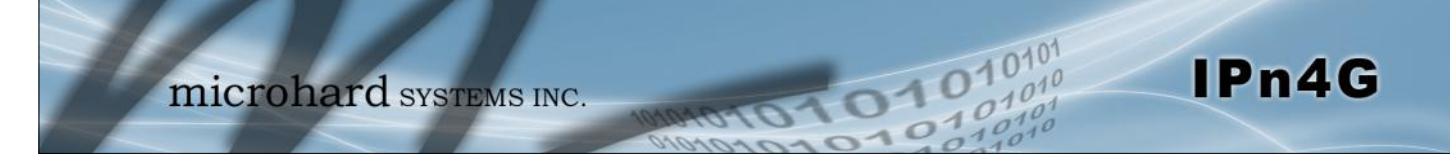

### 4.9.5 VPN > Certificate Management

When using the VPN features of the IPn4G, it is possible to select X.509 for the Authentication Type. If that is the case, the IPn4G must use the required x.509 certificates in order to establish a secure tunnel between other devices. Certificate Management allows the user a place to manage these certificates.

| System      | Network        | Carrier     | Wireless    | Comport        | I/0 | GPS      | Fire  | wall | VPN       | Tools      |         |
|-------------|----------------|-------------|-------------|----------------|-----|----------|-------|------|-----------|------------|---------|
| Summary     | Gateway 1      | Fo Gateway  | Client T    | o Gateway      | VPN | Client A | ccess | Cert | ificate M | lanagement |         |
| Certificate | Manageme       | nt          |             |                |     |          |       |      |           |            |         |
| X509 Roo    | t Certificates |             |             |                |     |          |       |      |           |            |         |
| No.         |                |             | Name        |                |     |          |       |      |           |            | Config. |
| Import      | Certificate:   |             | Choose File | No file chose  | n   |          |       |      |           |            | Import  |
| X509 Cert   | ificates       |             |             |                |     |          |       |      |           |            |         |
| No.         |                |             | Name        |                |     |          |       |      |           |            | Config. |
| Import      | Certificate:   |             | Choose File | No file chose  | n   |          |       |      |           |            | Import  |
| X509 Priva  | ate Keys       |             |             |                |     |          |       |      |           |            |         |
| No.         |                |             | Name        |                |     |          |       |      |           |            | Config. |
| Import      | Private key:   |             | Choose Fil  | e No file chos | en  |          |       |      |           |            | Import  |
| X509 Cert   | ificates Revoc | ation Lists |             |                |     |          |       |      |           |            |         |
| No.         |                |             | Name        |                |     |          |       |      |           |            | Config. |
| Import      | Certificate:   |             | Choose File | No file chose  | n   |          |       |      |           |            | Import  |

Image 4-9-5: VPN > Certificate Management

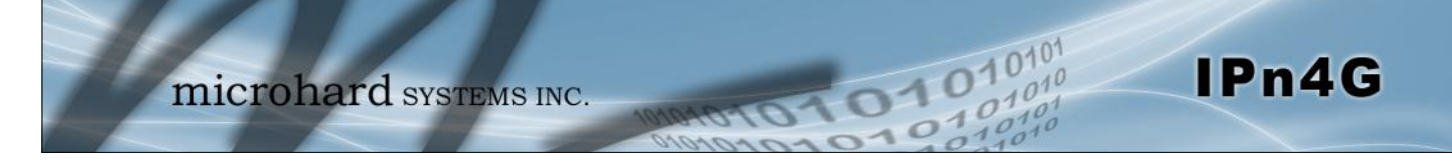

### 4.10 Tools

4.10.1 Tools > Discovery

#### **Network Discovery**

The Network discovery tool allows the IPn4G to send a broadcast to all IPn4G/VIP Series units on the same network. Other units on the network will respond to the broadcast and report their MAC address, IP address (With a hyperlink to that units WebUI page), description, firmware version, operating mode, and the SSID (regardless of whether it was set to broadcast or not).

The discovery service can be a useful troubleshooting tool and can be used to quickly find and indentify other units on the network. It can be disabled from the Network > sdpServer menu.

|           | mi              | rob        | ard         |          |      | NG       | _        |            |        |      | 1 0 1 0 10 | 10 |
|-----------|-----------------|------------|-------------|----------|------|----------|----------|------------|--------|------|------------|----|
| 100       | mine            | 101        | laru        | SISTE    | MSI  | INC.     | 101010   | 010        | 22     | O.   | 01010      | 1  |
| System    | Network         | Carrier    | Wireless    | Comport  | I/0  | GPS      | Firewall | VPN        | Tools  |      |            |    |
| Discovery | Netflow Re      | port NN    | AS Settings | Event Re | port | Modbus   | Websocke | et Site    | Survey | Ping | TraceRoute |    |
|           | Netwo           | rk Discove | ery         |          |      |          |          |            |        |      |            |    |
| Network I | Discovery       |            |             |          |      |          |          |            |        |      |            |    |
| MAC       | Address         | IP A       | ddress      | Descript | tion | Product  | Name     | Firmware   | e Ver  | Mode | SSID       |    |
| 00:0F     | 92:00:85:EE     | 192        | 168.168.1   | IPn4G    |      | IPn4G+WI | FI       | v1.1.0-r10 | 060    | ар   | MyNetwork  |    |
| Start     | discovery netwo | rk again   |             |          |      |          |          |            |        |      |            |    |

Image 4-10-1: Tools > Discovery

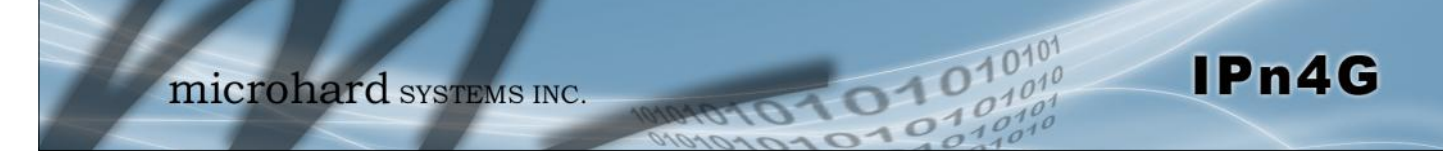

### 4.10.2 Tools > Netflow Report

The IPn4G can be configured to send Netflow reports to up to 3 remote systems. Netflow is a tool that collects and reports IP traffic information, allowing a user to analyze network traffic on a per interface basis to identity bandwidth issues and to understand data needs. Standard Netflow Filters can be applied to narrow down results and target specific data requirements.

| System      | Network        | Carrier  | Wireless    | Comport  | I/0     | GPS    | Firewall | VPN     | Tools  |
|-------------|----------------|----------|-------------|----------|---------|--------|----------|---------|--------|
| Discovery   | Netflow Re     | eport N  | MS Settings | Event Re | port    | Modbus | Websock  | et Site | Survey |
|             | Netflov        | v Report |             |          |         |        |          |         |        |
| Report Conf | iguration No.1 |          |             |          |         |        |          |         |        |
| Status      |                |          | Enable 💌    |          |         |        |          |         |        |
| Source      | e Address      | C        | 0.0.0       | default  | 0.0.0.0 | )      |          |         |        |
| Interfa     | ce             |          | ALL 💌       |          |         |        |          |         |        |
| Remot       | te IP          | C        | 0.0.0       |          |         |        |          |         |        |
| Remot       | te Port        | 2        | 2055        | [0 ~ 65  | 535]    |        |          |         |        |
| Filter e    | expression     |          |             |          |         |        |          |         |        |
| Versio      | n              |          | V5 💌        |          |         |        |          |         |        |
| Report Conf | iguration No.2 |          |             |          |         |        |          |         |        |
| Status      |                |          | Disable 💌   |          |         |        |          |         |        |
| Report Conf | iguration No.3 |          |             |          |         |        |          |         |        |
| Status      |                |          | Disable 💌   |          |         |        |          |         |        |
|             |                |          |             |          |         |        |          |         |        |

Image 4-10-2: Tools > Netflow Report

|                                                                                                    | Status              |
|----------------------------------------------------------------------------------------------------|---------------------|
| Enable / Disable Netflow Reporting.                                                                                                    | Values (selection)  |
|                                                                                                    | Disable / Enable    |
|                                                                                                    | Source Address      |
| The Source Address is the IP Address, of which data is to be                                                                                      | Values (IP Address) |
| collected and analyzed. The default of 0.0.0.0 will collect and report information about all addresses connected to the interface selected below. | 0.0.0.0             |
|                                                                                                    | Interface           |
| Select between WAN (4G) and LAN interfaces, or capture data from all                                                                              | Values (selection)  |
|                                                                                                    | LAN / WAN / ALL     |

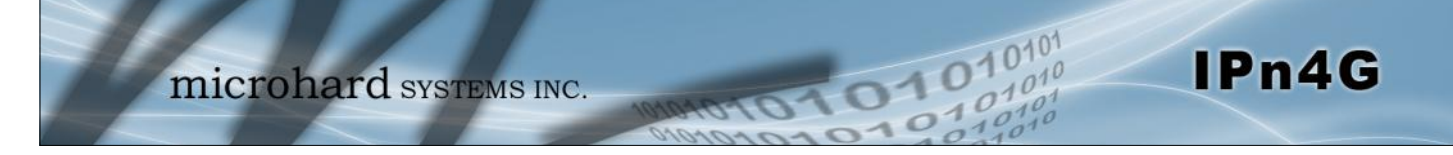

|                                                                                             | Remote IP           |
|---------------------------------------------------------------------------------------------|---------------------|
| The Remote IP is the IP Address of the NetFlow collector where the flow reports are be sent | Values (IP Address) |
|                                                                                             | 0.0.0.0             |
|                                                                                             | Remote Port         |
| Enter the Remote Port number.                                                               | Values (IP Address) |
|                                                                                             | 0                   |
|                                                                                             | Filter expression   |
| Filter expression selects which packets will be captured. If no                             | Values (chars)      |
| packets for which expression is `true' will be captured. Example:<br>tcp&&port 80           | (no default)        |
| The "tcpdump" manual, available on the internet provides detailed expression syntax.        |                     |

|                                                                      | Version             |
|----------------------------------------------------------------------|---------------------|
| Select the Netflow version format to use. V1, 5 and 7 are supported. | Values (selection)  |
|                                                                      | <b>V1</b> / V5 / V7 |

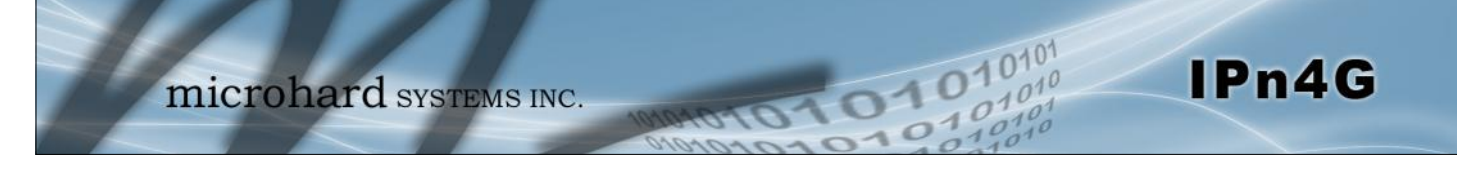

#### 4.10.3 Tools > NMS Settings

The Microhard NMS is a no cost server based monitoring and management service offered by Microhard Systems Inc. Using NMS you can monitor online/offline units, retrieve usage data, perform backups and centralized upgrades, etc. The following section describes how to get started with NMS and how to configure the IPn4G to report to NMS.

To get started with NMS, browse to the Microhard NMS website, <u>mms.microhardcorp.com</u>, click on the register button in the top right corner to register for a Domain (profile), and set up a Domain Administrator Account.

| Firefox *                                                                                                    |                                                                                                    |                 |                    |                     |                 | -2  |
|----------------------------------------------------------------------------------------------------|----------------------------------------------------------------------------------------------------|-----------------|--------------------|---------------------|-----------------|-----|
| Microhard NMS                                                                                                    | +                                                                                                    |                 | 1                  |                     |                 |     |
| Microhard Systems Inc. (CA) https://                                                                                                    | irms.microhardcorp.com/Micro                                                                                    | ihardNMS ☆ ▼ C  | Google 🗧           | ٩                   | î               |     |
| licrohard NMS: Home                                                                                                    |                                                                                                    |                 |                    | Regi                | ster            | Log |
|                                                                                                    |                                                                                                    |                 |                    |                     |                 |     |
|                                                                                                    |                                                                                                    |                 |                    |                     |                 |     |
|                                                                                                    |                                                                                                    |                 |                    |                     |                 |     |
|                                                                                                    | Login                                                                                                    |                 |                    |                     |                 |     |
|                                                                                                    | User Name                                                                                                    |                 |                    |                     |                 |     |
|                                                                                                    | Password                                                                                                    |                 |                    |                     |                 |     |
|                                                                                                    |                                                                                                    | Login           |                    |                     |                 |     |
|                                                                                                    |                                                                                                    |                 |                    |                     |                 |     |
|                                                                                                    |                                                                                                    |                 |                    |                     |                 |     |
|                                                                                                    |                                                                                                    |                 |                    |                     |                 |     |
|                                                                                                    |                                                                                                    |                 |                    |                     |                 |     |
|                                                                                                    |                                                                                                    |                 |                    |                     |                 |     |
|                                                                                                    |                                                                                                    | © Copyright Mi  | crohard Systems Ir | nc. 2012. All Right | ts Res          | erv |
| Firefox *                                                                                                    |                                                                                                    |                 |                    |                     | ā               |     |
|                                                                                                    |                                                                                                    |                 |                    |                     | 10 Illined      | -   |
| Microhard NMS                                                                                                    | +                                                                                                    |                 |                    |                     |                 |     |
| Microhard NMS                                                                                                    | +                                                                                                    | handblikk 🛆 😑 🕅 | a Google           | 0                   |                 |     |
| Microhard NMS                                                                                                    | +                                                                                                    | nhardNMS 🏠 ♥ 🧲  | 🛃 = Google         | ٦                   | A               | E   |
| Microhard NMS  Microhard Systems Inc. (CA) https:// icrohard NMS: Home                                                                                                    | +                                                                                                    | ihardNMS ☆ ♥ C  | Google 🖁           | ې<br>Regis          | fter            | Log |
| Microhard NMS  Microhard Systems Inc. (CA) https:// icrohard NMS: Home Register for Domain and Domain Administ                                                                                                    | + ms.microhardcorp.com/Micro                                                                                    | ihardNMS 📩 ♥ 🤇  | 🚼 - Google         | ළ<br>Regis          | fter            | Log |
| Microhard NMS  Microhard Systems Inc. (CA) https:// icrohard NMS: Home Register for Domain and Domain Administ Domain                                                                                                    | +                                                                                                    | ihardNMS 🏠 ♥ 🧲  | Google 🖁           | ې<br>Regis          | fter            | Loj |
| Microhard NMS  Microhard Systems Inc. (CA) https:// icrohard IIMS: Home Register for Domain and Domain Administ Domain                                                                                                    | + ms.microhardcorp.com/Micro                                                                                    | ihardNMS 습 후 C  | Google 🖁 - Google  | ې<br>Regis          | nter            | Log |
| Microhard NMS  Microhard Systems Inc. (CA) https:// licrohard IMS: Home Register for Domain and Domain Administ Domain  Choose your domain name* Create a account for your domain !                                                                                                    | + ms.microhardcorp.com/Micro                                                                                    | ihardNMS 습 후 C  | Google             | ې<br>Regis          | fter            | Log |
| Microhard NMS  Microhard Systems Inc. (CA) https:// iicrohard IMAS: Home Register for Domain and Domain Administ  Domain  Choose your domain name*  Create a password for your domain*  Confirm user domain neareerd*                                                                                                    | + ms.microhardcorp.com/Micro                                                                                    | ihardNMS 🏫 ♥ 🧲  | Google             | ې<br>Regis          | <b>∱</b><br>ter | Loj |
| Microhard NMS  Microhard Systems Inc. (CA) https:// icrohard NMS: Home  Register for Domain and Domain Administ  Domain  Choose your domain name*  Create a password for your domain*  Confirm your domain password*  Domain Administrator Acc.                                                                                                    | + microhardcorp.com/Micro ator Account                                                                          | ihardNMS ☆ ♥ C  | Google             | ک<br>Regis          | fter            | Log |
| Microhard NMS   Microhard Systems Inc. (CA) https:// icrohard IMMS: Home  Register for Domain and Domain Administ  Domain  Choose your domain name*  Create a password for your domain*  Confirm your domain password*  Domain Administrator Acce                                                                                                    | + ins.microhardcorp.com/Micro ator Account                                                                      | ihardNMS 🏠 🔻 🧭  | Google             | ව<br>Regis          | fter (          | Log |
| Microhard NMS   Microhard Systems Inc. (CA) https:// icrohard IMMS: Home  Register for Domain and Domain Administ  Domain  Choose your domain name*  Create a password for your domain*  Confirm your domain password*  Domain Administrator Acco  Please enter your email address*                                                                                                    | + ims.microhardcorp.com/Micro ator Account                                                                      | ihardNMS 🏠 🔻 🧭  | Google             | ې<br>Regis          | fter (          | Log |
| Microhard NMS  Microhard Systems Inc. (CA) https:// iicrohard IMS: Home  Register for Domain and Domain Administ  Domain  Choose your domain name *  Create a password for your domain *  Domain Administrator Accc  Please enter your email address *  Create a password *                                                                                                    | + instantionardcorp.com/Micro ator Account                                                                      | ihardNMS 🏠 🔻 🧭  | Google             | ې<br>Regis          | fter (          | Log |
| Microhard NMS  Microhard Systems Inc. (CA) https:// iicrohard IMAS: Home  Register for Domain and Domain Administ  Domain  Choose your domain name *  Create a password for your domain *  Domain Administrator Accc  Please enter your email address *  Create a password *  Confirm your password *                                                                                                    | + ator Account                                                                                                  | ihardNMS 🏠 🔻 🧭  | Google             | ې<br>Regis          | f ter           | Log |
| Microhard NMS  Microhard Systems Inc. (CA) https:// iicrohard IMAS: Home  Register for Domain and Domain Administ  Domain  Choose your domain name*  Create a password for your domain*  Domain Administrator Acco  Please enter your email address*  Create a password*  Confirm your password*  Alternate email address*                                                                                                    | + instantionardcorp.com/Micro ator Account                                                                      | nhardNMS 🏠 🔻 🤇  | Google             | ې<br>Regis          | A eter          | Log |
| Microhard NMS  Microhard Systems Inc. (CA) https:// iicrohard IMS: //ome  Register for Domain and Domain Administ  Domain  Choose your domain name <sup>6</sup> Create a password for your domain <sup>8</sup> Confirm your domain password <sup>9</sup> Domain Administrator Acco  Please enter your email address <sup>6</sup> Create a password <sup>8</sup> Confirm your password <sup>8</sup> Alternate email address <sup>6</sup> Your cell obone number                                                                                                    | + ans.microhardcorp.com/Micro ator Account                                                                      | nhardNMS 🏠 🔻 🤇  | Google             | ې<br>Regis          | A ster          | Log |
| Microhard NMS  Microhard Systems Inc. (CA) https:// iicrohard IMS: //ome  Register for Domain and Domain Administ  Domain  Choose your domain name <sup>4</sup> Create a password for your domain <sup>8</sup> Confirm your domain password <sup>9</sup> Domain Administrator Acco  Please enter your email address <sup>*</sup> Create a password <sup>8</sup> Alternate email address <sup>*</sup> Your cell phone number                                                                                                    | + ans.microhardcorp.com/Micro ator Account                                                                      | nhardNMS 🏠 🔻 🤇  | Google             | ہم<br>Regis         | f ter           | Los |
| Microhard NMS  Microhard Systems Inc. (CA) https:// iicrohard IMS: //ome  Register for Domain and Domain Administ  Domain  Choose your domain name <sup>4</sup> Create a password for your domain* Confirm your domain password*  Domain Administrator Accc  Please enter your email address * Create a password* Alternate email address * Your cell phone number                                                                                                    | +  ims.microhardcorp.com/Micro ator Account  punt  Same as pri                                                  | nhardNMS ☆ ♥ €  | Google             | ی<br>Regis          | ter             |     |
| Microhard NMS  Microhard Systems Inc. (CA) https:// iicrohard IMS: //ome  Register for Domain and Domain Administ  Domain  Choose your domain name <sup>4</sup> Create a password for your domain* Confirm your domain password*  Domain Administrator Accc  Please enter your email address* Create a password* Confirm your password* Alternate email address* Your cell phone number  Please enter the characters from the ab                                                                                                    | +  ins.microhardcorp.com/Micro ator Account  punt  Same as pri  Same as pri  re image *                         | hardNMS ☆ ♥ €   | Google             | ی<br>Regis          | ter             |     |
| Microhard NMS  Microhard Systems Inc. (CA) https:// iicrohard IMS: //ome  Register for Domain and Domain Administ  Domain  Choose your domain name <sup>4</sup> Create a password for your domain <sup>4</sup> Confirm your domain password <sup>8</sup> Domain Administrator Accc  Please enter your email address <sup>4</sup> Create a password <sup>2</sup> Confirm your password <sup>3</sup> Alternate email address <sup>4</sup> Your cell phone number  Please enter the characters from the ab I agree the <u>Terms and Conditions</u> <sup>4</sup>                   | +  ins.microhardcorp.com/Micro ator Account  punt  sunt  ()  Same as pri ()  ()  ()  ()  ()  ()  ()  ()  ()  () | hardNMS ☆ ♥ €   | Google             | ی<br>Regis          | * ter           | Log |
| Microhard NMS  Microhard Systems Inc. (CA) https:// iicrohard IMS: //ome  Register for Domain and Domain Administ  Domain  Choose your domain name <sup>4</sup> Create a password for your domain <sup>4</sup> Confirm your domain password <sup>8</sup> Domain Administrator Accc  Please enter your email address <sup>4</sup> Create a password <sup>2</sup> Confirm your password <sup>4</sup> Alternate email address <sup>4</sup> Your cell phone number  Please enter the characters from the ab I agree the <u>Terms and Conditions</u> <sup>4</sup> ' required fields | +                                                                                                    | hardNMS ☆ ♥ €   | Google             | ی<br>Regis          | A tter          |     |
| Microhard NMS  Microhard Systems Inc. (CA) https:// iicrohard IMS: //ome  Register for Domain and Domain Administ  Domain  Choose your domain name <sup>4</sup> Create a password <sup>1</sup> Domain Administrator Accc  Please enter your email address <sup>*</sup> Create a password <sup>1</sup> Alternate email address <sup>*</sup> Your cell phone number  Please enter the characters from the ab I agree the <u>Terms and Conditions</u> <sup>*</sup> * required fields                                                                                              | +  ins.microhardcorp.com/Micro ator Account  punt  sunt  ()  Same as pri ()  ()  ()  ()  ()  ()  ()  ()  ()  () | hardNMS ☆ ♥ €   | Google             | یم<br>Regis         | A tter          |     |

Image 4-10-3: NMS

**Domain Name:** A logical management zone for 3G or 4G devices will report to on NMS, the logged data is separated from any other users that are using NMS. The Domain Name is required in every 3G or 4G device for it to report to right zone. Under this user domain, one can create and manage sub-domain. The sub-domain can only be created by the domain administrator, NOT by the NMS subscription page.

1010

IPn4G

**Domain Password:** This password is used to prevent misuse of the domain. This needs to be entered into each 3G or 4G device for it to report to right zone.

**Email Address:** The email address entered here will be the login username. During the registration stage, a confirmation email will be sent by the NMS system for verification and confirmation to activate your account.

Once confirmed, this account will be the administrator of the domain. The administrator can manage sub-domain and user accounts that belong to this domain.

System Network Carrier Wireless **I/O** GPS Firewall VPN Comport Event Report Modbus Netflow Report Websocket NMS Settings **NMS Configuration** Default Settings Edit with default configuration System Setting NMS Server/IP nms.microhardcorp.cor Login NMS Domain Name default Domain Password ..... Min 5 characters Confirm Password ..... NMS Report Setting **Carrier Location** Enable Update Over Network 💌 **Report Status** Enable NMS Report 💌 20200 [0 ~ 65535] Remote PORT (default:20200) Interval Time(s) 300  $[0 \sim 65535]$ Information Selection Available Items: Ethernet: Disable Enable Disable Inable Carrier Disable Disable Enable (if available) Radio: Com: Disable Disable DI/DO: Disable Disable Webclient Setting Status Enable 💌 Server Type HTTPS 👻 Server Port 9998 User Name admin Password ..... Interval 30 (minutes)

Once NMS has been configured, each IPn4G must be configured to report into NMS.

Image 4-10-4: NMS Settings

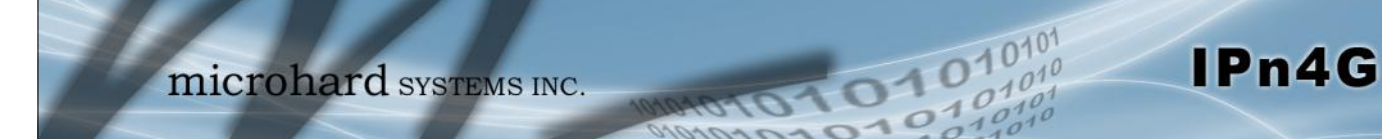

| Network Management System (NMS) Configuration                                                                                                    |                                         |
|----------------------------------------------------------------------------------------------------|-----------------------------------------|
|                                                                                                    | Default Settings                        |
| The default Settings link will reset the configuration form to the default factor to be submitted before any changes will occur.                                                            | y values. The form still needs          |
|                                                                                                    | NMS Server/IP                           |
| The default server address for NMS is nms.microhardcorp.com. The NMS can also be bosted privately, and if that is the case, enter the address here                                          | Values (IP/Name)                        |
|                                                                                                    | nms.microhardcorp.com                   |
| Dom                                                                                                    | ain Name / Password                     |
| This is the domain name and password that was registered on the NMS                                                                                                    | Values (chars)                          |
| website, it must be entered to enable reporting to the NMS system.                                                                                                    | default                                 |
| NMS Report Setting                                                                                                    |                                         |
|                                                                                                    | <b>Carrier Location</b>                 |
| Enable or Disable location estimation via carrier connection. When                                                                                                    | Values (chars)                          |
| information from the internet.                                                                                                    | Disable/Enable                          |
|                                                                                                    | Report Status                           |
| Enable or Disable UDP reporting of data to the NMS system.                                                                                                    | Values (chars)                          |
|                                                                                                    | Enable NMS Report<br>Disable NMS Report |
|                                                                                                    | Remote Port                             |
| This is the port to which the UDP packets are sent, and the NMS system is                                                                                                    | Values (UDP Port#)                      |
| istening on. Ensure this matches what is configured on NMS. The default is 20200.                                                                                                    | 20200                                   |
|                                                                                                    | Interval(s)                             |
| The Interval defines how often data is reported to NMS. The more often data is reported, the more data is used, so this should be set according to a user's data plan. (0 to 65535 seconds) | Values (seconds)<br>300                 |

| li li                                                                                                    | nformation Selection    |
|----------------------------------------------------------------------------------------------------|-------------------------|
| The IPn4G can report information about the different interfaces it has By default the IPn4G is set to send information about the         | Values (check boxes)    |
| Carrier, such as usage and RSSI. Statistical and usage data on the<br>Radio (WiFi), Ethernet and Serial interfaces can also be reported. | Ethernet<br>Carrier     |
| The more that is reported, the more data that is sent to the NMS system, be aware of data plan constraints and related costs.            | Radio<br>COM<br>DI / DO |
| Webclient Setting                                                                                                    |                         |
|                                                                                                    | Status                  |
| The Web Service can be enabled or disabled. This service is used                                                                         | Values (chars)          |
| firmware upgrade and backup tasks, etc.                                                                                                  | Disable/Enable          |
|                                                                                                    | Server Type             |
| Select between HTTPS (secure), or HTTP server type.                                                                                      | Values (chars)          |
|                                                                                                    | HTTPS/ HTTP             |
|                                                                                                    | Server Port             |
| This is the port where the service is installed and listening. This port                                                                 | Values (Port#)          |
| should be open on any installed lirewalls.                                                                                               | 9998                    |
| U                                                                                                    | sername / Password      |
| This is the username and password used to authenticate the unit.                                                                         | Values (seconds)        |
|                                                                                                    | admin/admin             |
|                                                                                                    | Interval                |
| The Interval defines how often the IPn4G checks with the NMS System to determine if there are any tasks to be completed. Carrier         | Values (min)            |

data will be consumed every time the device probes the NMS

10101

01010

IPn4G

60

system.

#### 4.10.4 Tools > Event Report

#### 4.10.4.1 Event Report > Configuration

Event Reporting allows the IPn4G to send periodic updates via UDP packets. These packets are customizable and can be sent to up to 3 different hosts, and at a programmable interval. The event packet can report information about the modem such as the hardware/ software versions, core temperature, supply voltage, etc; carrier info such as signal strength (RSSI), phone number, RF Band; or about the WAN such as if the assigned IP Address changes. All events are reported in binary.

|           |                  |         |               |                   |           |         |         |        |              | _ |
|-----------|------------------|---------|---------------|-------------------|-----------|---------|---------|--------|--------------|---|
| System    | Network          | Carrier | Wireless      | Comport           | I/O       | GPS F   | irewall | VPN    | Tools        |   |
| Discovery | Site Survey      | Ping    | TraceRout     | e Netwoi          | k Traffic | Event R | eport   | Modbus | NMS Settings |   |
| Event Rep | ort              |         |               |                   |           |         |         |        |              |   |
| Report Co | nfiguration No 1 |         |               |                   |           |         |         |        |              |   |
|           | ingulation no.1  |         |               |                   |           |         |         |        |              |   |
| Event     | Туре             |         | Modem_Event   | t 🔻               |           |         |         |        |              |   |
| Remo      | te IP            |         | 0.0.00        | 0.0.0             | .0        |         |         |        |              |   |
| Remo      | te PORT          |         | 20200         | [0 ~ 6            | 5535]     |         |         |        |              |   |
| Interv    | al Time(s)       |         | 600           | [0 ~ 6            | 5535]     |         |         |        |              |   |
| Messa     | age Info Type    |         | Modem -       | None 👻 N          | lone 🔻    |         |         |        |              |   |
| Report Co | ofiguration No 2 |         |               |                   |           |         |         |        |              |   |
|           | ingulation No.2  |         |               |                   |           |         |         |        |              |   |
| Event     | Туре             |         | SDP_Event     | •                 |           |         |         |        |              |   |
| Remo      | te IP            |         | 0.0.00        | 0.0.0             | .0        |         |         |        |              |   |
| Remo      | te PORT          |         | 20200         | [0 ~ <del>C</del> | 5535]     |         |         |        |              |   |
| Interv    | al Time(s)       |         | 600           | [0 ~ <del>6</del> | 5535]     |         |         |        |              |   |
| Report Co | nfiguration No.3 |         |               |                   |           |         |         |        |              |   |
| Event     | Туре             |         | Management    | •                 |           |         |         |        |              |   |
| Remo      | te IP            |         | 0.0.00        | 0.0.0             | .0        |         |         |        |              |   |
| Remo      | te PORT          |         | 20200         | [0 ~ 6            | 5535]     |         |         |        |              |   |
| Interv    | al Time(s)       |         | 600           | [0 ~ <del>6</del> | 5535]     |         |         |        |              |   |
| Interf    | ace Selection    |         |               |                   |           |         |         |        |              |   |
| Ether     | net:             |         | 🔍 Disable 🍭 E | nable             |           |         |         |        |              |   |
| Carrie    | er:              |         | Oisable       | nable             |           |         |         |        |              |   |
| Radio     | :                |         | Oisable       | nable             |           |         |         |        |              |   |
| Com:      |                  |         | Oisable       | nable             |           |         |         |        |              |   |
| DI/DO     | ):               |         | Oisable       | nable             |           |         |         |        |              |   |
|           |                  |         |               |                   |           |         |         |        |              |   |

Image 4-10-5: Tools > Event Report

### **Event Type**

This box allows the selection of the type of event to be reported. The default is disabled. If Modem\_event is selected, additional options appear to the right and allow for customization of the event reported via Messages. If Management is selected, additional check boxes appear below to select the interfaces to report to the Microhard NMS system. Values (selection)

Modem\_Event SDP\_Event Management

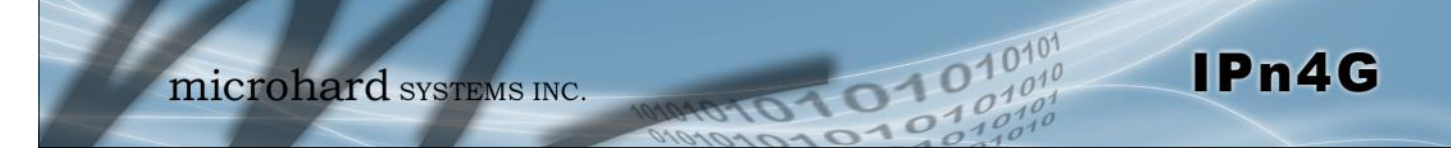

|                                                                                        | Remote IP               |
|----------------------------------------------------------------------------------------|-------------------------|
| Enter the IP Address of a reachable host to send the UDP packets                       | Values (IP Address)     |
|                                                                                        | 0.0.0.0                 |
|                                                                                        | Remote Port             |
| Specify the UDP port number of the Remote IP Address.                                  | Values (Port #)         |
| *Default Port Numbers for Microhard NMS (20100 for modem events, 20200 for Management) | 20200                   |
|                                                                                        | Interval Time(s)        |
| This is the interval time in seconds, that the IPn4G will send the                     | Values (seconds)        |
| conligured ODP message to the Remote IP and Port specified.                            | 600                     |
|                                                                                        | Message Info Type       |
| When Modem_Event is selected, up to three different payloads can                       | Values (seconds)        |
| de selected.                                                                           | Modem<br>Carrier<br>WAN |

#### 4.10.4.2 Event Report > Message Structure

#### Modem\_event message structure

- fixed header (fixed size 20 bytes)
- Modem ID (uint64\_t (8 bytes))
- Message type mask (uint8\_t(1 byte))
- reserved
- packet length (uint16\_t(2 bytes))

Note: packet length = length of fixed header + length of message payload.

#### Message type mask

 
 Modem info 2 bits 00 no 01 yes (0x1)

 Carrier info 2 bits 00 no 01 yes (0x4)

 WAN Info 2 bits 00 no 01 yes (0x4)

#### sdp\_event message structure

- spd\_cmd (1 byte(0x01))
- content length (1 byte)
- spd\_package same as spd response inquiry package format

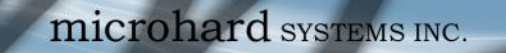

4.10.4.3 Event Report > Message Payload

#### Modem info:

| Content length   | - | 2 BYTES (UINT16_T)  |
|------------------|---|---------------------|
| Modem name       | - | STRING (1-30 bytes) |
| Hardware version | - | STRING (1-30 bytes) |
| Software version | - | STRING (1-30 bytes) |
| Core temperature | - | STRING (1-30 bytes) |
| Supply voltage   | - | STRING (1-30 bytes) |
| info:            |   |                     |
| Content length   | - | 2 BYTES (UINT16_T)  |
| RSSI             | - | 1 BYTE (UINT8_T)    |

01

| RSSI            | - | 1 BYTE (UINT8_T)    |
|-----------------|---|---------------------|
| RF Band         | - | 2 BYTES (UINT16_T)  |
| Service type    | - | STRING (1-30 Bytes) |
| Channel number  | - | STRING (1-30 Bytes) |
| SIM card number | - | STRING (1-30 Bytes) |
| Phone number    | - | STRING (1-30 Bytes) |

#### WAN Info:

Carrier

| Content length | - | 2 BYTES (UINT16_T) |
|----------------|---|--------------------|
| IP address     | - | 4 BYTES (UINT32_T) |
| DNS1           | - | 4 BYTES (UINT32_T) |
| DNS2           | - | 4 BYTES (UINT32_T) |

#### Message Order:

Messages will be ordered by message type number.

For example,

If message type mask = 0x15, the eurd package will be equipped by header+modem information+carrier information+wanip information.

If message type mask = 0x4, the eurd package will be equipped by header+carrier information.

If message type mask = 0x11, the eurd package will be equipped by header+modem infomation+wanip infomation.

IPn4G

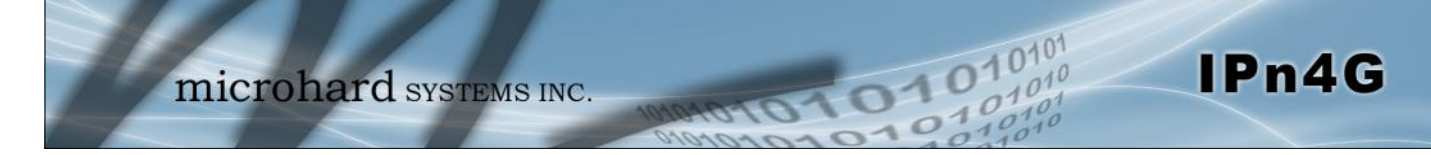

#### 4.10.5 Tools > Modbus

#### 4.10.5.1 Modbus > TCP Modbus

The IPn4G can be configured to operate as a TCP/IP or Serial (COM) Modbus slave and respond to Modbus requests and report various information as shown in the Data Map.

| System    | Network          | Carrier  | Wireless             | Comport         | I/0   | GPS    | Firewall | VPN       |
|-----------|------------------|----------|----------------------|-----------------|-------|--------|----------|-----------|
| Discovery | Netflow Re       | eport NI | MS Settings          | Event Re        | port  | Modbus | Websock  | et Site S |
|           | Modbu            | 15       |                      |                 |       |        |          |           |
| Modubs SI | lave Device Co   | nfig:    |                      |                 |       |        |          |           |
| Status    |                  |          | Enable Service       | •               |       |        |          |           |
| TCP M     | ode Status       |          | Enable TCP Co        | nnection Servio | e 💌   |        |          |           |
| Port      |                  |          | 502                  | [1 ~            | 65535 | ]      |          |           |
| Active    | e Timeout(s)     |          | 30                   | [0 ~            | 65535 | ]      |          |           |
| Slave     | ID               |          | 1                    | [1~             | 255]  |        |          |           |
| Coils     | Address Offset   | t        | 0                    | [0 ~            | 65535 | ]      |          |           |
| Input     | Address Offse    | t        | 0                    | [0 ~            | 65535 | ]      |          |           |
| Regis     | ter Address Of   | fset     | 0                    | [0 ~            | 65535 | ]      |          |           |
| Maste     | er IP Filter Set |          | Disable IP Filte     | r 💌             |       |        |          |           |
| COM N     | lode Status      |          | Enable COM0 /        | ASCII Mode      | •     |        |          |           |
| Data I    | Mode             |          | RS232 💌              |                 |       |        |          |           |
| Baud      | Rate             |          | 19200 💌              |                 |       |        |          |           |
| Data I    | Format           |          | 8N1                  | •               |       |        |          |           |
| Chara     | cter Timeout(s   | )        | 5                    | [0 ~            | 65535 | ]      |          |           |
| Slave     | ID               |          | 1                    | [1 ~            | 255]  |        |          |           |
| Coils     | Address Offset   | t        | 0                    | [0 ~            | 65535 | ]      |          |           |
| Input     | Address Offse    | t        | 0                    | [0 ~            | 65535 | ]      |          |           |
| Regis     | ter Address Of   | fset     | 0                    | [0 ~            | 65535 | ]      |          |           |
|           |                  |          | <u>View Data Map</u> | 2               |       |        |          |           |

Image 4-10-6: Modbus

### **Status**

Disable or enable the Modbus service on the IPn4G.

Values (selection)

Disable Service Enable Service

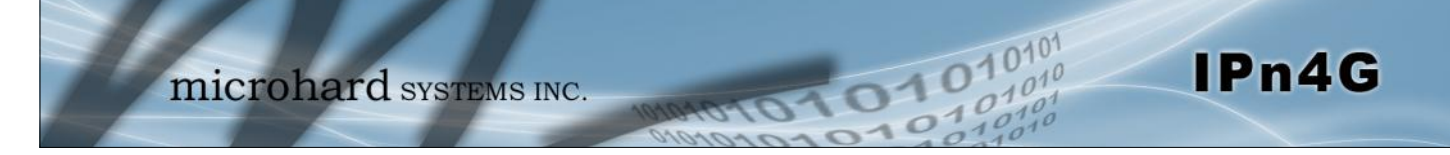

|                                                                                     | TCP Mode Sta       |
|-------------------------------------------------------------------------------------|--------------------|
| Disable or enable the Modbus TCP Connection Service on the IPn4G.                   | Values (selection) |
|                                                                                     | Disable<br>Enable  |
|                                                                                     | F                  |
| Specify the Port in which the Modbus TCP service is to listen and respond to polls. | Values (Port #)    |
|                                                                                     | 502                |
|                                                                                     | Active Timeou      |
| Define the active timeout in seconds.                                               | Values (seconds)   |
|                                                                                     | 30                 |
|                                                                                     | Slave              |
| Each Modbus slave device must have a unique address, or Slave ID. Enter             | Values (value)     |
| this value here as required by the would should should strong over the              | 1                  |
|                                                                                     | Coils Address Of   |
| Enter the Coils Address offset as required by the Master.                           | Values (value)     |
|                                                                                     | 0                  |
|                                                                                     | Input Address Of   |
| Enter the Input Address offset as required by the Master.                           | Values (value)     |
|                                                                                     | 0                  |
| Re                                                                                  | gister Address Of  |
| Enter the Register Address offset as required by the Master.                        | Values (value)     |
|                                                                                     | 0                  |
|                                                                                     | Master IP Filter   |
| It is possible to only accept connections from specific Modbus Master IP's,         | Values (selection) |
| in the fields provided.                                                             | Disable / Enable   |

#### 4.10.5.2 Modbus > COM (Serial) Modbus

The IPn4G can also participate in serial based Modbus, to configure and view the serial Modbus settings, the COM1 port must first be disabled in the *Comport > Settings* menu. Only the settings that are different from TCP Modbus will be discussed.

01

10'

IPn4G

| COM Mode Status         | Enable COM ASC | II Mode 👻   |
|-------------------------|----------------|-------------|
| Data Mode               | RS232 -        |             |
| Baud Rate               | 19200 🔻        |             |
| Data Format             | 8N1 -          | ]           |
| Character Timeout(s)    | 5              | [0 ~ 65535] |
| Slave ID                | 1              | [1 ~ 255]   |
| Coils Address Offset    | 0              | [0 ~ 65535] |
| Input Address Offset    | 0              | [0 ~ 65535] |
| Register Address Offset | 0              | [0 ~ 65535] |

Image 4-10-7: Tools > Modbus Serial Configuration

|                                                                           |                                      | CO                               | M Mode                               | e Status                           |
|---------------------------------------------------------------------------|--------------------------------------|----------------------------------|--------------------------------------|------------------------------------|
| Disable to select the Serial (COM) mode for the Modbus servic             | ce. In RTU                           | Valu                             | es (selec                            | tion)                              |
| communication is in ASCII format.                                         | Si mode,                             | <b>Disab</b><br>Enable<br>Enable | <b>le</b><br>e COM AS<br>e COM RT    | CII Mode<br>U Mode                 |
|                                                                           |                                      |                                  | Dat                                  | ta Mod                             |
| Determines which (rear of unit) serial interface shall be used to         | connect to                           | Valu                             | es (selec                            | tion)                              |
| COM1. When an interface other than RS232 is selected, the DI be inactive. | E9 port will                         | <b>RS232</b><br>RS485<br>RS422   | <b>2</b><br>5<br>2                   |                                    |
|                                                                           |                                      |                                  | Ba                                   | ud Rat                             |
| The serial baud rate is the rate at which the modem is to                 | Values                               | (select                          | ion (bps)                            | ))                                 |
|                                                                           | 921600<br>460800<br>230400<br>115200 | 57600<br>38400<br>28800<br>19200 | 14400<br><b>9600</b><br>7200<br>4800 | 3600<br>2400<br>1200<br>600<br>300 |
|                                                                           |                                      |                                  | Data                                 | Forma                              |
| This setting determines the format of the data on the serial port.        |                                      | Valu                             | es (selec                            | tion)                              |
|                                                                           |                                      | <b>8N1</b><br>8N2<br>8E1         | 8O1 7<br>7N1 7<br>7N2 7<br>7         | E1<br>O1<br>E2<br>O2               |

| Modbus Dat    | а Мар            |                       | Registers:         |                   |                                 |
|---------------|------------------|-----------------------|--------------------|-------------------|---------------------------------|
| Coil Bits (Ou | utput and Intern | al Status):           | 16 Bits<br>Address | Hex Format        | Definition                      |
| Bit Address   | Hex Format       | Definition            | 0                  | 0x0000            | Modem Model Type                |
| 0             | 0x0000           | OUTPUT 1              | 1                  | 0×0001            | Build Version                   |
| 1             | 0x0001           | OUTPUT 2              | 2                  | 0x0002            | Modem ID Highest 2 Bytes        |
| 2             | 0x0002           | OUTPUT 3              | 3                  | 0x0003            | Modem ID Higher 2 Bytes         |
| 3             | 0x0003           | OUTPUT 4              | 4                  | 0x0004            | Modem ID Lower 2 Bytes          |
| 9             | 0x0009           | COM2 Status           | 5                  | 0x0005            | Modem ID Lowest 2 Bytes         |
| 12            | 0x000c           | LAN/eth0 Status       | 6                  | 0x0006            | RSSI(db)                        |
| 13            | 0x000d           | WAN/eth1 Status       | 8                  | 0x0008            | Core Temperature(C)             |
| 16            | 0x0010           | Carrier Status        | 9                  | 0x0009            | Carrier Received Bytes(MB)      |
| 18            | 0x0012           | Wifi Status           | 10                 | 0x000a            | Carrier Transmitted Bytes(MB)   |
| 22            | 0x0016           | GPS Status            | 11                 | 0x000b            | CPS Altitude(m)                 |
| 23            | 0x0017           | Location Over Network | 12                 | 0x000c            | CPS Latitude High 2 Bytes       |
| 24            | 0x0018           | Event UDP Report 1    | 13                 | 0000x0            | Latitude Low 2 Bytes(x1000000)  |
| 25            | 0x0019           | Event UDP Report 2    | 14                 | 0x000e            | CPS Longitude High 2 Bytes      |
| 26            | 0x001a           | Event UDP Report 3    | 15                 | 0x000f            | Longitude Low 2 Bytes (x1000000 |
| 27            | 0x001b           | NMS Report            | 18                 | 0x0012            | COM2 Baud Bate(/100)(bps)       |
| 28            | 0x001c           | Web Client Service    | 19                 | 0x0013            | COM2 Data Format                |
| 29            | 0x001d           | Firewall Status       | 15                 | 0,0015            |                                 |
| 40            | 0x0028           | SYSTEM Reboot         | Modem Mo           | odel Types:       |                                 |
|               |                  |                       | Type ID            | Definition        |                                 |
| Input Bits:   |                  |                       | 0                  | Unknow            |                                 |
| Bit Address   | Hex Format       | Definition            | 6                  | IPn3G             |                                 |
| 0             | 0x0000           | INPUT 1               | 7                  | VIP4G             |                                 |
| 1             | 0x0001           | INPUT 2               | 8                  | IPn4G             |                                 |
| 2             | 0x0002           | INPUT 3               |                    |                   |                                 |
| 3             | 0x0003           | INPUT 4               | Com Data           | Format Definition | :                               |

0101

01010

IPn4G

#### 4.10.5.3 Modbus > Modbus Data Map

| Com Data | ormat Definition: |
|----------|-------------------|
| Type ID  | Definition        |
| 0        | Unknow            |
| 1        | 8N1               |
| 2        | 8N2               |
| 3        | 8E1               |
| 4        | 801               |
| 5        | 7N1               |
| 6        | 7N2               |
| 7        | 7E1               |
| 8        | 701               |
| 9        | 7E2               |
| 10       | 702               |
|          |                   |

Image 4-10-8: Tools > Modbus Data Map

#### 4.10.6 Tools > Websocket

The Websocket service is a feature of HTML5.0 or later. Web Socket is designed to be implemented in web browsers and web servers to allow XML scripts to access the HTML web service with a TCP socket connection.

It is mainly used for two purposes:

• refreshing page information without refreshing the entire page to reduce network stream.

IPn4G

• to integrate internet applications with xml to get required information in real time.

Currently we provide four types of information as configured:

- GPS Coordinate Information
- GPS NMEA Data
- Carrier Information
- Comport Data

| System            | Network                                | Carrier  | Wireless       | Comport        | I/0     | GPS          | Firewall | VPN     | Tools  |
|-------------------|----------------------------------------|----------|----------------|----------------|---------|--------------|----------|---------|--------|
| Discovery         | Netflow Rep                            | ort NM   | IS Settings    | Event Re       | port    | Modbus       | Websock  | et Site | Survey |
|                   | Web Socket Service                     |          |                |                |         |              |          |         |        |
| Online Conn       | ected Data                             |          |                |                |         |              |          |         |        |
| Browser           | Type: Chrome                           | 31 Windo | ws             |                |         |              |          |         |        |
| Setting           |                                        |          |                |                |         |              |          |         |        |
| Status            |                                        | E        | Enable Web So  | cket Service 👻 | ]       |              |          |         |        |
| Web S<br>Port(def | ocket<br>ault:7681)                    | 7        | 681            | [100-6         | 5535]   |              |          |         |        |
| Data F            | resh Interval(sec                      | conds) 1 | 0              | [2-655]        | 35]     |              |          |         |        |
| Conne             | ct Password                            |          |                | (Blank f       | or Disa | uble)        |          |         |        |
| Max K             | eep Time(minute                        | es) 6    | 0              | (0:keep        | alive)  |              |          |         |        |
| GPS Co            | oordinate                              | ۲        | Disable 🔍 En   | able           |         |              |          |         |        |
| GPS N             | MEA Data                               | ۲        | Disable 🔍 En   | able           |         |              |          |         |        |
| Carrier           | Carrier Information 💿 Disable 🔍 Enable |          |                |                |         |              |          |         |        |
| Compo             | ort Data                               | ۲        | Disabled (Plea | ase enable co  | mport   | tcp server.) |          |         |        |
|                   |                                        | Im       | aqe 4-10-9: T  | ools > Web     | Socket  | Service      |          |         |        |

|                                                                        | Status                  |
|------------------------------------------------------------------------|-------------------------|
| Enable or disable the web socket service in the IPn4G.                 | Values (selection)      |
|                                                                        | Enable / <b>Disable</b> |
|                                                                        | Web Socket Port         |
| Enter the desired web socket TCP port number. The default is 7681, and | Values (TCP port)       |
|                                                                        | 7681                    |

|                                                                              | Data Fresh Intervals       |  |  |
|------------------------------------------------------------------------------|----------------------------|--|--|
| Enter in the time at which data is to be refreshed. The default is 10        | Values (seconds)           |  |  |
| seconds, the valid range is 2 to 00000 seconds.                              | 10                         |  |  |
|                                                                              | Connect Password           |  |  |
| For added security a password can be required to connect to the web          | Values                     |  |  |
| socket service. To disable, leave this field blank. The default is disabled. | (blank)                    |  |  |
|                                                                              | Max Keep Time              |  |  |
| This field determines how long the web socket is open once started/          | Values (minutes)           |  |  |
| continue to run indefinitely.                                                | 60                         |  |  |
|                                                                              | GPS Coordinate             |  |  |
| If enabled the IPn4G will report GPS coordinate data to the websocket.       | Values (selection)         |  |  |
|                                                                              | Disable / Enable           |  |  |
|                                                                              | GPS NMEA Data              |  |  |
| If enabled the IPn4G will report GPS NMEA data to the websocket.             | Values (selection)         |  |  |
|                                                                              | Disable / Enable           |  |  |
|                                                                              | <b>Carrier Information</b> |  |  |
| If enabled the IPn4G will report carrier information to the websocket.       | Values (selection)         |  |  |
|                                                                              | Disable / Enable           |  |  |
|                                                                              | Comport Data               |  |  |
| If enabled, and the COM1 port is configured for TCP Server, the comport      | Values (selection)         |  |  |
| data will be reported to the web socket.                                     | Disable / Enable           |  |  |

10101

101010

IPn4G

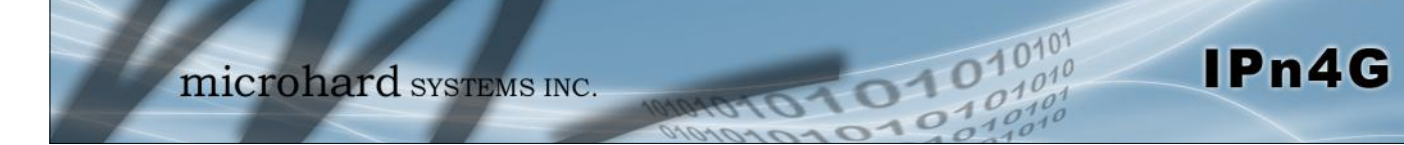

#### 4.10.7 Tools > Site Survey

#### **Wireless Survey**

The Wireless Survey feature will scan the available wireless channels for any other 802.11 wireless networks in proximity to the IPn4G. The Survey will display the Channel number the other networks are operating on, the MAC address, Encryption Type, Frequency and general signal level and quality information. This can be useful for finding available networks, or troubleshooting connection and sensitivity problems. If there are other networks operating on the same frequency, or a channel close to the one chosen, it can then be decided to try to use another channel.

| ystem       | Network               | Carrier       | Wireless        | Comport           | (/O GI    | S Fire     | vall \   | /PN T     | ools       |              |
|-------------|-----------------------|---------------|-----------------|-------------------|-----------|------------|----------|-----------|------------|--------------|
| scovery     | Netflow Re            | port NI       | MS Settings     | Event Repo        | ort Mo    | dbus Web   | socket   | Site Sur  | vey Pin    | g TraceRoute |
|             | Site Su               | rvey          |                 |                   |           |            |          |           |            |              |
| Wireless Su | rvey                  |               |                 |                   |           |            |          |           |            |              |
| Note: Your  | WLAN traffic w        | ill be interr | upted during th | nis brief period. |           |            |          |           |            |              |
| Start th    | ne scan again         |               |                 |                   |           |            |          |           |            |              |
|             |                       |               |                 |                   |           |            |          |           |            |              |
|             |                       |               |                 |                   |           |            |          |           |            |              |
| Radio1 Sur  | vey Results           |               |                 |                   |           |            |          |           |            |              |
| Chann       | el SSID               | MAC           | DDR             | Encryption        | Frequ     | Jency RSSI | SNR      | Noise     | Signal Lev | vel          |
| 1           | TigerClaw-<br>guest   | C0:C1         | CO:F4:9F:6F     | Roff              | 2.412     | GHz -87 di | 3m 8 dB  | -97 dBm   | 368        |              |
| 1           | Microgues             | t 00:15       | 6D:69:7D:88     | WPA/WPA2/         | PSK 2.412 | GHz -52 d  | 3m 43 dB | -97 dBm   |            | 100%         |
| 1           | microhard             | 00:80         | :48:79:8E:38    | WPA/WPA2/         | PSK 2.412 | GHz -47 di | 3m 48 dB | -97 dBm   |            | 1 00%        |
| 6           | GLEMBY                | 00:24         | B2:53:8A:64     | WEP               | 2.437     | GHz -88 di | 3m 7 dB  | -97 dBm   | 335        |              |
| 6           | work2901              | 00:15         | 6D:68:3D:0C     | WPA/WPA2/         | PSK 2.437 | GHz -53 di | 3m 42 dB | -97 dBm   |            | 102%         |
| 11          | print serve<br>20F2DB | o2:C2         | 2:2A:E9:0E:3F   | Roff              | 2.462     | CHz -90 d  | 3m 5 dB  | -98 dBm   | 165        |              |
| 11          | VIP4G<>'&,            | 04:F0         | 21:02:3A:19     | Roff              | 2.462     | GHz -88 di | Sm 7 dB  | -98 dBm   | 125        |              |
| 11          | VIP4G                 | 00:80         | :48:79:8E:50    | Roff              | 2.462     | GHz -61 d  | 3m 34 de | -98 dBm   |            | 100%         |
| 11          | MyWLAN                | 00:02         | 72:8D:A7:3C     | WEP               | 2.462     | GHz -81 d  | 3m 14 dB | -98 dBm   | 40%        |              |
| 11          | VIP4G-yyyy            | 04:F0         | 21:04:8D:4B     | WPA/WPA2/         | PSK 2.462 | GHz -58 di | 3m 37 dB | 3 -98 dBm |            | 100%         |
|             |                       |               |                 |                   |           |            |          |           | -          |              |

Image 4-10-10: Tools > Site Survey

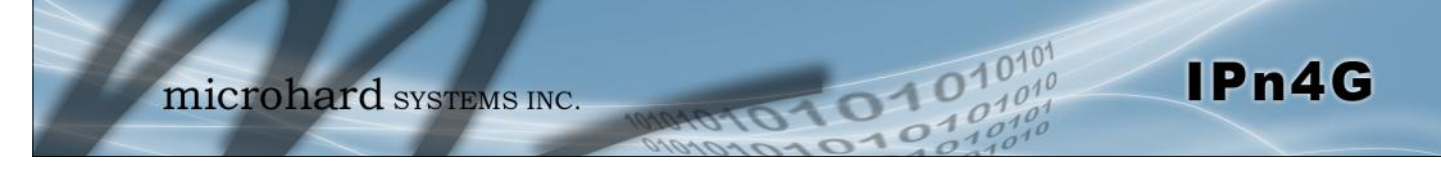

### 4.10.8 Tools > Ping

#### **Network Tools Ping**

The Network Tools Ping feature provides a tool to test network connectivity from within the IPn4G unit. A user can use the Ping command by entering the IP address or host name of a destination device in the Ping Host Name field, use Count for the number of ping messages to send, and the Packet Size to modify the size of the packets sent.

| System                                                                                        | Network                                                                                                    | Carrier                                                      | Wireless                                                                                                    | Comport I                                        | /O GPS     | Firewall        | VPN To      | ools     |            |
|-----------------------------------------------------------------------------------------------|----------------------------------------------------------------------------------------------------|--------------------------------------------------------------|----------------------------------------------------------------------------------------------------|--------------------------------------------------|------------|-----------------|-------------|----------|------------|
| Discovery                                                                                     | Netflow R                                                                                                    | eport N                                                      | IMS Settings                                                                                                    | Event Repo                                       | rt Modbus  | Websocke        | t Site Surv | vey Ping | TraceRoute |
|                                                                                               | Netwo                                                                                                    | ork Tools                                                    | Ping                                                                                                    |                                                  |            |                 |             |          |            |
| Ping Netw                                                                                     | ork Utilities                                                                                                    |                                                              |                                                                                                    |                                                  |            |                 |             |          |            |
| Ping H                                                                                        | ost Name                                                                                                    |                                                              | google.com                                                                                                    |                                                  |            |                 |             |          |            |
| Ping Co                                                                                       | ount                                                                                                    |                                                              | 4                                                                                                    |                                                  |            |                 |             |          |            |
| Ping Si                                                                                       | ze                                                                                                    |                                                              | 56                                                                                                    | Ping                                             | Stop Clear |                 |             |          |            |
| 64 bytes fi<br>64 bytes fi<br>64 bytes fi<br>64 bytes fi<br>google<br>4 packets<br>round-trip | ron 173.194.3;<br>rom 173.194.3;<br>rom 173.194.3;<br>rom 173.194.3;<br>rom 173.194.3;<br>.com ping statis<br>transmitted, 4 p<br>min/avg/max = | 3.1: seq=0<br>3.1: seq=1<br>3.1: seq=2<br>3.1: seq=3<br>tics | stor google cross<br>ttl=47 time=75.3<br>ttl=47 time=112<br>ttl=47 time=74.3<br>ttl=47 time=72.1<br>eived, 0% packe<br>.717/112.998 m | 83 ms<br>998 ms<br>58 ms<br>30 ms<br>t loss<br>s |            | 5.1). 50 data 0 | jus         |          |            |

Image 4-10-11: Tools > Ping

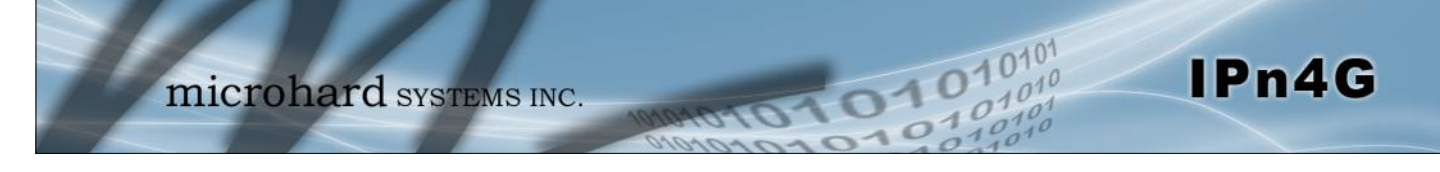

#### 4.10.9 Tools > TraceRoute

#### **Network TraceRoute**

The **Trace Route** command can be used to provide connectivity data by providing information about the number of hops, routers and the path taken to reach a particular destination.

| System     | Network           | Carrier     | Wireless                    | Comport       | I/0             | GPS          | Firewall     | VPN       | Tools     |      |            |
|------------|-------------------|-------------|-----------------------------|---------------|-----------------|--------------|--------------|-----------|-----------|------|------------|
| )iscovery  | Netflow R         | eport N     | MS Settings                 | Event Re      | port            | Modbus       | Websock      | et Site   | Survey    | Ping | TraceRoute |
|            | Netwo             | ork Tracel  | Route                       |               |                 |              |              |           |           |      |            |
| TraceRout  | e Network Util    | ities       |                             |               |                 |              |              |           |           |      |            |
| Tracero    | out Host Name     |             | google.com<br>Stop TraceRou | te Clear Res  | un Trace<br>ult | Route        |              |           |           |      |            |
| Please wai | t for output "tra | aceroute go | ogle.com"                   |               |                 |              |              |           |           |      | ľ          |
| traceroute | to google.com     | (173.194.3  | 33.14), 30 hops :           | max, 38 byte  | packets         |              |              |           |           |      |            |
| 2 192.168  | .102.2 (192.16    | 58.102.2) 4 | 74.376 ms 319.              | 997 ms 408.9  | 54 ms           |              |              |           |           |      |            |
| 3 10.128.8 | 89.9 (10.128.8    | 9.9) 311.0  | 23 ms 10.128.89             | 9.1 (10.128.8 | 9.1) 299        | 9.972 ms 10. | 128.89.9 (10 | 128.89.9) | 279.667 m | IS   |            |
| 4 192.168  | .3.81 (192.168    | 8.3.81) 320 | 206 ms 309.51               | 8 ms 280.693  | ms              |              |              |           |           |      |            |
| 5 192.168  | .3.98 (192.168    | 8.3.98) 289 | 228 ms 320.79               | 9 ms 298.810  | ms              |              |              |           |           |      | 1          |
| 6 10.118.2 | 26.1 (10.118.2    | 6.1) 290.0  | 32 ms 299.982 n             | ns 322.186 m  | IS              |              |              |           |           |      |            |
| 7 10.118.2 | 20.229 (10.118    | 3.20.229) 2 | 97.655 ms 278.              | 884 ms 329.3  | 25 ms           |              |              |           |           |      |            |
| 8 10.118.2 | 20.18 (10.118.)   | 20.18) 340  | 0.046 ms 280.84             | 9 ms 310.116  | ms              |              |              |           |           |      |            |
| 9 24.156.1 | 157.145 (24.15    | 56.157.145  | 5) 289.222 ms 30            | 0.230 ms 29   | 9.828 n         | 15           |              |           |           |      |            |
| 10 24.156  | .146.54 (24.15    | 56.146.54)  | 289.654 ms 340              | 0.240 ms 299. | 498 ms          | R.           |              |           |           |      |            |
| 11 24.156  | .157.121 (24.1    | 56.157.12   | (1) 260.400 ms              | 269.398 ms 2  | 70.414          | ms           |              |           |           |      |            |
| 12 24.156  | .147.62 (24.15    | 56.147.62)  | 259.438 ms 289              | 9.661 ms 299. | 791 ms          |              |              |           |           |      |            |
| 13 74 156  | 147 57 (74 15     | \$6 147 57) | 273 388 me 331              | 1 507 me 288  | 881 me          |              |              |           |           |      | 1          |

Image 4-10-12: Tools > TraceRoute

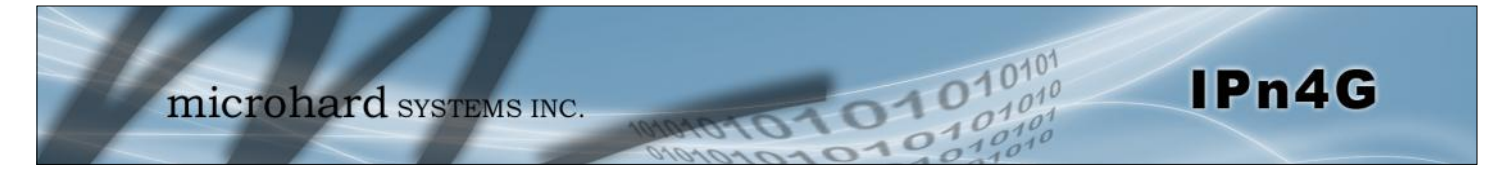

### 5.1 AT Command Overview

AT Commands can be issued to configure and manage the IPn4G, via the front serial port (COM1), or by TCP/IP (telnet).

#### 5.1.1 Serial Port

To connect and access the AT Command interface on the IPn4G, a physical connection must be made on the RS232 DB9 serial port on the front of the IPn4G labeled 'COM1'. A terminal emulation program (Hyperterminal, Tera Term, ProComm, Putty etc) can then be used to communicate with the IPn4G. The port settings of this port can be modified by changing the settings of COM1, in the configuration menus.

| OM14 Properties    |          | ? <b>**</b>    | Default Settings:   |
|--------------------|----------|----------------|---------------------|
| Port Settings      |          |                | Baud rate: 115200   |
| Bits per second:   | 115200   | •              | Data bits: 8        |
| <u>D</u> ata bits: | 8        | •              | Parity: <b>None</b> |
| Party:             | None     | •              | Stop Bits: 1        |
| Stop bits:         | 1        | •              | Flow Control: None  |
| Flow control:      | None     |                |                     |
|                    | Bet      | store Defaults |                     |
| 0                  | K Cancel | <u>Apply</u>   |                     |

Image 5-1: COM1 Port Settings

Once communication is established, a login is required to access the AT Command interface, once logged in, the AT Command Line Interface menu is displayed. Type "?" or Help to list the menu commands.

| IPn4G - HyperTerminal                |                                                                   | × |
|--------------------------------------|-------------------------------------------------------------------|---|
| Eile Edit View Call Irans            | fer Help                                                          |   |
| 0 🗃 💿 🕉 🕫 🗃 🛱                        | 1                                                                 |   |
| IPn4G login: adm<br>Password:        | in                                                                |   |
| Entering charact<br>Escape character | er mode,<br>is '~1'.                                              |   |
| Command Line Int<br>Nano_OFDM_46>    | erface                                                            |   |
| help                                 | Show available commands<br>Show a list of proviously sup commands |   |
| tools                                | sustem tools                                                      |   |
| status                               | Display the system status                                         |   |
| system                               | Setting system configurations                                     |   |
| network                              | Set or Get network config                                         |   |
| wifi                                 | Set or Get wifi config                                            |   |
| lte                                  | Set or Get Ite config                                             |   |
| exit                                 | Logout Command line Interface                                     |   |
| AT                                   | AI Echo OK                                                        |   |
| AI+IEST                              | AI Echo IESI                                                      |   |
| Connected 0:54:14 Auto               | letect 115200 8-N-1 SCROLL CAPS NUM Capture Print echo            |   |

Default Settings:

IPn4G login: admin

Password: admin

Image 5-2: AT Command Window

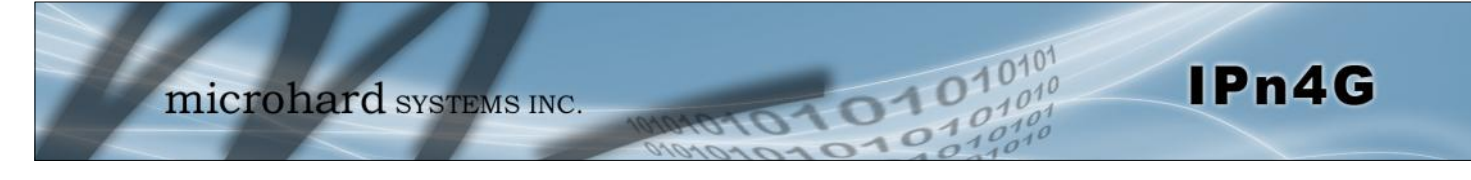

### 5.1.2 Telnet (TCP/IP)

Telnet can be used to access the AT Command interface of the IPn4G. The default port is TCP Port 23. A telnet session can be made to the unit using any Telnet application (Windows Telnet, Tera Term, ProComm etc). Once communication is established, a login is required to continue.

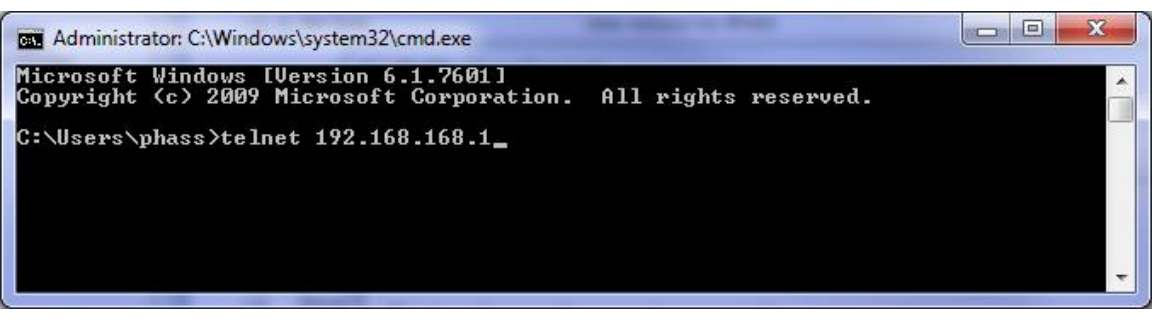

Image 5-3: Establishing a Telnet Session

A session can be made to the WAN IP Address (if allowed in the firewall settings) for remote configuration, or to the local RJ45 interface (default IP: 192.168.168.1).

Once a session is established a login is required to continue. As seen in the Serial port setup, the default login is **admin**, and the password is **admin**. Once verified, the AT Command Line Interface menu is shown and AT Commands can now be issued. (Type "?" or Help to list the commands)

| Telnet 192.168.168.1                 | TANK IN THE OWNER                      |   |
|--------------------------------------|----------------------------------------|---|
| IPn4G login: adm<br>Password:        | in                                     |   |
| Entering charact<br>Escape character | er mode<br>is '^]'.                    |   |
| Command Line Int<br>Nano_OFDM_4G>    | erface                                 |   |
| Nano OFDM 4G>                        |                                        |   |
| help                                 | Show available commands                |   |
| history                              | Show a list of previously run commands |   |
| tools                                | system tools                           |   |
| status                               | Display the system status              |   |
| system                               | Setting system configurations          |   |
| network                              | Set or Get network config              |   |
| wifi                                 | Set or Get wifi config                 |   |
| lte                                  | Set or Get lte config                  |   |
| exit                                 | Logout Command line Interface          |   |
| AT                                   | AT Echo OK                             | * |

Image 5-4: Telnet AT Command Session

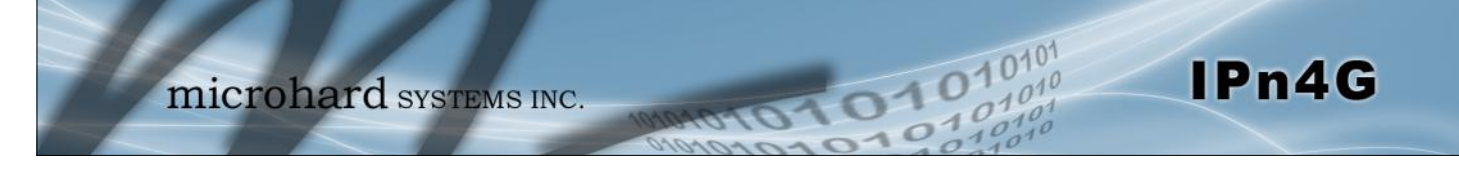

### 5.2 AT Command Syntax

The follow syntax is used when issuing AT Commands on the IPn4G

- All commands start with the AT characters and end with the <Enter> key
- Microhard Specific Commands start with +M
- Help will list top level commands (ATL will list ALL available AT Commands)
- To query syntax of a command: AT+<command name>=?
- Syntax for commands that are used only to query a setting: AT<command\_name>
- Syntax for commands that can be used to query *and* set values:
  - AT<command\_name>=parameter1,parameter2,... (Sets Values) AT<command\_name>? (Queries the setting)

#### **Query Syntax:**

AT+MLEIP=? <Enter> +MLEIP: Command Syntax:AT+MLEIP=<IP Address>,<Netmask>,<Gateway> OK

#### Setting a value:

AT+MLEIP=192.168.0.1,255.255.255.0,192.168.0.1 <Enter> OK

#### Query a setting:

AT+MLEIP? <Enter> +MLEIP: "192.168.0.1", "255.255.255.0", "192.168.0.1" OK

A screen capture of the above commands entered into a unit is shown below:

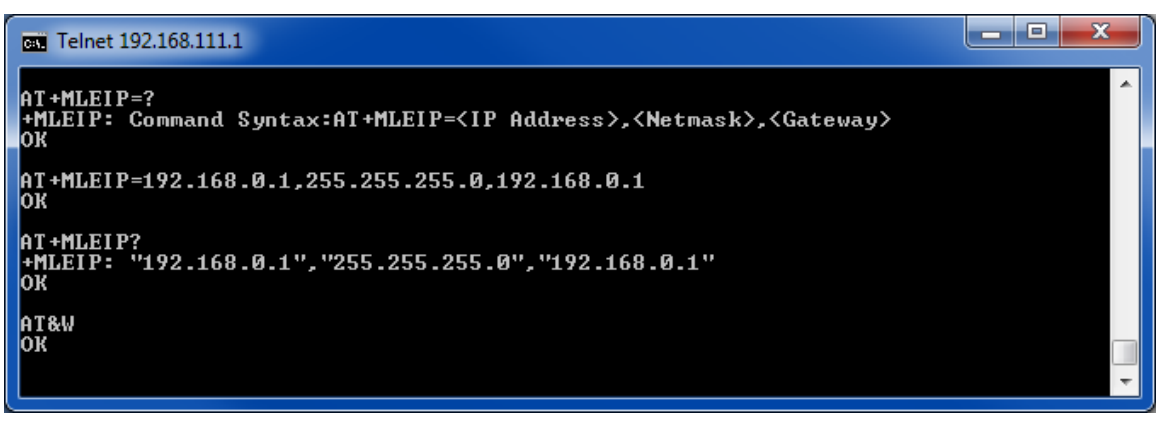

Image 5-5: Telnet AT Command Syntax

Once AT commands are entered, they must be saved into the filesystem to enable the changes. AT&W Saves changes.

ATO or ATA Exits the AT Command Line Interface, if used before AT&W, changes are discarded.

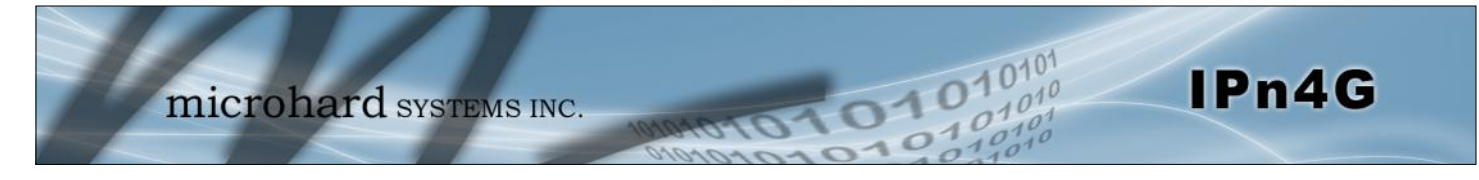

| Description                                                                                            | Command Syntax          |
|----------------------------------------------------------------------------------------------------|-------------------------|
| Echo OK.                                                                                               | AT <enter></enter>      |
| Example                                                                                                |                         |
| <b>Input:</b><br>AT <enter><br/><b>Response:</b><br/>OK</enter>                                        |                         |
|                                                                                                    | AT+TE                   |
| Description                                                                                            | Command Syntax          |
| Echo TEST                                                                                              | AT+TEST <enter></enter> |
| Example                                                                                                |                         |
| I <b>nput:</b><br>AT+TEST <enter><br/><b>Response:</b><br/>AT ECHO TEST:<br/>:0</enter>                |                         |
|                                                                                                    | A                       |
| Description                                                                                            | Command Syntax          |
| Show a list of previously run commands.                                                                | ATH <enter></enter>     |
| Example                                                                                                |                         |
| <b>Input:</b><br>ATH <enter><br/><b>Response:</b><br/>AT Command history: 1. ATH 2. ATL 3. ATH</enter> |                         |
|                                                                                                    | AT                      |
| Description                                                                                            | Command Syntax          |
| Read modem profile to editable profile. (Reserved)                                                     | AT&R <enter></enter>    |
| Example                                                                                                |                         |
| Input:<br>AT&R <enter><br/>Response:</enter>                                                           |                         |

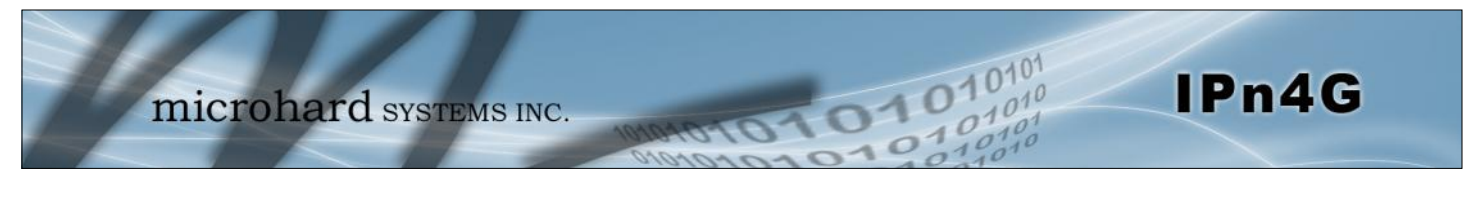

|                                                                                                    | A                       | T&V |
|----------------------------------------------------------------------------------------------------|-------------------------|-----|
| Description                                                                                                    | Command Syntax          |     |
| Read modem active profile.                                                                                                    | AT&V <enter></enter>    |     |
| Example                                                                                                    |                         |     |
| Input:<br>AT&V <enter><br/>Response:<br/>&amp;V:<br/>hostname:IPn4G<br/>timezone:MST7MDT,M3.2.0,M11.1.0<br/>systemmode:gateway<br/>time mode:sync<br/>OK</enter> |                         |     |
|                                                                                                    | ٦A                      | ۷&٦ |
| Description                                                                                                    | Command Syntax          |     |
| Writes configuration to memory.                                                                                                    | AT&W <enter></enter>    |     |
| Example                                                                                                    |                         |     |
| Input:<br>AT&W <enter><br/>Response:<br/>OK</enter>                                                                                                    |                         |     |
|                                                                                                    | AT+MI                   | REE |
| Description                                                                                                    | Command Syntax          |     |
| Reboots the modem.                                                                                                    | AT+MREB <enter></enter> |     |
| Example                                                                                                    |                         |     |
| Input:                                                                                                    |                         |     |

AT+MREB <enter> **Response:** OK. Rebooting...

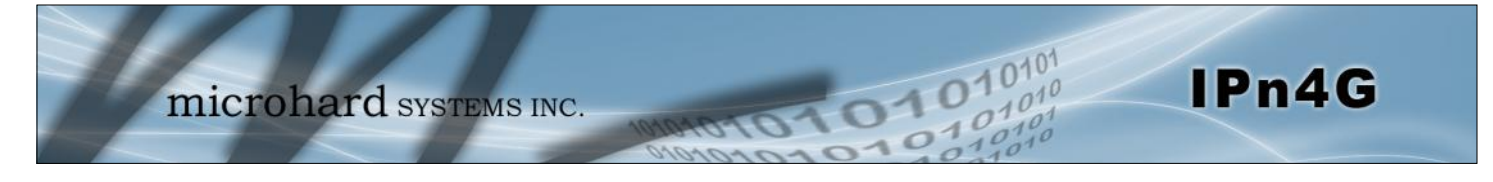

|                                                                     | ATA                 |
|---------------------------------------------------------------------|---------------------|
| Description                                                         | Command Syntax      |
| Quit. Exits AT Command session and returns you to login prompt.     | ATA <enter></enter> |
| Example                                                             |                     |
| Input:<br>ATA <enter><br/>Response:<br/>OK<br/>IPn3G Login:</enter> |                     |
|                                                                     | ATC                 |
| Description                                                         | Command Syntax      |
| Quit. Exits AT Command session and returns you to login prompt.     | ATO <enter></enter> |
| Example                                                             |                     |
| Input:                                                              |                     |

### AT+CMGS

### Description

Send SMS message. To send message CTRL+Z must be entered, to exit, ESC.

### **Command Syntax**

AT+CMGS=<Phone Number><CR> text is entered <CTRL+Z/ESC>

### Example

Input: AT+CMGS=4035553776 <enter>

4035553776 Test <ctrl+z>

Response: OK

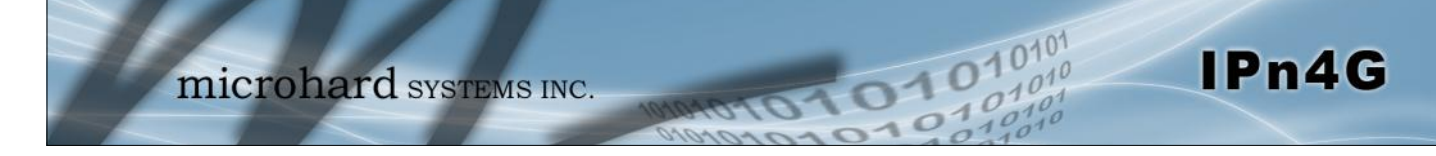

### AT+CMGR

#### Description

This command allows the application to read stored messages. The messages are read from the SIM card memory.

#### **Command Syntax**

AT+CMGR=<index>

#### Example

#### Input: AT+CMGR=<index><enter>

#### Response:

+CMGR: <stat>,<oa>,,<dt> <data> OK

#### Parameters:

<index> Index in SIM card storage of the message <stat> Status of Message in Memory (Text Mode) "REC UNREAD" Received unread messages "REC READ" Received read messages <oa> Originator Address String type <dt> Discharge Time String format: "yy/MM/dd,hh:mm:ss±zz" (year [00-99]/ month [01-12]/Day [01-31], Hour:Min:Second and TimeZone [quarters of an hour]) <data> SMS User Data in Text Mode String type

### AT+CMGL

#### Description

This command allows the application to read stored messages by indicating the type of the message to read. The messages are read from the SIM card memory.

#### **Command Syntax**

#### AT+CMGL=<status> Status:

- 0 Lists all unread messages
- 1 Lists all read messages
- 4 Lists all messages

#### Example

Input: AT+CMGL=1 <enter>

#### **Response:**

AT+CMGL=1 +CMGL: 0,"REC READ","+14035553776",,"2013/10/04,11:12:27-06" Test Message 1 +CMGL: 1,"REC READ","+14035553776",,"2013/10/04,11:12:53-06" Test Message 2 +CMGL: 2,"REC READ","+14035553776",,"2013/10/04,11:13:06-06" Another test message!

microhard systems INC.

### Description

This command handles deletion of a single message from memory location <index>, or multiple messages according to <delflag>.

#### Example

Input: AT+CMGD=0,4 <enter>

Response: index=0 dflag=4

ΟK

### Description

Modem Record Information

#### Example

Input: AT+GMR <enter> Response: +GMR: Hardware Version:v1.0.0 Software Version:v1.1.0 build 1060 Copyright: 2012 Microhard Systems Inc. System Time: Mon Dec 2 16:03:51 2013 OK

AT+CMGD=<index>,<delflag>

- delflag:
- 0 Deletes the message specified in <index>
- 1 Deletes all read messages
- 4 Deletes all messages

**Command Syntax** 

101

AT+GMR <enter>

**Command Syntax** 

AT+GMI

**Command Syntax** 

AT+GMI=<enter>

# Example

Description

Input: AT+GMI<enter>

Response:

+GMI: 2012 Microhard Systems Inc. OK

Get Manufacturer Identification

# IPn4G

# AT+GMR

AT+CMGD

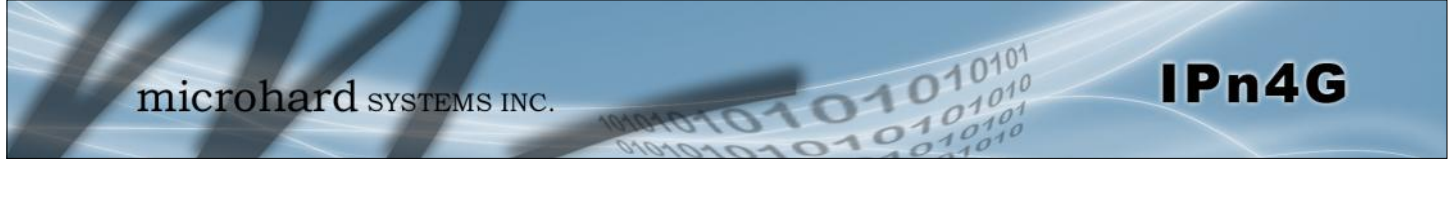

|                                                                                                    |                          | AT+CNUM |
|----------------------------------------------------------------------------------------------------|--------------------------|---------|
| Description                                                                                                  | Command Syntax           |         |
| Check modem's phone number.                                                                                  | AT+CNUM <enter></enter>  |         |
| Example                                                                                                    |                          |         |
| Input:<br>AT+CNUM <enter><br/>Response:<br/>+CNUM: "+15875558645"<br/>OK</enter>                             |                          |         |
|                                                                                                    |                          | AT+CIMI |
| Description                                                                                                  | Command Syntax           |         |
| Check modem's IMEI and IMSI numbers.                                                                         | AT+CIMI <enter></enter>  |         |
| Example                                                                                                    |                          |         |
| Input:<br>AT+CIMI <enter><br/>Response:<br/>+CIMI: IMEI:012773002108403, IMSI:302720406982933<br/>OK</enter> |                          |         |
|                                                                                                    |                          | AT+CCID |
| Description                                                                                                  | Command Syntax           |         |
| Check modem's SIM card number.                                                                               | AT+CCID= <enter></enter> |         |
| Example                                                                                                    |                          |         |

Input: AT+CCID<enter> Response: +CCID: 89302720401025355531 OK

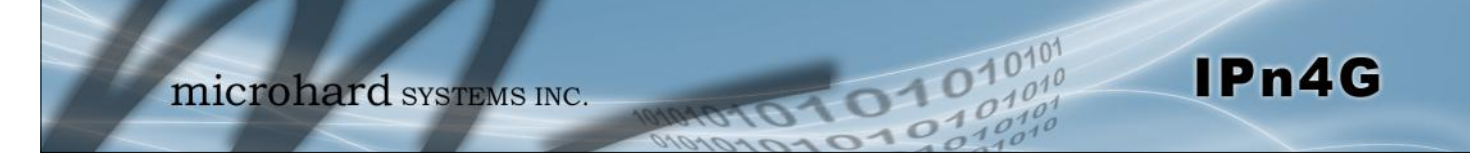

### AT+MSYSI

#### Description

System Summary Information

### **Command Syntax**

AT+MSYSI <enter>

#### Example

Input:

例

The AT&W command must be issued to save changes!

AT+MSYSI <enter> **Response:** Carrier: IMEI:012773002108403 SIMID:89302720401025355531 IMSI:302720406982933 Phone Num: +15878938645 Status: CONNECTED Network: ROGERS RSSI:WCDMA RSSI: 57 Temperature:61 degC Ethernet Port: MAC:00:0F:92:00:B5:EE IP:192.168.168.1 MASK:255.255.255.0 Wan MAC:00:A0:C6:00:00:00 Wan IP:74.198.186.197 Wan MASK:255.255.255.252 System: Device:IPn4G Product:IPn4G+WIFI Image:IPn4G Hardware:v1.0.0

Copyright: 2012 Microhard Systems Inc. Time: Mon Dec 2 16:14:44 2013

Software:v1.1.0 build 1060

### AT+MMNAME

#### Description

Modem Name / Radio Description. 30 chars.

### Example

Input: (To set value) AT+MMNAME=IPn4G\_CLGY<enter> Response: OK

Input: (To retrieve value) AT+MMNAME=?<enter> Response: +MMNAME: IPn4G\_CLGY OK

### Command Syntax

#### AT+MMNAME=<modem\_name>

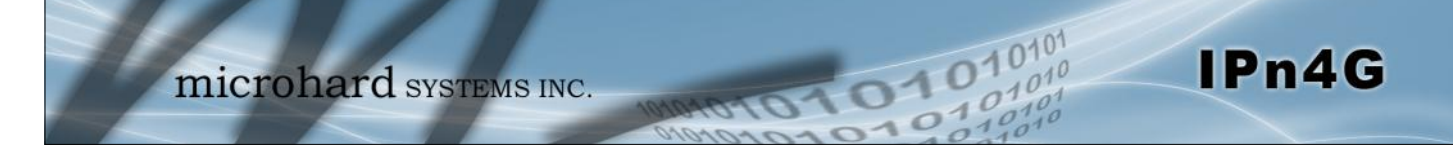

### AT+MLEIP

#### Description

Set the IP Address, Netmask, and Gateway for the local Ethernet interface.

AT+MLEIP=<IPAddress>, <Netmask>,

**Command Syntax** 

<Gateway>

#### Example

#### Input:

AT+MLEIP=192.168.168.1,255.255.255.0,192.168.168.1 <enter>

#### ок

Description

Enable/Disable the DHCP server running of the local Ethernet interface.

### **Command Syntax**

AT+MDHCP=<action>

- 0 Disable
- 1 Enable

The AT&W command must be issued to save

changes!

### Example

Input: AT+MDHCP=1 <enter> Response: OK

AT+MDHCPA

AT+MDHCP

#### Description

# Command Syntax

Define the Starting and Ending IP Address (range) assignable by DHCP on the local Ethernet interface.

AT+MDHCPA=<Start IP>, <End IP>

#### Example

Input: AT+MDHCPA=192.168.168.100,192.168.168.200 <enter> Response: OK

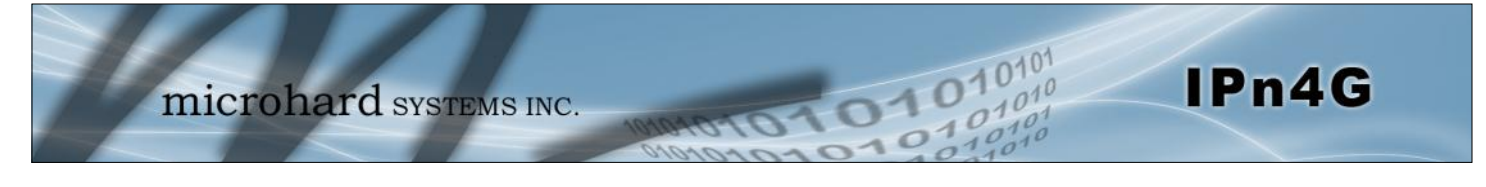

|                                                                                                    | AT+MEMAC                                                    |
|----------------------------------------------------------------------------------------------------|-------------------------------------------------------------|
| Description                                                                                                    | Command Syntax                                              |
| Retrieve the MAC Address of the local Ethernet interface.                                                      | AT+MEMAC <enter></enter>                                    |
| Example                                                                                                    |                                                             |
| Input:<br>AT+MEMAC <enter><br/>Response:<br/>+MEMAC: "00:0F:92:00:40:9A"<br/>OK</enter>                        |                                                             |
|                                                                                                    | AT+MSIP                                                     |
| Description                                                                                                    | Command Syntax                                              |
| Set LAN static IP                                                                                              | AT+MSIP= <static address="" ip=""> <enter></enter></static> |
| Example                                                                                                    |                                                             |
| Input:<br>AT+MSIP=192.168.168.1 <enter><br/>Response:<br/>+MSIP: setting and restarting network<br/>OK</enter> |                                                             |
|                                                                                                    | AT+MSCT                                                     |
| Description                                                                                                    | Command Syntax                                              |
| Set LAN Connection Type.                                                                                       | AT+MSCT= <mode><br/>Mode:</mode>                            |

DHCP

Static IP

0

1

## Example

Input: AT+MSCT=1 <enter> Response: OK

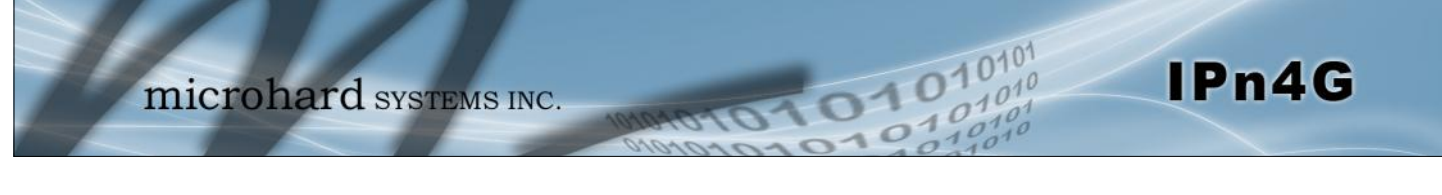

### AT+MNTP

#### Description

Enable and define a NTP server.

### **Command Syntax**

AT+MNTP=<status>,<NTP server> Status: 0 Disable

1 Enable

#### Example

Input: AT+MNTP=1,pool.ntp.org<enter> Response: OK

**AT+MPIPP** 

# 颐

The AT&W command must be issued to save changes!

### Description

Enable/Disable IP-Passthrough

### **Command Syntax**

AT+MPIPP=<Mode> Mode: 0 Disable 1 Ethernet

### Example

Input: AT+MPIPP=1 <enter> Response: OK

### AT+MCNTO

### Description

Sets the timeout value for the serial and telnet consoles. Once expired, user will be return to login prompt.

### **Command Syntax**

AT+MCNTO=<Timeout\_s> 0 - Disabled 0 - 65535 (seconds)

#### Example

Input: AT+MCNTO=300 <enter> Response: OK
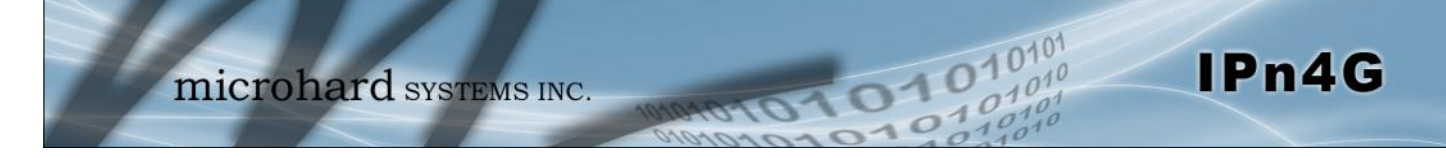

### AT+MRTF

### Description

Reset the modem to the factory default settings stored in non-volatile (NV) memory. Unit will reboot with default settings.

### **Command Syntax**

#### AT+MRTF <action> Action:

0 pre-set action 1 confirm action OK

#### Example

Input: AT+MRTF=1 <enter> Response: OK

## AT+MTWT

#### Description

Enable/Disable the Wireless Traffic Timeout. Unit will reset if it does not see any traffic from the carrier for the amount of time defined.

### **Command Syntax**

AT+MTWT=<Mode>[,<Interval\_s>,<Reboot Time Limit\_s>] Mode: 0 Disable 1 Enable Reboot Time Limit:300-60000

#### Example

Input: AT+MTWT=1,1,300 <enter> Response: OK

### AT+MSCMD

#### Description

Enable/Disable the Wireless Traffic Timeout. Unit will reset if it does not see any traffic from the carrier for the amount of time defined.

#### Example

Input: AT+MSCMD=1,1,403556767,4057890909<enter> Response: OK

#### **Command Syntax**

AT+MSCMD=<Mode>[,<Filter Mode>[,<Phone No.1>[,...,<Phone No.6>]]] Mode: 0 Disable 1 Enable SMS Command Filter Mode:

0 Disable

- 1 Enable Phone Filter
- ÖK

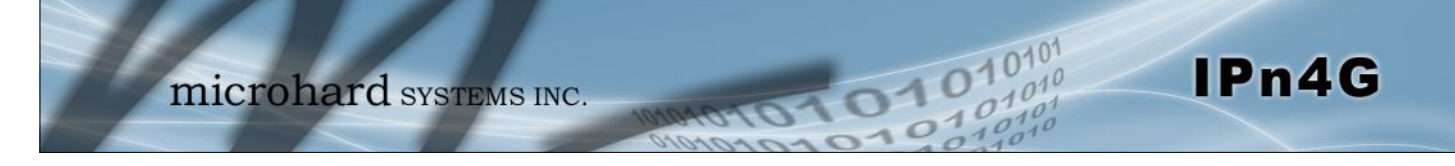

## AT+MDISS

### Description

Configure discovery mode service used by IPn4G and utilities such as "IP Discovery".

**Command Syntax** 

### AT+MDISS=<Mode>

- Mode: 0 Disable
- 0 Disable1 Discoverable

#### Example

Input: AT+MDISS=1 <enter> Response: OK

## AT+MPWD

### Description

Used to set or change the ADMIN password for the IPn4G.

#### **Command Syntax**

AT+MPWD=<New password>,<confirm password> password: at least 5 characters

#### Example

Input: AT+MPWD=admin,admin<enter> Response: OK

## AT+MIKACE

## Description

Enable or Disable IMCP ICMP keep-alive check.

## **Command Syntax**

AT+MIKACE=<Mode> Mode:

0 Disable

1

Enable

#### Example

Input: AT+MIKACE=1<enter> Response: OK

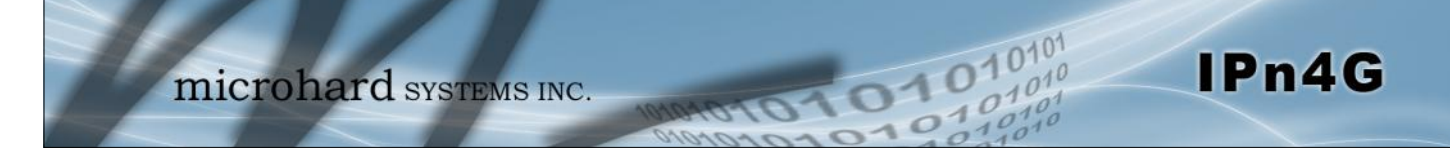

## AT+MIKAC

#### Description

Set ICMP Keep-alive check parameters.

#### **Command Syntax**

AT+MIKAC=<host name>, <interval in seconds>, <count>

#### Example

Input: AT+MIKAC=www.google.com,600,10<enter> Response: OK

## AT+MDDNSE

#### Description

Enable/Disable DDNS.

### **Command Syntax**

#### AT+MDDNSE=<Mode>

- Mode:
- 0 Disable
- 1 Enable

#### Example

Input: AT+MDDNSE=0<enter> Response: OK

## AT+MDDNS

### Description

Select DDNS service provider, and login credentials as required for DDNS services.

## **Command Syntax**

#### AT+MDDNS=<service type>,<host>,<user name>,<password>

service type:

- 0 changeip
- 1 dyndns
- 2 eurodyndns
- 3 hn
- 4 noip
- 5 ods
- 6 ovh
- 7 regfish
- 8 tzo
- 9 zoneedit

#### Example

Input: AT+MDDNS=0,user.dydns.org,user,password <enter> Response: OK

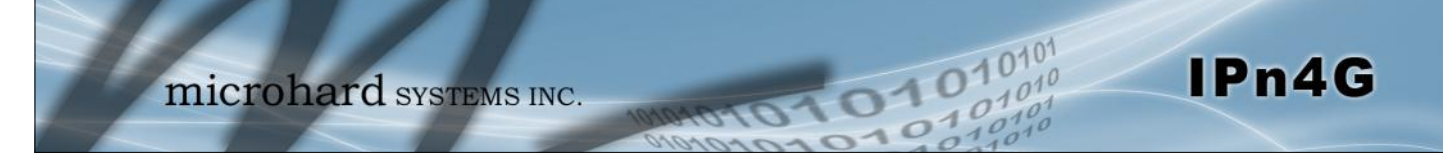

Input:

OK

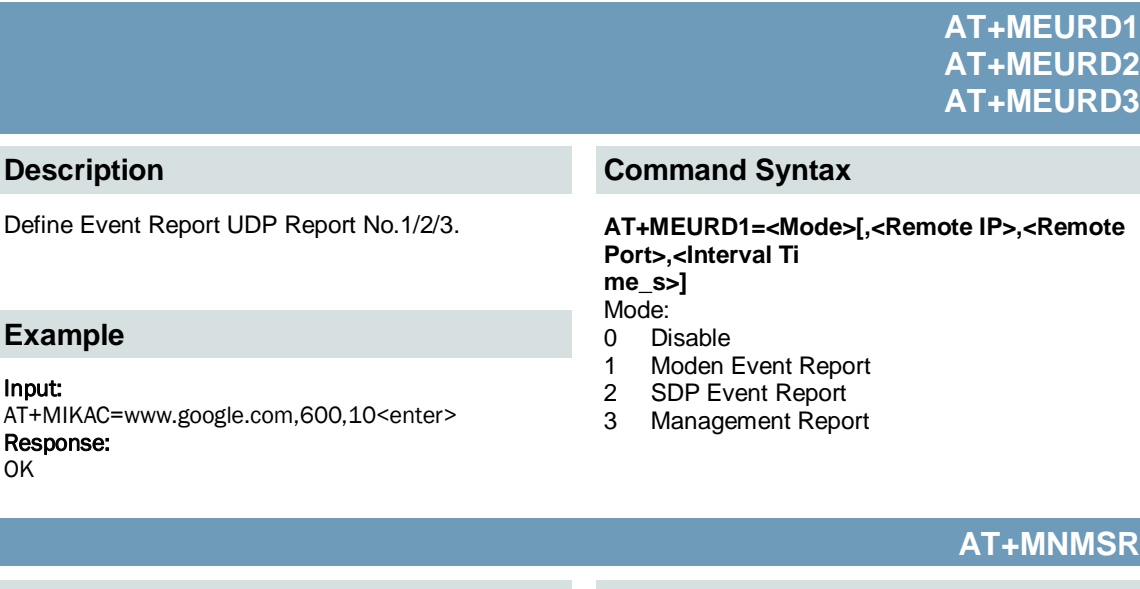

1

#### Description

Define NMS Report.

#### **Command Syntax**

Enable NMS Report

AT+MNMSR=<Mode>[,<Remote Port>,<Interval Time\_s>] Mode: Disable 0

#### Example

Input: AT+MNMSR=1,20200,300<enter> **Response:** ΟK

> AT+MGPSR1 AT+MGPSR2 AT+MGPSR3 AT+MGPSR4

#### Description

Define GPS Report No.1/2/3/4.

## Example

Input:

AT+MGPSR1=1,192.168.168.25,20175,600 <enter> Response: ΟK

#### **Command Syntax**

AT+MGPSR1=<Mode>[,<Remote IP>,<Remote Port>,<Interval Ti me s>l Mode: Disable 0 1

Enable UDP Report

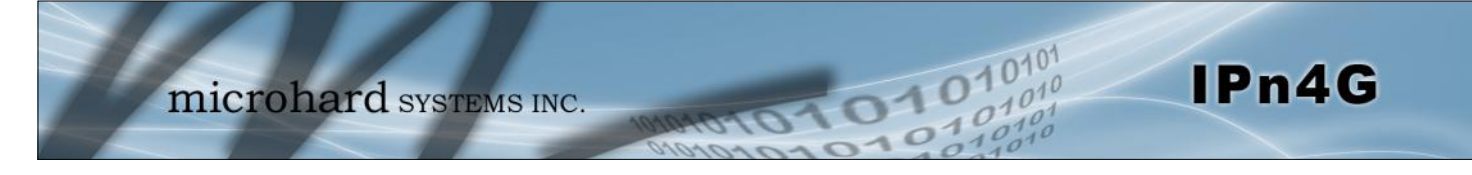

AT+MIS

#### Description

Module Input Status.

### Example

Input: AT+MIS <enter> Response: +MIS: available input status INPUT 1: 0 open OK

## AT+MOS

#### Description

Module Output Status.

#### Example

Input: AT+MOS=0 <enter> Response: +MOS: available output status OUTPUT 1: 0 open OK

#### Input:

AT+MOS=1,1,1 <enter> Response: OK

## **Command Syntax**

**Command Syntax** 

AT+MIS

#### AT+MOS=<Mode>[,<Setting No.>,<Status>] Mode:

0 All Output Status
1 Output Setting
Setting No.: 1, 2, 3, 4(if output available)

- Status:
- 0 open

1 close

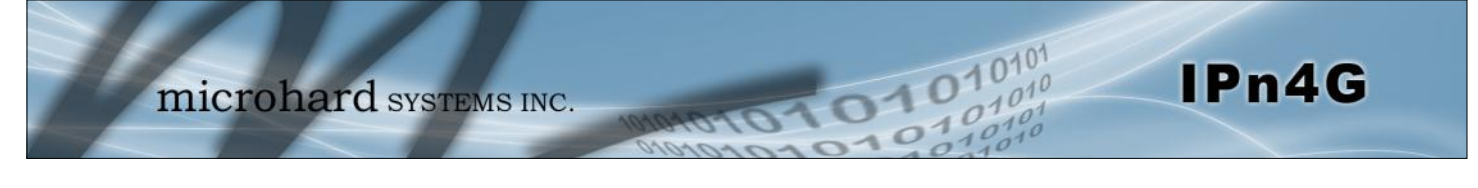

| Description         |                                           | Command Syntax                         |  |
|---------------------|-------------------------------------------|----------------------------------------|--|
| Description         |                                           | Command Syntax                         |  |
| Lists all available | AT Commands.                              | ATL <enter></enter>                    |  |
| Example             |                                           |                                        |  |
| ATL <enter></enter> |                                           |                                        |  |
| AT Commands ava     | ilable:                                   |                                        |  |
| AT                  | AT Echo OK                                |                                        |  |
| AT+TEST             | AT Echo TEST                              |                                        |  |
| ATH                 | Show a list of previously run A1 comman   | nds                                    |  |
| AIL                 | List all available AT commands            |                                        |  |
| AT&R                | Reserved                                  |                                        |  |
| AT&V                | Display modem active profile              |                                        |  |
| AT&W                | Reserved                                  |                                        |  |
| AT+MREB             | Reboot the modem                          |                                        |  |
| AIA                 | Quit                                      |                                        |  |
| ATO                 | Quit                                      |                                        |  |
| AT+CMGS             | Send SMS                                  |                                        |  |
|                     | Read SINS with changing status            |                                        |  |
|                     | List SMSs with changing status            |                                        |  |
|                     | Delete SMSS<br>Medam Reserved Information |                                        |  |
|                     | Cet Manufacturer Identification           |                                        |  |
|                     | Check Medem's Phone Number                |                                        |  |
|                     | Check Modern's MEL and MSL                |                                        |  |
|                     | Check Modern's SIM Card Number            |                                        |  |
|                     | System summary information                |                                        |  |
|                     | Modem Name Setting                        |                                        |  |
|                     | Set the IP address of the modem I AN F    | thernet interface                      |  |
| AT+MDHCP            | Enable or disable DHCP server running     | on the Ethernet interface              |  |
| AT+MDHCPA           | Set the range of IP addresses to be assi  | aned by the DHCP server                |  |
| AT+MEMAC            | Query the MAC address of local Etherne    | et interface                           |  |
| AT+MSIP             | Set LAN static IP                         |                                        |  |
| AT+MSCT             | Set LAN Connection Type                   |                                        |  |
| AT+MNTP             | Define NTP server                         |                                        |  |
| AT+MPIPP            | Enable or disable IP-Passthrough          |                                        |  |
| AT+MCNTO            | Set console timeout                       |                                        |  |
| AT+MRTF             | Reset the modem to the factory default    | settings from non-volatile (NV) memory |  |
| AT+MTWT             | Enable or disable traffic watchdog timer  | used to reset the modem                |  |
| AT+MSCMD            | Enable or disable system sms command      | Iservice                               |  |
| AT+MDISS            | Set discovery service used by the mode    | m                                      |  |
| AT+MPWD             | Set password                              |                                        |  |
| AT+MIKACE           | Enable or disable ICMP keep-alive chec    | k                                      |  |
| AT+MIKAC            | Set ICMP keep-alive check                 |                                        |  |
| AT+MDDNSE           | Enable or disable DDNS                    |                                        |  |
| AT+MDDNS            | Set DDNS                                  |                                        |  |
| AT+MEURD1           | Define Event UDP Report No.1              |                                        |  |
| AT+MEURD2           | Define Event UDP Report No.2              |                                        |  |
| AI+MEURD3           | Define Event UDP Report No.3              |                                        |  |
| AI+MNMSR            | Define NMS Report                         |                                        |  |
| AT+MGPSR1           | Define GPS Report No.1                    |                                        |  |
| AT+MGPSR2           | Define GPS Report No.2                    |                                        |  |
|                     | LIEUDE GPS REDOIT NO 3                    |                                        |  |

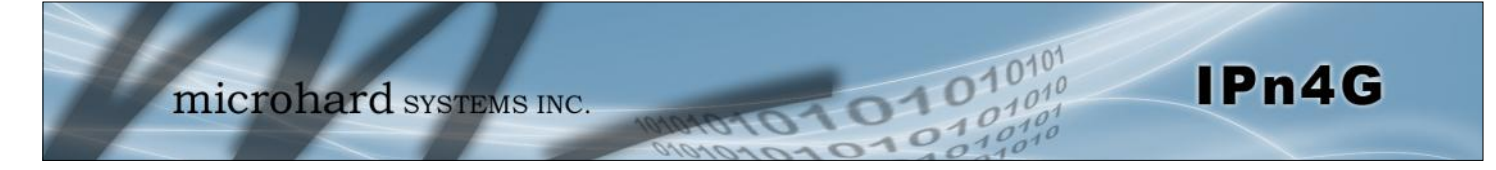

AT+MIS AT+MOS Module Input status Module Output status and setting

## Appendix A: Serial Interface

| Module<br>(DCE)<br>1<br>2<br>3<br>4 | Host (<br>Signal<br>DCD $\rightarrow$<br>RX $\rightarrow$<br>$\leftarrow$ TX<br>$\leftarrow$ DTR | (e.g. PC)<br>(DTE)<br>IN<br>IN<br>OUT<br>OUT | Arrows denote the direction that signals are asserted (e.g., DCD originates at the DCE, informing the DTE that a carrier is present). The interface conforms to standard RS-232 signals, so direct connection to a host PC (for example) is accommodated. |
|-------------------------------------|--------------------------------------------------------------------------------------------------|----------------------------------------------|----------------------------------------------------------------------------------------------------|
| 5                                   | SG                                                                                               |                                              |                                                                                                    |
| 6                                   | DSR $\rightarrow$                                                                                | IN                                           |                                                                                                    |
| 7                                   | $\leftarrow$ RTS                                                                                 | OUT                                          |                                                                                                    |
| 8                                   | CTS $\rightarrow$                                                                                | IN                                           | The signals in the asynchronous serial interface are described below:                                                                                                    |

12010

- **DCD** *Data Carrier Detect* Output from Module When asserted (TTL low), DCD informs the DTE that a communications link has been established with another MHX 920A.
- **RX** *Receive Data* Output from Module Signals transferred from the MHX 920A are received by the DTE via RX.
- TX Transmit Data Input to Module Signals are transmitted from the DTE via TX to the MHX 920A.
- **DTR** Data Terminal Ready Input to Module Asserted (TTL low) by the DTE to inform the module that it is alive and ready for communications.
- **SG** Signal Ground Provides a ground reference for all signals transmitted by both DTE and DCE.
- **DSR** Data Set Ready Output from Module Asserted (TTL low) by the DCE to inform the DTE that it is alive and ready for communications. DSR is the module's equivalent of the DTR signal.
- **RTS** *Request to Send* Input to Module A "handshaking" signal which is asserted by the DTE (TTL low) when it is ready. When hardware handshaking is used, the RTS signal indicates to the DCE that the host can receive data.
- **CTS** *Clear to Send* Output from Module A "handshaking" signal which is asserted by the DCE (TTL low) when it has enabled communications and transmission from the DTE can commence. When hardware handshaking is used, the CTS signal indicates to the host that the DCE can receive data.
- Notes: It is typical to refer to RX and TX from the perspective of the DTE. This should be kept in mind when looking at signals relative to the module (DCE); the module transmits data on the RX line, and receives on TX.

"DCE" and "module" are often synonymous since a module is typically a DCE device. "DTE" is, in most applications, a device such as a host PC.

## Appendix B: IP-Passthrough Example (Page 1 of 2)

By completing the Quick Start process, a user should have been able to log in and set up the IPn4G to work with their cellular carrier. By completing this, the modem is ready to be used to access the internet and provide mobile connectivity. However, a common application of the IPn4G is to access connected devices remotely. In order to do this, the IPn4G must be told how to deal with incoming traffic, where to send it to. To accomplish this there are three options :

- IP-Passthrough
- Port Forwarding
- DMZ (a type of Port Forwarding)

In this section we will talk about IP-Passthrough and how to configure the IPn4G and the connected device/PC to work with IP-Passthrough. IP-Passthrough means that the IPn4G is transparent, and all outside (WAN) traffic is simply sent directly to a single device connected to the physical LAN RJ-45 port on the IPn4G (With exception of port 80, which is retained for remote configuration (configurable). Also, any traffic that is sent to the RJ45 port is sent directly out the WAN port and is not processed by the IPn4G.

IP-Passthrough is ideal for applications where only a single device is connected to the IPn4G, and other features of the IPn4G are not required. When in pass-through mode, most features of the IPn4G are bypassed, this includes the serial ports, the GPS features, VPN, the Firewall, and much more. The advantage of IP-Passthrough is that the configuration is very simple.

In the example below we have a IPn4G connected to a PC (PC2). The application requires that PC1 be able to access several services on PC2. Using Port Forwarding this would require a new rule created for each port, and some applications or services may require several ports so this would require several rules, and the rules may be different for each installation, making future maintenance difficult. For IP-Passthrough, PC1 only needs to know the Public Static IP Address of the IPn4G, the IPn4G would then automatically assign, via DHCP, the WAN IP to the attached PC2, creating a transparent connection.

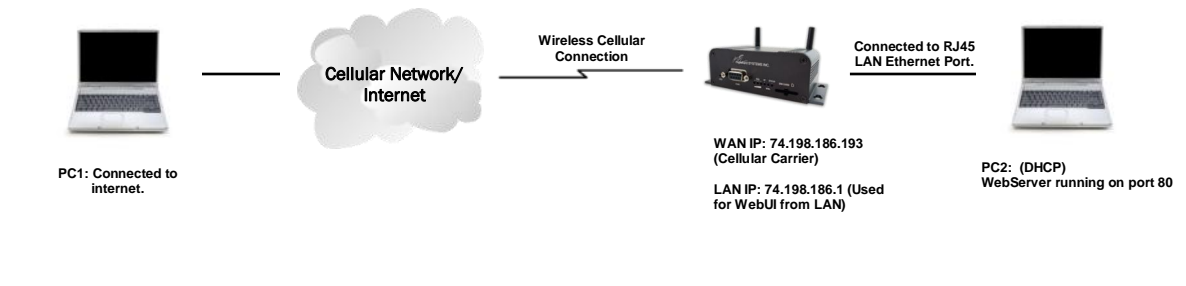

#### Step 1

Log into the IPn4G (Refer to Quick Start), and ensure that DHCP is enabled on the **Network > LAN** page.

| AN DHCP                 |                 |
|-------------------------|-----------------|
| DHCP                    | Enable •        |
| Start                   | 192.168.168.100 |
| Limit                   | 150             |
| Lease Time (in minutes) | 720             |

IPn4G

#### Step 2

Since PC2 requires port 80 to be used as its Web server port, port 80 cannot be used on the IPn4G, by default it retains this port for remote configuration. To change the port used by the IPn4G, navigate to the **System > Settings** page as seen below. For this example we are going to change it to port 8080. When changing port numbers on the IPn4G, it is recommended to reboot the unit before continuing, remember the new WebUI port is now 8080 when you log back into the IPn4G. (e.g. 192.168.168.1:8080).

| HTTP Port | 8080  |
|-----------|-------|
| HTTP SSL  | Off - |

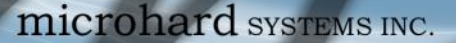

#### Step 3

Now IP-Passthrough can be enabled on the IPn4G. Under the *Carrier > Settings* tab, IP-Passthrough can be found. To enable this feature, select "Ethernet" from the drop down box. Once the changes are applied, whichever device is physically connected to the LAN RJ45 port, will dynamically be assigned the WAN IP Address. In this example, this would be 74.198.186.193.

The default IP address of 192.168.168.1 on the LAN is no longer available, but it is still possible to access and configure the IPn4G on the LAN side, by using the X.X.X.1 IP Address, where the first 3 octets of the WAN IP are used in place of the X's. (e.g. 74.198.186.1, and remember the HTTP port in this example was changed to 8080).

#### Step 4

Attach the remote device or PC to the RJ45 port of the IPn4G. The end device has to be set up for DHCP to get an IP address from the IPn4G. In the test/example setup we can verify this by looking at the current IP address. In the screenshot to the right we can see that the Laptop connected to the IPn4G has a IP Address of 74.198.186.193, which is the IP address assign by the cellular carrier for the modem.

#### Step 5 (Optional)

IP-Passthrough operation can also be verified in the IPn4G. Once IP-Passthrough is enabled you can access the IPn4G WebUI by one of the following methods:

- Remotely on the WAN side (usually the internet), using the WAN
- IP, and the port specified for HTTP operation (or, if enabled, by using the HTTPS (443) ports), in this example with would be 74.198.186.193:8080.
- On the LAN side, by entering in the first 3 octets of the WAN IP and .1 for the fourth, so in our example 74.198.186.1:8080.

Once logged in, navigate to the *Carrier > Status* page. Under WAN IP Address it should look something like shown in the image to the right, 74.198.186.193 on LAN.

| Connection Duration | 1 min 43 sec          |
|---------------------|-----------------------|
| WAN IP Address      | 74.198.186.193 on LAN |
| DNS Server 1        | 64.71.255.198         |

#### Step 6

The last step is to verify the remote device can be accessed. In this example a PC is connected to the RJ45 port of the IPn4G. On this PC a simple apache web server is running to illustrate a functioning system. On a remote PC, enter the WAN IP Address of the IPn4G into a web browser. As seen below, when the IP Address of the IPn4G is entered, the data is passed through to the attached PC. The screen shot below shows that our test setup was successful.

| fitelox * http://74.198.186.193/ | +                    |                                             |       |
|----------------------------------|----------------------|---------------------------------------------|-------|
| € € 74.198.186.193               |                      |                                             | ≙ v C |
| This is the Web Serv             | er Running on the l  | Microhard Laptop.                           |       |
| If you can read this.            | it means that the IP | P-Passthrough or Port Forwarding exercise w | orks! |

| System          | Network      | Carrier   | Wireless  | Co   |
|-----------------|--------------|-----------|-----------|------|
| Status          | Settings     | Keepalive | Traffic W | atch |
| Carrier         | Configuratio | on        |           |      |
| Config          | uration      |           |           |      |
| Car             | rier status  |           | Enable    | •    |
| IP-I            | Passthrough  |           | Disable   | -    |
| DNS Passtbrough |              |           | Disable   |      |

IPn4G

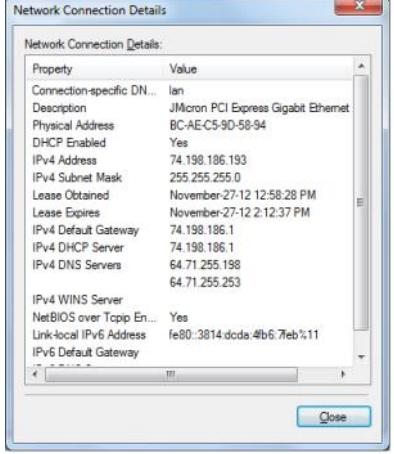

## Appendix C: Port Forwarding Example (Page 1 of 2)

By completing the Quick Start process, a user should have been able to log in and set up the IPn4G to work with their cellular carrier. By completing this, the modem is ready to be used to access the internet and provide mobile connectivity. However, one of the main applications of the IPn4G is to access connected devices remotely. In order to do this, the IPn4G must be told how to deal with incoming traffic, where to send it to. To accomplish this there are three options :

- IP-Passthrough
- Port Forwarding
- DMZ (a type of Port Forwarding)

In the previous section we illustrated how to use and setup IP-Passthrough. In this section we will talk about port forwarding. Port forwarding is ideal when there are multiple devices connected to the IPn4G, or if other features of the IPn4G are required (Serial Ports, Firewall, GPS, etc). In port forwarding, the IPn4G looks at each incoming Ethernet packet on the WAN and by using the destination port number, determines where it will send the data on the private LAN. The IPn4G does this with each and every incoming packet.

DMZ (a form of port forwarding) is useful for situations where there are multiple devices connected to the IPn4G, but all incoming traffic is destined for a single device. It is also popular to use DMZ in cases where a single device is connected but several ports are forwarded and other features of the IPn4G are required, since in passthrough mode all of these features are lost.

Consider the following example. A user has a remote location that has several devices that need to be accessed remotely. The User at PC1 can only see the IPn4G directly using the public static IP assigned by the wireless carrier, but not the devices behind it. In this case the IPn4G is acting a gateway between the Cellular Network and the Local Area Network of its connected devices. Using port forwarding we can map the way that data passes through the IPn4G.

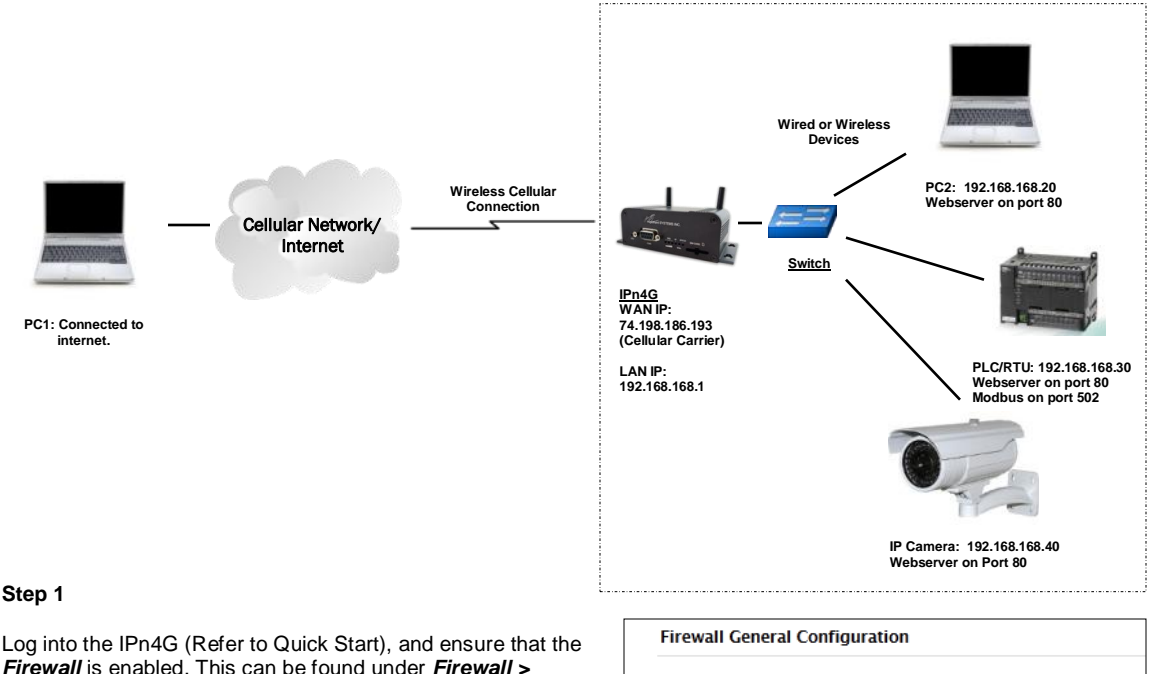

*Firewall* is enabled. This can be found under *Firewall* > *General*. Also ensure that *WAN Request* is set to <u>Allow</u>, which allows traffic to come in from the WAN/4G, or that sufficient *Rules* or *IP lists* have been setup to allow specific traffic to pass through the IPn4G. Once that is complete, remember to "Submit" the changes.

| -                         |                    |
|---------------------------|--------------------|
| Remote Management         | 🖲 Enable 🔘 Disable |
| WAN Request               | Block I Allow      |
| LAN to WAN Access Control | Block I Allow      |

#### Step 2

Determine which external ports (WAN) are mapped to which internal IP Addresses and Ports (LAN). It is important to understand which port, accessible on the outside, is connected or mapped to which devices on the inside. For this example we are going to use the following ports, in this case it is purely arbitrary which ports are assigned, some systems may be configurable, other systems may require specific ports to be used.

| Description       | WAN IP         | External Port | Internal IP    | Internal Port |
|-------------------|----------------|---------------|----------------|---------------|
| IPn4G WebUI       | 74.198.186.193 | 80            | 192.168.168.1  | 80            |
| PC2 Web Server    | 74.198.186.193 | 8080          | 192.168.168.20 | 80            |
| PLC Web Server    | 74.198.186.193 | 8081          | 192.168.168.30 | 80            |
| PLC Modbus        | 74.198.186.193 | 10502         | 192.168.168.30 | 502           |
| Camera Web Server | 74.198.186.193 | 8082          | 192.168.168.40 | 80            |

Notice that to the outside user, the IP Address for every device is the same, only the port number changes, but on the LAN, each external port is mapped to an internal device and port number. Also notice that the port number used for the configuration GUI for all the devices on the LAN is the same, this is fine because they are located on different IP addresses, and the different external ports mapped by the IPn4G (80, 8080, 8081, 8082), will send the data to the intended destination.

#### Step 3

Create a rule for each of the lines above. A rules does not need to be created for the first line, as that was listed simply to show that the external port 80 was already used, by default, by the IPn4G itself. To create port forwarding rules, Navigate to the *Firewall* > *Port Forwarding* menu. When creating rules, each rules requires a unique name, this is only for reference and can be anything desired by the user. Click on the "Add Port Forwarding" button to add each rule to the IPn4G.

Once all rules have been added, the IPn4G configuration should look something like what is illustrated in the screen shot to the right. Be sure to "**Submit**" the Port Forwarding list to the IPn4G.

For best results, reboot the IPn4G.

| Name PC2_WS Internal Server IP 192.168.168.20 Internal Port 80 Protocol Both   External Port 8080 Add Port Forwarding                                                                                                    |                                                     |                                                                                      |                                 |                                        |                                     |  |
|----------------------------------------------------------------------------------------------------|-----------------------------------------------------|--------------------------------------------------------------------------------------|---------------------------------|----------------------------------------|-------------------------------------|--|
| Internal Server IP 192.168.168.20<br>Internal Port 80<br>Protocol Both<br>External Port 8080                                                                                                    | Nam                                                 | e                                                                                    |                                 | PC2_WS                                 |                                     |  |
| Internal Port 80<br>Protocol Both<br>External Port 8080                                                                                                    | Inter                                               | nal Server IP                                                                        |                                 | 192.168.16                             | 68.20                               |  |
| Protocol Both -<br>External Port 8080                                                                                                    | Inter                                               | rnal Port                                                                            |                                 | 80                                     |                                     |  |
| External Port 8080                                                                                                    | Prot                                                | ocol                                                                                 |                                 | Both 👻                                 |                                     |  |
| Add Port Forwarding                                                                                                    | Exte                                                | rnal Port                                                                            |                                 | 8080                                   |                                     |  |
| riddr off officially                                                                                                    | Add                                                 | d Port Forward                                                                       | ding                            |                                        |                                     |  |
|                                                                                                    | all Port For                                        | warding Summary                                                                      |                                 |                                        |                                     |  |
| lame Internal P Internal Port Protocol External Pc                                                                                                    | all Port For                                        | warding Summary                                                                      | Internal Part                   | Protocol                               | External Por                        |  |
| ame Internal IP Internal Port Protocol External P<br>(2,95 192,168,168,20 80 Both + 0000                                                                                                    | all Port For<br>ame<br>;2,365                       | Anternal P<br>192 168 168 20                                                         | Internal Part<br>80             | Protocol<br>Both •                     | External Por<br>BOBD                |  |
| Internal P         Internal Port         Protocol         External A           c2,xM         192,160,160,20         80         Both •         0000           LC,MS         192,160,160,30         80         Both •         0001                                                                                                    | will Port For<br>where<br>c2, ws<br>uC, WS          | warding Summary<br>Internal IP<br>192 168 168 20<br>192 168 168 30                   | imensal Part<br>80<br>80        | Fratocal<br>Both +<br>Both +           | External Po<br>BOBD<br>BOB1         |  |
| Internal IP         Internal Part         Protocol         External F           C2, ARS         192, 163, 166, 20         80         80m         80m< | all Port For<br>lane<br>c2,w5<br>LC,W5<br>LC,Modeus | warding Summary<br>Internal IP<br>192 168 168 20<br>192 168 168 30<br>192 168 168 30 | imensal Part<br>80<br>80<br>502 | Fratocal<br>Both •<br>Both •<br>Both • | External #<br>8080<br>8081<br>10602 |  |

IPn4G

#### Step 4

Configure the static addresses on all attached devices. Port forwarding required that all the attached devices have static IP addresses, this ensure that the port forwarding rules are always correct, as changing IP addresses on the attached devices would render the configured rules useless and the system will not work.

#### Step 5

Test the system. The devices connected to the IPn4G should be accessible remotely. To access the devices:

For the Web Server on the PC, use a browser to connect to 74.198.186:193:8080, in this case the same webserver is running as in the IP-Passthrough example, so the result should be as follows:

| http://74.196.186.193.6080/ +                   | principal and the Complete States and the second second seco |
|-------------------------------------------------|----------------------------------------------------------------------------------------------------|
| 74.198.186.193.8080                             | 습 후 <b>C</b>                                                                                                    |
| This is the Web Server Running on the Micro     | hard Laptop.                                                                                                    |
| If you can read this, it means that the IP-Pass | through or Port Forwarding exercise works!                                                                                                    |

To access the other devices/services: For the PLC Web Server: 74.198.186.193:8081, for the Camera 74.198.186.193:8082, and for the Modbus on the PLC telnet to 74.198.186.193:10502 etc.

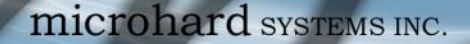

## Appendix D: VPN Example (Page 1 of 2)

By completing the Quick Start process, a user should have been able to log in and set up the IPn4G to work with their cellular carrier. By completing this, the modem is ready to be used to access the internet and provide mobile connectivity. However, one of the main applications of the IPn4G is to access connected devices remotely. In addition to Port Forwarding and IP-Passthrough, the IPn4G has several VPN capabilities, creating a tunnel between two sites, allowing remote devices to be accessed directly.

VPN allows multiple devices to be connected to the IPn4G without the need to individually map ports to each device. Complete access to remote devices is available when using a VPN tunnel. A VPN tunnel can be created by using two IPn4G devices, each with a public IP address. At least one of the modems require a static IP address. VPN tunnels can also be created using the IPn4G to existing VPN capable devices, such as Cisco or Firebox.

#### Example: IPn4G to IPn4G (Site-to-Site)

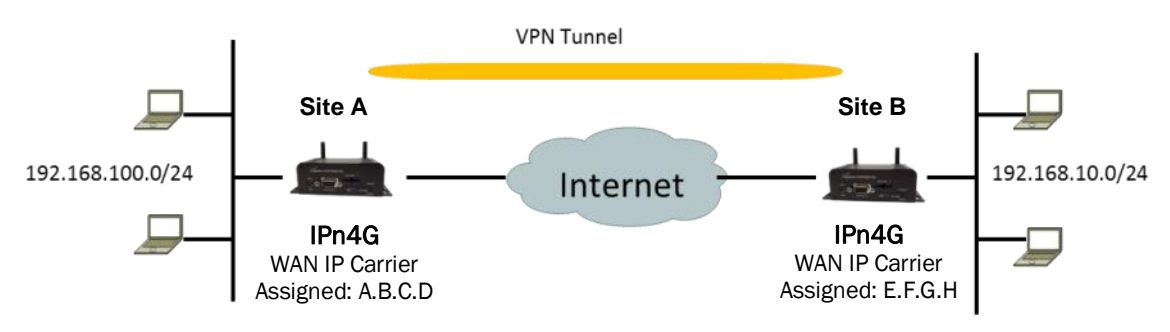

#### Step 1

Log into each of the IPn4Gs (Refer to Quick Start), and ensure that the *Firewall* is enabled. This can be found under *Firewall* > *General.* Also ensure that either *WAN Request* is set to <u>Allow</u>, which allows traffic to come in from the WAN, or that sufficient *Rules* or *IP lists* have been setup to allow specific traffic to pass through the IPn4G. Once that is complete, remember to "Apply" the changes.

#### Step 2

Configure the LAN IP and subnet for each IPn4G. The subnets must be different and cannot overlap.

| Site A                    |                 | Site B                    |                |
|---------------------------|-----------------|---------------------------|----------------|
| System Network Car        | rier Wireless   | System Network Car        | rier Wireless  |
| Status LAN Routes GR      | E SNMP sdpS     | Status LAN Routes GR      | E SNMP sdpS    |
| Network LAN Configuration |                 | Network LAN Configuration |                |
| LAN Configuration         |                 | LAN Configuration         |                |
| Spanning Tree (STP)       | On 💌            | Spanning Tree (STP)       | On 💌           |
| Connection Type           | Static IP 💌     | Connection Type           | Static IP 💌    |
| IP Address                | 192.168.100.1   | IP Address                | 192.168.10.1   |
| Netmask                   | 255.255.255.0   | Netmask                   | 255.255.255.0  |
| Default Gateway           | 192.168.100.1   | Default Gateway           | 192.168.10.1   |
| LAN DNS Servers           |                 | LAN DNS Servers           |                |
| DNS Server 1              |                 | DNS Server 1              |                |
| DNS Server 2              |                 | DNS Server 2              |                |
| LAN DHCP                  |                 | LAN DHCP                  |                |
| DHCP Server               | Enable 💌        | DHCP Server               | Enable 💌       |
| Start                     | 192.168.100.100 | Start                     | 192.168.10.100 |
| Limit                     | 150             | Limit                     | 150            |
| Lease Time (in minutes)   | 2               | Lease Time (in minutes)   | 2              |

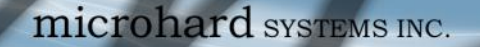

## Appendix D: VPN Example (Page 2 of 2)

#### Step 3

Add a VPN Gateway to Gateway tunnel on each IPn4G.

| System     | Network  | Carrier           | Wireless   | Comport      | I/0       | GPS    | Firew        | ıall | VPN      | Тоо   | ls          |     |
|------------|----------|-------------------|------------|--------------|-----------|--------|--------------|------|----------|-------|-------------|-----|
| Summary    | Gateway  | To Gateway        | / Client T | o Gateway    | VPN       | Client | Access       | Cert | tificate | Manag | jement      |     |
| Summary    |          |                   |            |              |           |        |              |      |          |       |             |     |
| Gateway To | Gateway  |                   |            |              |           |        |              |      |          |       |             |     |
| No. Nat    | Status F | Phase2 Enc/Auth/O | Grp Lo     | cal Group Re | emote Gro | up     | Remote Gatew | ay   | RX/TX    | Bytes | Tunnel Test | Con |

01010

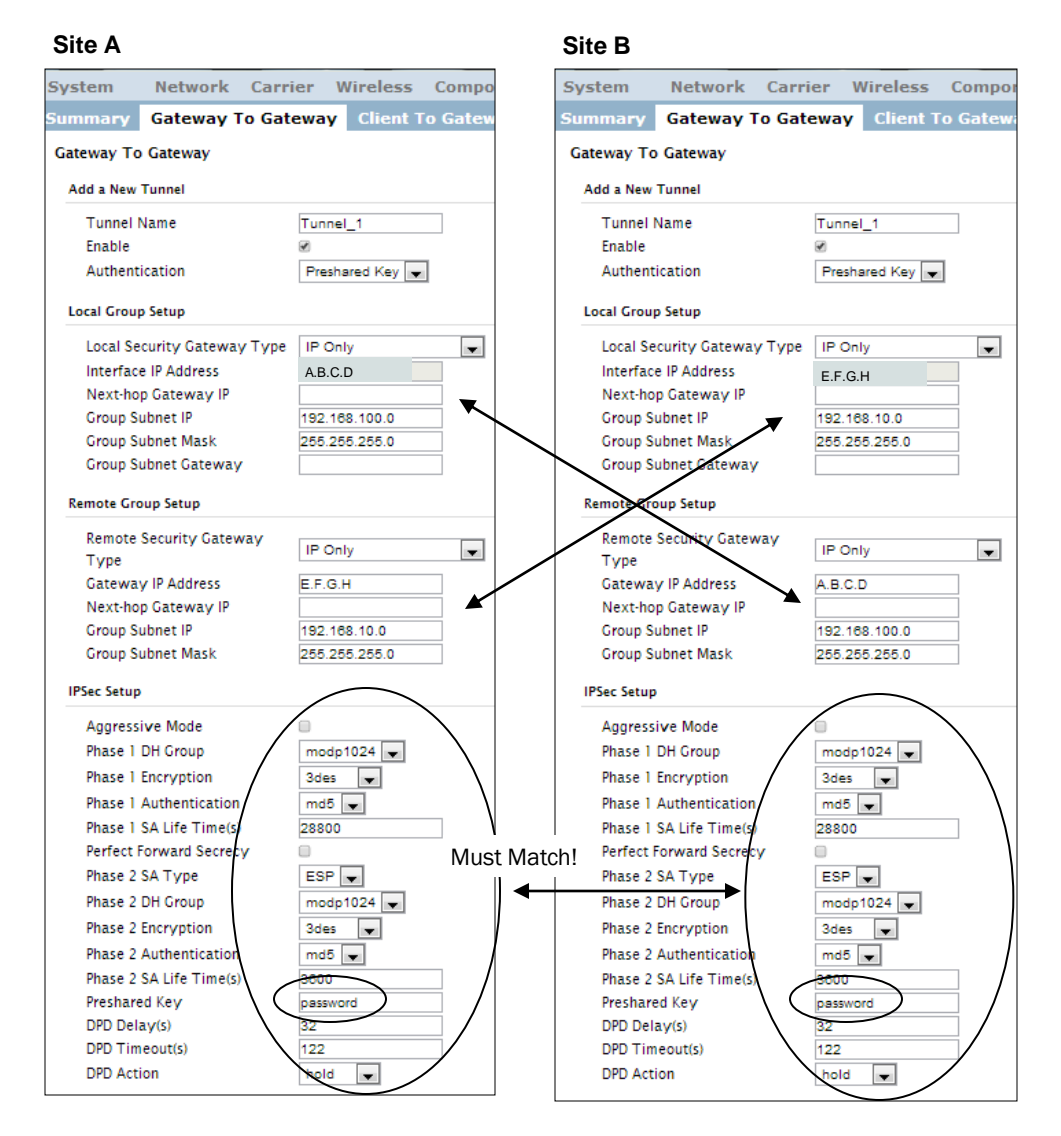

#### Step 4

Submit changes to both units. It should be possible to ping and reach devices on either end of the VPN tunnel if both devices have been configured correctly and have network connectivity.

Appendix E: Firewall Example (Page 1 of 2)

microhard systems INC.

By completing the Quick Start process, a user should have been able to log in and set up the IPn4G to work with their cellular carrier. By completing this, the modem is ready to be used to access the internet and provide mobile connectivity. However, one of the main applications of the IPn4G is to access connected devices remotely. Security plays an important role in M2M deployments as in most cases the modem is publically available on the internet. Limiting access to the IPn4G is paramount for a secure deployment. The firewall features of the IPn4G allow a user to limit access to the IPn4G and the devices connected to it by the following means

- Customizable Rules
- MAC and/or IP List
- ACL (Access Control List) or Blacklist using the above tools.

Consider the following example. An IPn4G is deployed at a remote site to collect data from an end device such as a PLC or RTU connected to the serial DATA port (Port 20001 on the WAN. It is required that only a specific host (Host A) have access to the deployed IPn4G and attached device, including the remote management features.

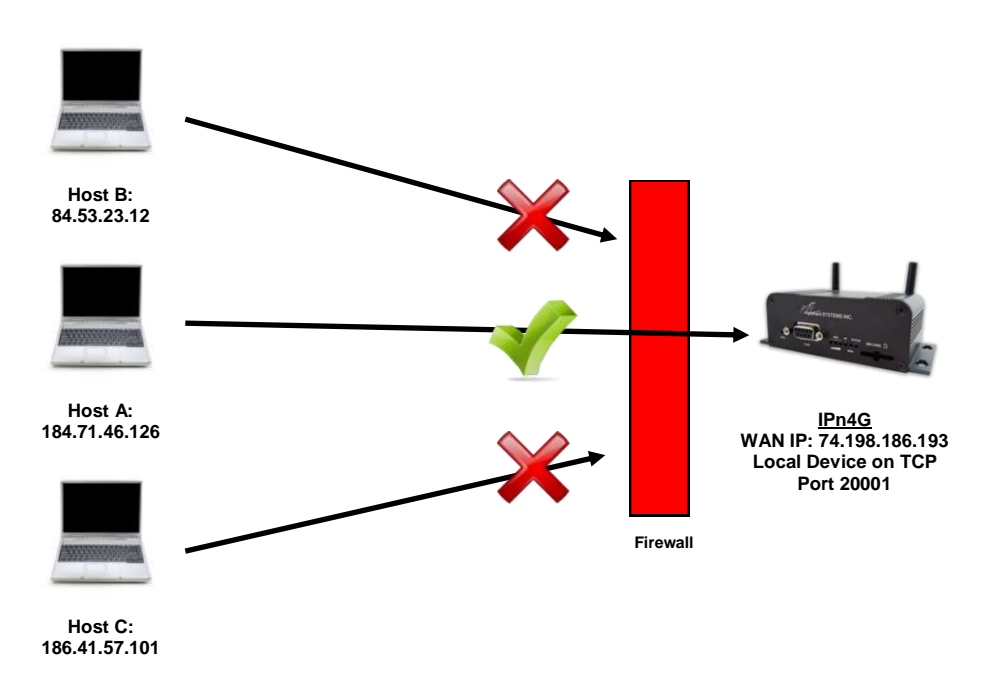

#### Step 1

Log into the IPn4G (Refer to Quick Start). Navigate to the Firewall > General tab as shown below and ensure that the Firewall is turned on by enabling the *Firewall Status*. Next block all WAN traffic by setting the *WAN Request* to Block, and disable *Remote Management*. Be sure to Apply the settings. At this point it should be impossible to access the IPn4G from the WAN.

| System Network Carrie          | r Wireless Comport 1/0   | GPS | Firewall | VPN | Tools |
|--------------------------------|--------------------------|-----|----------|-----|-------|
| Status General Rules Por       | t Forwarding MAC-1P List |     |          |     |       |
| Firewall General               |                          |     |          |     |       |
| Firewall Mode Configuration    |                          |     |          |     |       |
| Firewall Status                | Enable 💌                 |     |          |     |       |
| Firewall General Configuration |                          |     |          |     |       |
| Remote Management              | 🖱 Enable 🖲 Disable       |     |          |     |       |
| WAN Request                    | Block  Allow             |     |          |     |       |
| LAN to WAN Access Control      | Block Allow              |     |          |     |       |
| Anti-Spoof                     | 🗇 Enable 🖲 Disable       |     |          |     |       |

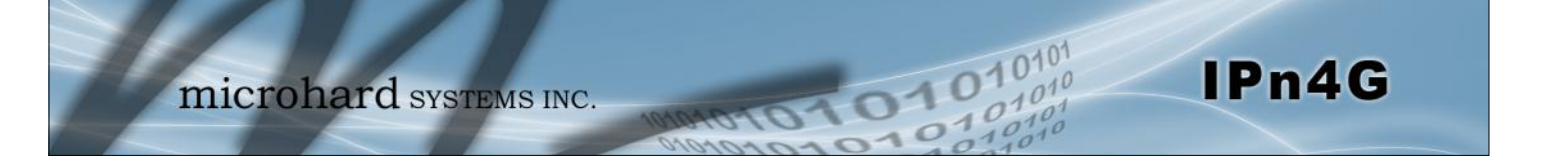

## Appendix E: Firewall Example (Page 2 of 2)

#### Step 2

Under the Rules tab we need to create two new rules. A rule to enable Host A access to the Remote Management Port (TCP Port 80), and another to access the device attached the to serial port (WAN TCP Port 20001).

#### Rule 1

| tatus Ge                   | neral Ru             | les Port    | Forwarding | MAC- | IP List     |       |
|----------------------------|----------------------|-------------|------------|------|-------------|-------|
| Firewall Ru<br>Firewall Ru | les<br>les Configura | ation       |            |      |             |       |
| Rule Na                    | me                   | Rem_Mgt     |            |      |             |       |
| ACTION                     |                      | Accept -    |            |      |             |       |
| Source                     |                      | WAN -       |            |      |             |       |
| Source                     | IPs                  | 184.71.46.1 | 26 1       | 0    | 184.71.46.1 | 26    |
| Destinat                   | tion                 | WAN -       |            |      |             |       |
| Destinat                   | tion IPs             | 0.0.0.0     |            | 0    | 255 255 255 | 5.255 |
| Destinat                   | tion Port            | 80          |            |      |             |       |
| Protoco                    | d                    | TCP -       |            |      |             |       |
|                            | 2                    |             |            |      |             |       |

#### Rule 2

| Status General R       | ules Port Forwa | rding M | AC-IP List   |     |  |
|------------------------|-----------------|---------|--------------|-----|--|
| Firewall Rules         |                 |         |              |     |  |
| Firewall Rules Configu | iration         |         |              |     |  |
| Rule Name              | Device          |         |              |     |  |
| ACTION                 | Accept 💌        |         |              |     |  |
| Source                 | WAN 💌           |         |              |     |  |
| Source IPs             | 184.71.46.126   | То      | 184.71.46.12 | 6   |  |
| Destination            | WAN .           |         |              |     |  |
| Destination IPs        | 0.0.0.0         | То      | 255 255 255  | 255 |  |
| Destination Port       | 20001           |         |              |     |  |
| Protocol               | TCP             |         |              |     |  |
| Add Rule               | 1. A            |         |              |     |  |

After each rule is created be sure to click the *ADD Rule* button, once both rules are created select the *Submit* button to write the rules to the IPn4G. The Firewall Rules Summary should look like what is shown below.

| Name    | Action   | Src | Src IP From     | Src IP To     | Dest | Dest IP From | Dest IP To      | Destination Port | Protocol |
|---------|----------|-----|-----------------|---------------|------|--------------|-----------------|------------------|----------|
| Rem_Mgt | Accept 💌 | WAN | • 184.71.46.126 | 184.71.46.126 | WAN  | • 0.0.0.0    | 255 255 255 255 | 80               | TCP 💌    |
| Device  | Accept . | WAN | 184.71.46.126   | 184 71 46 126 | WAN  |              | 255 255 255 255 | 20001            | TCP .    |

#### Step 3

Test the connections. The IPn4G should only allow connections to the port specified from the Host A. An alternate means to limit connections to the IPn4G to a specific IP would have been to use the MAC-IP List Tool. By using Rules, we can not only limit specific IP's, but we can also specify ports that can be used by an allowed IP address.

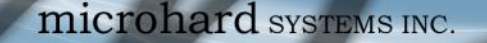

Below is a number of the common support questions that are asked about the IPn4G. The purpose of the section is to provide answers and/or direction on how to solve common problems with the IPn4G.

IPn4G

Question: Why can't I connect to the internet/network?

Answer: To connect to the internet a SIM card issued by the Wireless Carrier must be installed and the APN programmed into the Carrier Configuration of the IPn4G. For instructions of how to log into the IPn4G refer to the Quick Start.

Question: What is the default IP Address of the IPn4G?

Answer: The default IP address for the LAN (the RJ45 connector on the back of the unit) is 192.168.168.1.

Question: What is the default login for the IPn4G?

Answer: The default username is *admin, the default password is admin.* 

Question: What information do I need to get from my wireless carrier to set up the IPn4G?

Answer: The APN is required to configure the IPn4G to communicate with a wireless carrier. Some carriers also require a username and password. The APN, username and password are only available from your wireless carrier.

Newer units may support an AUTO APN feature, which will attempt to determine the APN from a preconfigured list of carriers and commonly used APN's. This is designed to provide quick network connectivity, but will not work with private APN's. Success with AUTO APN will vary by carrier.

Question: How do I reset my modem to factory default settings?

Answer: If you are logged into the IPn4G navigate to the System > Maintenance Tab. If you cannot log in, power on the IPn4G and wait until the status LED in on solid (not flashing). Press and hold the CONFIG button until the unit reboots (about 8-10 seconds).

Question: I can connect the Carrier, but I can't access the Internet/WAN/network from a connected PC?

**Answer:** Ensure that you have DHCP enabled or manually set up a valid IP, Subnet, Gateway and DNS set on the local device.

Question: I connected a device to the serial port of the IPn4G and nothing happens?

**Answer:** In addition to the basic serial port settings, the IP Protocol Config has to be configured. Refer to the COM0/1 Configuration pages for a description of the different options.

## **Appendix F: Troubleshooting**

Question: How do I access the devices behind the modem remotely?

Answer: To access devices behind the IPn4G remotely, several methods can be used:

<u>A. IP Passthrough</u> - The IPn4G is transparent and the connected device can be access directly. Refer to The IP-Passthrough Appendix for a detailed example of how this may be deployed. <u>B. Port Forwarding/DMZ</u> - Individual external WAN ports are mapped to internal LAN IP's and Ports. See the Port-Forwarding Appendix for a detailed example. <u>C. VPN</u> - A tunnel can be created and full access to remote devices can be obtained. Required

the use of multiple modems or VPN routers. See the VPN Appendix on an example of how to set up a VPN.

Question: I have set up firewall rules and/or port forwarding rules but they do not work?

Answer: Ensure that the Firewall is *Enabled*. Even port forwarding requires that the firewall feature is enabled. Also, ensure the WAN request is enabled. If blocked, additional rules will need to be created for any external request.

Question: I have Internet/WAN access but I cannot ping the device remotely?

Answer: Ensure that the WAN request is enabled in the Firewall settings.

Question: I'm using IP-Passthrough but the serial ports won't work?

Answer: When using IP-Passthrough, the WAN IP is assigned to the device connected to the Ethernet port, all traffic is passed through to that device. As a result serials port will not work. The only port not being passed through is the remote management port (default port 80), which can be changed in the security settings.

Question: I'm using IP-Passthrough but the modem won't take my Firewall settings?

**Answer:** When using IP-Passthrough, the WAN IP is assigned to the device connected to the Ethernet port, all traffic is passed through to that device. As a result the firewall settings have no effect on the unit, and is automatically disabled.

Question: I cannot get IP-Passthrough to work?

Answer: When using IP-Passthrough, the WAN IP is assigned to the device connected to the Ethernet port, all traffic is passed through to that device. In order for IP-Passthrough to work, the connected local device *must* have DHCP enabled.

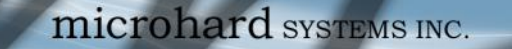

## **Appendix F: Troubleshooting**

Question: Why does my modem reset every 10 minutes (or other time)?

**Answer:** There are a number of processes in the IPn4G that ensure that the unit is communicating at all times, and if a problem is detected will reboot the modem to attempt to resolve any issues:

01

1. Traffic Watchdog - Detects if there is any Wireless Traffic between the IPn4G and the Cellular Carrier. Will reboot modem when timer expires unless there is traffic. Carrier > Traffic Watchdog.

 Keepalive - Attempts to contact a configured host on a defined basis. Will reboot modem if host is unreachable. Enabled by default to attempt to ping 8.8.8.8. May need to disable on private networks, or provide a reachable address to check. Access via Carrier > Keepalive.
 Local Device Monitor - The IPn4G will monitor a local device, if that device is not present the IPn4G may reboot. Network > LocalMonitor.

Question: How do I set up VPN?

Answer: Refer to the VPN Appendix for an example.

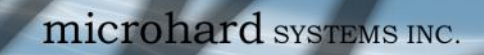

microhard systems inc.

10101

10

01010

IPn4G

150 Country Hills Landing NW Calgary, Alberta Canada T3K 5P3

> Phone: (403) 248-0028 Fax: (403) 248-2762 www.microhardcorp.com